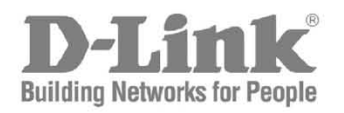

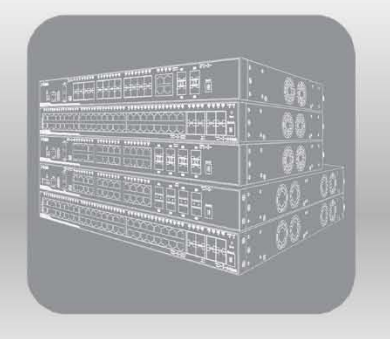

# Web UI Reference Guide

Product Model: DGS-3630 Series Layer 3 Stackable Managed Switch Release 2.25 (OpenFlow)

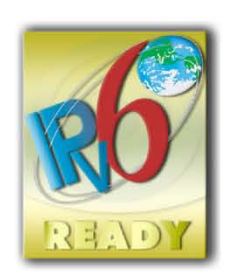

Information in this document is subject to change without notice. Reproduction of this document in any manner, without the written permission of the D-Link Corporation, is strictly forbidden.

Trademarks used in this text: D-Link and the D-Link logo are trademarks of the D-Link Corporation; Microsoft and Windows are registered trademarks of the Microsoft Corporation.

Other trademarks and trade names may be used in this document to refer to either as the entities claiming the marks and the names or their products. D-Link Corporation disclaims any proprietary interest in trademarks and trade names other than its own.

© 2021 D-Link Corporation. All rights reserved.

# **Table of Contents**

| 1. | Introduction                      | 1  |
|----|-----------------------------------|----|
|    | Audience                          | 1  |
|    | Other Documentation               | 1  |
|    | Conventions                       | 1  |
|    | Notes, Notices, and Cautions      | 1  |
| 2. | Web-based Switch Configuration    | 3  |
|    | Management Options                | 3  |
|    | Areas of the User Interface       | 5  |
| 3. | System                            | 7  |
|    | Device Information                | 7  |
|    | System Information Settings       | 7  |
|    | Peripheral Settings               | 8  |
|    | Port Configuration                | 9  |
|    | Port Settings                     | 9  |
|    | Port Status                       | 11 |
|    | Port GBIC                         | 12 |
|    | Port Auto Negotiation             | 12 |
|    | Jumbo Frame                       | 12 |
|    | Interface Description             | 13 |
|    | Loopback Test                     | 14 |
|    | PoE                               | 14 |
|    | PoE System                        | 15 |
|    | PoE Status                        | 16 |
|    | PoE Configuration                 | 16 |
|    | PD Alive                          | 17 |
|    | PoE Statistics                    | 18 |
|    | PoE Measurement                   | 19 |
|    | System Log                        | 19 |
|    | System Log Settings               | 19 |
|    | System Log Discriminator Settings | 21 |
|    | System Log Server Settings        | 22 |
|    | System Log                        | 23 |
|    | Time and SNTP                     | 24 |
|    | Clock Settings                    | 24 |
|    | Time Zone Settings                | 24 |
|    | SNTP Settings                     | 26 |
|    | Time Range                        | 27 |
|    | USB Console Settings              | 28 |
|    | Switch Controller Settings        | 28 |
| 4. | Management                        | 29 |
|    | Command Logging                   | 29 |
|    | User Accounts Settings            | 29 |
|    | CLI Alias Settings                | 31 |
|    | Password Encryption               | 32 |
|    | Password Recovery                 | 32 |
|    | Login Method                      | 33 |
|    | SNMP                              | 34 |
|    | SNMP Global Settings              | 35 |
|    | SNMP Linkchange Trap Settings     | 36 |

|    | SNMP View Table Settings         |         |
|----|----------------------------------|---------|
|    | SNMP Community Table Settings    |         |
|    | SNMP Group Table Settings        |         |
|    | SNMP Engine ID Local Settings    | 40      |
|    | SNMP User Table Settings         | 40      |
|    | SNMP Host Table Settings         |         |
|    | RMON                             |         |
|    | RMON Global Settings             | 43      |
|    | RMON Statistics Settings         | 43      |
|    | RMON History Settings            |         |
|    | RMON Alarm Settings              | 45      |
|    | RMON Event Settings              | 46      |
|    | Telnet/Web                       | 47      |
|    | Session Timeout                  |         |
|    | File System                      |         |
|    | Reboot Schedule Settings         |         |
| _  |                                  |         |
| 5. | Layer 2 Features                 |         |
|    | FDB                              |         |
|    | Static FDB                       |         |
|    | MAC Address Table Settings       | 53      |
|    | MAC Address Table                | 55      |
|    | MAC Notification                 |         |
|    | VLAN                             | 57      |
|    | VLAN Configuration Wizard        |         |
|    | 802.1Q VLAN                      | 59      |
|    | VLAN Interface                   | 60      |
|    | MVRP                             | 64      |
|    | L2VLAN Interface Description     | 65      |
|    | STP                              |         |
|    | STP Global Settings              |         |
|    | STP Port Settings                | 70      |
|    | MST Configuration Identification | 71      |
|    | STP Instance                     | 72      |
|    | MSTP Port Information            | 73      |
|    | Link Aggregation                 | 74      |
| 6. | Laver 3 Features                 |         |
| -  | ARP                              |         |
|    | ARP Aging Time                   |         |
|    | Static ABP                       |         |
|    | ARP Table                        |         |
|    | IPv6 Neighbor                    | 79      |
|    | Interface                        | 79      |
|    | IPv4 Interface                   | 79      |
|    | IPv6 Interface                   |         |
|    | IPv4 Static/Default Route        |         |
|    | IPv4 Route Table                 |         |
|    | IPv6 Static/Default Route        | ວ<br>ເຊ |
|    |                                  |         |
|    | IPv6 Device Monitor Settings     |         |
| _  |                                  |         |
| 7. | Security                         |         |
|    | AAA                              |         |

|     | AAA Global Settings                    |     |
|-----|----------------------------------------|-----|
|     | Application Authentication Settings    |     |
|     | Application Accounting Settings        |     |
|     | Authentication Settings                |     |
|     | Accounting Settings                    |     |
|     | Server RADIUS Dynamic Author Settings  |     |
|     | RADIUS                                 |     |
|     | RADIUS Global Settings                 |     |
|     | RADIUS Server Settings                 |     |
|     | RADIUS Group Server Settings           |     |
|     | RADIUS Statistic                       |     |
|     | TACACS+                                |     |
|     | TACACS+ Server Settings                |     |
|     | TACACS+ Group Server Settings          |     |
|     | TACACS+ Statistic                      |     |
|     | SSH                                    |     |
|     | SSH Global Settings                    |     |
|     | Host Key                               | 99  |
|     | SSH Server Connection                  |     |
|     | SSH User Settings                      | 100 |
|     | SSI                                    | 101 |
|     | SSI Global Settings                    | 101 |
|     | Crypto PKI Trustpoint                  | 102 |
|     | SSI Service Policy                     | 103 |
|     | SFTP Server Settings                   | 104 |
|     | Network Protocol Port Protect Settings | 105 |
| 0   | OAM                                    | 106 |
| 0.  |                                        |     |
|     |                                        | 100 |
|     |                                        |     |
|     | DDM Settings                           |     |
|     | DDM Temperature Threshold Settings     | 100 |
|     | DDM Voltage Theshold Settings          | 100 |
|     | DDM Blas Current Threshold Settings    |     |
|     | DDM TX Fower Threshold Settings        |     |
|     | DDM RA Fower Threshold Settings        |     |
|     |                                        |     |
| Э.  | Monitoring                             |     |
|     | Utilization                            |     |
|     | Port Utilization                       |     |
|     | History Utilization                    |     |
|     | Statistics                             |     |
|     | Port                                   |     |
|     | Interface Counters                     |     |
|     | Interface History Counters             |     |
|     | Counters                               |     |
|     | Device Environment                     |     |
|     | External Alarm Settings                | 120 |
| 10. | Green                                  |     |
|     | Power Saving                           |     |
|     | EEE                                    |     |
|     | OpenFlow                               | 125 |
| 11. |                                        |     |

|      | OpenFlow Settings                    | 125 |
|------|--------------------------------------|-----|
| 12.  | Save and Tools                       | 128 |
|      | Save Configuration                   | 128 |
|      | Firmware Upgrade & Backup            | 128 |
|      | Firmware Upgrade from HTTP           | 128 |
|      | Firmware Upgrade from TFTP           | 129 |
|      | Firmware Upgrade from FTP            | 129 |
|      | Firmware Upgrade from RCP            | 130 |
|      | Firmware Upgrade from SFTP           | 131 |
|      | Firmware Backup to HTTP              | 131 |
|      | Firmware Backup to TFTP              | 132 |
|      | Firmware Backup to FTP               | 132 |
|      | Firmware Backup to RCP               | 133 |
|      | Firmware Backup to SFTP              | 134 |
|      | Configuration Restore & Backup       | 134 |
|      | Configuration Restore from HTTP      | 134 |
|      | Configuration Restore from TFTP      | 135 |
|      | Configuration Restore from FTP       | 136 |
|      | Configuration Restore from RCP       | 137 |
|      | Configuration Restore from SFTP      | 137 |
|      | Configuration Backup to HTTP         | 138 |
|      | Configuration Backup to TFTP         | 139 |
|      | Configuration Backup to FTP          | 139 |
|      | Configuration Backup to RCP          | 140 |
|      | Configuration Backup to SFTP         | 141 |
|      | Certificate & Key Restore & Backup   | 142 |
|      | Certificate & Key Restore from HTTP  | 142 |
|      | Certificate & Key Restore from TFTP  | 142 |
|      | Certificate & Key Restore from FTP   | 143 |
|      | Certificate & Key Restore from RCP   | 143 |
|      | Certificate & Key Restore from SFTP  | 144 |
|      | Public Key Backup to HTTP            | 145 |
|      | Public Key Backup to TFTP            | 145 |
|      | Public Key Backup to FTP             | 146 |
|      | Public Key Backup to RCP             | 146 |
|      | Public Key Backup to SFTP            | 147 |
|      | Log Backup                           | 148 |
|      | Log Backup to HTTP                   | 148 |
|      | Log Backup to TFTP                   | 148 |
|      | Log Backup to RCP                    | 149 |
|      | Log Backup to SFTP                   | 149 |
|      | Ping                                 | 150 |
|      | Irace Route                          | 152 |
|      |                                      | 154 |
|      | KEDOOT System                        | 154 |
| Appe | ndix A - Password Recovery Procedure | 156 |
| Appe | ndix B - System Log Entries          | 157 |
| Appe | ndıx C - Trap Entries                | 173 |
| Арре | naix D - OpenFlow Object Details     | 178 |
|      |                                      | 178 |
|      |                                      | 178 |

| Group Table                   | 180 |
|-------------------------------|-----|
| L2 Interface Group Entry Type | 180 |
| L2 Rewrite Group Entry Type   | 180 |
| L2 Multicast Group Entry Type | 181 |
| L3 Unicast Group Entry Type   | 182 |
| L3 ECMP Group Entry Type      | 183 |
| Meter Table                   | 183 |
|                               |     |

# 1. Introduction

This manual's feature descriptions are based on the software release **2.25**, running in the **OpenFlow Hybrid Mode**. The features listed here are the subset of features that are supported by the DGS-3630 Series Switch.

# Audience

This reference manual is intended for network administrators and other IT networking professionals responsible for managing the Switch by using the Web User Interface (Web UI). The Web UI is the secondary management interface to the DGS-3630 Series Switch, which will be generally be referred to simply as the "**Switch**" within this manual. This manual is written in a way that assumes that you already have the experience and knowledge of Ethernet and modern networking principles for Local Area Networks.

# **Other Documentation**

The documents below are a further source of information in regards to configuring and troubleshooting the Switch. All the documents are available from the D-Link website. Other documents related to this Switch are:

- DGS-3630 Series Hardware Installation Guide
- DGS-3630 Series Command Line Interface (CLI) Guide (OpenFlow)

| Convention              | Description                                                                                                    |
|-------------------------|----------------------------------------------------------------------------------------------------|
| Boldface Font           | Indicates a button, a toolbar icon, menu, or menu item. For example: Open the <b>File</b> menu and choose <b>Cancel</b> . Used for emphasis. May also indicate system messages or prompts appearing on screen. For example: <b>You have mail</b> . Bold font is also used to represent filenames, program names and commands. For example: use the <b>copy</b> command. |
| Initial capital letter  | Indicates a window name. Names of keys on the keyboard have initial capitals.<br>For example: Click Enter.                                                                                                    |
| Menu Name > Menu Option | Indicates the menu structure. <b>Device &gt; Port &gt; Port Properties</b> means the <b>Port Properties</b> menu option under the <b>Port</b> menu option that is located under the <b>Device</b> menu.                                                                                                    |
| Blue Courier Font       | This convention is used to represent an example of a screen console display including example entries of CLI command input with the corresponding output.                                                                                                    |

# Conventions

# Notes, Notices, and Cautions

Below are examples of the three types of indicators used in this manual. When administering your Switch using the information in this document, you should pay special attention to these indicators. Each example below provides an explanatory remark regarding each type of indicator.

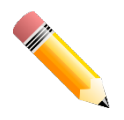

**NOTE:** A note indicates important information that helps you make better use of your device.

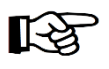

**NOTICE:** A notice indicates either potential damage to hardware or loss of data and tells you how to avoid the problem.

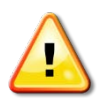

CAUTION: A caution indicates a potential for property damage, personal injury, or death.

# 2. Web-based Switch Configuration

Management Options Logging into the Web UI Web User Interface (Web UI)

# **Management Options**

The Switch provides multiple access platforms that can be used to configure, manage, and monitor networking features available on this Switch. Currently there are three management platforms available, which are described below.

#### Command Line Interface (CLI)

The Switch can be managed, out-of-band, by using the console port or the MGMT port on the front panel of the Switch. Alternatively, the Switch can also be managed, in-band, by using a Telnet connection to any of the LAN ports on the Switch. The command line interface provides complete access to all Switch management features.

Refer to the DGS-3630 Series CLI Reference Guide for more detailed information about the CLI.

#### **SNMP-based Management**

The Switch can be managed with an SNMP-compatible Network Management System (NMS). The Switch supports SNMP v1/v2c/v3. The SNMP agent on the Switch decodes the incoming SNMP messages and responds to requests with MIB objects stored in the database. The SNMP agent on the Switch updates the MIB objects to generate statistics and counters.

#### Web User Interface (Web UI)

The Web UI can be accessed from any computer running web browsing software from its MGMT port or LAN port when it is connected to any of the RJ45 or SFP/SFP+ ports. The Web UI on the Switch can also be accessed using an HTTPS (SSL) connection.

This management interface is a graphical representation of the features that can be viewed and configured on the Switch. Most of the features available through the CLI can be accessed through the Web UI. Web browsers like Microsoft Internet Explorer, Mozilla Firefox, or Google Chrome can be used.

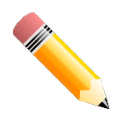

**NOTE:** The **OpenFlow** feature and all settings related to the feature, can only be enabled and configured through the CLI. Refer to the *DGS-3630 Series Command Line Interface (CLI) Guide (OpenFlow)* for more information.

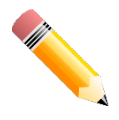

**NOTE:** The CLI provides the functionality of managing, configuring, and monitoring **all** of the software features that are available on the Switch.

# Logging into the Web UI

To access the Web UI open a standard web browser and enter the IP address of the Switch into the address bar of the browser and press the ENTER key.

**NOTE:** The factory default IP address of the Switch is 10.90.90.90 (subnet mask of 255.0.0.0) for normal ports and 192.168.0.1 (subnet mask of 255.255.255.0) is for the management port.

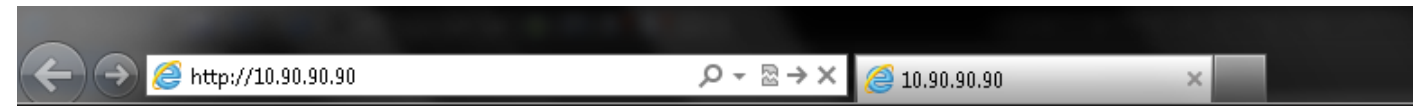

Figure 2-1 Displays entering the IP address in Internet Explorer

After pressing the ENTER key, the following authentication window should appear, as shown below.

| Connect to 10.        | 90.90.90 |       |
|-----------------------|----------|-------|
|                       |          | GR    |
| User Name<br>Password |          |       |
| Language              | English  |       |
|                       | Login    | Reset |

Figure 2-2 Web UI Login Window

When connecting to the Web UI of the Switch for the first time, leave the **User Name** and **Password** fields blank and click **Login** since there are no login user accounts created by default on the Switch.

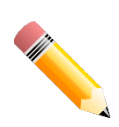

**NOTE:** After a user account was created, login credentials will be required to access the Web UI. During the sending and receiving of the login password to and from the Switch, this information will be protected using TLS/SSL to prevent attackers from snooping this information to gain unauthorized access to the Switch.

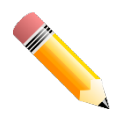

**NOTE:** The Switch only supports ASCII characters for input values.

# Web User Interface (Web UI)

The Web UI provides access to various Switch configuration and management windows. It allows the user to view performance statistics, and permits graphical monitoring of the system's status.

### Areas of the User Interface

The figure below shows the user interface. Four distinct areas that divide the user interface, as described in the table.

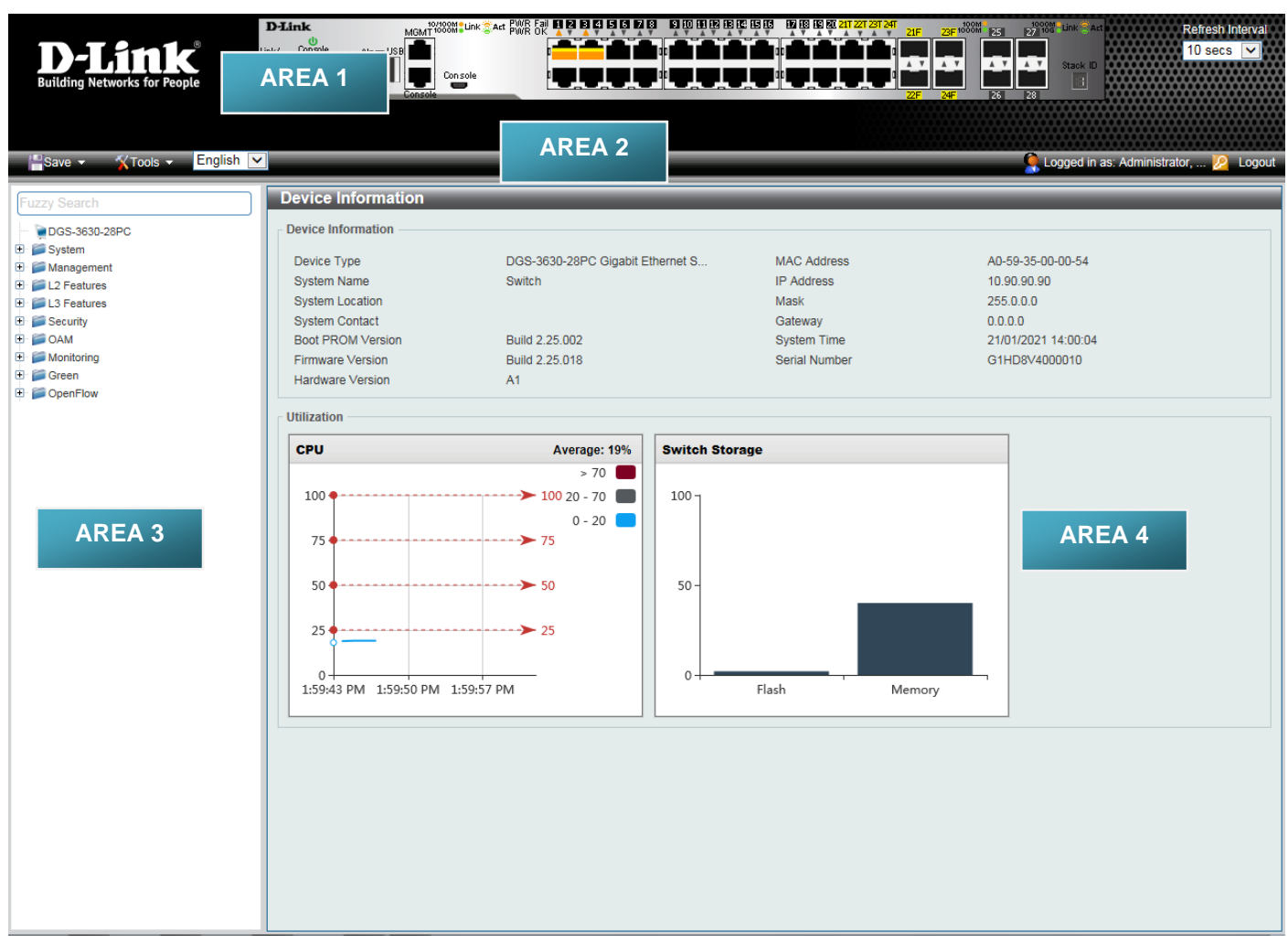

#### Figure 2-3 Main Web UI Window

| Area Number | Description                                                                                                    |
|-------------|----------------------------------------------------------------------------------------------------|
| AREA 1      | This area displays a graphical, near real-time image of the front panel of the Switch. This area displays the Switch's ports and expansion modules. It also shows port activity based on a specific mode. Some management functions, including port monitoring, are accessible from here.<br>Click the D-Link logo to go to the D-Link website. |
| AREA 2      | This area displays a toolbar used to access Save and Tools menus.                                                                                                    |
| AREA 3      | This area displays a file explorer-type menu tree with all configurable options.<br>Select the folder or window to display. Open folders and click the hyperlinked<br>window buttons and subfolders contained within them to display information<br>pertaining to that category.                                                                |
| AREA 4      | In this area, the Switch's configuration page can be found, based on the selection made in <b>AREA 3</b> .                                                                                                    |

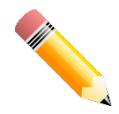

**NOTE:** The best screen resolution for viewing the Web UI is 1280 x 1024 pixels.

# 3. System

Device Information System Information Settings Peripheral Settings Port Configuration Interface Description Loopback Test PoE System Log Time and SNTP Time Range USB Console Settings Switch Controller Settings

# **Device Information**

In the Device Information section, the user can view a list of basic information regarding the Switch. It appears automatically when you log on to the Switch. To return to the Device Information window after viewing other windows, click the **DGS-3630-28PC** link.

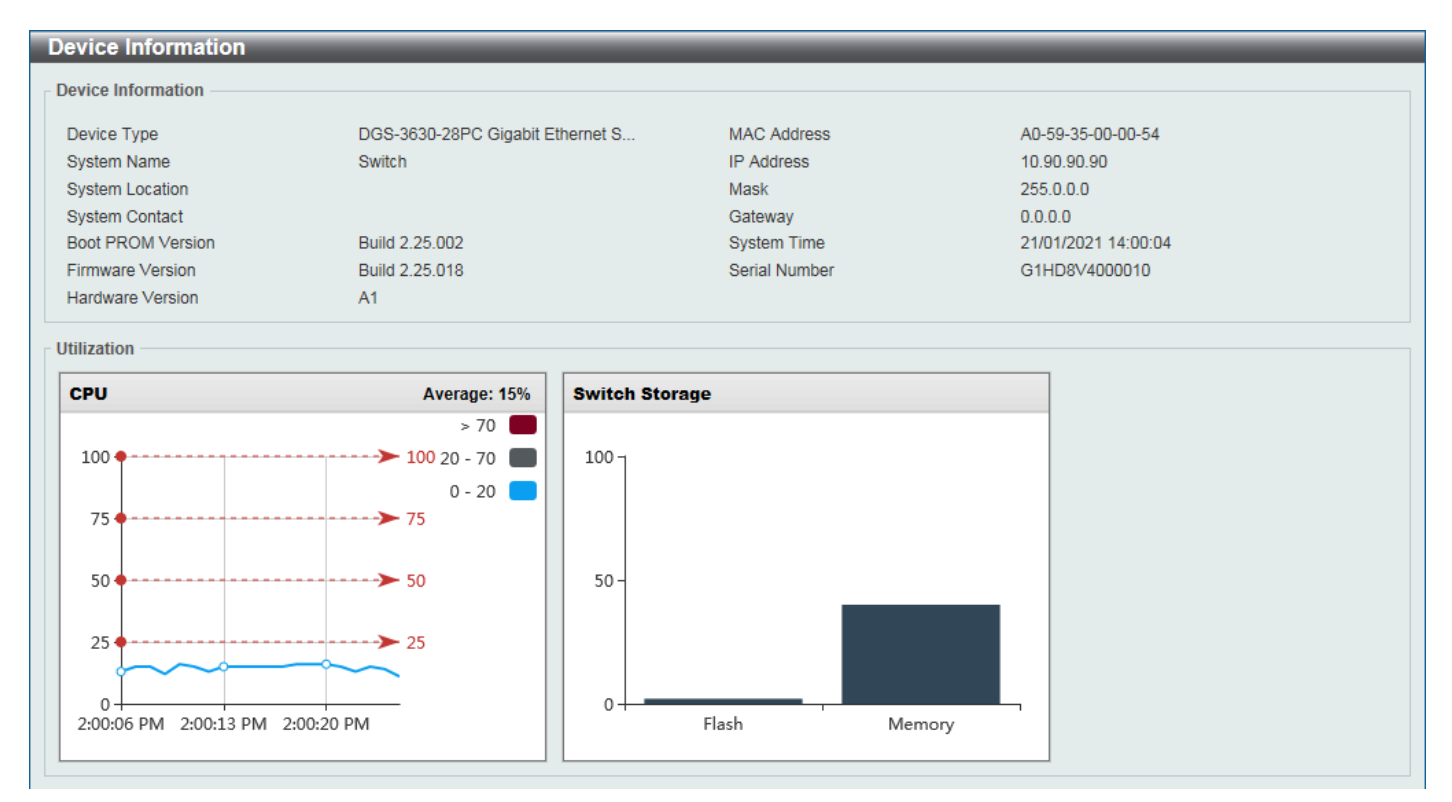

Figure 3-1 Device Information Window

# **System Information Settings**

This window is used to display and configure the system information settings and management interface configuration settings.

#### To view the following window, click **System > System Information Settings**, as shown below:

| System Information Setting  | S                   |   |       |
|-----------------------------|---------------------|---|-------|
| System Information Settings |                     |   |       |
| System Name                 | Switch              | ] |       |
| System Location             | 255 chars           | ] |       |
| System Contact              | 255 chars           | ] | Apply |
| Management Interface        |                     |   |       |
| Interface Name              | mgmt_ipif           |   |       |
| State                       | Enabled             |   |       |
| IPv4 Address                | 192 - 168 - 0 - 1   |   |       |
| Subnet Mask                 | 255 - 255 - 255 - 0 |   |       |
| Gateway                     | 0 · 0 · 0 · 0       |   |       |
| Description                 | 64 chars            | ] |       |
| Link Status                 | Link Down           |   | Apply |

#### Figure 3-2 System Information Settings Window

The fields that can be configured in System Information Settings are described below:

| Parameter                                                                                            | Description                                         |
|----------------------------------------------------------------------------------------------------|-----------------------------------------------------|
| System NameEnter a system name for the Switch, if so desired. This name will ider<br>Switch network. |                                                     |
| System Location                                                                                      | Enter the location of the Switch, if so desired.    |
| System Contact                                                                                       | Enter a contact name for the Switch, if so desired. |

Click the **Apply** button to accept the changes made.

#### The fields that can be configured in **Management Interface** are described below:

| Parameter                                                                     | Description                                                                                    |  |
|-------------------------------------------------------------------------------|------------------------------------------------------------------------------------------------|--|
| State Select to enable or disable the state of the management interface here. |                                                                                                |  |
| IPv4 Address                                                                  | Enter the IPv4 address for this interface here.                                                |  |
| Subnet Mask                                                                   | Enter the IPv4 subnet mask for this interface here.                                            |  |
| Gateway                                                                       | Enter the gateway IPv4 address for this interface here.                                        |  |
| Description                                                                   | Enter the description for the management interface here. This can be up to 64 characters long. |  |

Click the **Apply** button to accept the changes made.

### **Peripheral Settings**

This window is used to display and configure the environment trap settings and environment temperature threshold settings.

#### To view the following window, click **System > Peripheral Settings**, as shown below:

| Peripheral Settings                       | _        |                              |  |       |
|-------------------------------------------|----------|------------------------------|--|-------|
| Environment Trap Settings                 |          |                              |  |       |
| Fan Trap                                  | OEnabled | <ul> <li>Disabled</li> </ul> |  |       |
| Power Trap                                | OEnabled | Disabled                     |  |       |
| Temperature Trap                          | Enabled  | <ul> <li>Disabled</li> </ul> |  | Apply |
| Environment Temperature Threshold<br>Unit | Settings |                              |  |       |
| Thermal                                   | 1        | ~                            |  |       |
| High Threshold (-100-200)                 | 45       | 🗌 Default                    |  |       |
| Low Threshold (-100-200)                  | 0        | Default                      |  | Apply |

#### Figure 3-3 Peripheral Settings Window

The fields that can be configured in **Environment Trap Settings** are described below:

| Parameter        | Description                                                                                                    |
|------------------|----------------------------------------------------------------------------------------------------|
| Fan Trap         | Select to enable or disable the fan trap state for warning fan event (fan failed or fan recover).                                              |
| Power Trap       | Select to enable or disable the power trap state for warning power event (power failed or power recover).                                      |
| Temperature Trap | Select to enable or disable the temperature trap state for warning temperature event (temperature thresholds exceeded or temperature recover). |

Click the Apply button to accept the changes made.

The fields that can be configured in **Environment Temperature Threshold Settings** are described below:

| Parameter      | Description                                                                                                    |  |  |  |  |  |
|----------------|----------------------------------------------------------------------------------------------------|--|--|--|--|--|
| Unit           | Select the Switch unit that will be used for this configuration here.                                                                                                    |  |  |  |  |  |
| Thermal        | Select the thermal sensor ID.                                                                                                    |  |  |  |  |  |
| High Threshold | Enter the high threshold value of the warning temperature setting. The range is from -100 to 200 degrees Celsius. Tick the <b>Default</b> check box to return to the default value. |  |  |  |  |  |
| Low Threshold  | Enter the low threshold value of the warning temperature setting. The range is from -100 to 200 degrees Celsius. Tick the <b>Default</b> check box to return to the default value.  |  |  |  |  |  |

Click the **Apply** button to accept the changes made.

### **Port Configuration**

### **Port Settings**

This window is used to display and configure the Switch's port settings.

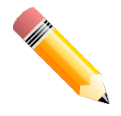

**NOTE:** The **10M** and **100M** speed options are only applicable when connecting to the **Management Port** (Mgmt 0).

#### To view the following window, click **System > Port Configuration > Port Settings**, as shown below:

| ort Setting  | S            | _      | _         |           | _       | _         | _               | _       | -     |                   |                 | _           |
|--------------|--------------|--------|-----------|-----------|---------|-----------|-----------------|---------|-------|-------------------|-----------------|-------------|
| ort Settings |              |        |           |           |         |           |                 |         |       |                   |                 |             |
| From Port    | To Port      |        | Media Typ | e         |         |           |                 |         |       |                   |                 |             |
| eth1/0/1     | ✓ eth1/0/1   | ~      | Auto      | ~         |         |           |                 |         |       |                   |                 | Apply       |
| From Port    | To Port      |        | State     | FI        | ow Cont | rol       | Link Status Log | )       | Desci | ription           |                 |             |
| eth1/0/1     | ✓ eth1/0/1   | ~      | Enabled   | ✓ C       | Off     | ~         | Enabled [       | ~       | 64 ch | iars              |                 |             |
| Media Type   | Auto Dow     | ngrade | MDIX      | Dr        | uplex   |           | Speed           |         | Сара  | bility Advertised |                 |             |
| RJ45         | ✓ Disable    | d 🗸    | Auto      | ✓ A       | uto     | ~         | Auto            | ~       | 10    | M 🗌 100M 🗌 1000M  | 10G             | Apply       |
|              |              |        |           |           |         |           |                 |         |       |                   |                 |             |
| Dort         | l ink Statue | Medium | Stato     | MDIY      | Flow    | / Control | Duplay          | Snor    | ad a  | Auto Downgrado    | Link Statue Log | Description |
| FOIL         |              | medium | State     | MDIA      | Send    | Receive   | Duplex          | j spec  | -u    | Auto Domigiuae    |                 | Description |
| eth1/0/1     | Up           | -      | Enabled   | Auto-MDIX | Off     | Off       | Auto-duplex     | Auto-sp | beed  | Disabled          | On              |             |
| eth1/0/2     | Down         | -      | Enabled   | Auto-MDIX | Off     | Off       | Auto-duplex     | Auto-sp | beed  | Disabled          | On              |             |
| eth1/0/3     | Down         | -      | Enabled   | Auto-MDIX | Off     | Off       | Auto-duplex     | Auto-sp | beed  | Disabled          | On              |             |
| eth1/0/4     | Down         | -      | Enabled   | Auto-MDIX | Off     | Off       | Auto-duplex     | Auto-sp | beed  | Disabled          | On              |             |
| eth1/0/5     | Down         | -      | Enabled   | Auto-MDIX | Off     | Off       | Auto-duplex     | Auto-sp | beed  | Disabled          | On              |             |
| eth1/0/6     | Down         | -      | Enabled   | Auto-MDIX | Off     | Off       | Auto-duplex     | Auto-sp | beed  | Disabled          | On              |             |
| eth1/0/7     | Down         | -      | Enabled   | Auto-MDIX | Off     | Off       | Auto-duplex     | Auto-sp | beed  | Disabled          | On              |             |
| eth1/0/8     | Down         | -      | Enabled   | Auto-MDIX | Off     | Off       | Auto-duplex     | Auto-sp | beed  | Disabled          | On              |             |

Figure 3-4 Port Settings Window

| Parameter           | Description                                                                                                    |  |  |  |  |  |
|---------------------|----------------------------------------------------------------------------------------------------|--|--|--|--|--|
| From Port - To Port | Select the appropriate port range used for the configuration here.                                                                                                    |  |  |  |  |  |
| Media Type          | Select the port media type here. Options to choose from are <b>Auto</b> , <b>RJ45</b> , and <b>SFP</b> . Selecting the <b>SFP</b> option includes the use of SFP+ transceivers for 10G connectivity.                                                                                                    |  |  |  |  |  |
| State               | Select to enable or disable the physical port state here.                                                                                                    |  |  |  |  |  |
| Flow Control        | Select to turn flow control <b>On</b> or <b>Off</b> here.                                                                                                    |  |  |  |  |  |
|                     | <b>Note:</b> This feature will not work through Switches that are physically stacked.                                                                                                    |  |  |  |  |  |
| Link Status Log     | Select to enable or disable the link status log function here.                                                                                                    |  |  |  |  |  |
| Description         | Select the checkbox and enter the description for the corresponding port here.<br>This can be up to 64 characters long.                                                                                                    |  |  |  |  |  |
| Auto Downgrade      | Select to enable or disable the feature to automatically downgrade the advertised speed in the event that a link cannot be established at the available speed.                                                                                                    |  |  |  |  |  |
| MDIX                | Select the Medium Dependent Interface Crossover (MDIX) option here. Options to choose from are:                                                                                                    |  |  |  |  |  |
|                     | <ul> <li>Auto - Select this option for auto-sensing of the optimal type of cabling.</li> <li>Normal - Select this option for normal cabling. If this option is selected, the port is in the MDIX mode and can be connected to a PC NIC using a straight-through cable or a port (in the MDI mode) on another Switch through a cross-over cable.</li> <li>Cross - Select this option for cross-over cabling. If this option is selected, the port is in the MDI mode and can be connected to a port (in the MDI mode) on another Switch through a cross-over cable.</li> </ul> |  |  |  |  |  |
| Duplex              | Select the duplex mode used here. Options to choose from are <b>Auto</b> and <b>Full</b> .<br>The half-duplex mode is not supported on the Switch.                                                                                                    |  |  |  |  |  |
| Speed               | Select the port speed option here. This option will manually force the connection speed on the selected port to connect at the specified speed only. The <b>Master</b> setting will allow the port to advertise capabilities related to duplex,                                                                                                    |  |  |  |  |  |
|                     | and slave relationship between the two connected physical layers. This                                                                                                    |  |  |  |  |  |

| Parameter             | Description                                                                                                    |
|-----------------------|----------------------------------------------------------------------------------------------------|
|                       | relationship is necessary for establishing the timing control between the two physical layers. The timing control is set on a master physical layer by a local source.                                                                                                    |
|                       | The <b>Slave</b> setting uses loop timing, where the timing comes from a data stream received from the master. If one connection is set for master, the other side of the connection must be set for slave. Any other configuration will result in a 'link down' status for both ports.                                                                                                    |
|                       | Options to choose from are:                                                                                                    |
|                       | <ul> <li>Auto - Specifies that for copper ports, auto-negotiation will start to negotiate the speed and flow control with its link partner. For fiber ports, auto-negotiation will start to negotiate the clock and flow control with its link partner.</li> <li>10M - Specifies to force the port speed to 10 Mbps. This option is only available for 10 Mbps copper connections.</li> <li>100M - Specifies to force the port speed to 100 Mbps. This option is only available for 100 Mbps copper connections.</li> <li>100M - Specifies to force the port speed to 100 Mbps. This option is only available for 100 Mbps copper connections.</li> <li>1000M - Specifies to force the port speed to 1 Gbps. This option is only available for 1 Gbps fiber connections.</li> <li>1000M Master - Specifies to force the port speed to 1 Gbps and operates as</li> </ul> |
|                       | the master, to facilitate the timing of transmit and receive operations. This option is only available for 1 Gbps copper connections.                                                                                                    |
|                       | <ul> <li>1000M Slave - Specifies to force the port speed to 1 Gbps and operates as<br/>the slave, to facilitate the timing of transmit and receive operations. This<br/>option is only available for 1 Gbps copper connections.</li> </ul>                                                                                                    |
|                       | <ul> <li>10G - Specifies to force the port speed to 10 Gbps. This option is only<br/>available for 10 Gbps fiber connections.</li> </ul>                                                                                                    |
|                       | 10G Master - Specifies to force the port speed to 10 Gbps and operates as the master, to facilitate the timing of transmit and receive operations. This option is only available for 10 Gbps copper connections.                                                                                                    |
|                       | 10G Slave - Specifies to force the port speed to 10 Gbps and operates as the slave, to facilitate the timing of transmit and receive operations. This option is only available for 10 Gbps copper connections.                                                                                                    |
| Capability Advertised | When the <b>Speed</b> is set to <b>Auto</b> , these capabilities are advertised during auto-<br>negotiation.                                                                                                    |

### **Port Status**

This window is used to view the Switch's physical port status and settings.

To view the following window, click **System > Port Configuration > Port Status**, as shown below:

| Port Status | ort Status            |                   |      |      |         |           |            |            |                  |
|-------------|-----------------------|-------------------|------|------|---------|-----------|------------|------------|------------------|
| Port Status |                       |                   |      |      |         |           |            |            |                  |
|             |                       |                   |      |      |         |           |            |            |                  |
| Dort        | Flow Control Operator |                   |      |      |         |           |            |            | Last Link Change |
| POIL        | Port Status           | MAC Addless       | VLAN | Send | Receive | Duplex    | Speeu      | Type       | Last LinkChange  |
| eth1/0/1    | Connected             | F0-7D-68-30-37-00 | 1    | Off  | Off     | Auto-Full | Auto-1000M | 1000BASE-T | 0:1:21:1         |
| eth1/0/2    | Not-Connected         | F0-7D-68-30-37-01 | 1    | Off  | Off     | Auto      | Auto       | 1000BASE-T | 0:0:0:0          |
| eth1/0/3    | Not-Connected         | F0-7D-68-30-37-02 | 1    | Off  | Off     | Auto      | Auto       | 1000BASE-T | 0:0:0:0          |
| eth1/0/4    | Not-Connected         | F0-7D-68-30-37-03 | 1    | Off  | Off     | Auto      | Auto       | 1000BASE-T | 0:0:0:0          |
| eth1/0/5    | Not-Connected         | F0-7D-68-30-37-04 | 1    | Off  | Off     | Auto      | Auto       | 1000BASE-T | 0:0:0:0          |
| eth1/0/6    | Not-Connected         | F0-7D-68-30-37-05 | 1    | Off  | Off     | Auto      | Auto       | 1000BASE-T | 0:0:0:0          |
| eth1/0/7    | Not-Connected         | F0-7D-68-30-37-06 | 1    | Off  | Off     | Auto      | Auto       | 1000BASE-T | 0:0:0:0          |
| eth1/0/8    | Not-Connected         | F0-7D-68-30-37-07 | 1    | Off  | Off     | Auto      | Auto       | 1000BASE-T | 0:0:0:0          |

#### Figure 3-5 Port Status Window

### Port GBIC

This window is used to view active GBIC information found on each applicable physical port of this Switch.

To view the following window, click System > Port Configuration > Port GBIC, as shown below:

| Port GBIC      |            |  |
|----------------|------------|--|
| Port GBIC      |            |  |
|                |            |  |
| eth1/0/1       |            |  |
| Interface Type | 1000BASE-T |  |
| eth1/0/2       |            |  |
| Interface Type | 1000BASE-T |  |
| eth1/0/3       |            |  |
| Interface Type | 1000BASE-T |  |
| eth1/0/4       |            |  |
| Interface Type | 1000BASE-T |  |
| eth1/0/5       |            |  |
| Interface Type | 1000BASE-T |  |
| eth1/0/6       |            |  |
| Interface Type | 1000BASE-T |  |
| eth1/0/7       |            |  |
| Interface Type | 1000BASE-T |  |

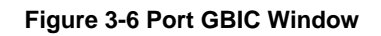

### **Port Auto Negotiation**

This window is used to view detailed port auto-negotiation information.

To view the following window, click **System > Port Configuration > Port Auto Negotiation**, as shown below:

| ort Auto Negotiation                                                                                                    |         |              |             |           |           |           |          |         |
|----------------------------------------------------------------------------------------------------|---------|--------------|-------------|-----------|-----------|-----------|----------|---------|
| Port Auto Negotiation                                                                                                    |         |              |             |           |           |           |          |         |
| Note: All Adv. Note: The Do. Doroth Oliverian OC Confe Olivier OD Constitute Discover in Adv. Sec. 178.                                                                                                    |         |              |             |           |           |           |          |         |
| Note: AN: Auto Negotiation; RS: Remote Signaling; CS: Config Status; CB: Capability Bits;CAB: Capability Advertised Bits;<br>CRB: Capability Received Bits; RFA: Remote Fault Advertised; RFR: Remote Fault Received |         |              |             |           |           |           |          |         |
| Dort                                                                                                    | AN      | De           | CS          | CD        | CAR       | CPD       | DEA      | PED     |
| POIL                                                                                                    | AN      | KS           | 0.3         | СВ        | CAD       | CKD       | КГА      | KFK     |
| eth1/0/1                                                                                                    | Enabled | Not Detected | Complete    | 10M_Full, | 10M_Full, | 10M_Half, | Disabled | NoError |
| eth1/0/2                                                                                                    | Enabled | Not Detected | Configuring | 10M_Full, | 10M_Full, | -         | Disabled | NoError |
| eth1/0/3                                                                                                    | Enabled | Not Detected | Configuring | 10M_Full, | 10M_Full, | -         | Disabled | NoError |
| eth1/0/4                                                                                                    | Enabled | Not Detected | Configuring | 10M_Full, | 10M_Full, | -         | Disabled | NoError |
| eth1/0/5                                                                                                    | Enabled | Not Detected | Configuring | 10M_Full, | 10M_Full, | -         | Disabled | NoError |
| eth1/0/6                                                                                                    | Enabled | Not Detected | Configuring | 10M_Full, | 10M_Full, | -         | Disabled | NoError |
| eth1/0/7                                                                                                    | Enabled | Not Detected | Configuring | 10M_Full, | 10M_Full, | -         | Disabled | NoError |
| eth1/0/8                                                                                                    | Enabled | Not Detected | Configuring | 10M_Full, | 10M_Full, | -         | Disabled | NoError |
| eth1/0/9                                                                                                    | Enabled | Not Detected | Configuring | 10M_Full, | 10M_Full, | -         | Disabled | NoError |
| eth1/0/10                                                                                                    | Enabled | Not Detected | Configuring | 10M_Full, | 10M_Full, | -         | Disabled | NoError |

Figure 3-7 Port Auto Negotiation Window

### Jumbo Frame

This window is used to display and configure the jumbo frame size and settings. The Switch supports jumbo frames. Jumbo frames are Ethernet frames with more than 1,518 bytes of payload. The Switch supports jumbo frames with a maximum frame size of up to 12,288 bytes.

#### To view the following window, click **System > Port Configuration > Jumbo Frame**, as shown below:

| Jumbo Frame           |                                       |
|-----------------------|---------------------------------------|
| Jumbo Frame           |                                       |
| From Port To Port     | Maximum Receive Frame Size (64-12288) |
| eth1/0/1 🔽 eth1/0/1 🔽 | 1536 bytes Apply                      |
| Dest                  | Maujanum Dessius France Give (hudes)  |
| Polt                  |                                       |
| eth1/0/1              | 1536                                  |
| eth1/0/2              | 1536                                  |
| eth1/0/3              | 1536                                  |
| eth1/0/4              | 1536                                  |
| eth1/0/5              | 1536                                  |
| eth1/0/6              | 1536                                  |
| eth1/0/7              | 1536                                  |
| eth1/0/8              | 1536                                  |
| eth1/0/9              | 1536                                  |
| eth1/0/10             | 1536                                  |

#### Figure 3-8 Jumbo Frame Window

The fields that can be configured are described below:

| Parameter                     | Description                                                                                                    |
|-------------------------------|----------------------------------------------------------------------------------------------------|
| From Port - To Port           | Select the appropriate port range used for the configuration here.                                                                    |
| Maximum Receive Frame<br>Size | Enter the maximum receive frame size value here. This value must be between 64 and 12288 bytes. By default, this value is 1536 bytes. |

Click the **Apply** button to accept the changes made.

### **Interface Description**

This window is used to display the status, administrative status, and description of each port on the Switch.

| To view the following window | v, click System > Interface | e Description, as shown below: |
|------------------------------|-----------------------------|--------------------------------|
|------------------------------|-----------------------------|--------------------------------|

| In   | Interface Description |        |                |                        |  |  |  |
|------|-----------------------|--------|----------------|------------------------|--|--|--|
| г II | nterface Description  |        |                |                        |  |  |  |
|      | Total Entries: 30     |        |                |                        |  |  |  |
|      | Interface             | Status | Administrative | Description            |  |  |  |
|      | eth1/0/1              | up     | enabled        |                        |  |  |  |
|      | eth1/0/2              | down   | enabled        |                        |  |  |  |
|      | eth1/0/3              | up     | enabled        |                        |  |  |  |
|      | eth1/0/4              | down   | enabled        |                        |  |  |  |
|      | eth1/0/5              | down   | enabled        |                        |  |  |  |
|      | eth1/0/6              | down   | enabled        |                        |  |  |  |
|      | eth1/0/7              | down   | enabled        |                        |  |  |  |
|      | eth1/0/8              | down   | enabled        |                        |  |  |  |
|      | eth1/0/9              | down   | enabled        |                        |  |  |  |
|      | eth1/0/10             | down   | enabled        |                        |  |  |  |
|      |                       |        |                | 1/3  < < 1 2 3 > >  Go |  |  |  |

#### Figure 3-9 Interface Description Window

Enter a page number and click the **Go** button to navigate to a specific page when multiple pages exist.

### Loopback Test

This window is used to display and configure the loopback settings of the physical port interfaces and to perform loopback tests.

| oopback Test                       |               | _  | _     | _   | _     | _    | _          | _  | _          |  |
|------------------------------------|---------------|----|-------|-----|-------|------|------------|----|------------|--|
| Loopback Test                      |               |    |       |     |       |      |            |    |            |  |
| From Port To Po<br>eth1/0/1 v eth1 | /0/1 V None   | ~  |       |     |       |      |            |    | Apply      |  |
| Dert                               |               | 64 | Bytes | 512 | Bytes | 1024 | 1024 Bytes |    | 1536 Bytes |  |
| Роп                                | Loopback Mode | ТХ | RX    | тх  | RX    | тх   | RX         | тх | RX         |  |
| eth1/0/1                           | None          | 0  | 0     | 0   | 0     | 0    | 0          | 0  | 0          |  |
| eth1/0/2                           | None          | 0  | 0     | 0   | 0     | 0    | 0          | 0  | 0          |  |
| eth1/0/3                           | None          | 0  | 0     | 0   | 0     | 0    | 0          | 0  | 0          |  |
| eth1/0/4                           | None          | 0  | 0     | 0   | 0     | 0    | 0          | 0  | 0          |  |
| eth1/0/5                           | None          | 0  | 0     | 0   | 0     | 0    | 0          | 0  | 0          |  |
| eth1/0/6                           | None          | 0  | 0     | 0   | 0     | 0    | 0          | 0  | 0          |  |
| eth1/0/7                           | None          | 0  | 0     | 0   | 0     | 0    | 0          | 0  | 0          |  |
| eth1/0/8                           | None          | 0  | 0     | 0   | 0     | 0    | 0          | 0  | 0          |  |
| eth1/0/9                           | None          | 0  | 0     | 0   | 0     | 0    | 0          | 0  | 0          |  |
| eth1/0/10                          | None          | 0  | 0     | 0   | 0     | 0    | 0          | 0  | 0          |  |

To view the following window, click **System > Loopback Test**, as shown below:

#### Figure 3-10 Loopback Settings Window

The fields that can be configured are described below:

| Parameter           | Description                                                                                                    |  |  |  |  |  |
|---------------------|----------------------------------------------------------------------------------------------------|--|--|--|--|--|
| From Port - To Port | Select the appropriate port range used for the configuration here.                                                                                                    |  |  |  |  |  |
| Loopback Mode       | Select the loopback mode here. Options to choose from are:                                                                                                    |  |  |  |  |  |
|                     | <ul> <li>None - Specifies not to enable the loopback mode.</li> <li>Internal MAC - Specifies the internal loopback mode at the MAC layer.</li> <li>Internal PHY Default - Specifies the internal loopback mode at the PHY layer to test the default medium.</li> <li>Internal PHY Copper - Specifies the internal loopback mode at the PHY layer to test the copper medium.</li> <li>Internal PHY Fiber - Specifies the internal loopback mode at the PHY layer to test the fiber medium.</li> <li>External MAC - Specifies the external loopback mode at the PHY layer.</li> <li>External MAC - Specifies the external loopback mode at the PHY layer to test the default medium.</li> <li>External PHY Default - Specifies the external loopback mode at the PHY layer to test the default medium.</li> <li>External PHY Copper - Specifies the external loopback mode at the PHY layer to test the default medium.</li> <li>External PHY Copper - Specifies the external loopback mode at the PHY layer to test the default medium.</li> <li>External PHY Copper - Specifies the external loopback mode at the PHY layer to test the default medium.</li> <li>External PHY Fiber - Specifies the external loopback mode at the PHY layer to test the copper medium.</li> </ul> |  |  |  |  |  |

Click the **Apply** button to accept the changes made.

### ΡοΕ

The **DGS-3630-28PC** and **DGS-3630-52PC** switches support Power over Ethernet (PoE) as defined by the IEEE 802.3af and 802.3at. All ports can support PoE up to 30W. The Switch ports can supply about 48 VDC power to Powered Devices (PDs) over Category 5 or Category 3 UTP Ethernet cables. The Switch follows the standard Power Sourcing Equipment (PSE) pin-out Alternative A, whereby power is sent out over pins 1, 2, 3 and 6. The Switches work with all D-Link 802.3af capable devices.

The Switch includes the following PoE features:

- Auto-discovery recognizes the connection of a PD and automatically sends power to it.
- The auto-disable feature occurs under two conditions:
  - If the total power consumption exceeds the system power limit
  - If the per-port power consumption exceeds the per port power limit
- Active circuit protection automatically disables the port if there is a short. Other ports will remain active.

Based on IEEE 802.3af/at, power is received and supplied according to the following classifications:

| Class | Maximum power used by the PD | Maximum power supplied by the Switch |
|-------|------------------------------|--------------------------------------|
| 0     | 12.95 Watts                  | 16.2 Watts                           |
| 1     | 3.84 Watts                   | 4.2 Watts                            |
| 2     | 6.49 Watts                   | 7.4 Watts                            |
| 3     | 12.95 Watts                  | 16.2 Watts                           |
| 4     | 25.5 Watts                   | 31.6 Watts                           |

### **PoE System**

This window is used to configure the PoE system and display the detailed power information and PoE chip parameters for PoE modules.

To view the following window, click **System > PoE > PoE System**, as shown below:

| Ľ, | PoE System     |                    |                                       |                     |                |             |  |  |  |  |  |
|----|----------------|--------------------|---------------------------------------|---------------------|----------------|-------------|--|--|--|--|--|
|    | PoE System     |                    |                                       |                     |                |             |  |  |  |  |  |
|    | Usage Th<br>99 | nreshold (1-99) Pe | olicy Preempt Trap<br>Disabled V Disa | State<br>abled 💙    | Apply          |             |  |  |  |  |  |
|    |                |                    |                                       |                     |                | Show Detail |  |  |  |  |  |
|    | Unit           | Delivered (W)      | Power Budget (W)                      | Usage Threshold (%) | Policy Preempt | Trap State  |  |  |  |  |  |
|    | 1              | 0                  | 0                                     | 99                  | Disabled       | Disabled    |  |  |  |  |  |

#### Figure 3-11 PoE System Window

The fields that can be configured for **PoE System** are described below:

| Parameter       | Description                                                                                                    |
|-----------------|----------------------------------------------------------------------------------------------------|
| Usage Threshold | Enter the usage threshold to generate a log and send the corresponding standard notification. The range is from 1 to 99 percent.                                                                                                    |
| Policy Preempt  | Select this option to enable or disable the disconnection of the Powered Device (PD) which is power-provisioned with a lower priority in order to release the power to the new connected PD with higher priority under power shortage conditions. |
| Trap State      | Select this option to enable or disable the sending of PoE trap notifications.                                                                                                    |

Click the **Apply** button to accept the changes made.

Click the **Show Detail** button to see the PoE system Parameters table at the bottom of the window.

After clicking the **Show Detail** button, the following window will appear.

| PoE System                                           |            |   |                      |                |             |  |  |  |
|------------------------------------------------------|------------|---|----------------------|----------------|-------------|--|--|--|
| PoE System                                           |            |   |                      |                |             |  |  |  |
| Usage Threshold (1-99) Policy Preempt<br>99 Disabled |            |   | Trap State           | Apply          |             |  |  |  |
| Unit                                                 |            |   | Lleago Throshold (%) | Doliov Droompt | Show Detail |  |  |  |
| 1                                                    | 0          | 0 | 99                   | Disabled       | Disabled    |  |  |  |
| PoE System                                           | Parameters |   |                      |                |             |  |  |  |
| Unit Max Ports                                       |            |   | Device ID            | SW Version     |             |  |  |  |
| 1 0                                                  |            | 0 | 0                    | 0              |             |  |  |  |
|                                                      |            |   |                      |                |             |  |  |  |

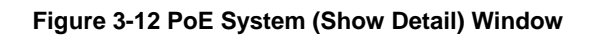

### **PoE Status**

This window is used to configure the description and display the PoE status of each port.

To view the following window, click **System > PoE > PoE Status**, as shown below:

| PoE Status            |                       |                         |         | _        | _           | _                  |
|-----------------------|-----------------------|-------------------------|---------|----------|-------------|--------------------|
| PoE Status            |                       |                         |         |          |             |                    |
| From Port<br>eth1/0/1 | To Port<br>eth1/0/1 🔽 | Description<br>32 chars |         |          |             | Apply              |
| Port                  | State                 | Class                   | Max (W) | Used (W) | Description |                    |
| eth1/0/1              |                       | N/A                     | 15.4    | 0.0      |             | Delete Description |
| eth1/0/2              |                       | N/A                     | 15.4    | 0.0      |             | Delete Description |
| eth1/0/3              |                       | N/A                     | 15.4    | 0.0      |             | Delete Description |
| eth1/0/4              |                       | N/A                     | 15.4    | 0.0      |             | Delete Description |
| eth1/0/5              |                       | N/A                     | 15.4    | 0.0      |             | Delete Description |
| eth1/0/6              |                       | N/A                     | 15.4    | 0.0      |             | Delete Description |
| eth1/0/7              |                       | N/A                     | 15.4    | 0.0      |             | Delete Description |
| eth1/0/8              |                       | N/A                     | 15.4    | 0.0      |             | Delete Description |
| eth1/0/9              |                       | N/A                     | 15.4    | 0.0      |             | Delete Description |
| eth1/0/10             |                       | N/A                     | 15.4    | 0.0      |             | Delete Description |

#### Figure 3-13 PoE Status Window

The fields that can be configured for **PoE Status** are described below:

| Parameter           | Description                                                                                             |
|---------------------|----------------------------------------------------------------------------------------------------|
| From Port - To Port | Select the appropriate port range used for the configuration here.                                      |
| Description         | Enter the text that describes the PD connected to a PoE interface. The maximum length is 32 characters. |

Click the **Apply** button to accept the changes made.

Click the **Delete Description** button to remove the description from the entry.

### **PoE Configuration**

This window is used to display and configure the PoE configuration settings.

NOTE: If the Switch failed to supply power to the IEEE 802.3at Powered Device (PD),

- Check if the PD connected to the port supports the IEEE 802.3at standard
- Manually configure the PoE power limit value to 30 Watts for the corresponding port

To view the following window, click **System > PoE > PoE Configuration**, as shown below:

| PoE Configuration                   | _                      | _                           |                                 |               |                   |
|-------------------------------------|------------------------|-----------------------------|---------------------------------|---------------|-------------------|
| PoE Configuration                   |                        |                             |                                 |               |                   |
| From Port To Po<br>eth1/0/1 💟 eth1. | rt Prior<br>/0/1 🔽 Lov | ity Legacy Supp<br>Disabled | ort Mode Max Wattage (1000-3000 | 0) Time Range | Apply             |
| Port                                | Admin                  | Priority                    | Legacy Support                  | Time Range    |                   |
| eth1/0/1                            | Auto                   | Low                         | Disabled                        |               | Delete Time Range |
| eth1/0/2                            | Auto                   | Low                         | Disabled                        |               | Delete Time Range |
| eth1/0/3                            | Auto                   | Low                         | Disabled                        |               | Delete Time Range |
| eth1/0/4                            | Auto                   | Low                         | Disabled                        |               | Delete Time Range |
| eth1/0/5                            | Auto                   | Low                         | Disabled                        |               | Delete Time Range |
| eth1/0/6                            | Auto                   | Low                         | Disabled                        |               | Delete Time Range |
| eth1/0/7                            | Auto                   | Low                         | Disabled                        |               | Delete Time Range |
| eth1/0/8                            | Auto                   | Low                         | Disabled                        |               | Delete Time Range |
| eth1/0/9                            | Auto                   | Low                         | Disabled                        |               | Delete Time Range |
| eth1/0/10                           | Auto                   | Low                         | Disabled                        |               | Delete Time Range |

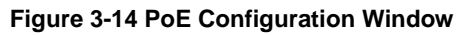

The fields that can be configured for **PoE Configuration** are described below:

| Parameter           | Description                                                                                                    |  |  |  |
|---------------------|----------------------------------------------------------------------------------------------------|--|--|--|
| From Port - To Port | Select the appropriate port range used for the configuration here.                                                                                                    |  |  |  |
| Priority            | Select the priority for provisioning power to the port. Options to choose from are <b>Critical</b> , <b>High</b> and <b>Low</b> .                                                                                                    |  |  |  |
| Legacy Support      | Select this option to enable or disable the support of legacy PD.                                                                                                    |  |  |  |
| Mode                | Select the power management mode for the PoE ports. Options to choose from are <b>Auto</b> and <b>Never</b> .                                                                                                    |  |  |  |
| Max Wattage         | When selecting <b>Auto</b> in the <b>Mode</b> drop-down list, this option appears. Tick the check box and enter the maximum wattage of power that can be provisioned to the auto-detected PD. If the value is not entered, the class of the PD automatically determines the maximum wattage which can be provisioned. The valid range for maximum wattage is between 1000 mW and 30000 mW. |  |  |  |
| Time Range          | When selecting <b>Auto</b> in the <b>Mode</b> drop-down list, this option appears. Tick the check box and enter the name of the time range to determine the activation period.                                                                                                    |  |  |  |

Click the **Apply** button to accept the changes made.

Click the **Delete Time Range** button remove the time range association for the entry.

### **PD** Alive

This window is used to display and configure the PoE PD alive settings. The PoE alive feature provides the solution when PD devices stop working or are not responding using the ping mechanism.

#### To view the following window, click **System > PoE > PD Alive**, as shown below:

| PD Alive              |                        |               |                       |             |              |        |  |  |
|-----------------------|------------------------|---------------|-----------------------|-------------|--------------|--------|--|--|
| PD Alive Configurat   | PD Alive Configuration |               |                       |             |              |        |  |  |
| From Dark T           | - Ded DD Alfred Olde   | DD ID Address |                       |             |              |        |  |  |
| From Port 1           | o Port PD Alive State  | PD IP Address |                       |             |              |        |  |  |
| eth1/0/1 🖌 e          | eth1/0/1 🗸 Disabled 🗸  | · · ·         |                       |             |              |        |  |  |
| Poll Interval (10-300 | 0) Retry Count (0      | -5)           | Waiting Time (30-300) | Action      |              |        |  |  |
| 30                    | sec 2                  |               | 90 s                  | ec Both 🗸   |              | Apply  |  |  |
|                       |                        |               |                       |             |              |        |  |  |
| Port                  | PD Alive State         | PD IP Address | Poli Interval         | Retry Count | Waiting Time | Action |  |  |
| eth1/0/1              | Disabled               | 0.0.0.0       | 30                    | 2           | 90           | Both   |  |  |
| eth1/0/2              | Disabled               | 0.0.0.0       | 30                    | 2           | 90           | Both   |  |  |
| eth1/0/3              | Disabled               | 0.0.0.0       | 30                    | 2           | 90           | Both   |  |  |
| eth1/0/4              | Disabled               | 0.0.0.0       | 30                    | 2           | 90           | Both   |  |  |
| eth1/0/5              | Disabled               | 0.0.0.0       | 30                    | 2           | 90           | Both   |  |  |
| eth1/0/6              | Disabled               | 0.0.0.0       | 30                    | 2           | 90           | Both   |  |  |
| eth1/0/7              | Disabled               | 0.0.0.0       | 30                    | 2           | 90           | Both   |  |  |
| eth1/0/8              | Disabled               | 0.0.0.0       | 30                    | 2           | 90           | Both   |  |  |
| eth1/0/9              | Disabled               | 0.0.0.0       | 30                    | 2           | 90           | Both   |  |  |
| eth1/0/10             | Disabled               | 0.0.0.0       | 30                    | 2           | 90           | Both   |  |  |

#### Figure 3-15 PD Alive Window

The fields that can be configured for PD Alive Configuration are described below:

| Parameter           | Description                                                                                                    |  |  |  |  |  |
|---------------------|----------------------------------------------------------------------------------------------------|--|--|--|--|--|
| From Port - To Port | Select the appropriate port range used for the configuration here.                                                                                                    |  |  |  |  |  |
| PD Alive State      | Select to enable or disable the state of the PoE alive function on the specified port(s) here.                                                                          |  |  |  |  |  |
| PD IP Address       | Enter the IPv4 address of the target PD here.                                                                                                    |  |  |  |  |  |
| Poll Interval       | Enter the poll interval value here. The range is from 10 to 300 seconds. This is the interval at which ping requests will be sent to the target PD to check the status. |  |  |  |  |  |
| Retry Count         | Enter the retry count value here. The range is from 0 to 5. This is the amount of times that the ping request will be resend if the target PD does not respond.         |  |  |  |  |  |
| Waiting Time        | Enter the waiting time value here. The range is from 30 to 300 seconds. This is the time the Switch will wait for the PD to recover from rebooting.                     |  |  |  |  |  |
| Action              | Select the action that will be taken here. Options to choose from are:                                                                                                  |  |  |  |  |  |
|                     | Reset - Specifies to reset the PoE port state.                                                                                                    |  |  |  |  |  |
|                     | Notify - Specifies to send logs and traps to notify the administrator.                                                                                                  |  |  |  |  |  |
|                     | <ul> <li>Both - Specifies to send logs and traps and then to reset the PoE port state.</li> </ul>                                                                       |  |  |  |  |  |

Click the **Apply** button to accept the changes made.

### **PoE Statistics**

This window is used to display and clear the PoE statistics on the Switch ports.

#### To view the following window, click **System > PoE > PoE Statistics**, as shown below:

| PoE Statistic    | :S         | _        |       |              |                   | ,         |
|------------------|------------|----------|-------|--------------|-------------------|-----------|
| PoE Statistics T | able       |          |       |              |                   |           |
|                  |            |          |       |              |                   |           |
|                  |            |          |       |              |                   | Clear All |
| Port             | MPS Absent | Overload | Short | Power Denied | Invalid Signature |           |
| eth1/0/1         | 0          | 0        | 0     | 0            | 0                 | Clear     |
| eth1/0/2         | 0          | 0        | 0     | 0            | 0                 | Clear     |
| eth1/0/3         | 0          | 0        | 0     | 0            | 0                 | Clear     |
| eth1/0/4         | 0          | 0        | 0     | 0            | 0                 | Clear     |
| eth1/0/5         | 0          | 0        | 0     | 0            | 0                 | Clear     |
| eth1/0/6         | 0          | 0        | 0     | 0            | 0                 | Clear     |
| eth1/0/7         | 0          | 0        | 0     | 0            | 0                 | Clear     |
| eth1/0/8         | 0          | 0        | 0     | 0            | 0                 | Clear     |
| eth1/0/9         | 0          | 0        | 0     | 0            | 0                 | Clear     |
| eth1/0/10        | 0          | 0        | 0     | 0            | 0                 | Clear     |

#### Figure 3-16 PoE Statistics Window

Click the **Clear All** button to clear PoE statistics for all ports.

Click the **Clear** button to clear the PoE statistics for the corresponding port.

### **PoE Measurement**

This window is used to display the PoE measurement information on the Switch ports.

To view the following window, click **System > PoE > PoE Measurement**, as shown below:

| PoE Measurement       |             |              |                 |           |
|-----------------------|-------------|--------------|-----------------|-----------|
| PoE Measurement Table |             |              |                 |           |
|                       |             |              |                 |           |
| Port                  | Voltage (V) | Current (mA) | Temperature (C) | Power (W) |
| eth1/0/1              | N/A         | N/A          | N/A             | N/A       |
| eth1/0/2              | N/A         | N/A          | N/A             | N/A       |
| eth1/0/3              | N/A         | N/A          | N/A             | N/A       |
| eth1/0/4              | N/A         | N/A          | N/A             | N/A       |
| eth1/0/5              | N/A         | N/A          | N/A             | N/A       |
| eth1/0/6              | N/A         | N/A          | N/A             | N/A       |
| eth1/0/7              | N/A         | N/A          | N/A             | N/A       |
| eth1/0/8              | N/A         | N/A          | N/A             | N/A       |
| eth1/0/9              | N/A         | N/A          | N/A             | N/A       |
| eth1/0/10             | N/A         | N/A          | N/A             | N/A       |

Figure 3-17 PoE Measurement Window

# System Log

### System Log Settings

This window is used to display and configure the system log settings.

#### To view the following window, click **System > System Log > System Log Settings**, as shown below:

| System Log Settings   |                    |       |
|-----------------------|--------------------|-------|
| Log State             |                    |       |
| Log State             | Enabled            | Apply |
| Buffer Log Settings   |                    |       |
| Buffer Log State      | Enabled            |       |
| Severity              | 4(Warnings)        |       |
| Discriminator Name    | 15 chars           |       |
| Write Delay (0-65535) | 300 sec 🗌 Infinite | Apply |
| Console Log Settings  |                    |       |
| Console Log State     | Disabled 🗸         |       |
| Severity              | 4(Warnings)        |       |
| Discriminator Name    | 15 chars           | Apply |
| Monitor Log Settings  |                    |       |
| Monitor Log State     | Disabled           |       |
| Severity              | 4(Warnings)        |       |
| Discriminator Name    | 15 chars           | Apply |

#### Figure 3-18 System Log Settings Window

The fields that can be configured for Log State are described below:

| Parameter | Description                                                    |
|-----------|----------------------------------------------------------------|
| Log State | Select the enable or disable the global system log state here. |

Click the **Apply** button to accept the changes made.

The fields that can be configured for **Buffer Log Settings** are described below:

| Parameter          | Description                                                                                                    |
|--------------------|----------------------------------------------------------------------------------------------------|
| Buffer Log State   | Select to globally enable or disable the buffer log state here. Options to choose from are <b>Enable</b> , <b>Disabled</b> , and <b>Default</b> . When selecting the <b>Default</b> option, the global buffer log state will follow the default behavior. |
| Severity           | Select the severity value of the type of information that will be logged. Options to choose from are 0 (Emergencies), 1 (Alerts), 2 (Critical), 3 (Errors), 4 (Warnings), 5 (Notifications), 6 (Informational), and 7 (Debugging).                        |
| Discriminator Name | Enter the discriminator name used here. This name can be up to 15 characters long. This specifies the name of the discriminator profile that will be used to filter buffer log messages based on the filtering criteria specified within that profile.    |
| Write Delay        | Enter the log write delay value here. This value must be between 0 and 65535 seconds. By default, this value is 300 seconds. Tick the <b>Infinite</b> option, to disable the write delay feature.                                                         |

Click the **Apply** button to accept the changes made.

The fields that can be configured for Console Log Settings are described below:

| Parameter         | Description                                                                                                    |
|-------------------|----------------------------------------------------------------------------------------------------|
| Console Log State | Select to globally enable or disable the console log state here.                                                                                                    |
| Severity          | Select the severity value of the type of information that will be logged. Options to choose from are <b>0</b> (Emergencies), <b>1</b> (Alerts), <b>2</b> (Critical), <b>3</b> (Errors), <b>4</b> |

| Parameter          | Description                                                                                                    |
|--------------------|----------------------------------------------------------------------------------------------------|
|                    | (Warnings), 5 (Notifications), 6 (Informational), and 7 (Debugging).                                                                                                    |
| Discriminator Name | Enter the discriminator name used here. This name can be up to 15 characters long. This specifies the name of the discriminator profile that will be used to filter console log messages based on the filtering criteria specified within that profile. |

The fields that can be configured for **Monitor Log Settings** are described below:

| Parameter          | Description                                                                                                    |
|--------------------|----------------------------------------------------------------------------------------------------|
| Monitor Log State  | Select to globally enable or disable the monitor log state here.                                                                                                    |
| Severity           | Select the severity value of the type of information that will be logged. Options to choose from are 0 (Emergencies), 1 (Alerts), 2 (Critical), 3 (Errors), 4 (Warnings), 5 (Notifications), 6 (Informational), and 7 (Debugging).                     |
| Discriminator Name | Enter the discriminator name used here. This name can be up to 15 characters long. This specifies the name of the discriminator profile that will be used to filter monito log messages based on the filtering criteria specified within that profile. |

Click the **Apply** button to accept the changes made.

### **System Log Discriminator Settings**

This window is used to display and configure the system log discriminator settings.

To view the following window, click **System > System Log > System Log Discriminator Settings**, as shown below:

| System Log Discriminator   | r Settings     |                  |             |        |         |             |        |
|----------------------------|----------------|------------------|-------------|--------|---------|-------------|--------|
| Discriminator Log Settings |                |                  |             |        |         |             |        |
| Discriminator Name 15      | 5 chars        |                  |             |        |         |             |        |
| Action                     | Drops 🗸        |                  |             |        |         |             |        |
|                            | SYS            | PORT             | STP         |        | LAC     | S           | SSH    |
|                            | CLI            | WEB              | SNMP        |        | ALAR    | VI 🗌 🗆      | DDM    |
|                            | AAA            | DEVICE           | RADIUS      |        | POE     |             | CFG    |
|                            | FIRMWARE       | REBOOT_S         | IPV6        |        | OPEN    | FLOW        |        |
| Severity                   | Drops 🗸        |                  |             |        |         |             |        |
|                            | 0(Emergencies) | 1(Alerts)        | 2(Critical) |        | 3(Error | rs)         |        |
|                            | 4(Warnings)    | 5(Notifications) | 6(Informat  | ional) | 7(Debu  | ugging)     | Apply  |
| Total Entries: 1           |                |                  |             |        |         |             |        |
| Name                       | Action         | Facility List    |             | Severi | ity     | Severity Li | ist    |
| Name                       | Drops          | IPV6             |             | Drops  | S       | 7           | Delete |

Figure 3-19 System Log Discriminator Settings Window

The fields that can be configured are described below:

| Parameter          | Description                                                                                                    |
|--------------------|----------------------------------------------------------------------------------------------------|
| Discriminator Name | Enter the name of the discriminator profile here. This name can be up to 15 characters long.                                                                                                 |
| Action             | Select the facility behavior option and the type of facility that will be associated with the selected behavior here. Behavior options to choose from are <b>Drops</b> and <b>Includes</b> . |
| Severity           | Select the severity behavior option and the value of the type of information that will be logged. Behavior options to choose from are <b>Drops</b> and <b>Includes</b> . Severity            |

| Parameter | Description                                                                                                    |
|-----------|----------------------------------------------------------------------------------------------------|
|           | value options to choose from are 0 (Emergencies), 1 (Alerts), 2 (Critical), 3 (Errors), 4 (Warnings), 5 (Notifications), 6 (Informational), and 7 (Debugging). |

Click the **Delete** button to delete the specified entry.

### System Log Server Settings

This window is used to display and configure the system log server settings.

To view the following window, click System > System Log > System Log Server Settings, as shown below:

| System Log Server Settings                                                           |                                     |                |                                                    |                                             |                 |                 |
|--------------------------------------------------------------------------------------|-------------------------------------|----------------|----------------------------------------------------|---------------------------------------------|-----------------|-----------------|
| Log Server                                                                           |                                     |                |                                                    |                                             |                 |                 |
| Host IPv4 Address                                                                    |                                     |                | ◯ Host IPv6 Address                                | 2013::1                                     |                 |                 |
| UDP Port (514,1024-65535                                                             | ) 514                               |                | Severity                                           | 4(Warnings)                                 |                 |                 |
| Facility                                                                             | 23                                  | ~              | Discriminator Name                                 | 15 chars                                    |                 |                 |
|                                                                                      |                                     |                |                                                    |                                             | [               | Apply           |
| Total Entries: 1                                                                     |                                     |                |                                                    |                                             |                 |                 |
| Server IP                                                                            | Severity                            | Facility       | Discrimina                                         | ator Name                                   | UDP Port        |                 |
| 10.90.90.15                                                                          | Warnings                            | 23             | Na                                                 | ame                                         | 514             | Delete          |
| UDP Port (514,1024-65535<br>Facility<br>Total Entries: 1<br>Server IP<br>10.90.90.15 | ) 514<br>23<br>Severity<br>Warnings | Facility<br>23 | Severity<br>Discriminator Name<br>Discrimina<br>Na | 4(Warnings)<br>15 chars<br>ator Name<br>ame | UDP Port<br>514 | Apply<br>Delete |

#### Figure 3-20 System Log Server Settings Window

The fields that can be configured are described below:

| Parameter         | Description                                                                                                    |                                            |                                                                      |
|-------------------|----------------------------------------------------------------------------------------------------|--------------------------------------------|----------------------------------------------------------------------|
| Host IPv4 Address | Enter the system log server IPv4 address here.                                                                                                    |                                            |                                                                      |
| Host IPv6 Address | Enter the system lo                                                                                                    | g server IPv6 addre                        | ess here.                                                            |
| UDP Port          | Enter the system lo<br>or between 1024 ar                                                                                                    | g server UDP port r<br>nd 65535. By defaul | number here. This value must be either 514<br>lt, this value is 514. |
| Severity          | Select the severity value of the type of information that will be logged. Options to choose from are 0 (Emergencies), 1 (Alerts), 2 (Critical), 3 (Errors), 4 (Warnings), 5 (Notifications), 6 (Informational), and 7 (Debugging). |                                            |                                                                      |
| Facility          | Select the facility number that will be logged here. The range is from <b>0</b> to <b>23</b> . Each facility number is associated with a specific facility. See the table below:                                                   |                                            |                                                                      |
|                   | Facility Number                                                                                                    | Facility Name                              | Facility Description                                                 |
|                   | 0                                                                                                    | kern                                       | Kernel messages                                                      |
|                   | 1                                                                                                    | user                                       | User-level messages                                                  |
|                   | 2                                                                                                    | mail                                       | Mail system                                                          |
|                   | 3                                                                                                    | daemon                                     | System daemons                                                       |
|                   | 4                                                                                                    | auth1                                      | Security/authorization messages                                      |
|                   | 5                                                                                                    | syslog                                     | Messages generated internally by the SYSLOG                          |
|                   | 6                                                                                                    | lpr                                        | Line printer sub-system                                              |
|                   | 7                                                                                                    | news                                       | Network news sub-system                                              |
|                   | 8                                                                                                    | uucp                                       | UUCP sub-system                                                      |
|                   | 9                                                                                                    | clock1                                     | Clock daemon                                                         |

| DGS-3630 Series Lave | 3 Stackable Manageo | Switch Web | <b>UI</b> Reference | Guide |
|----------------------|---------------------|------------|---------------------|-------|
|                      |                     | 0          | •••••••••           |       |

| Parameter          | Description                                                                                                    |          |                                 |
|--------------------|----------------------------------------------------------------------------------------------------|----------|---------------------------------|
|                    | 10                                                                                                    | auth2    | Security/authorization messages |
|                    | 11                                                                                                    | ftp      | FTP daemon                      |
|                    | 12                                                                                                    | ntp      | NTP subsystem                   |
|                    | 13                                                                                                    | logaudit | Log audit                       |
|                    | 14                                                                                                    | logalert | Log alert                       |
|                    | 15                                                                                                    | clock2   | Clock daemon                    |
|                    | 16                                                                                                    | local0   | Local use 0 (local0)            |
|                    | 17                                                                                                    | local1   | Local use 1 (local1)            |
|                    | 18                                                                                                    | local2   | Local use 2 (local2)            |
|                    | 19                                                                                                    | local3   | Local use 3 (local3)            |
|                    | 20                                                                                                    | local4   | Local use 4 (local4)            |
|                    | 21                                                                                                    | local5   | Local use 5 (local5)            |
|                    | 22                                                                                                    | local6   | Local use 6 (local6)            |
|                    | 23                                                                                                    | local7   | Local use 7 (local7)            |
| Discriminator Name | Enter the name of the discriminator that will be used to filter messages sent to the log server here. This name can be up to 15 characters long. |          |                                 |

Click the **Delete** button to delete the specified entry.

### System Log

This window is used to view and clear the system log.

To view the following window, click **System > System Log > System Log**, as shown below:

|                     |                                                                                                    | Classing                                                                                                    |
|---------------------|----------------------------------------------------------------------------------------------------|----------------------------------------------------------------------------------------------------|
|                     |                                                                                                    | Clear Log                                                                                                    |
|                     |                                                                                                    |                                                                                                    |
| Time                | Level                                                                                                   | Log Description                                                                                                    |
| 2018-08-23 16:04:40 | CRIT(2)                                                                                                 | System started up                                                                                                    |
| 2018-08-23 16:04:40 | CRIT(2)                                                                                                 | System warm start                                                                                                    |
| 2018-08-23 14:37:27 | CRIT(2)                                                                                                 | System started up                                                                                                    |
| 2018-08-23 14:37:27 | CRIT(2)                                                                                                 | System warm start                                                                                                    |
|                     |                                                                                                    | 1/1 < < 1 > >  G                                                                                                    |
|                     | <b>Time</b><br>2018-08-23 16:04:40<br>2018-08-23 16:04:40<br>2018-08-23 14:37:27<br>2018-08-23 14:37:27 | Time         Level           2018-08-23 16:04:40         CRIT(2)           2018-08-23 16:04:40         CRIT(2)           2018-08-23 14:37:27         CRIT(2)           2018-08-23 14:37:27         CRIT(2) |

Figure 3-21 System Log Window

Click the **Clear Log** button to clear the system log entries displayed in the table.

Enter a page number and click the Go button to navigate to a specific page when multiple pages exist.

### Time and SNTP

### **Clock Settings**

This window is used to display and configure the time settings for the Switch.

#### To view the following window, click **System > Time and SNTP > Clock Settings**, as shown below:

| Clock Settings        |           |       |
|-----------------------|-----------|-------|
| Clock Settings        |           |       |
|                       |           |       |
| Time (HH:MM:SS)       | 12:1:47   |       |
| Date (DD / MM / YYYY) | 12/3/2018 |       |
|                       |           | Apply |
|                       |           |       |

#### Figure 3-22 Clock Settings Window

The fields that can be configured are described below:

| Parameter | Description                                                                                       |
|-----------|---------------------------------------------------------------------------------------------------|
| Time      | Enter the current time in hours (HH), minutes (MM), and seconds (SS) here. For example, 18:30:30. |
| Date      | Enter the current day (DD), month (MM), and year (YYYY) here. For example, 30/04/2015.            |

Click the **Apply** button to accept the changes made.

### **Time Zone Settings**

This window is used to display and configure time zones and Daylight Savings Time settings for SNTP.

#### To view the following window, click **System > Time and SNTP > Time Zone Settings**, as shown below:

| Time Zone Settings      |           |
|-------------------------|-----------|
| Summer Time State       | Disabled  |
| Time Zone               |           |
|                         |           |
| Recurring Settings      |           |
| From: Week of the Month | Last      |
| From: Day of the Week   | Sun       |
| From: Month             | Jan 🗸     |
| From: Time (HH:MM)      | 00 🔽 00 🔽 |
| To: Week of the Month   | Last      |
| To: Day of the Week     | Sun       |
| To: Month               | Jan 🗸     |
| To: Time (HH:MM)        | 00 🗸 00 🗸 |
| Offset (30-120)         | 60        |
| Date Settings           |           |
| From: Date of the Month |           |
| From: Month             |           |
| From: Year              |           |
| From: Time (HH:MM)      |           |
| To: Date of the Month   | 01        |
| To: Month               | Jan       |
| To: Year                |           |
| To: Time (HH:MM)        | 00 🗸 00 🖍 |
| Offset (30-120)         | 60        |
|                         |           |
|                         |           |

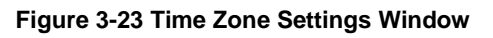

| Parameter         | Description                                                                                                    |  |
|-------------------|----------------------------------------------------------------------------------------------------|--|
| Summer Time State | Select the summer time setting. Options to choose from are <b>Disabled</b> , <b>Recur</b><br><b>Setting</b> , and <b>Date Setting</b> .                                                                                                    |  |
|                   | <ul> <li>Disabled - Select to disable the summer time setting.</li> <li>Recurring Settings - Select to configure the summer time that should start and end on the specified week day of the specified month.</li> <li>Date Settings - Select to configure the summer time that should start and end on the specified date of the specified month.</li> </ul> |  |
| Time Zone         | Select to specify your local time zone offset from Coordinated Universal Time (UTC).                                                                                                    |  |

#### The fields that can be configured in **Recurring Settings** are described below:

| Parameter               | Description                                             |
|-------------------------|---------------------------------------------------------|
| From: Week of the Month | Select week of the month that summer time will start.   |
| From: Day of the Week   | Select the day of the week that summer time will start. |
| From: Month             | Select the month that summer time will start.           |
| From: Time              | Select the time of the day that summer time will start. |
| To: Week of the Month   | Select week of the month that summer time will end.     |

| Parameter           | Description                                                                                                    |
|---------------------|----------------------------------------------------------------------------------------------------|
| To: Day of the Week | Select the day of the week that summer time will end.                                                                       |
| To: Month           | Select the month that summer time will end.                                                                                 |
| To: Time            | Select the time of the day that summer time will end.                                                                       |
| Offset              | Enter the number of minutes to add during summer time. The default value is 60. The range of this offset is from 30 to 120. |

The fields that can be configured in **Date Settings** are described below:

| Parameter               | Description                                                                                                    |
|-------------------------|----------------------------------------------------------------------------------------------------|
| From: Date of the Month | Select date of the month that summer time will start.                                                                       |
| From: Month             | Select the month that summer time will start.                                                                               |
| From: Year              | Enter the year that the summer time will start.                                                                             |
| From: Time              | Select the time of the day that summer time will start.                                                                     |
| To: Date of the Month   | Select date of the month that summer time will end.                                                                         |
| To: Month               | Select the month that summer time will end.                                                                                 |
| To: Year                | Enter the year that the summer time will end.                                                                               |
| To: Time                | Select the time of the day that summer time will end.                                                                       |
| Offset                  | Enter the number of minutes to add during summer time. The default value is 60. The range of this offset is from 30 to 120. |

Click the Apply button to accept the changes made.

### **SNTP Settings**

The Simple Network Time Protocol (SNTP) is a protocol for synchronizing computer clocks through the Internet. It provides comprehensive mechanisms to access national time and frequency dissemination services, coordinate the SNTP subnet of servers and clients, and adjust the system clock on each participant.

This window is used to display and configure the SNTP settings for the Switch.

To view the following window, click **System > Time and SNTP > SNTP Settings**, as shown below:

| SNIP Settings            |              |              |         |
|--------------------------|--------------|--------------|---------|
| SNTP Global Settings     |              |              |         |
| Current Time Source      | System Clock |              |         |
| SNTP State               | Disabled V   |              |         |
| Poll Interval (30-00000) | 720          |              | Apply   |
|                          | 300          |              | Αμριγ   |
| SNTP Server Setting      |              |              |         |
| IPv4 Address             |              | IPv6 Address | 2013::1 |
|                          |              | 0            | Add     |
|                          |              |              |         |
| Total Entries: 1         |              |              |         |
| SNTP Server              | Version      | Last Receive |         |
| 10.90.90.1               | -            | -            | Delete  |

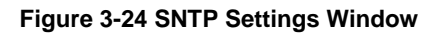

The fields that can be configured in SNTP Global Settings are described below:

| Parameter     | Description                                                                                                    |
|---------------|----------------------------------------------------------------------------------------------------|
| SNTP State    | Select this option to enable or disable SNTP.                                                                            |
| Poll Interval | Enter the synchronizing interval in seconds. The value is from 30 to 99999 seconds. The default interval is 720 seconds. |

Click the **Apply** button to accept the changes made.

The fields that can be configured in SNTP Server Settings are described below:

| Parameter    | Description                                                                  |
|--------------|------------------------------------------------------------------------------|
| IPv4 Address | Enter the IPv4 address of the SNTP server which provides the SNTP reference. |
| IPv6 Address | Enter the IPv6 address of the SNTP server which provides the SNTP reference. |

Click the Add button to add the SNTP server.

Click the **Delete** button to remove the specified entry.

### Time Range

This window is used to display and configure the time profile settings.

To view the following window, click **System > Time Range**, as shown below:

| Time Range         | _             | _            | _                | _        |                 | _       |
|--------------------|---------------|--------------|------------------|----------|-----------------|---------|
| Time Range         |               |              |                  |          |                 |         |
| Range Name         | 32 chars      | Daily        |                  |          |                 |         |
| From: Week         | Sun           | $\checkmark$ | To: Week         | Sun      | End Weekday     |         |
| From: Time (HH:MM) | 00 🗸 00       | ~            | To: Time (HH:MM) | 00 🗸 (   | 00 🗸            | Apply   |
| Range Name         | 32 chars      |              |                  |          |                 | Find    |
| Total Entries: 1   |               |              |                  |          |                 |         |
| Range Name         | Start Weekday | Start Time   | End Weekday      | End Time |                 |         |
| Weekdays           | Mon           | 00:00        | Fri              | 23:29    | Delete Periodic | Delete  |
|                    |               |              |                  |          | 1/1 < < 1       | > >  Go |

Figure 3-25 Time Range Window

The fields that can be configured are described below:

| Parameter           | Description                                                                                                    |
|---------------------|----------------------------------------------------------------------------------------------------|
| Range Name          | Enter the time profile range name here. This name can be up to 32 characters long.                                                                                                    |
| From Week ~ To Week | Select the starting and ending days of the week that will be used for this time profile. Tick the <b>Daily</b> option to use this time profile for every day of the week. Tick the <b>End Week Day</b> option to use this time profile from the starting day of the week until the end of the week. |
| From Time ~ To Time | Select the starting and ending time of the day that will be used for this time profile.<br>The first drop-down menu selects the hour and the second drop-down menu<br>selects the minute.                                                                                                    |

Click the **Apply** button to accept the changes made.

Click the Find button to locate a specific entry based on the information entered.

Click the **Delete Periodic** button to delete the periodic entry.

Click the **Delete** button to delete the specified entry.

# **USB** Console Settings

This window is used to display and configure the USB console settings.

#### To view the following window, click **System > USB Console Settings**, as shown below:

| USB Console Settings |           |       |
|----------------------|-----------|-------|
| USB Console Settings |           |       |
| USB Console State    | ○ Enabled | Apply |
|                      |           |       |

#### Figure 3-26 USB Console Settings Window

The fields that can be configured are described below:

| Parameter              | Description                                                                                                    |
|------------------------|----------------------------------------------------------------------------------------------------|
| USB Console State      | Select to enable or disable the USB console state here.                                                                                          |
| USB Inactivity Timeout | Enter the USB inactivity timeout value here. The range is from 1 to 240 minutes. Select the <b>Active</b> option to disable the timeout feature. |

Click the Apply button to accept the changes made.

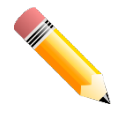

**NOTE:** When an active console connection is made to both the RJ45 console port and the mini-USB console port at the same time, the mini-USB console port will have higher priority.

# **Switch Controller Settings**

This window is used to display and configure the switch controller settings.

To view the following window, click System > Switch Controller Settings, as shown below:

| Apply |
|-------|
|       |

Figure 3-27 Switch Controller Settings Window

The fields that can be configured are described below:

| Parameter            | Description                                                         |
|----------------------|---------------------------------------------------------------------|
| HOL Prevention State | Select to enable or disable the HOL blocking prevention state here. |

Click the **Apply** button to accept the changes made.

### 4. Management

Command Logging User Accounts Settings CLI Alias Settings Password Encryption Password Recovery Login Method SNMP RMON Telnet/Web Session Timeout File System Reboot Schedule Settings

# **Command Logging**

This window is used to display and configure the command logging function. The command logging function is used to log the commands that have successfully been configured on the Switch via the command line interface. The command, along with information about the user that entered the command, is included in the system log. Commands that do not cause a change in the Switch configuration or operation (such as 'show' commands) are not logged.

To view the following window, click **Management > Command Logging**, as shown below:

| Command Logging          | _         |          |       |
|--------------------------|-----------|----------|-------|
| Command Logging Settings |           |          | Y     |
| Command Logging State    | O Enabled | Disabled | Apply |

Figure 4-1 Command Logging Window

The fields that can be configured are described below:

| Parameter             | Description                                                    |
|-----------------------|----------------------------------------------------------------|
| Command Logging State | Select to enable or disable the command logging function here. |

Click the Apply button to accept the changes made.

### **User Accounts Settings**

On this page, user accounts can be created and updated. Active user account sessions can also be viewed on this page.

There are several configuration options available in the Web User Interface (Web UI). The set of configuration options available to the user depends on the account's **Privilege Level**.

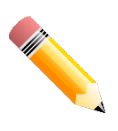

**NOTE:** By default, there are no user accounts created on the Switch.
#### To view the following window, click **Management > User Accounts Settings**, as shown below:

After selecting the **User Management Settings** tab, the following page will appear.

| User Accounts Settings   |                  |             |        |
|--------------------------|------------------|-------------|--------|
| User Management Settings | Session Table    |             |        |
| User Name 32 chars       | Privilege (1-15) |             |        |
| Password Type None       | Password         |             | Apply  |
| Total Entries: 1         |                  |             |        |
| User Name                | Privilege        | Password    |        |
| admin                    | 15               | *****       | Delete |
|                          |                  | 1/1 < < 1 > | > Go   |

Figure 4-2 User Accounts Settings Window

The fields that can be configured are described below:

| Parameter     | Description                                                                                                    |  |
|---------------|----------------------------------------------------------------------------------------------------|--|
| User Name     | Enter the user account name here. This name can be up to 32 characters long.                                                                                         |  |
| Privilege     | Enter the privilege level for this account here. The range is from 1 to 15.                                                                                          |  |
| Password Type | Select the password type for this user account here. Options to choose from are <b>None</b> , <b>Plain Text</b> , <b>Encrypted-SHA1</b> , and <b>Encrypted-MD5</b> . |  |
| Password      | After selecting <b>Plain Text</b> , <b>Encrypted-SHA1</b> , or <b>Encrypted-MD5</b> as the password type, enter the password for this user account here.             |  |

Click the **Apply** button to accept the changes made.

Click the **Delete** button to delete the specified user account entry.

Enter a page number and click the Go button to navigate to a specific page when multiple pages exist.

After selecting the **Session Table** tab, the following page will appear.

| Userl  | Management Setting | js Session | Table     |            |            |      |
|--------|--------------------|------------|-----------|------------|------------|------|
| al Ent | tries: 2           |            |           |            |            |      |
| D      | Туре               | User Name  | Privilege | Login Time | IP Address |      |
| D      | console            | Anonymous  | 1         | 12M11S     |            |      |
| q      | * web              | Anonymous  | 15        | 185        | 10 90 90 1 | Edit |

Figure 4-3 Session Table Window

On this page, a list of active user account session will be displayed.

Click the **Edit** button to access and configure the User Privilege settings.

Enter a page number and click the Go button to navigate to a specific page when multiple pages exist.

#### After selecting the Edit button, the following page will appear.

| User Privilege |          |            |
|----------------|----------|------------|
| User Privilege |          |            |
| Action         |          |            |
| Privilege      |          |            |
| Password       | 35 chars | Apply Back |
|                |          |            |

#### Figure 4-4 User Privilege Window

The fields that can be configured are described below:

| Parameter                                                                     | Description                                                    |
|-------------------------------------------------------------------------------|----------------------------------------------------------------|
| Action                                                                        | Select to enable or disable user level security.               |
| Privilege         Select the privilege level here. The range is from 1 to 15. |                                                                |
| Password                                                                      | Enter the password here. This can be up to 35 characters long. |

Click the **Apply** button to accept the changes made.

Click the **Back** button to return to the previous page.

# **CLI Alias Settings**

This window is used to display and configure the CLI alias settings. A CLI alias command is a custom string that can be associated with a specific CLI command. This is useful if repeated use of long commands are needed in the CLI.

To view the following window, click Management > CLI Alias Settings, as shown below:

| CLI Alias Settings     |                        |                            |                    |  |
|------------------------|------------------------|----------------------------|--------------------|--|
| CLI Alias Settings     |                        |                            |                    |  |
| Mode interface-outbanc | Alias Command 16 chars | Original Command 128 chars | Apply              |  |
| Mode interface-outbanc |                        |                            | Find               |  |
| Total Entries: 4       | Total Entries: 4       |                            |                    |  |
| Mode                   | Alias Command          | Original Command           |                    |  |
|                        | h                      | help                       | Delete             |  |
| Evec mode              | lo                     | logout                     | Delete             |  |
| Exec mode              | р                      | ping                       | Delete             |  |
|                        | S                      | show                       | Delete             |  |
|                        |                        | [                          | 1/1  < < 1 > >  Go |  |

Figure 4-5 CLI Alias Settings Window

The fields that can be configured are described below:

| Parameter                                                                        | Description                                                             |  |
|----------------------------------------------------------------------------------|-------------------------------------------------------------------------|--|
| Mode                                                                             | Select the command mode of the original command here.                   |  |
| Alias CommandEnter the alias command here. This can be up to 16 characters long. |                                                                         |  |
| Original Command                                                                 | Enter the original command here. This can be up to 128 characters long. |  |

Click the **Apply** button to accept the changes made.

Click the **Find** button to find and displays the CLI alias commands based on the command mode selected. Click the **Delete** button to delete the specified entry. Enter a page number and click the **Go** button to navigate to a specific page when multiple pages exist.

# **Password Encryption**

This window is used to display and configure whether to save the encryption of the password in the configuration file.

#### To view the following window, click **Management > Password Encryption**, as shown below:

| Password Encryption          |                |       |
|------------------------------|----------------|-------|
| Password Encryption Settings |                |       |
| Password Encryption State    |                |       |
| Password Type                | Encrypted-SHA1 | Apply |

#### Figure 4-6 Password Encryption Window

The fields that can be configured are described below:

| Parameter                    | Description                                                                                                    |
|------------------------------|----------------------------------------------------------------------------------------------------|
| Password Encryption<br>State | Select this option to enable or disable the encryption of the password before being stored in the configuration file.                                                   |
| Password Type                | When the state is enabled, select the password encryption type here. Options to choose from are:                                                                        |
|                              | <ul> <li>Encrypted-SHA1 - Specifies that the password is encrypted using SHA-1.</li> <li>Encrypted-MD5 - Specifies that the password is encrypted using MD5.</li> </ul> |

Click the **Apply** button to accept the changes made.

# Password Recovery

This window is used to display and configure the password recovery settings. For example, the administrator may need to update a user account because the password has been forgotten.

To view the following window, click **Management > Password Recovery**, as shown below:

| Password Recovery                     |          |            |       |
|---------------------------------------|----------|------------|-------|
| Password Recovery Settings            |          |            |       |
|                                       |          |            |       |
| Password Recovery State               | Enabled  | O Disabled | Apply |
| · · · · · · · · · · · · · · · · · · · |          |            |       |
| Running Configuration                 | Enabled  |            |       |
| NV-RAM Configuration                  | Enabled  |            |       |
| itt i a an oomigaraach                | Lindorod |            |       |

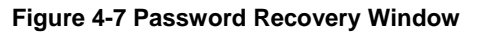

The fields that can be configured are described below:

| Parameter               | Description                                                                                                    |
|-------------------------|----------------------------------------------------------------------------------------------------|
| Password Recovery State | Select to enable or disable the password recovery feature here. Enabling this feature allows access to the reset configuration mode in the CLI. From the reset configuration mode, user accounts can be updated, the enable password feature can be updated for administrator privilege levels, and the AAA feature can be disabled to allow local authentication. The running configuration can then be |

| Parameter | Description                                               |
|-----------|-----------------------------------------------------------|
|           | saved as the startup configuration. A reboot is required. |

Click the **Apply** button to accept the changes made.

# **Login Method**

This window is used to display and configure the login method for each management interface that is supported by the Switch.

To view the following window, click **Management > Login Method**, as shown below:

| Login Method                  |                                    |        |
|-------------------------------|------------------------------------|--------|
| Enable Password               |                                    |        |
| Level 15 Password             | Type Plain Text  Password 32 chars | Apply  |
| Login Method                  |                                    |        |
| Application                   | Login Method                       |        |
| Console                       | No Login                           | Edit   |
| Telnet                        | Login                              | Edit   |
| SSH                           | Login                              | Edit   |
| Login Password                |                                    |        |
| Application Console  Password | Type Plain Text  Password 32 chars | Apply  |
| Application                   | Password                           |        |
| SSH                           | ****                               | Delete |

Figure 4-8 Login Method Window

The fields that can be configured in **Enable Password** are described below:

| Parameter     | Description                                                                                                    |  |
|---------------|----------------------------------------------------------------------------------------------------|--|
| Level         | Select the privilege level for the user here. The range is from 1 to 15.                                                                                                    |  |
| Password Type | Select the password type for the user here. Options to choose from are:                                                                                                    |  |
|               | <ul> <li>Plain Text - Specifies that the password will be in plain text. This is the default option.</li> <li>Encrypted - Specifies that the password will be encrypted based on SHA-1.</li> <li>Encrypted-MD5 - Specifies that the password will be encrypted based on MD5.</li> </ul>                                              |  |
| Password      | Enter the password for the user account here. In the plain-text form, the password can be up to 32 characters long, is case-sensitive, and can contain spaces. In the encrypted form, the password must be 35 bytes long and is case-sensitive. In the encrypted MD5 form, the password must be 31 bytes long and is case-sensitive. |  |

Click the Apply button to accept the changes made.

Click the **Edit** button to re-configure the specified entry.

The fields that can be configured in **Login Method** are described below:

| Parameter    | Description                                                                                                    |
|--------------|----------------------------------------------------------------------------------------------------|
| Login Method | After clicking the <b>Edit</b> button, this parameter can be configured. Select the login method for the specified application here. Options to choose from are <b>No Login</b> , |

| Parameter | Description                                                                                                    |  |
|-----------|----------------------------------------------------------------------------------------------------|--|
|           | Login and Login Local.                                                                                                    |  |
|           | <ul> <li>No Login requires no login authentication to access the specified application.</li> </ul>                                |  |
|           | <ul> <li>Login will require the user to at least enter a password when trying to<br/>access the application specified.</li> </ul> |  |
|           | <ul> <li>Login Local requires the user to enter a username and a password to<br/>access the specified application.</li> </ul>     |  |

Click the **Apply** button to accept the changes made.

| The fields that can be | configured in Login | Password a | are described below: |
|------------------------|---------------------|------------|----------------------|
|                        |                     |            |                      |

| Parameter     | Description                                                                                                    |
|---------------|----------------------------------------------------------------------------------------------------|
| Application   | Select the application that will be configured here. Options to choose from are <b>Console</b> , <b>Telnet</b> and <b>SSH</b> .                                                                                                    |
| Password Type | Select the password encryption type that will be used here. Options to choose from are <b>Plain Text</b> , <b>Encrypted</b> , and <b>Encrypted-MD5</b> .                                                                                                    |
| Password      | Enter the password for the selected application here. This password will be used when the <b>Login Method</b> for the specified application is set as <b>Login</b> . In the plaintext form, the password can be up to 32 characters long, is case-sensitive, and can contain spaces. In the encrypted form, the password must be 35 bytes long and is case-sensitive. In the encrypted MD5 form, the password must be 31 bytes long and is case-sensitive. |

Click the **Apply** button to accept the changes made.

Click the **Delete** button to remove the password from the specified application.

# SNMP

Simple Network Management Protocol (SNMP) is an OSI Layer 7 (Application Layer) designed specifically for managing and monitoring network devices. SNMP enables network management stations to read and modify the settings of gateways, routers, switches, and other network devices. Use SNMP to configure system features, monitor performance, and detect potential problems with the Switch, switch group, or network.

Managed devices that support SNMP include software (referred to as an agent) which runs locally on the device. A defined set of variables (managed objects) is maintained by the SNMP agent and used to manage the device. These objects are defined in a Management Information Base (MIB), which provides a standard presentation of the information controlled by the on-board SNMP agent. SNMP defines both the format of the MIB specifications and the protocol used to access this information over the network.

The Switch supports the SNMP versions 1, 2c, and 3. The three versions of SNMP vary in the level of security provided between the management station and the network device.

In SNMPv1 and SNMPv2c, user authentication is accomplished using 'community strings', which function like passwords. The remote user SNMP application and the Switch SNMP must use the same community string. SNMP packets from any station that has not been authenticated are ignored (dropped). The default community strings for the Switch used for SNMPv1 and SNMPv2c management access are:

- **public** Allows authorized management stations to retrieve MIB objects.
- private Allows authorized management stations to retrieve and modify MIB objects.

The SNMPv3 protocol uses a more sophisticated authentication process that is separated into two parts. The first part maintains a list of users and their attributes that are allowed to act as SNMP managers. The second part describes

what each user in that list can do as an SNMP manager. The SNMPv3 protocol also provides an additional layer of security that can be used to encrypt SNMP messages.

The Switch allows groups of users to be listed and configured with a shared set of privileges. The SNMP version may also be set for a listed group of SNMP managers. Thus, you may create a group of SNMP managers that are allowed to view read-only information or receive traps using SNMPv1 while assigning a higher level of security to another group, granting read/write privileges using SNMPv3.

Using SNMPv3, users or groups can be allowed or be prevented from performing specific SNMP management functions. These are defined using the Object Identifier (OID) associated with a specific MIB.

#### <u>MIBs</u>

A Management Information Base (MIB) stores management and counter information. The Switch uses the standard MIB-II Management Information Base module, and so values for MIB objects can be retrieved using any SNMP-based network management software. In addition to the standard MIB-II, the Switch also supports its own proprietary enterprise MIB as an extended Management Information Base. Specifying the MIB Object Identifier may also retrieve the proprietary MIB. MIB values can be either read-only or read-write.

The Switch incorporates a flexible SNMP management system which can be customized to suit the needs of the networks and the preferences of the network administrator. The three versions of SNMP vary in the level of security provided between the management station and the network device. SNMP settings are configured using the menus located in the **SNMP** folder of the Web UI.

#### <u>Traps</u>

Traps are messages that alert network personnel of events that occur on the Switch. The events can be as serious as a reboot (someone accidentally turned the Switch off/unplugged the Switch), or less serious like a port status change. The Switch generates traps and sends them to the trap recipient (or network manager). Typical traps include trap messages for Authentication Failure, Topology Change and Broadcast/Multicast Storm.

### **SNMP Global Settings**

This window is used to display and configure the global SNMP and trap settings.

To view the following window, click Management > SNMP > SNMP Global Settings, as shown below:

| SNMP Global Settings            |                                                                    |      |
|---------------------------------|--------------------------------------------------------------------|------|
| SNMP Global Settings            |                                                                    |      |
| SNMP Global State               | <ul> <li>Enabled          <ul> <li>Disabled</li> </ul> </li> </ul> |      |
| SNMP Response Broadcast Request | Enabled     Disabled                                               |      |
| SNMP UDP Port (1-65535)         | 161                                                                |      |
| Trap Settings                   |                                                                    |      |
| Trap Global State               | <ul> <li>Enabled          <ul> <li>Disabled</li> </ul> </li> </ul> |      |
| SNMP Authentication Trap        |                                                                    |      |
| Port Link Up                    |                                                                    |      |
| Port Link Down                  |                                                                    |      |
| Coldstart                       |                                                                    |      |
| Warmstart                       | A                                                                  | pply |
|                                 |                                                                    |      |

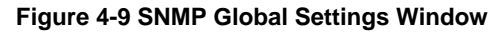

The fields that can be configured in SNMP Global Settings are described below:

| Parameter                          | Description                                                                                          |
|------------------------------------|----------------------------------------------------------------------------------------------------|
| SNMP Global State                  | Select this option to enable or disable the SNMP feature.                                            |
| SNMP Response Broadcast<br>Request | Select this option to enable or disable the server to response to broadcast SNMP GetRequest packets. |
| SNMP UDP Port                      | Enter the SNMP UDP port number.                                                                      |

The fields that can be configured in Trap Settings are described below:

| Parameter                | Description                                                                                                    |
|--------------------------|----------------------------------------------------------------------------------------------------|
| Trap Global State        | Select this option to enable or disable the sending of all or specific SNMP notifications.                                                                                                    |
| SNMP Authentication Trap | Tick this option to control the sending of SNMP authentication failure notifications.<br>An <i>authenticationFailuretrap</i> trap is generated when the device receives an<br>SNMP message that is not properly authenticated. The authentication method<br>depends on the version of SNMP being used. For SNMPv1 or SNMPv2c,<br>authentication failure occurs if packets are formed with an incorrect community<br>string. |
| Port Link Up             | Tick this option to control the sending of port link up notifications. A <i>linkUp</i> trap is generated when the device recognizes that one of the communication links has come up.                                                                                                    |
| Port Link Down           | Tick this option to control the sending of port link down notifications. A <i>linkDown</i> trap is generated when the device recognizes that a one of the communication links is down.                                                                                                    |
| Coldstart                | Tick this option to control the sending of SNMP coldStart notifications.                                                                                                    |
| Warmstart                | Tick this option to control the sending of SNMP warmStart notifications.                                                                                                    |

Click the **Apply** button to accept the changes made.

## **SNMP Linkchange Trap Settings**

This window is used to display and configure the SNMP link change trap settings.

To view the following window, click **Management > SNMP > SNMP Linkchange Trap Settings**, as shown below:

| SNMP Linkchange Trap Settings                |                                 |            |
|----------------------------------------------|---------------------------------|------------|
| SNMP Linkchange Trap Settings                |                                 |            |
| From Port         To Port           eth1/0/1 | Trap SendingTrap StateDisabledV | Apply      |
| Port                                         | Trap Sending                    | Trap State |
| eth1/0/1                                     | Enabled                         | Enabled    |
| eth1/0/2                                     | Enabled                         | Enabled    |
| eth1/0/3                                     | Enabled                         | Enabled    |
| eth1/0/4                                     | Enabled                         | Enabled    |
| eth1/0/5                                     | Enabled                         | Enabled    |
| eth1/0/6                                     | Enabled                         | Enabled    |
| eth1/0/7                                     | Enabled                         | Enabled    |
| eth1/0/8                                     | Enabled                         | Enabled    |
| eth1/0/9                                     | Enabled                         | Enabled    |
| eth1/0/10                                    | Enabled                         | Enabled    |

#### Figure 4-10 SNMP Linkchange Trap Settings Window

The fields that can be configured are described below:

| Parameter           | Description                                                                                                    |  |
|---------------------|----------------------------------------------------------------------------------------------------|--|
| From Port - To Port | Select the appropriate port range used for the configuration here.                                                   |  |
| Trap Sending        | Select this option to enable or disable the sending of the SNMP notification traps that are generated by the system. |  |
| Trap State          | Select this option to enable or disable the SNMP <i>linkChange</i> trap.                                             |  |

Click the **Apply** button to accept the changes made.

## **SNMP View Table Settings**

This window is used to assign views to community strings that define which MIB objects can be accessed by a remote SNMP manager. The SNMP sub-tree OID created with this table maps SNMP users to the views created in the **SNMP User Table Settings** window.

To view the following window, click **Management > SNMP > SNMP View Table Settings**, as shown below:

| SNMP View Table Settings |                    |           |        |
|--------------------------|--------------------|-----------|--------|
| SNMP View Settings       |                    |           |        |
| View Name * 32 ch        | ars                |           |        |
| Subtree OID * N.N.N      | N                  |           |        |
| View Type Inclu          | ded 🗸              |           |        |
| * Mandatory Field        |                    |           | Add    |
| Total Entrino 0          |                    |           |        |
| Total Entries: 8         |                    |           |        |
| View Name                | Subtree OID        | View Type |        |
| restricted               | 1.3.6.1.2.1.1      | Included  | Delete |
| restricted               | 1.3.6.1.2.1.11     | Included  | Delete |
| restricted               | 1.3.6.1.6.3.10.2.1 | Included  | Delete |
| restricted               | 1.3.6.1.6.3.11.2.1 | Included  | Delete |
| restricted               | 1.3.6.1.6.3.15.1.1 | Included  | Delete |
| CommunityView            | 1                  | Included  | Delete |
| CommunityView            | 1.3.6.1.6.3        | Excluded  | Delete |
| CommunityView            | 1.3.6.1.6.3.1      | Included  | Delete |

Figure 4-11 SNMP View Table Settings Window

The fields that can be configured are described below:

| Parameter   | Description                                                                                                    |  |  |
|-------------|----------------------------------------------------------------------------------------------------|--|--|
| View Name   | Type an alphanumeric string of up to 32 characters. This is used to identify the new SNMP view being created.                                                                                                    |  |  |
| Subtree OID | Type the Object Identifier (OID) sub-tree for the view. The OID identifies an object tree (MIB tree) that will be included or excluded from access by an SNMP manager.                                                                                                    |  |  |
| View Type   | <ul> <li>Select the view type here. Options to choose from are Included and Excluded.</li> <li>Included - Select to include this object in the list of objects that an SNMP manager can access.</li> <li>Excluded - Select to exclude this object from the list of objects that an SNMP manager can access.</li> </ul> |  |  |

Click the **Add** button to add a new entry based on the information entered.

## **SNMP Community Table Settings**

This window is used to create an SNMP community string to define the relationship between the SNMP manager and an agent. The community string acts like a password to permit access to the agent on the Switch. One or more of the following characteristics can be associated with the community string:

- An access list containing IP addresses of SNMP managers that are permitted to use the community string to gain access to the Switch's SNMP agent.
- Any MIB view that defines the subset of MIB objects that will be accessible to the SNMP community.
- Read-write or read-only level permissions for the MIB objects accessible to the SNMP community.

#### To view the following window, click **Management > SNMP > SNMP Community Table Settings**, as shown below:

| SNMP Community Table Settings         |              |               |    |        |  |  |
|---------------------------------------|--------------|---------------|----|--------|--|--|
| SNMP Community Settings               |              |               |    |        |  |  |
| Кеу Туре                              | Plain Text 🗸 |               |    |        |  |  |
| Community Name                        | 32 chars     | ]             |    |        |  |  |
| View Name                             | 32 chars     | ]             |    |        |  |  |
| Access Right                          | Read Only    |               |    |        |  |  |
|                                       | Add          |               |    |        |  |  |
| Total Entries: 2                      |              |               |    |        |  |  |
| Community Name View Name Access Right |              |               |    |        |  |  |
| publi                                 | c            | CommunityView | ro | Delete |  |  |
| privat                                | te           | CommunityView | rw | Delete |  |  |

Figure 4-12 SNMP Community Table Settings Window

| The fields that can be configured are described below: |
|--------------------------------------------------------|
|--------------------------------------------------------|

| Parameter      | Description                                                                                                    |  |  |  |
|----------------|----------------------------------------------------------------------------------------------------|--|--|--|
| Кеу Туре       | Select the key type for the SNMP community. Options to choose from are <b>Plain Text</b> , and <b>Encrypted</b> .                                                                                                    |  |  |  |
| Community Name | Enter an alphanumeric string of up to 32 characters that is used to identify members of an SNMP community. This string is used like a password to give remote SNMP managers access to MIB objects in the Switch's SNMP agent.                                                                       |  |  |  |
| View Name      | Enter an alphanumeric string of up to 32 characters that is used to identify the group of MIB objects that a remote SNMP manager is allowed to access on the Switch. The view name must exist in the SNMP View Table.                                                                               |  |  |  |
| Access Right   | Select the access right here. Options to choose from are <b>Read Only</b> and <b>Read Write</b> .                                                                                                    |  |  |  |
|                | <ul> <li>Read Only - SNMP community members using the community string created can only read the contents of the MIBs on the Switch.</li> <li>Read Write - SNMP community members using the community string created can read from, and write to the contents of the MIBs on the Switch.</li> </ul> |  |  |  |

Click the Add button to add a new entry based on the information entered.

## **SNMP Group Table Settings**

An SNMP group created with this table maps SNMP users to the views created in the **SNMP View Table Settings** window.

To view the following window, click **Management > SNMP > SNMP Group Table Settings**, as shown below:

| SNMP Group Table Settings                                                     |                                         |                 |                                                       |                                  |                |        |
|-------------------------------------------------------------------------------|-----------------------------------------|-----------------|-------------------------------------------------------|----------------------------------|----------------|--------|
| SNMP Group Settings                                                           |                                         |                 |                                                       |                                  |                |        |
| Group Name *<br>User-based Security Me<br>Security Level<br>* Mandatory Field | 32 chars<br>odel SNMPv1<br>NoAuthNoPriv |                 | Read View Name<br>Write View Name<br>Notify View Name | 32 chars<br>32 chars<br>32 chars | ]              | Add    |
| Group Name                                                                    | Read View Name                          | Write View Name | Notify View Name                                      | Security Model                   | Security Level | _      |
| public                                                                        | CommunityV                              |                 | CommunityV                                            | v1                               |                | Delete |
| public                                                                        | CommunityV                              |                 | CommunityV                                            | v2c                              |                | Delete |
| initial                                                                       | restricted                              |                 | restricted                                            | v3                               | NoAuthNoPriv   | Delete |
| private                                                                       | CommunityV                              | CommunityV      | CommunityV                                            | v1                               |                | Delete |
| private                                                                       | CommunityV                              | CommunityV      | CommunityV                                            | v2c                              |                | Delete |

Figure 4-13 SNMP Group Table Settings Window

The fields that can be configured are described below:

| Parameter                 | Description                                                                                                    |  |  |  |
|---------------------------|----------------------------------------------------------------------------------------------------|--|--|--|
| Group Name                | Enter the SNMP group name here. This name can be up to 32 characters long. Spaces are not allowed.                                                                                                    |  |  |  |
| Read View Name            | Enter the read view name that users of the group can access.                                                                                                    |  |  |  |
| User-based Security Model | Select the security model here. Options to choose from are <b>SNMPv1</b> , <b>SNMPv2c</b> , and <b>SNMPv3</b> .                                                                                                    |  |  |  |
|                           | <ul> <li>SNMPv1 - Select to allow the group to use the SNMPv1 security model.</li> <li>SNMPv2c - Select to allow the group to use the SNMPv2c security model.</li> <li>SNMPv3 - Select to allow the group to use the SNMPv3 security model.</li> </ul>                                                                          |  |  |  |
| Write View Name           | Enter the write view name that the users of the group can access.                                                                                                    |  |  |  |
| Security Level            | When selecting <b>SNMPv3</b> in the <b>User-based Security Model</b> drop-down list, the option is available.                                                                                                    |  |  |  |
|                           | <ul> <li>NoAuthNoPriv - Specify that there will be no authorization and no encryption of packets sent between the Switch and a remote SNMP manager.</li> <li>AuthNoPriv - Specify that authorization will be required, but there will be no encryption of packets sent between the Switch and a remote SNMP manager.</li> </ul> |  |  |  |
|                           | AuthPriv - Specify that authorization will be required, and that packets sent between the Switch and a remote SNMP manger will be encrypted.                                                                                                    |  |  |  |
| Notify View Name          | Enter the notify view name that users of the group can access. The notify view describes the object that can be reported its status via trap packets to the group user.                                                                                                    |  |  |  |

Click the **Add** button to add a new entry based on the information entered.

## **SNMP Engine ID Local Settings**

The Engine ID is a unique identifier used for SNMPv3 implementations on the Switch.

To view the following window, click Management > SNMP > SNMP Engine ID Local Settings, as shown below:

| SNMP Engine ID Local Settings                                  |               |  |  |  |
|----------------------------------------------------------------|---------------|--|--|--|
| SNMP Engine ID Local Settings                                  |               |  |  |  |
| Engine ID 800000ab038026898da                                  | Default Apply |  |  |  |
| Engine ID length is 24, the accepted character is from 0 to F. |               |  |  |  |

#### Figure 4-14 SNMP Engine ID Local Settings Window

The fields that can be configured are described below:

| Parameter | Description                                                                        |
|-----------|------------------------------------------------------------------------------------|
| Engine ID | Enter the SNMP engine ID string here. This string can be up to 24 characters long. |

Click the **Default** button to revert the engine ID to the default.

Click the **Apply** button to accept the changes made.

## **SNMP User Table Settings**

This window is used to display and configure the SNMP users that are currently configured on the Switch.

#### To view the following window, click Management > SNMP > SNMP User Table Settings, as shown below:

| SNMP User Table        | Settings   | _              |                         |                  | _          | _      |
|------------------------|------------|----------------|-------------------------|------------------|------------|--------|
| SNMP User Settings     |            |                |                         |                  |            |        |
| User Name *            | 32 cha     | s              |                         |                  |            |        |
| Group Name *           | 32 cha     | s              |                         |                  |            |        |
| SNMP Version           | v1         | ~              |                         |                  |            |        |
| SNMP V3 Encryption     | None       | ~              |                         |                  |            |        |
| Auth-Protocol by Passv | word MD5   | $\checkmark$   | Password (8-16 chars)   |                  |            |        |
| Priv-Protocol by Passw | vord None  | ~              | Password (8-16 chars)   |                  |            |        |
| Auth-Protocol by Key   | MD5        | ~              | Key (32 chars)          |                  |            |        |
| Priv-Protocol by Key   | None       | ~              | Key (32 chars)          |                  |            |        |
| * Mandatory Field      |            |                |                         |                  |            | Add    |
| Total Entries: 1       |            |                |                         |                  |            |        |
| User Name (            | Group Name | Security Model | Authentication Protocol | Privacy Protocol | Engine ID  |        |
| initial                | initial    | V3             | None                    | None             | 800000ab03 | Delete |

Figure 4-15 SNMP User Table Settings Window

The fields that can be configured are described below:

| Parameter  | Description                                                                                                   |
|------------|----------------------------------------------------------------------------------------------------|
| User Name  | Enter SNMP user name here. This name can be up to 32 characters long. This is used to identify the SNMP user. |
| Group Name | Enter the SNMP group name to which the user belongs. This name can be up to                                   |

| Parameter                 | Description                                                                                                    |  |  |
|---------------------------|----------------------------------------------------------------------------------------------------|--|--|
|                           | 32 characters long. Spaces are not allowed.                                                                                                    |  |  |
| SNMP Version              | Select the SNMP version. Options to choose from are v1, v2c, and v3.                                                                                                    |  |  |
| SNMP V3 Encryption        | When selecting <b>v3</b> in the <b>SNMP Version</b> drop-down list, this option is available.<br>Options to choose from are <b>None</b> , <b>Password</b> , and <b>Key</b> .                                                                                                    |  |  |
| Auth-Protocol by Password | When selecting <b>v3</b> in the <b>SNMP Version</b> drop-down list, and selecting <b>Password</b> in the SNMP V3 Encryption drop-down list, this option is available. Select the authentication level. Options to choose from are the following:                                                                                                    |  |  |
|                           | <ul> <li>MD5 - Select to use the HMAC-MD5-96 authentication level. This field will require the user to enter a password or key.</li> <li>SHA - Specify that the HMAC-SHA authentication protocol will be used. This field will require the user to enter a password or key.</li> </ul>                                                                                                    |  |  |
| Password                  | Enter the <b>Auth-Protocol</b> password here. For <b>MD5</b> this password must be between 8 and 16 characters long. For <b>SHA</b> this password must be between 8 and 20 characters long.                                                                                                    |  |  |
| Priv-Protocol by Password | When selecting <b>v3</b> in the <b>SNMP Version</b> drop-down list, and selecting <b>Password</b> in the SNMP V3 Encryption drop-down list, this option is available. Select the private protocol. Options to choose from are the following:                                                                                                    |  |  |
|                           | <ul> <li>None - Specify that no authorization protocol is in use.</li> <li>DES56 - Specify that DES 56-bit encryption is in use, based on the CBC-DES (DES-56) standard. This field will require the user to enter a password or a key.</li> <li>AES - Specify that Advanced Encryption Standard (AES) encryption is in use. This field will require the user to enter a password or a key.</li> </ul>                                                                                                    |  |  |
| Password                  | Enter the <b>Priv-Protocol</b> password here. For <b>none</b> , this field will be disabled. For <b>DES56</b> and <b>AES</b> this password must be between 8 and 16 characters long.                                                                                                    |  |  |
| Auth-Protocol by Key      | <ul> <li>When selecting v3 in the SNMP Version drop-down list, and selecting Key in the SNMP V3 Encryption drop-down list, this option is available. Select the authentication level. Options to choose from are the following:</li> <li>MD5 - Select to use the HMAC-MD5-96 authentication level. This field will require the user to enter a password or a key.</li> <li>SHA - Specify that the HMAC-SHA authentication protocol will be used. This field will require the user to enter a password or a key.</li> </ul>                                                                          |  |  |
| Кеу                       | Enter the <b>Auth-Protocol</b> key here. For <b>MD5</b> this key must be 32 characters long.<br>For <b>SHA</b> this key must be 40 characters long.                                                                                                    |  |  |
| Priv-Protocol by Key      | <ul> <li>When selecting v3 in the SNMP Version drop-down list, and selecting Key in the SNMP V3 Encryption drop-down list, this option is available. Select the private protocol. Options to choose from are the following:</li> <li>None - Specify that no authorization protocol is in use.</li> <li>DES56 - Specify that DES 56-bit encryption is in use, based on the CBC-DES (DES-56) standard. This field will require the user to enter a password or a key.</li> <li>AES - Specify that AES encryption is in use. This field will require the user to enter a password or a key.</li> </ul> |  |  |
| Кеу                       | Enter the <b>Priv-Protocol</b> key here. For <b>none</b> , this field will be disabled. For <b>DES56</b> and <b>AES</b> this key must be 32 characters long.                                                                                                    |  |  |

Click the **Add** button to add a new entry based on the information entered.

Click the **Delete** button to remove the specified entry.

# **SNMP Host Table Settings**

This window is used to display and configure the recipient of the SNMP notification.

To view the following window, click **Management > SNMP > SNMP Host Table Settings**, as shown below:

| SNMP Host Table Settings              |                |                                        |        |
|---------------------------------------|----------------|----------------------------------------|--------|
| SNMP Host Settings                    |                |                                        |        |
| <ul> <li>Host IPv4 Address</li> </ul> | · · ·          |                                        |        |
| <ul> <li>Host IPv6 Address</li> </ul> | 2013::1        |                                        |        |
| User-based Security Model             | SNMPv1         |                                        |        |
| Security Level                        | NoAuthNoPriv 🗸 |                                        |        |
| UDP Port (1-65535)                    | 162            |                                        |        |
| Community String / SNMPv3 User Name   | 32 chars       |                                        | Add    |
| Total Entries: 1                      |                |                                        |        |
| Host IP Address SNMF                  | Version UDP Po | rt Community String / SNMPv3 User Name |        |
| 10.90.90.15                           | V1 162         | private                                | Delete |

Figure 4-16 SNMP Host Table Settings Window

The fields that can be configured are described below:

| Parameter                              | Description                                                                                                    |  |  |  |  |
|----------------------------------------|----------------------------------------------------------------------------------------------------|--|--|--|--|
| Host IPv4 Address                      | Enter the IPv4 address of the SNMP notification host.                                                                                                    |  |  |  |  |
| Host IPv6 Address                      | Enter the IPv6 address of the SNMP notification host.                                                                                                    |  |  |  |  |
| User-based Security Model              | Select the security model here. Options to choose from are <b>SNMPv1</b> , <b>SNMPv2c</b> , and <b>SNMPv3</b> .                                                                                                    |  |  |  |  |
|                                        | <ul> <li>SNMPv1 - Select to allow the group user to use the SNMPv1 security model.</li> <li>SNMPv2c - Select to allow the group user to use the SNMPv2c security model.</li> </ul>                                                                                                    |  |  |  |  |
|                                        | • SNMPv3 - Select to allow the group user to use the SNMPv3 security m                                                                                                    |  |  |  |  |
| Security Level                         | When selecting <b>SNMPv3</b> in the <b>User-based Security Model</b> drop-down list, this option is available.                                                                                                    |  |  |  |  |
|                                        | <ul> <li>NoAuthNoPriv - Specify that there will be no authorization and no encryption of packets sent between the Switch and a remote SNMP manager.</li> <li>AuthNoPriv - Specify that authorization will be required, but there will be no encryption of packets sent between the Switch and a remote SNMP manager.</li> <li>AuthPriv - Specify that authorization will be required, and that packets sent</li> </ul> |  |  |  |  |
|                                        | between the Switch and a remote SNMP manger will be encrypted.                                                                                                    |  |  |  |  |
| UDP Port                               | Enter the UDP port number. The default trap UDP port number is 162. The range of UDP port numbers is from 1 to 65535. Some port numbers may conflict with other protocols.                                                                                                    |  |  |  |  |
| Community String /<br>SNMPv3 User Name | Enter the community string or SNMPv3 user name to be sent with the notification packet.                                                                                                    |  |  |  |  |

Click the **Add** button to add a new entry based on the information entered.

# RMON

# **RMON Global Settings**

This window is used to enable or disable remote monitoring (RMON) for the rising and falling alarm trap feature for the SNMP function on the Switch.

To view the following window, click **Management > RMON > RMON Global Settings**, as shown below:

| RMON Global Settings    |         |                              |       |
|-------------------------|---------|------------------------------|-------|
| RMON Global Settings    |         |                              |       |
| RMON Rising Alarm Trap  | Enabled | <ul> <li>Disabled</li> </ul> |       |
| RMON Falling Alarm Trap | Enabled | <ul> <li>Disabled</li> </ul> | Apply |

Figure 4-17 RMON Global Settings Window

The fields that can be configured are described below:

| Parameter               | Description                                                                  |
|-------------------------|------------------------------------------------------------------------------|
| RMON Rising Alarm Trap  | Select this option to enable or disable the RMON Rising Alarm Trap Feature.  |
| RMON Falling Alarm Trap | Select this option to enable or disable the RMON Falling Alarm Trap Feature. |

Click the Apply button to accept the changes made.

# **RMON Statistics Settings**

This window is used to display and configure the RMON statistics on the specified port.

To view the following window, click **Management > RMON > RMON Statistics Settings**, as shown below:

|   | RMON Statistics          | Settings          |                    |                    |  |  |  |  |  |  |  |  |
|---|--------------------------|-------------------|--------------------|--------------------|--|--|--|--|--|--|--|--|
| Γ | RMON Statistics Settings |                   |                    |                    |  |  |  |  |  |  |  |  |
|   | Port *<br>eth1/0/1       | Index (1-65535) * | Owner<br>127 chars | Add                |  |  |  |  |  |  |  |  |
|   | Index                    | Port              | Owner              |                    |  |  |  |  |  |  |  |  |
|   | 1                        | eth1/0/1          | Owner              | Delete Show Detail |  |  |  |  |  |  |  |  |
|   |                          |                   |                    | 1/1 < < 1 > > Go   |  |  |  |  |  |  |  |  |

Figure 4-18 RMON Statistics Settings Window

The fields that can be configured are described below:

| Parameter | Description                                                     |
|-----------|-----------------------------------------------------------------|
| Port      | Select to choose the port.                                      |
| Index     | Enter the RMON table index. The value is from 1 to 65535.       |
| Owner     | Enter the owner string. The string can be up to 127 characters. |

Click the **Add** button to add a new entry based on the information entered.

Click the **Delete** button to remove the specified entry.

Click the **Show Detail** button to see the detail information of the specific port.

Enter a page number and click the **Go** button to navigate to a specific page when multiple pages exist.

After clicking the **Show Detail** button, the following window will appear.

| RI | RMON Statistics Table |          |        |      |           |           |           |          |           |         |       |            |       |        |        |         |         |        |        |
|----|-----------------------|----------|--------|------|-----------|-----------|-----------|----------|-----------|---------|-------|------------|-------|--------|--------|---------|---------|--------|--------|
| R  | RMON Statistics Table |          |        |      |           |           |           |          |           |         |       |            |       |        |        |         |         |        |        |
|    |                       | Data     | Doc    | Poc  | Droadcast | Multicast | Undoreizo | Oversize |           |         | CPC   |            | Dron  | 64     | 65 127 | 120 255 | 256 511 | 512-   | 1024-  |
|    | ndex                  | Source   | Octets | DKTe | DIVAUCASE | DKTe      | DKTs      | DKTe     | Fragments | Jabbers | Error | Collisions | Event | Octets | Octets | Octote  | Octots  | 1023   | 1518   |
|    |                       | Jource   | Ociela |      | T KIS     | T KTS     | 11(13     | T KIS    |           |         | LIIU  |            | Licin | 00000  | 00000  | 00000   | 00000   | Octets | Octets |
|    | 1                     | eth1/0/1 | 335205 | 2348 | 29        | 143       | 0         | 0        | 0         | 0       | 0     | 0          | 148   | 1835   | 59     | 57      | 201     | 196    | 0      |
|    |                       |          |        |      |           |           |           |          |           |         |       |            |       |        |        |         |         | ł      | Back   |

Figure 4-19 RMON Statistics Settings (Show Detail) Window

Click the **Back** button to return to the previous window.

# **RMON History Settings**

This window is used to display and configure RMON MIB history statistics gathered on the specified port.

To view the following window, click **Management > RMON > RMON History Settings**, as shown below:

| RMO       | RMON History Settings                                                           |             |            |                     |                                       |         |                    |                    |  |  |  |  |
|-----------|---------------------------------------------------------------------------------|-------------|------------|---------------------|---------------------------------------|---------|--------------------|--------------------|--|--|--|--|
| RMON      | Histor                                                                          | ry Settings | i          |                     |                                       |         |                    |                    |  |  |  |  |
| Port eth1 | Port *         Index (1-65535) *         Bucket N           eth1/0/1         50 |             |            | Bucket Number<br>50 | r (1-65535) Interval (1-3600)<br>1800 | sec     | Owner<br>127 chars | Add                |  |  |  |  |
|           |                                                                                 | Dert        | Duakata Da |                     | Duckets Cranted                       | Interne | Oumor              |                    |  |  |  |  |
| Inc       | lex                                                                             | POIL        | Buckets Re | quested             | Buckets Granted                       | Interva | i Owner            |                    |  |  |  |  |
|           | 1                                                                               | eth1/0/1    | 50         |                     | 50                                    | 1800    | Owner              | Delete Show Detail |  |  |  |  |
|           |                                                                                 |             |            |                     |                                       |         |                    | 1/1 < < 1 > > Go   |  |  |  |  |

Figure 4-20 RMON History Settings Window

The fields that can be configured are described below:

| Parameter     | Description                                                                                                    |  |  |  |
|---------------|----------------------------------------------------------------------------------------------------|--|--|--|
| Port          | Select the port that will be used here.                                                                                                    |  |  |  |
| Index         | Enter the history group table index. The value is from 1 to 65535.                                                                                |  |  |  |
| Bucket Number | Enter the number of buckets specified for the RMON collection history group of statistics. The range is from 1 to 65535. The default value is 50. |  |  |  |
| Interval      | Enter the time in seconds in each polling cycle. The range is from 1 to 3600.                                                                     |  |  |  |
| Owner         | Enter the owner string. The string can be up to 127 characters.                                                                                   |  |  |  |

Click the Add button to add a new entry based on the information entered.

Click the **Delete** button to remove the specified entry.

Click the **Show Detail** button to see the detail information of the specific port.

Enter a page number and click the **Go** button to navigate to a specific page when multiple pages exist.

After clicking the **Show Detail** button, the following window will appear.

| RMON History Table                                                                                                    |
|----------------------------------------------------------------------------------------------------|
| RMON History Table                                                                                                    |
| Index Sample Rec. Octate Rec. DKTe. Broadcast DKTe. Multicast DKTe. Utilization. Undersize DKTe. Oversize DKTe. Fragments. Jabbers CRC. From Collisions. Dron. Event |
|                                                                                                    |
| Dack                                                                                                    |

Figure 4-21 RMON History Settings (Show Detail) Window

Click the **Back** button to return to the previous window.

### **RMON Alarm Settings**

This window is used to display and configure alarm entries to monitor an interface.

To view the following window, click Management > RMON > RMON Alarm Settings, as shown below:

| RMON Alarm Settings               |                                 |                                    | _                   | _                   |
|-----------------------------------|---------------------------------|------------------------------------|---------------------|---------------------|
| RMON Alarm Settings               |                                 |                                    |                     |                     |
| Index (1-65535) *                 |                                 | Interval (1-2147483647) *          |                     | sec                 |
| Variable *                        | N.N.NN                          | Туре                               | Absolute 🗸          |                     |
| Rising Threshold (0-2147483647) * |                                 | Falling Threshold (0-2147483647) * |                     | ]                   |
| Rising Event Number (1-65535)     |                                 | Falling Event Number (1-65535)     |                     | ]                   |
| Owner                             | 1-127 chars                     |                                    |                     |                     |
|                                   |                                 |                                    |                     | Add                 |
| Total Entries: 0                  |                                 |                                    |                     |                     |
| Index Interval (sec) Variable T   | ype Last Value Rising Threshold | Falling Threshold Rising Event No  | . Falling Event No. | Startup Alarm Owner |

Figure 4-22 RMON Alarm Settings Window

The fields that can be configured are described below:

| Parameter            | Description                                                                                                    |  |  |
|----------------------|----------------------------------------------------------------------------------------------------|--|--|
| Index                | Enter the alarm index. The range is from 1 to 65535.                                                                                                    |  |  |
| Interval             | Enter the interval in seconds for the sampling of the variable and checking against the threshold. The valid range is from 1 to 2147483648 seconds.                                                            |  |  |
| Variable             | Enter the object identifier of the variable to be sampled.                                                                                                    |  |  |
| Туре                 | Select the monitoring type. Options to choose from are Absolute and Delta.                                                                                                    |  |  |
| Rising Threshold     | Enter the rising threshold value between 0 and 2147483647.                                                                                                    |  |  |
| Falling Threshold    | Enter the falling threshold value between 0 and 2147483647.                                                                                                    |  |  |
| Rising Event Number  | Enter the index of the event entry that is used to notify the rising threshold crossing event. The valid range is from 1 to 65535. If not specified, no action is taken while crossing the ringing threshold.  |  |  |
| Falling Event Number | Enter the index of the event entry that is used to notify the falling threshold crossing event. The valid range is from 1 to 65535. If not specified, no action is taken while crossing the falling threshold. |  |  |
| Owner                | Enter the owner string up to 127 characters.                                                                                                    |  |  |

Click the **Add** button to add a new entry based on the information entered.

Enter a page number and click the **Go** button to navigate to a specific page when multiple pages exist.

### **RMON Event Settings**

This window is used to display and configure event entries.

To view the following window, click **Management > RMON > RMON Event Settings**, as shown below:

| RMON Event        | Settings   |           |               | _     |                   |                    |
|-------------------|------------|-----------|---------------|-------|-------------------|--------------------|
| RMON Event Sett   | ings       |           |               |       |                   |                    |
| Index (1-65535) * |            |           |               |       |                   |                    |
| Description       |            | 1-127 ch  | ars           |       |                   |                    |
| Туре              |            | None      | ~             |       |                   |                    |
| Community         |            | 1-127 ch  | ars           |       |                   |                    |
| Owner             |            | 1-127 ch  | ars           |       |                   |                    |
|                   |            |           |               |       |                   | Add                |
| Total Entries: 1  |            |           |               |       |                   |                    |
| index D           | escription | Community | Event Trigger | Owner | Last Trigger Time |                    |
| 1                 | Event      |           |               |       | 0d:0h:0m:0s       | Delete View Logs   |
|                   |            |           |               |       |                   | 1/1  < < 1 > >  Go |

#### Figure 4-23 RMON Event Settings Window

The fields that can be configured are described below:

| Parameter   | Description                                                                                                    |
|-------------|----------------------------------------------------------------------------------------------------|
| Index       | Enter the index value of the alarm entry here. The range is from 1 to 65535.                                                    |
| Description | Enter a description for the RMON event entry. The string is up to 127 characters long.                                          |
| Туре        | Select the RMON event entry type. Options to choose from are <b>None</b> , <b>Log</b> , <b>Trap</b> , and <b>Log and Trap</b> . |
| Community   | Enter the community string. The string can be up to 127 characters.                                                             |
| Owner       | Enter the owner string. The string can be up to 127 characters.                                                                 |

Click the Add button to add a new entry based on the information entered.

Click the **Delete** button to remove the specified entry.

Click the View Logs button to see the detail information of the specific port.

Enter a page number and click the Go button to navigate to a specific page when multiple pages exist.

After clicking the View Logs button, the following window will appear.

| vent Logs Table  |          |                 |
|------------------|----------|-----------------|
| Event Logs Table |          |                 |
| Event Index: 1   |          |                 |
| Total Entries: 0 |          |                 |
| Log Index        | Log Time | Log Description |
|                  |          |                 |

#### Figure 4-24 RMON Event Settings (View Logs) Window

Click the **Back** button to return to the previous window.

# **Telnet/Web**

This window is used to display and configure Telnet and Web settings on the Switch.

#### To view the following window, click **Management > Telnet/Web**, as shown below:

| Telnet/Web                     |                             |       |
|--------------------------------|-----------------------------|-------|
| Telnet Settings                |                             |       |
| Telnet State<br>Port (1-65535) | Enabled O Disabled          | Apply |
| Web Settings                   |                             |       |
| Web State<br>Port (1-65535)    | Enabled     Disabled     80 | Apply |

#### Figure 4-25 Telnet/Web Window

The fields that can be configured in **Telnet Settings** are described below:

| Parameter    | Description                                                                                                    |
|--------------|----------------------------------------------------------------------------------------------------|
| Telnet State | Select to enable or disable the Telnet server feature here.                                                                    |
| Port         | Enter the TCP port number used for Telnet management of the Switch. The well-<br>known TCP port for the Telnet protocol is 23. |

Click the **Apply** button to accept the changes made.

#### The fields that can be configured in **Web Settings** are described below:

| Parameter | Description                                                                                                    |
|-----------|----------------------------------------------------------------------------------------------------|
| Web State | Select this option to enable or disable the configuration through the web.                                               |
| Port      | Enter the TCP port number used for Web management of the Switch. The well-<br>known TCP port for the Web protocol is 80. |

Click the Apply button to accept the changes made.

# **Session Timeout**

This window is used to display and configure the session timeout settings. The outgoing session timeout values are used for Console/Telnet/SSH connections through the CLI of the Switch to the Telnet interface of another switch.

#### To view the following window, click **Management > Session Timeout**, as shown below:

| Session Timeout                           |                   |       |
|-------------------------------------------|-------------------|-------|
| Session Timeout                           |                   |       |
| Web Session Timeout (60-36000)            | 180 sec 🔽 Default |       |
| Console Session Timeout (0-1439)          | 3 min 🔽 Default   |       |
| Outgoing Console Session Timeout (0-1439) | 0 min 🔽 Default   |       |
| Telnet Session Timeout (0-1439)           | 3 min 🔽 Default   |       |
| Outgoing Telnet Session Timeout (0-1439)  | 0 min 🔽 Default   |       |
| SSH Session Timeout (0-1439)              | 3 min 🗹 Default   |       |
| Outgoing SSH Session Timeout (0-1439)     | 0 min 🗹 Default   | Apply |

#### Figure 4-26 Session Timeout Window

The fields that can be configured are described below:

| Parameter                           | Description                                                                                                    |
|-------------------------------------|----------------------------------------------------------------------------------------------------|
| Web Session Timeout                 | Enter the web session timeout value here. The range is from 60 to 36000 seconds. The default value is 180 seconds.                                   |
|                                     | Select the <b>Default</b> option to use the default value.                                                                                           |
| Console Session Timeout             | Enter the console session timeout value here. The range is from 0 to 1439 minutes. Enter 0 to disable the timeout. The default value is 3 minutes.   |
|                                     | Select the <b>Default</b> option to use the default value.                                                                                           |
| Outgoing Console Session<br>Timeout | Enter the outgoing console session timeout value here. The range is from 0 to 1439 minutes. Enter 0 to disable the timeout. The default value is 0.  |
|                                     | Select the <b>Default</b> option to use the default value.                                                                                           |
| Telnet Session Timeout              | Enter the Telnet session timeout value here. The range is from 0 to 1439 minutes.<br>Enter 0 to disable the timeout. The default value is 3 minutes. |
|                                     | Select the <b>Default</b> option to use the default value.                                                                                           |
| Outgoing Telnet Session<br>Timeout  | Enter the outgoing Telnet session timeout value here. The range is from 0 to 1439 minutes. Enter 0 to disable the timeout. The default value is 0.   |
|                                     |                                                                                                    |
| SSH Session Timeout                 | Enter the SSH session timeout value here. The range is from 0 to 1439 minutes.<br>Enter 0 to disable the timeout. The default value is 3 minutes.    |
|                                     | Select the <b>Default</b> option to use the default value.                                                                                           |
| Outgoing SSH Session<br>Timeout     | Enter the outgoing SSH session timeout value here. The range is from 0 to 1439 minutes. Enter 0 to disable the timeout. The default value is 0.      |
|                                     | Select the <b>Default</b> option to use the default value.                                                                                           |

Click the **Apply** button to accept the changes made.

# File System

This window is used to view, manage and configure the Switch file system.

#### To view the following window, click Management > File System, as shown below:

| File System |            |           |                  |       | _  |
|-------------|------------|-----------|------------------|-------|----|
| Path        | C:         |           |                  |       | Go |
| Сору        |            |           |                  |       |    |
| Drive       | Media Type | Size (MB) | File System Type | Label |    |
| <u>C:</u>   | Flash      | 1015      | FFS              |       |    |

#### Figure 4-27 File System Window

The fields that can be configured are described below:

| Parameter | Description            |
|-----------|------------------------|
| Path      | Enter the path string. |

Click the Go button to navigate to the path entered.

Click the **Copy** button to copy a specific file to the Switch.

Click the c: hyperlink to navigate the C: drive

#### After clicking the c: hyperlink, the following window will appear:

| ath       |                | c:/        |               |                       |                |             | Go            |
|-----------|----------------|------------|---------------|-----------------------|----------------|-------------|---------------|
| Prev      | vious          | Create     | Directory     | Сору                  |                |             |               |
| Index     | Info           | Attr       | Size (byte)   | Update Time           | Name           |             |               |
| 1         | RUN(*)         | -rw        | 15076100      | Jan. 19 2021 11:14:30 | Run_2_25_018   | Boot Up     | Rename Delete |
| 2         | RUN            | -rw        | 15069796      | Apr. 20 2017 15:41:55 | R2.25.B013.had | All Boot Up | Rename Delete |
| 3         | CFG(*)         | -rw        | 2684          | Jan. 21 2021 11:46:55 | config.cfg     | Boot Up     | Rename Delete |
| 4         |                | d          | 0             | Jan. 21 2021 11:47:36 | system         |             | Delete        |
| 6482892   | 28 bytes total | (103435673 | 6 bytes free) |                       |                |             |               |
| ) -with I | boot up info   |            |               |                       |                |             |               |

#### Figure 4-28 File System (Drive) Window

Click the Go button to navigate to the path entered.

Click the **Previous** button to return to the previous window.

Click the Create Directory to create a new directory within the file system of the Switch.

Click the **Copy** button to copy a specific file to the Switch.

Select the All check box to boot up all the switches in the stack.

Click the **Boot Up** button to set a specific runtime image as the boot up image.

Click the **Rename** button to rename a specific file name.

Click the **Delete** button to remove a specific file from the file system.

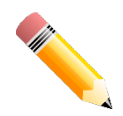

**NOTE:** If the boot configuration file is damaged, the Switch will automatically revert back to the default configuration.

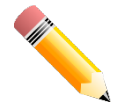

**NOTE:** If the boot image file is damaged, the Switch will automatically use the backup image file in the next boot up.

#### Click the **Copy** button to see the following window.

| File System           |                |               |              |
|-----------------------|----------------|---------------|--------------|
| Path                  | c:/            |               | Go           |
| Copy File             |                |               |              |
| Source<br>Destination | startup-config | C:/config.cfg | Replace      |
|                       |                |               | Apply Cancel |

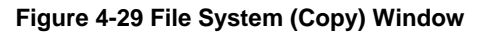

The fields that can be configured in **Copy File** are described below:

| Parameter   | Description                                                                                                    |
|-------------|----------------------------------------------------------------------------------------------------|
| Source      | Select the type of source file that will be copied here. Options to choose from are <b>startup-config</b> and <b>Source File</b> . Only after selecting the <b>Source File</b> option can the source file path and filename be entered in the space provided.                                                                                                    |
| Destination | Select the type of destination file that will be copied here. Options to choose from are <b>startup-config</b> , <b>running-config</b> , and <b>Destination File</b> . Only after selecting the <b>Destination File</b> option can the destination file path and filename be entered in the space provided. Tick the <b>Replace</b> check box to replace the current running configuration with the indicated configuration file. |

Click the **Apply** button to initiate the copy.

Click the **Cancel** button the discard the process.

# **Reboot Schedule Settings**

This window is used to display and configure the reboot schedule settings. Use this window to configure the reboot schedule of the Switch. The reboot schedule must take effect within 30 days. After the reboot schedule has taken effect and the Switch is restarted, it will generate a log message to identify that the Switch has been restarted using the reboot schedule. After a reboot or a shutdown, the reboot schedule will be deleted automatically. If the Switch was manually rebooted or powered off, before the reboot schedule could take effect, the specified reboot schedule will be cancelled.

To view the following window, click **Management > Reboot Schedule Settings**, as shown below:

| Reboot Schedule Settings    |            |              |
|-----------------------------|------------|--------------|
| Reboot Schedule Settings    |            |              |
| • Time Interval (1-43200)   | min        |              |
| ◯ Time (HH:MM)              | 18:00      |              |
| Date (DD / MM / YYYY)       | 27/12/2013 |              |
| Save Before Reboot          |            | Apply Delete |
| Reboot Schedule Information |            |              |

#### Figure 4-30 Reboot Schedule Settings Window

The fields that can be configured are described below:

| Parameter          | Description                                                                                                    |
|--------------------|----------------------------------------------------------------------------------------------------|
| Time Interval      | Select and enter the reboot schedule time interval value here. The reboot will be initiated after the specified time interval has passed. The range is from 1 to 43200 minutes (30 days).                                                                             |
| Time               | Select and enter the time at which the reboot should be initiated here. This time uses the 24-hour format, for example, 21:30. If the date was not specified, the reboot will be initiated when the system clock reaches the time specified within the next 24 hours. |
| Date               | Select and enter the date at which the reboot should be initiated here. This date uses the following format: DD/MM/YYYY. For example, 23/12/2015. The reboot schedule can only be initiated within 30 days of configuration.                                          |
| Save Before Reboot | Select this option to save all configuration changes made before the reboot is initiated.                                                                                                    |

Click the **Apply** button to accept the changes made.

Click the **Delete** button to remove the specified reboot schedule.

# 5. Layer 2 Features

| FDB    |            |
|--------|------------|
| VLAN   |            |
| STP    |            |
| Link A | ggregation |

# FDB

# Static FDB

### **Unicast Static FDB**

This window is used to display and configure the static unicast forwarding settings on the Switch.

To view the following window, click L2 Features > FDB > Static FDB > Unicast Static FDB, as shown below:

| Unicast Static FDB |                   |                               |            |
|--------------------|-------------------|-------------------------------|------------|
| Unicast Static FDB |                   |                               |            |
| Port 🔽 eth1/0/1    | VID (1-4094)      | MAC Address 00-84-57-00-00-00 | Apply      |
| Total Entries: 1   |                   |                               | Delete All |
| VID                | MAC Address       | Port                          |            |
| 1                  | 00-11-22-33-44-55 | eth1/0/6                      | Delete     |
|                    |                   | 1/1 < <                       | 1 > >  Go  |

Figure 5-1 Unicast Static FDB Window

| Parameter   | Description                                                                                                    |
|-------------|----------------------------------------------------------------------------------------------------|
| Port/Drop   | Allows the selection of the port number on which the MAC address entered resides. This option could also drop the MAC address from the unicast static FDB. Select the port number when selecting the <b>Port</b> . |
| Port Number | After selecting the <b>Port</b> option, select the port number used here.                                                                                                    |
| VID         | Enter the VLAN ID on which the associated unicast MAC address resides.                                                                                                    |
| MAC Address | Enter the MAC address to which packets will be statically forwarded. This must be a unicast MAC address.                                                                                                    |

The fields that can be configured are described below:

Click the **Apply** button to accept the changes made.

Click the **Delete All** button to delete all the entries found in the display table.

Click the **Delete** button to delete the specified entry.

Enter a page number and click the Go button to navigate to a specific page when multiple pages exist.

### **Multicast Static FDB**

This window is used to display and configure the multicast static FDB settings.

#### To view the following window, click L2 Features > FDB > Static FDB > Multicast Static FDB, as shown below:

| Multicast Static FDB  |                               |                               |               |
|-----------------------|-------------------------------|-------------------------------|---------------|
| Multicast Static FDB  |                               |                               |               |
| From Port<br>eth1/0/1 | To Port VID (1-4094) eth1/0/1 | MAC Address<br>01-00-00-00-02 | Apply         |
| Total Entries: 1      |                               |                               | Delete All    |
| VID                   | MAC Address                   | Egress Ports                  |               |
| 1                     | 01-00-00-00-02                | eth1/0/7                      | Delete        |
|                       |                               | 1/1                           | < < 1 > >  Go |

Figure 5-2 Multicast Static FDB Window

The fields that can be configured are described below:

| Parameter           | Description                                                                                                    |
|---------------------|----------------------------------------------------------------------------------------------------|
| From Port - To Port | Select the range of ports that will be used for this configuration here.                                                                                                 |
| VID                 | Enter the VLAN ID of the VLAN the corresponding MAC address belongs to.                                                                                                  |
| MAC Address         | Enter the static destination MAC address of the multicast packets. This must be a multicast MAC address. The format of the destination MAC address is 01-XX-XX-XX-XX-XX. |

Click the **Apply** button to accept the changes made.

Click the **Delete All** button to remove all the entries.

Click the **Delete** button to remove the specific entry.

Enter a page number and click the Go button to navigate to a specific page when multiple pages exist.

## MAC Address Table Settings

This window is used to display and configure the global MAC address table settings.

To view the following window, click L2 Features > FDB > MAC Address Table Settings, as shown below:

| MAC Address Table Settings                          |                                    |                                    |       |  |  |
|-----------------------------------------------------|------------------------------------|------------------------------------|-------|--|--|
| Global Settings                                     | MAC Address Port Learning Settings | MAC Address VLAN Learning Settings |       |  |  |
| Aging Time (0, 10-1000000)<br>Aging Destination Hit | 300 sec<br>Enabled  Disabled       |                                    | Apply |  |  |

Figure 5-3 MAC Address Table Settings (Global Settings) Window

| Parameter             | Description                                                                                                    |
|-----------------------|----------------------------------------------------------------------------------------------------|
| Aging Time            | Enter the MAC address table aging time here. This value must be between 10 and 1000000 seconds. Entering 0 will disable MAC address aging. By default, this value is 300 seconds. |
| Aging Destination Hit | Select to enable or disable the aging destination hit function.                                                                                                    |

The fields that can be configured are described below:

Click the **Apply** button to accept the changes made.

After selecting the **MAC Address Port Learning Settings** tab option, at the top of the page, the following page will be available.

| MAC Address Table Settings                |            |                          |            |                           |         |       |
|-------------------------------------------|------------|--------------------------|------------|---------------------------|---------|-------|
| Global Settings                           | MAC Addres | s Port Learning Settings | MAC Addres | ss VLAN Learning Settings |         |       |
| From Port To Port<br>eth1/0/1<br>eth1/0/1 | ~          | Status<br>Enabled        |            |                           |         | Apply |
|                                           | Port       |                          |            |                           | Status  |       |
|                                           | eth1/0/1   |                          |            |                           | Enabled |       |
|                                           | eth1/0/2   |                          |            |                           | Enabled |       |
|                                           | eth1/0/3   |                          |            |                           | Enabled |       |
|                                           | eth1/0/4   |                          |            |                           | Enabled |       |
|                                           | eth1/0/5   |                          |            |                           | Enabled |       |
|                                           | eth1/0/6   |                          |            |                           | Enabled |       |
|                                           | eth1/0/7   |                          |            |                           | Enabled |       |
|                                           | eth1/0/8   |                          |            |                           | Enabled |       |

Figure 5-4 MAC Address Table Settings (MAC Address Port Learning Settings) Window

The fields that can be configured are described below:

| Parameter           | Description                                                                                |
|---------------------|--------------------------------------------------------------------------------------------|
| From Port - To Port | Select the range of ports that will be used for this configuration here.                   |
| Status              | Select to enable or disable the MAC address learning function on the ports specified here. |

Click the **Apply** button to accept the changes made.

After selecting the **MAC Address VLAN Learning Settings** tab option, at the top of the page, the following page will be available.

| MAC Address Table Setting       | s                                  |                                    |                  |
|---------------------------------|------------------------------------|------------------------------------|------------------|
| Global Settings                 | MAC Address Port Learning Settings | MAC Address VLAN Learning Settings |                  |
| MAC Address VLAN Learning Setti | ngs                                |                                    |                  |
| VID List<br>3 or 2-5            | Status<br>Enabled                  |                                    | Apply            |
| Find MAC Address VLAN Learning  |                                    |                                    |                  |
| VID (1-4094)                    |                                    |                                    |                  |
|                                 |                                    |                                    | Find Show All    |
| Total Entries: 1                |                                    |                                    |                  |
| VID                             |                                    | Status                             |                  |
| 1                               |                                    | Enabled                            |                  |
|                                 |                                    | 1/                                 | 1  < < 1 > >  Go |
|                                 |                                    |                                    |                  |

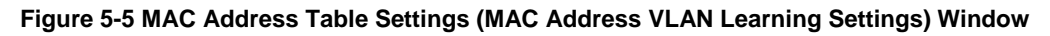

The fields that can be configured are described below:

| Parameter | Description                                                                                                    |
|-----------|----------------------------------------------------------------------------------------------------|
| VID List  | Enter the VLAN ID(s) that will be used in this configuration or display here. A series of VLAN IDs can be entered separated by commas or a range of VLAN IDs can be entered separated by a hyphen. |
| Status    | Select to enable or disable the MAC address learning function on the VLAN(s)                                                                                                    |

| Parameter | Description     |
|-----------|-----------------|
|           | specified here. |

Click the **Apply** button to accept the changes made.

Click the **Find** button to locate a specific entry based on the information entered.

Click the Show All button to display all the available entries.

Enter a page number and click the Go button to navigate to a specific page when multiple pages exist.

### **MAC Address Table**

This window is used to view the entries listed in the MAC address table.

#### To view the following window, click L2 Features > FDB > MAC Address Table, as shown below:

| MAC Addre            | ss Table          |         |                                                       |
|----------------------|-------------------|---------|-------------------------------------------------------|
| MAC Address          | Table             |         |                                                       |
| Port<br>VID (1-4094) | eth1/0/1          |         | Clear Dynamic by Port Find Clear Dynamic by VLAN Find |
| MAC Address          | 00-84-57-00-00-00 |         | Clear Dynamic by MAC Find                             |
| Total Entries        | :7                |         | Clear All Show All                                    |
| VID                  | MAC Address       | Туре    | Port                                                  |
| 1                    | 00-11-22-33-44-55 | Static  | eth1/0/6                                              |
| 1                    | 00-23-7D-BC-08-44 | Dynamic | eth1/0/1                                              |
| 1                    | 00-FF-47-77-70-B8 | Dynamic | eth1/0/1                                              |
| 1                    | 10-BF-48-D6-E2-E2 | Dynamic | eth1/0/1                                              |
| 1                    | D0-AE-EC-D9-9E-5E | Dynamic | eth1/0/1                                              |
| 1                    | F0-7D-68-30-36-00 | Static  | CPU                                                   |
| 1                    | 01-00-00-00-02    | Static  | eth1/0/7                                              |
|                      |                   |         | 1/1  < < 1 > >  Go                                    |

#### Figure 5-6 MAC Address Table Window

The fields that can be configured are described below:

| Parameter   | Description                                                          |
|-------------|----------------------------------------------------------------------|
| Port        | Select the port number on the Switch here.                           |
| VID         | Enter the VLAN ID that will be used for this configuration here.     |
| MAC Address | Enter the MAC address that will be used for this configuration here. |

Click the Clear Dynamic by Port button to clear the dynamic MAC address listed on the corresponding port.

Click the Clear Dynamic by VLAN button to clear the dynamic MAC address listed on the corresponding VLAN.

Click the Clear Dynamic by MAC button to clear the dynamic MAC address entered.

Click the **Find** button to locate a specific entry based on the information entered.

Click the **Clear All** button to clear all dynamic MAC addresses.

Click the **Show All** button to display all the MAC addresses recorded in the MAC address table.

Enter a page number and click the Go button to navigate to a specific page when multiple pages exist.

## **MAC Notification**

This window is used to display and configure MAC notification.

To view the following window, click L2 Features > FDB > MAC Notification, as shown below:

| MAC Notification                 |                          |         |        | · · · · · · · · · · · · · · · · · · · |
|----------------------------------|--------------------------|---------|--------|---------------------------------------|
| MAC Notification Settings        | MAC Notification History |         |        |                                       |
|                                  |                          |         |        |                                       |
| MAC Notification Global Settings |                          |         |        |                                       |
| MAC Address Notification         | Enabled Obisable         | I       |        |                                       |
| Interval (1-2147483647)          | 1                        | sec     |        |                                       |
| History Size (0-500)             | 1                        | ]       |        |                                       |
| MAC Notification Trap State      | OEnabled  OEnabled       | l i     |        |                                       |
| Тгар Туре                        | Without VID 🗸            |         |        |                                       |
|                                  |                          |         |        | Apply                                 |
|                                  |                          | _       | _      |                                       |
| From Port To Po                  | ort Added Trap           | Remove  | l Trap |                                       |
| eth1/0/1 v eth1                  | /0/1 V Disabled V        | Disable |        | Apply                                 |
| Port                             | Added                    | Тгар    | Rem    | oved Trap                             |
| eth1/0/1                         | Disab                    | led     | C      | isabled                               |
| eth1/0/2                         | Disab                    | led     | C      | isabled                               |
| eth1/0/3                         | Disab                    | led     | C      | isabled                               |
| eth1/0/4                         | Disab                    | led     | C      | isabled                               |
| eth1/0/5                         | Disab                    | led     | C      | isabled                               |
| eth1/0/6                         | Disab                    | led     | Г      | isabled                               |

#### Figure 5-7 MAC Notification (MAC Notification Settings) Window

The fields that can be configured are described below:

| Parameter                   | Description                                                                                                    |
|-----------------------------|----------------------------------------------------------------------------------------------------|
| MAC Address Notification    | Select to enable or disable MAC notification globally on the Switch                                                                                        |
| Interval                    | Enter the time value between notifications. This value must be between 1 and 2147483647 seconds. By default, this value is 1 second.                       |
| History Size                | Enter the maximum number of entries listed in the history log used for notification.<br>This value must be between 0 and 500. By default, this value is 1. |
| MAC Notification Trap State | Select to enable or disable the MAC notification trap state.                                                                                               |
| Тгар Туре                   | Select the trap type here. Options to choose from are:                                                                                                    |
|                             | <ul> <li>Without VID - Specifies the trap information without the VLAN ID.</li> <li>With VID - Specifies the trap information with the VLAN ID.</li> </ul> |
| From Port - To Port         | Select the range of ports that will be used for this configuration here.                                                                                   |
| Added Trap                  | Select to enable or disable the added trap for the port(s) selected.                                                                                       |
| Removed Trap                | Select to enable or disable the removed trap for the port(s) selected.                                                                                     |

Click the Apply button to accept the changes made for each individual section.

After selecting the **MAC Notification History** tab, at the top of the page, the following page will be available.

| MAC Notification   |                                  |                     |
|--------------------|----------------------------------|---------------------|
| MAC Notification S | ettings MAC Notification History | 1                   |
| Total Entries: 0   |                                  |                     |
| History Index      |                                  | MAC Changed Message |
|                    |                                  |                     |

Figure 5-8 MAC Notification (MAC Notification History) Window

On this page, a list of MAC notification messages will be displayed.

# VLAN

## **VLAN Configuration Wizard**

This window is used to start the VLAN configuration wizard.

### **Create/Configure VLAN**

To view the following window, click L2 Features > VLAN > VLAN Configuration Wizard, as shown below:

| VLA  | N Configuration \    | Vizard |
|------|----------------------|--------|
| VLAN | Configuration Wizard |        |
| ۲    | Create VLAN          |        |
|      | VID (1-4094)         |        |
| 0    | Configure VLAN       |        |
|      | VID (1-4094)         |        |
|      |                      | Next   |

Figure 5-9 VLAN Configuration Wizard (Step 1) Window

The fields that can be configured are described below:

| Parameter      | Description                                                         |
|----------------|---------------------------------------------------------------------|
| Create VLAN    | Select this option to create a new VLAN.                            |
|                | • <b>VID</b> - Enter the VLAN ID here. The range is from 1 to 4094. |
| Configure VLAN | Select this option to configure an existing VLAN.                   |
|                | • <b>VID</b> - Enter the VLAN ID here. The range is from 1 to 4094. |

Click the **Next** button to continue to the next step.

### Create VLAN

After selecting the **Create VLAN** option and clicking the **Next** button, the following window will appear.

| VLAN Configuration Wizard                                             |                  | _       | _        |            |          | -            |            |            |       |       |            |            |       |            |            | -          |            |            |            |            |         |            |            |            | -          |           |                    |
|-----------------------------------------------------------------------|------------------|---------|----------|------------|----------|--------------|------------|------------|-------|-------|------------|------------|-------|------------|------------|------------|------------|------------|------------|------------|---------|------------|------------|------------|------------|-----------|--------------------|
| Create VLAN                                                           |                  |         |          |            |          |              |            |            |       |       |            |            |       |            |            |            |            |            |            |            |         |            |            |            |            |           |                    |
| VID                                                                   | 2                |         |          |            |          |              |            |            |       |       |            |            |       |            |            |            |            |            |            |            |         |            |            |            |            |           |                    |
| VLAN Name                                                             | VLAN0002         |         |          |            |          |              |            |            |       |       |            |            |       |            |            |            |            |            |            |            |         |            |            |            |            |           |                    |
| Port                                                                  | Select All       | 1       | 2 3      | 4          | 5 6      | 5 7          | 8          | 9          | 10    | 11    | 12         | 13         | 14    | 15         | 16         | 17         | 18         | 19         | 20         | 21         | 22      | 23         | 24         | 25         | 26         | 27        | 28                 |
| Tagged                                                                | All              | 0       | 00       | 0          | 0.0      | $) \bigcirc$ | 0          | 0          | 0     | 0     | 0          | 0          | 0     | 0          | 0          | 0          | 0          | 0          | $\bigcirc$ | 0          | 0       | 0          | 0          | 0          | 0          | 0         | 0                  |
| Untagged                                                              | All              | 0       | 00       | $\bigcirc$ | 0.0      | ) $($        | $\bigcirc$ | $\bigcirc$ | 0     | 0     | $^{\circ}$ | $\bigcirc$ | 0     | $\bigcirc$ | $\bigcirc$ | $\bigcirc$ | $\bigcirc$ | $\bigcirc$ | $\bigcirc$ | $\bigcirc$ | $\odot$ | $\bigcirc$ | $\bigcirc$ | $\bigcirc$ | $\bigcirc$ | $\odot$   | 0                  |
| Not Member                                                            | All              | ۲       | • •      | $\bullet$  | • •      |              | ullet      | ۲          | ullet | ullet | ullet      | ullet      | ۲     | ullet      | ۲          | ullet      | ullet      | ullet      | ۲          | ullet      | ullet   | ullet      | ullet      | ullet      | ۲          | $\bullet$ | $oldsymbol{\circ}$ |
| Native VLAN (PVID)                                                    | All              |         |          |            |          |              |            |            |       |       |            |            |       |            |            |            |            |            |            |            |         |            |            |            |            |           |                    |
| VLAN Mode                                                             |                  | н       | н н      | Н          | H H      | н            | Н          | н          | н     | н     | Н          | н          | Н     | Н          | Н          | Н          | н          | н          | н          | Н          | Н       | Н          | Н          | Н          | Н          | н         | Н                  |
| A-Access; H-Hybrid; T-Trunk ; D-Do                                    | t1q Tunnel ; P-F | Private | VLAN(H   | lost/P     | romis    | cuous        | /Tru       | nk Pi      | romis | cuo   | us/Tr      | unk        | Seco  | ndar       | y)         |            |            |            |            |            |         |            |            |            |            |           |                    |
| Note: The collected member port(a)                                    | will be mandate  | r conf  | iourod t | o Llub     | ind my   | ada          |            |            |       |       |            |            |       |            |            |            |            |            |            |            |         |            |            |            |            |           |                    |
| Note. The selected member pon(s)                                      | will be manualo  | ry com  | igureu i | о нур      | iru me   | Jue.         |            |            |       |       |            |            |       |            |            |            |            |            |            |            |         |            |            |            |            |           |                    |
| Access Mode: The port will be an ur                                   | tagged membe     | r of VL | AN.      |            |          |              |            |            |       |       |            |            |       |            |            |            |            |            |            |            |         |            |            |            |            |           |                    |
| Trunk Mode: The port is either a tag                                  | ged port or an u | intagge | d mem    | ber po     | rt of it | t's nat      | ive V      | 'LAN       | and   | can   | be a       | tagg       | ged n | nemb       | er of      | f othe     | er VL      | ANs        | confi      | igure      | d.      |            |            |            |            |           |                    |
| Hybrid Mode: The port can be an un                                    | tagged or a tag  | ged me  | ember o  | f all VI   | ANs      | config       | jured      | l.         |       |       |            |            |       |            |            |            |            |            |            |            |         |            |            |            |            |           |                    |
| Dot1q-Tunnel Mode: The port behaves as an UNI port of a service VLAN. |                  |         |          |            |          |              |            |            |       |       |            |            |       |            |            |            |            |            |            |            |         |            |            |            |            |           |                    |
| Private VLAN Mode: The port behaves as a Private VLAN port.           |                  |         |          |            |          |              |            |            |       |       |            |            |       |            |            |            |            |            |            |            |         |            |            |            |            |           |                    |
| View Allowed VLAN                                                     |                  |         |          |            |          |              |            |            |       |       |            |            |       |            |            |            |            |            | [          | _          | Ba      | ck         |            |            | Арр        | oly       |                    |
| ·                                                                     |                  |         |          |            |          |              |            |            |       |       |            |            |       |            |            |            |            |            |            | _          | _       | _          |            |            | _          | _         |                    |

Figure 5-10 VLAN Configuration Wizard (Create VLAN) Window

#### The fields that can be configured are described below:

| Parameter          | Description                                                          |
|--------------------|----------------------------------------------------------------------|
| VLAN Name          | Enter the name for the VLAN here.                                    |
| Tagged             | Select the switch ports that are tagged members of this VLAN here.   |
| Untagged           | Select the switch ports that are untagged members of this VLAN here. |
| Not Member         | Select the switch ports that are not members of this VLAN here.      |
| Native VLAN (PVID) | Select the switch ports that support the native VLAN here.           |

Click the View Allowed VLAN button view the allowed VLAN settings.

Click the **Back** button to return to the previous step.

Click the **Apply** button to accept the changes made.

#### After clicking the **View Allowed VLAN** button, the following window will appear.

| Allowed VLAN    |           |             |               |             |
|-----------------|-----------|-------------|---------------|-------------|
| Unit 1 Settings |           |             |               |             |
| Port            | VLAN Mode | Native VLAN | Untagged VLAN | Tagged VLAN |
| eth1/0/1        | Hybrid    | 1           | 1             |             |
| eth1/0/2        | Hybrid    | 1           | 1             |             |
| eth1/0/3        | Hybrid    | 1           | 1             |             |
| eth1/0/4        | Hybrid    | 1           | 1             |             |
| eth1/0/5        | Hybrid    | 1           | 1             |             |
| eth1/0/6        | Hybrid    | 1           | 1             |             |
| eth1/0/7        | Hybrid    | 1           | 1             |             |
| eth1/0/8        | Hybrid    | 1           | 1             |             |
| eth1/0/9        | Hybrid    | 1           | 1             |             |
| eth1/0/10       | Hybrid    | 1           | 1             |             |

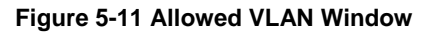

### Configure VLAN

After selecting the **Configure VLAN** option and clicking the **Next** button, the following window will appear.

| /ID                | 1          |              |            |     |     |   |              |              |              |              |              |              |              |              |              |              |              |              |              |              |              |              |              |              |              |              |              |   |
|--------------------|------------|--------------|------------|-----|-----|---|--------------|--------------|--------------|--------------|--------------|--------------|--------------|--------------|--------------|--------------|--------------|--------------|--------------|--------------|--------------|--------------|--------------|--------------|--------------|--------------|--------------|---|
| /LAN Name          | default    |              |            |     |     |   |              |              |              |              |              |              |              |              |              |              |              |              |              |              |              |              |              |              |              |              |              |   |
| Port               | Select All | 1            | 2          | 3   | 4 5 | 6 | 7            | 8            | 9            | 10           | 11           | 12           | 13           | 14           | 15           | 16           | 17           | 18           | 19           | 20           | 21           | 22           | 23           | 24           | 25           | 26           | 27           | 2 |
| Tagged             | All        | 0            | 0 (        | 0 0 | DO  |   | 0            | 0            | 0            | 0            | 0            | 0            | 0            | 0            | 0            | 0            | 0            | 0            | 0            | 0            | 0            | 0            | 0            | 0            | 0            | 0            | 0            | ζ |
| Untagged           | All        | ۲            | $\odot$    |     | •   |   | ۲            | ullet        | ullet        | ullet        | ullet        | ullet        | ullet        | ullet        | ullet        | ullet        | ullet        | ullet        | ullet        | ullet        | ullet        | ullet        | ۲            | ۲            | ullet        | ullet        | ullet        | 0 |
| Not Member         | All        | 0            | $\bigcirc$ | 0 0 | DС  | ) | 0            | $\bigcirc$   | $\bigcirc$   | $\bigcirc$   | $\bigcirc$   | $\bigcirc$   | $\bigcirc$   | $\bigcirc$   | $\bigcirc$   | $\bigcirc$   | 0            | $\bigcirc$   | $\bigcirc$   | $\bigcirc$   | $\bigcirc$   | $\bigcirc$   | $\odot$      | 0            | $\bigcirc$   | $\bigcirc$   | 0            | C |
| Native VLAN (PVID) | All        | $\checkmark$ | <b>V</b>   |     | / / |   | $\checkmark$ | $\checkmark$ | $\checkmark$ | $\checkmark$ | $\checkmark$ | $\checkmark$ | $\checkmark$ | $\checkmark$ | $\checkmark$ | $\checkmark$ | $\checkmark$ | $\checkmark$ | $\checkmark$ | $\checkmark$ | $\checkmark$ | $\checkmark$ | $\checkmark$ | $\checkmark$ | $\checkmark$ | $\checkmark$ | $\checkmark$ | 5 |
| VLAN Mode          |            | н            | н          | H I | нн  | Н | н            | Н            | н            | н            | н            | н            | н            | н            | Н            | н            | н            | Н            | н            | Н            | Н            | Н            | Н            | н            | Н            | н            | н            | ŀ |

Figure 5-12 VLAN Configuration Wizard (Configure VLAN) Window

The fields that can be configured are described below:

| Parameter          | Description                                                          |
|--------------------|----------------------------------------------------------------------|
| VLAN Name          | Enter the name for the VLAN here.                                    |
| Tagged             | Select the switch ports that are tagged members of this VLAN here.   |
| Untagged           | Select the switch ports that are untagged members of this VLAN here. |
| Not Member         | Select the switch ports that are not members of this VLAN here.      |
| Native VLAN (PVID) | Select the switch ports that support the native VLAN here.           |

Click the View Allowed VLAN button view the allowed VLAN settings.

Click the **Back** button to return to the previous step.

Click the **Apply** button to accept the changes made.

#### After clicking the **View Allowed VLAN** button, the following window will appear.

| Port      | VLAN Mode | Native VLAN | Untagged VLAN | Tagged VLAN |
|-----------|-----------|-------------|---------------|-------------|
| eth1/0/1  | Hybrid    | 1           | 1             |             |
| eth1/0/2  | Hybrid    | ्री )       | 1             |             |
| eth1/0/3  | Hybrid    | 1           | 1             |             |
| eth1/0/4  | Hybrid    | 1           | 1             |             |
| eth1/0/5  | Hybrid    | 1           | 1             |             |
| eth1/0/6  | Hybrid    | 1           | 1             |             |
| eth1/0/7  | Hybrid    | 1           | 1             |             |
| eth1/0/8  | Hybrid    | 4           | 1             |             |
| eth1/0/9  | Hybrid    | 1           | 1             |             |
| eth1/0/10 | Hybrid    | া বা য      | 1             | - P         |

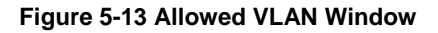

### 802.1Q VLAN

This window is used to display and configure the VLAN settings on this Switch.

#### To view the following window, click L2 Features > VLAN > 802.1Q VLAN, as shown below:

| 802.1Q V   | LAN       | _           |                     |                       | _         |               |
|------------|-----------|-------------|---------------------|-----------------------|-----------|---------------|
| 802.1Q VL/ | AN        |             |                     |                       |           |               |
| VID List   | 3         | or 2-5      |                     |                       |           | Apply Delete  |
| Find VLAN  |           |             |                     |                       |           |               |
| VID (1-40  | 94)       |             |                     |                       |           | Find Show All |
| Total Entr | ries: 1   |             |                     |                       |           |               |
| VID        | VLAN Name | Description | Tagged Member Ports | Untagged Member Ports | VLAN Type |               |
| 1          | default   |             |                     | 1/0/1-1/0/26          |           | Edit Delete   |
|            |           |             |                     |                       | 1/1       | < < 1 > >  Go |

#### Figure 5-14 802.1Q VLAN Window

The fields that can be configured in 802.1Q VLAN are described below:

| Parameter | Description                                       |
|-----------|---------------------------------------------------|
| VID List  | Enter the VLAN ID list that will be created here. |

Click the Apply button to create a new 802.1Q VLAN.

Click the **Delete** button to remove the 802.1Q VLAN specified.

The fields that can be configured in **Find VLAN** are described below:

| Parameter De | Description                                   |
|--------------|-----------------------------------------------|
| VID En       | nter the VLAN ID that will be displayed here. |

Click the Find button to locate a specific entry based on the information entered.

Click the **Show All** button to locate all the entries.

Click the **Edit** button to re-configure the specific entry.

Click the **Delete** button to remove the specific entry.

Enter a page number and click the **Go** button to navigate to a specific page when multiple pages exist.

### **VLAN Interface**

This window is used to display and configure the VLAN interface settings.

#### To view the following window, click L2 Features > VLAN > VLAN Interface, as shown below:

| N   | LAN Interface  |           |                  |                       |                  |  |
|-----|----------------|-----------|------------------|-----------------------|------------------|--|
| _ 1 | VLAN Interface |           |                  |                       |                  |  |
|     |                |           |                  |                       |                  |  |
|     | Port           | VLAN Mode | Ingress Checking | Acceptable Frame Type |                  |  |
|     | eth1/0/1       | Hybrid    | Enabled          | Admit-All             | Show Detail Edit |  |
|     | eth1/0/2       | Hybrid    | Enabled          | Admit-All             | Show Detail Edit |  |
|     | eth1/0/3       | Hybrid    | Enabled          | Admit-All             | Show Detail Edit |  |
|     | eth1/0/4       | Hybrid    | Enabled          | Admit-All             | Show Detail Edit |  |
|     | eth1/0/5       | Hybrid    | Enabled          | Admit-All             | Show Detail Edit |  |
|     | eth1/0/6       | Hybrid    | Enabled          | Admit-All             | Show Detail Edit |  |
|     | eth1/0/7       | Hybrid    | Enabled          | Admit-All             | Show Detail Edit |  |
|     | eth1/0/8       | Hybrid    | Enabled          | Admit-All             | Show Detail Edit |  |
|     | eth1/0/9       | Hybrid    | Enabled          | Admit-All             | Show Detail Edit |  |
|     | eth1/0/10      | Hybrid    | Enabled          | Admit-All             | Show Detail Edit |  |

#### Figure 5-15 VLAN Interface Window

Click the **Show Detail** button to view more detailed information about the VLAN on the specific interface. Click the **Edit** button to re-configure the specific entry.

#### After clicking the **Show Detail** button, the following page will appear.

| v          | VLAN Interface Information |           |  |  |  |  |  |
|------------|----------------------------|-----------|--|--|--|--|--|
| <b>[</b> \ | VLAN Interface Information |           |  |  |  |  |  |
|            | Port                       | eth1/0/1  |  |  |  |  |  |
|            | VLAN Mode                  | Hybrid    |  |  |  |  |  |
|            | Native VLAN                | 1         |  |  |  |  |  |
|            | Hybrid Untagged VLAN       | 1         |  |  |  |  |  |
|            | Hybrid Tagged VLAN         |           |  |  |  |  |  |
|            | Dynamic Tagged VLAN        |           |  |  |  |  |  |
|            | Ingress Checking           | Enabled   |  |  |  |  |  |
|            | Acceptable Frame Type      | Admit-All |  |  |  |  |  |
|            |                            | Back      |  |  |  |  |  |

#### Figure 5-16 VLAN Interface (VLAN Detail) Window

On this page, more detailed information about the VLAN of the specific interface is displayed.

Click the **Back** button to return to the previous page.

After click the **Edit** button, the following page will appear. This is a dynamic page that will change when a different **VLAN Mode** is selected. When **Access** was selected as the **VLAN Mode**, the following page will appear.

| Configure VLAN Interface |                       |            |            |
|--------------------------|-----------------------|------------|------------|
| Configure VLAN Interface |                       |            |            |
| Port                     | eth1/0/1              | Clone      |            |
| VLAN Mode                | Access                | From Port  | To Port    |
| Acceptable Frame         | Admit All             | eth1/0/1 🔽 | eth1/0/1 🔽 |
| Ingress Checking         | Enabled      Disabled |            |            |
| VID (1-4094)             | 1                     |            |            |
|                          |                       |            | Back Apply |

#### Figure 5-17 VLAN Interface (Access) Window

The fields that can be configured are described below:

| Parameter           | Description                                                                                                    |
|---------------------|----------------------------------------------------------------------------------------------------|
| VLAN Mode           | Select the VLAN mode option here. Options to choose from are <b>Access</b> , <b>Hybrid</b> , and <b>Trunk</b> .                                 |
| Acceptable Frame    | Select the acceptable frame behavior option here. Options to choose from are <b>Tagged Only</b> , <b>Untagged Only</b> , and <b>Admit All</b> . |
| Ingress Checking    | Select to enable or disable the ingress checking function.                                                                                      |
| VLAN ID             | Enter the VLAN ID used for this configuration here. This value must be between 1 and 4094.                                                      |
| Clone               | Select this option to enable the clone feature.                                                                                                 |
| From Port - To Port | Select the range of ports that will be used in the clone feature here.                                                                          |

Click the **Apply** button to accept the changes made.

Click the **Back** button to discard the changes made and return to the previous page.

When Hybrid was selected as the VLAN Mode, the following page will appear.

| Configure VLAN Interface           |                       |            |            |
|------------------------------------|-----------------------|------------|------------|
| Configure VLAN Interface           |                       |            |            |
| Port                               | eth1/0/1              | Clone      |            |
| VLAN Mode                          | Hybrid                | From Port  | To Port    |
| Acceptable Frame                   | Admit All             | eth1/0/1 🔽 | eth1/0/1 🔽 |
| Ingress Checking                   | Enabled      Disabled |            |            |
| VLAN Precedence                    | Mac-based VLAN        |            |            |
| Native VLAN                        | ✓ Native VLAN         |            |            |
| VID (1-4094)                       | 1                     |            |            |
| Action                             | Add                   |            |            |
| Add Mode                           | Untagged 		Tagged     |            |            |
| Allowed VLAN Range                 |                       |            |            |
| Current Hybrid untagged VLAN Range | 1                     |            |            |
| Current Hybrid tagged VLAN Range   |                       |            |            |
|                                    |                       |            | Back Apply |

#### Figure 5-18 VLAN Interface (Hybrid) Window

The fields that can be configured are described below:

| Parameter        | Description                                                                                                    |
|------------------|----------------------------------------------------------------------------------------------------|
| VLAN Mode        | Select the VLAN mode option here. Options to choose from are <b>Access</b> , <b>Hybrid</b> , and <b>Trunk</b> .                                                                      |
| Acceptable Frame | Select the acceptable frame behavior option here. Options to choose from are <b>Tagged Only</b> , <b>Untagged Only</b> , and <b>Admit All</b> .                                      |
| Ingress Checking | Select to enable or disable the ingress checking function.                                                                                                    |
| VLAN Precedence  | Select the VLAN precedence option here. Options to choose from are <b>Mac-based VLAN</b> and <b>Subnet-based VLAN</b> .                                                              |
| Native VLAN      | Tick this option to enable the native VLAN function.                                                                                                    |
| VID              | After ticking the <b>Native VLAN</b> option the following parameter will be available.<br>Enter the VLAN ID used for this configuration here. This value must be between 1 and 4094. |
| Action           | Select the action that will be taken here. Options to choose from are <b>Add</b> , <b>Remove</b> , <b>Tagged</b> , and <b>Untagged</b> .                                             |

| Parameter           | Description                                                            |
|---------------------|------------------------------------------------------------------------|
| Add Mode            | Select whether to add an Untagged or Tagged parameters.                |
| Allowed VLAN Range  | Enter the allowed VLAN range here.                                     |
| Clone               | Select this option to enable the clone feature.                        |
| From Port - To Port | Select the range of ports that will be used in the clone feature here. |

Click the **Apply** button to accept the changes made.

Click the **Back** button to discard the changes made and return to the previous page.

#### When Trunk was selected as the VLAN Mode, the following page will appear.

| Configure VLAN Interface   |                                     |            |            |
|----------------------------|-------------------------------------|------------|------------|
| Configure VLAN Interface   |                                     |            |            |
| Port                       | eth1/0/1                            | Clone      |            |
| VLAN Mode                  | Trunk                               | From Port  | To Port    |
| Acceptable Frame           | Admit All                           | eth1/0/1 🔽 | eth1/0/1 🔽 |
| Ingress Checking           | Enabled      Disabled               |            |            |
| Native VLAN                | ✓ Native VLAN<br>○ Untagged 	Tagged |            |            |
| VID (1-4094)               | 1                                   |            |            |
| Action                     | None                                |            |            |
| Allowed VLAN Range         |                                     |            |            |
| Current Allowed VLAN Range |                                     |            |            |
|                            |                                     |            | Back Apply |
|                            |                                     |            |            |

Figure 5-19 VLAN Interface (Trunk) Window

The fields that can be configured are described below:

| Parameter           | Description                                                                                                    |
|---------------------|----------------------------------------------------------------------------------------------------|
| VLAN Mode           | Select the VLAN mode option here. Options to choose from are <b>Access</b> , <b>Hybrid</b> , and <b>Trunk</b> .                                                                      |
| Acceptable Frame    | Select the acceptable frame behavior option here. Options to choose from are <b>Tagged Only</b> , <b>Untagged Only</b> , and <b>Admit All</b> .                                      |
| Ingress Checking    | After selecting <b>Trunk</b> as the <b>VLAN Mode</b> the following parameter will be available. Select to enable or disable the ingress checking function.                           |
| Native VLAN         | Tick this option to enable the native VLAN function. Also select if this VLAN supports <b>Untagged</b> or <b>Tagged</b> frames.                                                      |
| VID                 | After ticking the <b>Native VLAN</b> option the following parameter will be available.<br>Enter the VLAN ID used for this configuration here. This value must be between 1 and 4094. |
| Action              | Select the action that will be taken here. Options to choose from are All, Add, Remove, Except, and Replace.                                                                         |
| Allowed VLAN Range  | Enter the allowed VLAN range here.                                                                                                    |
| Clone               | Select this option to enable the clone feature.                                                                                                    |
| From Port - To Port | Select the range of ports that will be used in the clone feature here.                                                                                                    |

Click the **Apply** button to accept the changes made.

Click the **Back** button to discard the changes made and return to the previous page.

### **MVRP**

### **MVRP Global Settings**

This window is used to display and configure the global Multiple VLAN Registration Protocol (MVRP) settings.

To view the following window, click L2 Features > VLAN > MVRP > MVRP Global Settings, as shown below:

| MVRP Global Settings | _         |          |       |
|----------------------|-----------|----------|-------|
| MVRP Global Settings |           |          |       |
| Global MVRP State    | ⊖ Enabled | Disabled | Apply |
|                      |           |          |       |

#### Figure 5-20 MVRP Global Settings Window

The fields that can be configured are described below:

| Parameter         | Description                                                  |
|-------------------|--------------------------------------------------------------|
| Global MVRP State | Select to globally enable or disable the MVRP function here. |

Click the **Apply** button to accept the changes made.

### **MVRP Port Settings**

This window is used to display and configure the MVRP port settings.

To view the following window, click L2 Features > VLAN > MVRP > MVRP Port Settings, as shown below:

| IVRP Port Setting     | js                  |                                               |                                                                                        | _                                            | _                               | _                                             |
|-----------------------|---------------------|-----------------------------------------------|----------------------------------------------------------------------------------------|----------------------------------------------|---------------------------------|-----------------------------------------------|
| MVRP Port Settings —  |                     |                                               |                                                                                        |                                              |                                 |                                               |
| From Port<br>eth1/0/1 | To Port<br>eth1/0/1 | MVRP Status Disabled MVRP Registration Normal | Join Time<br>(100-10000000)<br>100 centiseconds<br>Restricted Registration<br>Disabled | Leave Time<br>(300-1000000)<br>300 centiseco | Leave /<br>(1000-1<br>onds 1000 | All Time<br>0000000)<br>centiseconds<br>Apply |
| Port                  | MVRP Status         | MVRP Registration                             | Restricted Registration                                                                | Join Time                                    | Leave Time                      | Leave All Time                                |
| eth1/0/1              | Disabled            | Normal                                        | Disabled                                                                               | 100                                          | 300                             | 1000                                          |
| eth1/0/2              | Disabled            | Normal                                        | Disabled                                                                               | 100                                          | 300                             | 1000                                          |
| eth1/0/3              | Disabled            | Normal                                        | Disabled                                                                               | 100                                          | 300                             | 1000                                          |
| eth1/0/4              | Disabled            | Normal                                        | Disabled                                                                               | 100                                          | 300                             | 1000                                          |
| eth1/0/5              | Disabled            | Normal                                        | Disabled                                                                               | 100                                          | 300                             | 1000                                          |
| eth1/0/6              | Disabled            | Normal                                        | Disabled                                                                               | 100                                          | 300                             | 1000                                          |
| eth1/0/7              | Disabled            | Normal                                        | Disabled                                                                               | 100                                          | 300                             | 1000                                          |
| eth1/0/8              | Disabled            | Normal                                        | Disabled                                                                               | 100                                          | 300                             | 1000                                          |
| eth1/0/9              | Disabled            | Normal                                        | Disabled                                                                               | 100                                          | 300                             | 1000                                          |
| eth1/0/10             | Disabled            | Normal                                        | Disabled                                                                               | 100                                          | 300                             | 1000                                          |

#### Figure 5-21 MVRP Port Settings Window

The fields that can be configured are described below:

| Parameter           | Description                                                                  |
|---------------------|------------------------------------------------------------------------------|
| From Port - To Port | Select the switch port or the range of switch ports here.                    |
| MVRP Status         | Select to enable or disable the MVRP function of the specified port(s) here. |
| Join Time           | Enter the join time here. The range is from 100 to 10000000 centiseconds.    |

| Parameter               | Description                                                                                                    |  |  |
|-------------------------|----------------------------------------------------------------------------------------------------|--|--|
| Leave Time              | Enter the leave time here. The range is from 300 to 10000000 centiseconds.                                                                                                    |  |  |
| Leave All Time          | Enter the leave all time here. The range is from 1000 to 10000000 centiseconds.                                                                                                    |  |  |
| MVRP Registration       | Select the MVRP registration method here. Options to choose from are:                                                                                                    |  |  |
|                         | <ul> <li>Normal - Specifies that all MVRP requests and messages are received and processed.</li> </ul>                                                                                                    |  |  |
|                         | • <b>Fixed</b> - Specifies that additional MVRP requests and messages are ignored.<br>All existing registrations on the port are retained.                                                                                                    |  |  |
|                         | <ul> <li>Forbidden - Specifies that all the VLANs, except for VLAN 1, are<br/>deregistered on the port.</li> </ul>                                                                                                    |  |  |
| Restricted Registration | Select to enable or disable restricted registration here. When enabled, the creation of a new dynamic VLAN entry is permitted only if there is a static VLAN entry for the VLAN, in which the Registrar Administrative Control value for this port is Normal Registration. |  |  |

Click the **Apply** button to accept the changes made.

### **MVRP Statistics**

This window is used to display MVRP statistics.

To view the following window, click L2 Features > VLAN > MVRP > MVRP Statistics, as shown below:

|                      | Find     Clear       Show All     Clear All |
|----------------------|---------------------------------------------|
| Failed Registrations | Last PDU Originator                         |
| 0                    | 00-00-00-00-00                              |
|                      | Failed Registrations                        |

Figure 5-22 MVRP Statistics Window

The fields that can be configured are described below:

| Parameter | Description                  |
|-----------|------------------------------|
| Port      | Select the switch port here. |

Click the Find button to find and display MVRP statistics for the specified port.

Click the Clear button to clear the MVRP statistics from the specified port.

Click the **Show All** button to display MVRP statistics for all the ports.

Click the **Clear** button to clear the MVRP statistics from all the ports.

# **L2VLAN Interface Description**

This window is used to display and configure the Layer 2 VLAN interface description.
### To view the following window, click L2 Features > VLAN > L2VLAN Interface Description, as shown below:

| L2VLAN Interface Description        |                         |                |             | _       |                    |
|-------------------------------------|-------------------------|----------------|-------------|---------|--------------------|
| Create L2VLAN Interface Description |                         |                |             |         |                    |
| L2VLAN Interface                    | Description<br>64 chars |                |             |         | Apply              |
| Find L2VLAN Interface Description   |                         |                |             |         |                    |
| L2VLAN Interface                    |                         |                |             | Find    | Show All           |
| Total Entries: 3                    |                         |                |             |         |                    |
| Interface                           | Status                  | Administrative | Description |         |                    |
| L2VLAN 1                            | up                      | enabled        |             |         | Delete Description |
| L2VLAN 2                            | down                    | enabled        |             |         | Delete Description |
| L2VLAN 3                            | down                    | enabled        |             |         | Delete Description |
|                                     |                         |                |             | 1/1 < < | 1 > > Go           |

### Figure 5-23 L2VLAN Interface Description Window

The fields that can be configured are described below:

| Parameter        | Description                                                |
|------------------|------------------------------------------------------------|
| L2VLAN Interface | Enter the ID of the Layer 2 VLAN interface here.           |
| Description      | Enter the description for the Layer 2 VLAN interface here. |

Click the **Apply** button to accept the changes made.

Click the **Find** button to generate the display based on the information entered.

Click the **Show All** button to display all the available entries.

Click the **Delete Description** button to remove the description from the specified Layer 2 VLAN.

Enter a page number and click the **Go** button to navigate to a specific page when multiple pages exist.

## STP

This Switch supports three versions of the Spanning Tree Protocol (STP): IEEE 802.1D-1998 STP, IEEE 802.1D-2004 Rapid STP, and IEEE 802.1Q-2005 MSTP. The IEEE 802.1D-1998 STP standard will be familiar to most networking professionals. However, as IEEE 802.1D-2004 RSTP and IEEE 802.1Q-2005 MSTP have been recently introduced to D-Link managed Ethernet Switches, a brief introduction to the technology is provided below followed by a description of how to set up IEEE 802.1D-1998 STP, IEEE 802.1D-2004 RSTP, and IEEE 802.1Q-2005 MSTP.

### 802.1Q-2005 MSTP

The Multiple Spanning Tree Protocol (MSTP) is a standard defined by the IEEE community that allows multiple VLANs to be mapped to a single spanning tree instance, which will provide multiple pathways across the network. Therefore, these MSTP configurations will balance the traffic load, preventing wide scale disruptions when a single spanning tree instance fails. This will allow for faster convergences of new topologies for the failed instance.

Frames designated for these VLANs will be processed quickly and completely throughout interconnected bridges utilizing any of the three spanning tree protocols (STP, RSTP or MSTP).

A Multiple Spanning Tree Instance (MSTI) ID will classify these instances. MSTP will connect multiple spanning trees with a Common and Internal Spanning Tree (CIST). The CIST will automatically determine each MSTP region, its maximum possible extent and will appear as one virtual bridge that runs a single spanning tree instance. Frames assigned to different VLANs will follow different data routes within administratively established regions on the network,

continuing to allow simple and full processing of frames, regardless of administrative errors in defining VLANs and their respective spanning trees.

Each Switch utilizing the MSTP on a network will share a single MSTP configuration that will have the following three attributes:

- A configuration name defined by an alphanumeric string of up to 32 characters (defined in the **MST Configuration Identification** window in the **Configuration Name** field).
- A configuration revision number (named here as a **Revision Level** and found in the **MST Configuration Identification** window)
- A 4094-element table (defined here as a VID List in the **MST Configuration Identification** window), which will associate each of the possible 4094 VLANs supported by the Switch for a given instance.

To utilize the MSTP function on the Switch, three steps need to be taken:

- The Switch must be set to the MSTP setting (found in the STP Global Settings window in the STP Mode field).
- The correct spanning tree priority for the MSTP instance must be entered (defined here as a **Priority** in the MSTP Port Information window when configuring MSTI ID settings).
- VLANs that will be shared must be added to the MSTP Instance ID (defined here as a VID List in the MST Configuration Identification window when configuring an MSTI ID settings).

### 802.1D-2004 Rapid Spanning Tree

The Switch implements three versions of the Spanning Tree Protocol, the Multiple Spanning Tree Protocol (MSTP) as defined by IEEE 802.1Q-2005, the Rapid Spanning Tree Protocol (RSTP) as defined by IEEE 802.1D-2004 and a version compatible with IEEE 802.1D-1998. RSTP can operate with legacy equipment implementing IEEE 802.1D-1998, however the advantages of using RSTP will be lost. This section introduces some new Spanning Tree concepts and illustrates the main differences between the two protocols.

### Port Transition States

An essential difference between the three protocols is in the way ports transition to a forwarding state and in the way this transition relates to the role of the port (forwarding or not forwarding) in the topology. MSTP and RSTP combine the transition states Disabled, Blocking and Listening used in 802.1D-1998 and creates a single state called Discarding. In either case, ports do not forward packets. In the STP port transition states Disabled, Blocking or Listening or in the RSTP/MSTP port state Discarding, there is no functional difference, the port is not active in the network topology. Table 7-3 below compares how the three protocols differ regarding the port state transition.

All three protocols calculate a stable topology in the same way. Every segment will have a single path to the root bridge. All bridges listen for BPDU packets. However, BPDU packets are sent more frequently, with every Hello packet. BPDU packets are sent even if a BPDU packet was not received. Therefore, each link between bridges is sensitive to the status of the link. Ultimately this difference results in faster detection of failed links, and therefore faster topology adjustment. A drawback of IEEE 802.1D-1998 is this absence of immediate feedback from adjacent bridges.

| 802.1Q-2005 MSTP | 802.1D-2004 RSTP | 802.1D-1998 STP | Forwarding | Learning |
|------------------|------------------|-----------------|------------|----------|
| Disabled         | Disabled         | Disabled        | No         | No       |
| Discarding       | Discarding       | Blocking        | No         | No       |
| Discarding       | Discarding       | Listening       | No         | No       |
| Learning         | Learning         | Learning        | No         | Yes      |
| Forwarding       | Forwarding       | Forwarding      | Yes        | Yes      |

RSTP is capable of a more rapid transition to the Forwarding state. RSTP no longer relies on timer configurations and RSTP-compliant bridges are sensitive to feedback from other RSTP-compliant bridge links. Ports do not need to wait

for the topology to stabilize before transitioning to a Forwarding state. In order to allow this rapid transition, the protocol introduces two new variables: the Edge Port and the Point-to-Point (P2P) port.

### Edge Port

A port can be configured as an Edge Port if it is directly connected to a segment where a loop cannot be created. An example would be a port connected directly to a single workstation. Ports that are designated as edge ports transition to a forwarding state immediately without going through the Listening and Learning states. An Edge Port loses its status if it receives a BPDU packet, after which it immediately becomes a normal spanning tree port.

### P2P Port

A P2P port is also capable of rapid transition. P2P ports may be used to connect to other bridges. Under RSTP/MSTP, all ports operating in full-duplex mode are considered to be P2P ports unless manually overridden through configuration.

### 802.1D-1998/802.1D-2004/802.1Q-2005 Compatibility

MSTP or RSTP can interoperate with legacy equipment and are capable of automatically adjusting BPDU packets to 802.1D-1998 format when necessary. However, any segment using 802.1D-1998 STP will not benefit from the rapid transition and rapid topology change detection of MSTP or RSTP. The protocol also includes a variable used for migration in the event that legacy equipment on a segment is updated to use RSTP or MSTP.

The Spanning Tree Protocol (STP) operates on two levels:

- On the Switch level, the settings are globally implemented.
- On the port level, the settings are implemented on a user-defined group of ports.

### **STP Global Settings**

This window is used to display and configure the global STP settings.

To view the following window, click L2 Features > STP > STP Global Settings, as shown below:

| STP Global Settings        |                       |                         |         |       |
|----------------------------|-----------------------|-------------------------|---------|-------|
| STP State                  |                       |                         |         |       |
| STP State                  | Disabled     OEnabled |                         |         | Apply |
| STP Traps                  |                       |                         |         |       |
| STP New Root Trap          | Disabled O Enabled    |                         |         |       |
| STP Topology Change Trap   | Disabled     Disabled |                         |         | Apply |
| STP Mode                   |                       |                         |         |       |
| STP Mode                   | RSTP 🔽                |                         |         | Apply |
| STP Priority               |                       |                         |         |       |
| Priority (0-61440)         | 32768                 |                         |         | Apply |
| STP Configuration          |                       |                         |         |       |
| Bridge Max Age (6-40)      | 20 sec                | Bridge Hello Time (1-2) | 2 sec   |       |
| Bridge Forward Time (4-30) | 15 sec                | TX Hold Count (1-10)    | 6 times |       |
| Max Hops (1-40)            | 20 times              | NNI BPDU Address        | Dot1d   | Apply |

Figure 5-24 STP Global Settings Window

The field that can be configured for **STP State** is described below:

| Parameter | Description                                            |
|-----------|--------------------------------------------------------|
| STP State | Select to enable or disable the global STP state here. |

Click the **Apply** button to accept the changes made.

The fields that can be configured for **STP Traps** are described below:

| Parameter                | Description                                                           |
|--------------------------|-----------------------------------------------------------------------|
| STP New Root Trap        | Select to enable or disable the STP New Root Trap option here.        |
| STP Topology Change Trap | Select to enable or disable the STP Topology Change Trap option here. |

Click the **Apply** button to accept the changes made.

The fields that can be configured for **STP Mode** are described below:

| Parameter | Description                                                                                            |
|-----------|----------------------------------------------------------------------------------------------------|
| STP Mode  | Select the STP mode used here. Options to choose from are <b>MSTP</b> , <b>RSTP</b> , and <b>STP</b> . |

Click the **Apply** button to accept the changes made.

The fields that can be configured for **STP Priority** are described below:

| Parameter | Description                                                                                                    |
|-----------|----------------------------------------------------------------------------------------------------|
| Priority  | Select the STP priority value here. This value is between 0 and 61440. By default, this value is 32768. The lower the value, the higher the priority. |

Click the **Apply** button to accept the changes made.

The fields that can be configured for **STP Configuration** are described below:

| Parameter           | Description                                                                                                    |
|---------------------|----------------------------------------------------------------------------------------------------|
| Bridge Max Age      | Enter the bridge Maximum Age value here. This value must be between 6 and 40 seconds. By default, this value is 20 seconds. The Maximum Age value may be set to ensure that old information does not endlessly circulate through redundant paths in the network, preventing the effective propagation of the new information. Set by the Root Bridge, this value will aid in determining that the Switch has spanning tree configuration values consistent with other devices on the bridged LAN.                                    |
| Bridge Hello Time   | After selecting <b>RSTP/STP</b> as the <b>Spanning Tree Mode</b> , this parameter will be available. Enter the bridge Hello Time value here. This value must be between 1 and 2 seconds. By default, this value is 2 seconds. This is the interval between two transmissions of BPDU packets sent by the Root Bridge to tell all other switches that it is indeed the Root Bridge. This field will only appear here when STP or RSTP is selected for the STP version. For MSTP, the Hello Time must be set on a port per-port basis. |
| Bridge Forward Time | Enter the bridge Forwarding Time value here. This value must be between 4 and 30 seconds. By default, this value is 15 seconds. Every port on the Switch spends this time in the Listening state while moving from the Blocking state to the Forwarding state.                                                                                                    |
| TX Hold Count       | Enter the Transmit Hold Count value here. This value must be between 1 and 10 times. By default, this value is 6 times. This value is used to set the maximum number of Hello packets transmitted per interval.                                                                                                    |
| Max Hops            | Enter the maximum number of hops that are allowed. This value must be between 6 and 40 hops. By default, this value is 20 hops. This value is used to set the                                                                                                    |

| Parameter        | Description                                                                                                    |
|------------------|----------------------------------------------------------------------------------------------------|
|                  | number of hops between devices in a spanning tree region before the Bridge<br>Protocol Data Unit (BPDU) packet sent by the Switch will be discarded. Each<br>Switch on the hop count will reduce the hop count by one until the value reaches<br>zero. The Switch will then discard the BDPU packet and the information held for<br>the port will age out. |
| NNI BPDU Address | Select the NNI BPDU Address option here. Options to choose from are <b>Dot1d</b> and <b>Dot1ad</b> . By default, this option is <b>Dot1d</b> . This parameter is used to determine the BPDU protocol address for STP in the service provider network. It can use an 802.1d STP address and an 802.1ad service provider STP address.                        |

Click the **Apply** button to accept the changes made.

## **STP Port Settings**

This window is used to display and configure the STP port settings.

To view the following window, click L2 Features > STP > STP Port Settings, as shown below:

| STP Port Se     | ttings        |          |            | _               |               | _          | _            | _        |            |
|-----------------|---------------|----------|------------|-----------------|---------------|------------|--------------|----------|------------|
| STP Port Settin | gs            |          |            |                 |               |            |              |          |            |
| From Port       |               | eth1/0/1 |            | To Port eth1/0  |               |            |              |          |            |
| 0+ (4 00000)    | 0000 0 0.4-1  | eurivori |            | Otata Enabl     |               | Dent Die   | ablad III    |          |            |
| Cost (1-20000   | JUUU, U=AUto) |          |            | State Enabl     | ed 🗸 Guard    | Root Dis   | abled        |          |            |
| Link Type       |               | Auto     | ► F        | Port Fast Netwo | ork 🔽 TCN F   | ilter Dis  | abled 🗸      |          |            |
| BPDU Forward    | 1             | Disabled | J 🔽 F      | Priority 128    | ✓ Hello 1     | Fime (1-2) |              | sec      |            |
| Loop Guard      |               | Disabled | i 🔽        |                 |               |            |              |          | Apply      |
|                 |               |          |            |                 |               |            |              |          |            |
| Port            | State         | Cost     | Guard Root | Link Type       | Port Fast     | TCN Filter | BPDU Forward | Priority | Loop Guard |
| eth1/0/1        | Enabled       | 0/200000 | Disabled   | Auto/P2P        | Edge/Non-Edge | Disabled   | Disabled     | 128      | Disabled   |
| eth1/0/2        | Enabled       | 0/200000 | Disabled   | Auto/P2P        | Edge/Non-Edge | Disabled   | Disabled     | 128      | Disabled   |
| eth1/0/3        | Enabled       | 0/200000 | Disabled   | Auto/P2P        | Edge/Non-Edge | Disabled   | Disabled     | 128      | Disabled   |
| eth1/0/4        | Enabled       | 0/200000 | Disabled   | Auto/P2P        | Edge/Non-Edge | Disabled   | Disabled     | 128      | Disabled   |
| eth1/0/5        | Enabled       | 0/200000 | Disabled   | Auto/P2P        | Edge/Non-Edge | Disabled   | Disabled     | 128      | Disabled   |
| eth1/0/6        | Enabled       | 0/200000 | Disabled   | Auto/P2P        | Edge/Non-Edge | Disabled   | Disabled     | 128      | Disabled   |
| eth1/0/7        | Enabled       | 0/200000 | Disabled   | Auto/P2P        | Edge/Non-Edge | Disabled   | Disabled     | 128      | Disabled   |
| eth1/0/8        | Enabled       | 0/200000 | Disabled   | Auto/P2P        | Edge/Non-Edge | Disabled   | Disabled     | 128      | Disabled   |
| eth1/0/9        | Enabled       | 0/200000 | Disabled   | Auto/P2P        | Edge/Non-Edge | Disabled   | Disabled     | 128      | Disabled   |
| eth1/0/10       | Enabled       | 0/200000 | Disabled   | Auto/P2P        | Edge/Non-Edge | Disabled   | Disabled     | 128      | Disabled   |

Figure 5-25 STP Port Settings Window

The fields that can be configured are described below:

| Parameter           | Description                                                                                                    |
|---------------------|----------------------------------------------------------------------------------------------------|
| From Port - To Port | Select the range of ports that will be used for this configuration here.                                                                                                    |
| Cost                | Enter the cost value here. This value must be between 1 and 20000000. This value defines a metric that indicates the relative cost of forwarding packets to the specified port list. Port cost can be set automatically or as a metric value. The default value is <b>0</b> (auto). Setting 0 for the external cost will automatically set the speed for forwarding packets to the specified port(s) in the list for optimal efficiency. The default port cost for a 100Mbps port is 200000, a Gigabit port is 20000, and a 10 Gigabit port is 2000. The lower the number, the greater the probability the port will be chosen to forward packets. |
| State               | Select to enable or disable the STP port state.                                                                                                    |
| Guard Root          | Select to enable or disable the Guard Root function.                                                                                                    |
| Link Type           | Select the link type here. Options to choose from are Auto, P2P, and Shared. A                                                                                                    |

| Parameter    | Description                                                                                                    |
|--------------|----------------------------------------------------------------------------------------------------|
|              | full-duplex port is considered to have a Point-to-Point ( <b>P2P</b> ) connection. The port cannot transit into the forwarding state rapidly by setting the link type to <b>Shared</b> . By default this option is <b>Auto</b> .                                                                                                    |
| Port Fast    | Select the Port Fast option here. Options to choose from are <b>Network</b> , <b>Disabled</b> , and <b>Edge</b> .                                                                                                    |
|              | <ul> <li>In the Network mode the port will remain in the non-port-fast state for three seconds. The port will change to the port-fast state if no BPDU is received and changes to the forwarding state. If the port received the BPDU later, it will change to the non-port-fast state.</li> <li>In the Disable mode, the port will always be in the non-port-fast state. It will always wait for the forward-time delay to change to the forwarding state.</li> <li>In the Edge mode, the port will directly change to the spanning-tree forwarding state when a link-up occurs without waiting for the forward-time delay. If the interface receives a BPDU later, its operation state changes to the non-port-fast state.</li> </ul>                                                                                                    |
|              | By default, this option is <b>Network</b> .                                                                                                    |
| TCN Filter   | Select to enable or disable the TCN Filter option. When a port is set to the TCN filter mode, the TC event received by the port will be ignored. By default, this option is <b>Disabled</b> .                                                                                                    |
| BPDU Forward | Select to enable or disable BPDU forwarding. If enabled, the received STP BPDU will be forwarded to all VLAN member ports in the untagged form. By default, this option is <b>Disabled</b> .                                                                                                    |
| Priority     | Select the priority value here. Options to choose from are <b>0</b> to <b>240</b> . By default this option is <b>0</b> . A lower value has higher priority.                                                                                                    |
| Hello Time   | Enter the hello time value here. This value must be between <b>1</b> and <b>2</b> seconds.<br>This value specifies the interval that a designated port will wait between the<br>periodic transmissions of each configuration message.                                                                                                    |
| Loop Guard   | Select to enable or disable the Loop Guard feature on the specified port(s) here.<br>The STP Loop Guard feature provides additional protection against Layer 2<br>forwarding loops (STP loops). An STP loop is created when an STP blocking port<br>in a redundant topology erroneously transitions to the Forwarding state. This<br>usually happens because one of the ports in a physically redundant topology (not<br>necessarily the STP blocking port) no longer receives STP BPDUs. In its<br>operation, STP relies on continuous reception or transmission of BPDUs based<br>on the port role. The designated port transmits BPDUs, and the non-designated<br>port receives BPDUs.<br>When one of the ports in a physically redundant topology no longer receives<br>BPDUs, the STP considers the topology to be loop free. Eventually, an alternate<br>port that was previously a Blocking or Backup port becomes Designated and<br>moves to a Forwarding state. This situation creates a loop. |

Click the **Apply** button to accept the changes made.

## **MST Configuration Identification**

This window is used to display and configure the MST configuration identification settings. These settings will uniquely identify an MSTI configured on the Switch. The Switch initially possesses one Common Internal Spanning Tree (CIST) of which the user may modify the parameters for but cannot change or delete the MSTI ID.

### To view the following window, click L2 Features > STP > MST Configuration Identification, as shown below:

| MST Configuration Identifi                               | cation                                                     |                  |
|----------------------------------------------------------|------------------------------------------------------------|------------------|
| MST Configuration Identification                         |                                                            |                  |
| Configuration Name<br>Revision Level (0-65535)<br>Digest | F0:7D:68:30:36:00<br>0<br>AC36177F50283CD4B83821D8AB26DE62 | Apply            |
| Private VLAN Synchronize                                 |                                                            |                  |
| Private VLAN Synchronize                                 |                                                            | Apply            |
| Instance ID Settings                                     |                                                            |                  |
| Instance ID (1-64)                                       |                                                            |                  |
| Action                                                   | Add VID                                                    |                  |
| VID List                                                 | 1 or 3-5                                                   | Apply            |
| Total Entries: 1                                         |                                                            |                  |
| Instance ID                                              | VID List                                                   |                  |
| CIST                                                     | 1-4094                                                     | Edit Delete      |
|                                                          |                                                            | 1/1 < < 1 > > Go |

Figure 5-26 MST Configuration Identification Window

The fields that can be configured for MST Configuration Identification are described below:

| Parameter          | Description                                                                                                    |
|--------------------|----------------------------------------------------------------------------------------------------|
| Configuration Name | Enter the MST. This name uniquely identifies the MSTI (Multiple Spanning Tree Instance). If a Configuration Name is not set, this field will show the MAC address to the device running MSTP.                 |
| Revision Level     | Enter the revision level value here. This value must be between 0 and 65535. By default, this value is 0. This value, along with the Configuration Name, identifies the MSTP region configured on the Switch. |

Click the **Apply** button to accept the changes made.

In the **Private VLAN Synchronize** section, the user can click the **Apply** button to synchronize the private VLANs.

The fields that can be configured for **Instance ID Settings** are described below:

| Parameter   | Description                                                                                                    |
|-------------|----------------------------------------------------------------------------------------------------|
| Instance ID | Enter the instance ID here. This value must be between 1 and 64.                                                    |
| Action      | Select the action that will be taken here. Options to choose from are Add VID and Remove VID.                       |
| VID List    | Enter the VID list value here. This field is used to specify the VID range from configured VLANs set on the Switch. |

Click the **Apply** button to accept the changes made.

Click the Edit button to re-configure the specific entry.

Click the **Delete** button to remove the specific entry.

Enter a page number and click the Go button to navigate to a specific page when multiple pages exist.

### **STP Instance**

This window is used to display and configure the STP instance settings.

To view the following window, click L2 Features > STP > STP Instance, as shown below:

| STP Instance                                               |                                     |     |                    |               |
|------------------------------------------------------------|-------------------------------------|-----|--------------------|---------------|
| Total Entries: 1                                           |                                     |     |                    |               |
| Instance                                                   | Instance State                      | lı  | stance Priority    |               |
| CIST                                                       | Disabled                            | 327 | 768(32768 sysid 0) | Edit          |
|                                                            |                                     |     | 1/1                | < < 1 > >  Go |
| Instance CIST                                              |                                     |     |                    |               |
|                                                            |                                     |     | CIST Global Inf    | o[Mode RSTP]  |
|                                                            | Bridge Address                      |     | F0-7D-68-          | 30-36-00      |
| Designated Root Address / Priority 00-00-00-00-00 / 0      |                                     |     |                    |               |
| Regional Root Bridge Address / Priority 00-00-00-00-00 / 0 |                                     |     |                    |               |
| De                                                         | esignated Bridge Address / Priority |     | 00-00-00-00        | 0-00-00 / 0   |

### Figure 5-27 STP Instance Window

The fields that can be configured are described below:

| Parameter         | Description                                                                                                  |
|-------------------|----------------------------------------------------------------------------------------------------|
| Instance Priority | After clicking the <b>Edit</b> button, enter the Instance Priority value here. The range is from 0 to 61440. |

Click the Edit button to re-configure the specific entry.

Click the **Apply** button to accept the changes made.

Enter a page number and click the Go button to navigate to a specific page when multiple pages exist.

### **MSTP Port Information**

This window is used to display and configure the MSTP port information settings.

To view the following window, click L2 Features > STP > MSTP Port Information, as shown below:

| MSTP Port Informati   | on     |          |            | _      |                              |
|-----------------------|--------|----------|------------|--------|------------------------------|
| MSTP Port Information |        |          |            |        |                              |
| Port eth1/0/1         | Y      |          |            |        | Clear Detected Protocol Find |
| Instance ID           | Cost   | Priority | Status     | Role   |                              |
| CIST                  | 200000 | 128      | Forwarding | NonStp | Edit                         |
|                       |        |          |            |        | 1/1  < < 1 > >  Go           |

Figure 5-28 MSTP Port Information Window

The fields that can be configured are described below:

| Parameter | Description                                                                                                    |
|-----------|----------------------------------------------------------------------------------------------------|
| Port      | Select the port number that will be cleared here.                                                                                                    |
| Cost      | After clicking the <b>Edit</b> button, enter the cost value here. This value must be between 1 and 200000000.                                                                                      |
| Priority  | After clicking the <b>Edit</b> button, select the priority value here. Options to choose from are <b>0</b> to <b>240</b> . By default this option is <b>0</b> . A lower value has higher priority. |

Click the **Clear Detected Protocol** button to clear the detected protocol settings for the port selected.

Click the **Find** button to locate a specific entry based on the information entered.

Click the **Edit** button to re-configure the specific entry.

Enter a page number and click the **Go** button to navigate to a specific page when multiple pages exist.

# Link Aggregation

### Understanding Port Trunk Groups

Port trunk groups are used to combine a number of ports together to make a single high-bandwidth data pipeline. The Switch supports up to 32 port trunk groups with up to 12 ports in each group.

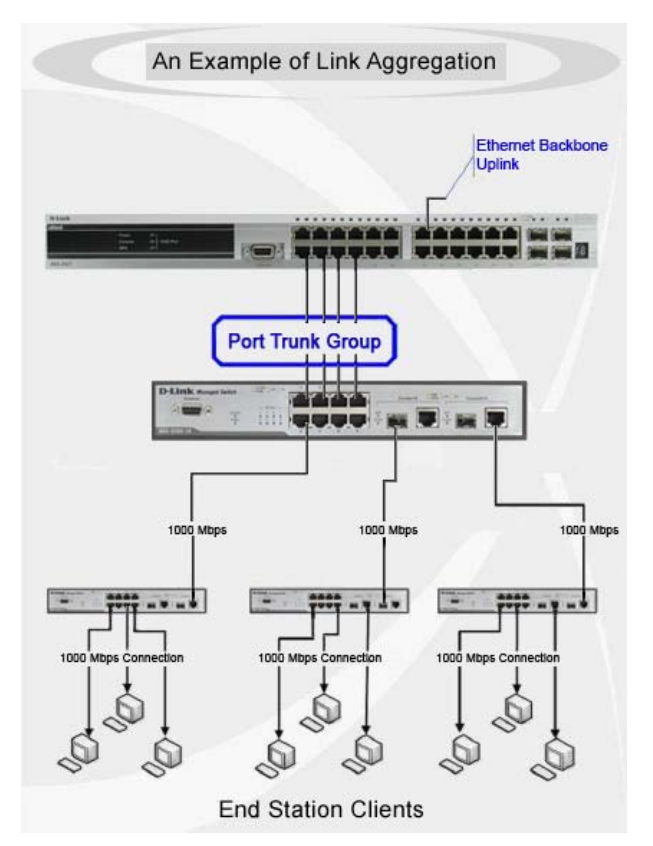

Figure 5-29 Example of Port Trunk Group

The Switch treats all ports in a trunk group as a single port. Data transmitted to a specific host (destination address) will always be transmitted over the same port in a trunk group. This allows packets in a data stream to arrive in the same order they were sent.

Link aggregation allows several ports to be grouped together and to act as a single link. This results in a bandwidth that is a multiple of a single link's bandwidth.

Link aggregation is most commonly used to link bandwidth intensive network devices, such as servers, to the backbone of a network.

The Switch allows the creation of up to 32 link aggregation groups, each group consisting of up to 12 links (ports). Each port can only belong to a single link aggregation group.

Load balancing is automatically applied to the ports in the aggregated group, and a link failure within the group causes the network traffic to be directed to the remaining links in the group.

The Spanning Tree Protocol will treat a link aggregation group as a single link. If two redundant link aggregation groups are configured on the Switch, STP will block one entire group; in the same way STP will block a single port that has a redundant link.

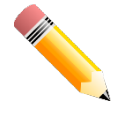

**NOTE:** If any ports within the trunk group become disconnected, packets intended for the disconnected port will be load shared among the other linked ports of the link aggregation group.

This window is used to display and configure the link aggregation settings. To view the following window, click L2 Features > Link Aggregation, as shown below:

| Link Aggregation                                                                                                    | _        |           |               |               |                            |  |
|----------------------------------------------------------------------------------------------------|----------|-----------|---------------|---------------|----------------------------|--|
| System Priority (1-65535)       32768       Apply         Load Balance Algorithm       Source Destination MAC Image enhanced MPLS label       Apply         System ID       32768,F0-7D-68-30-36-00       Apply                                                                                                    |          |           |               |               |                            |  |
| From Port         To Port         Group ID (1-32)         Mode           eth 1/0/1          eth 1/0/1          On         Add         Delete Member Port           Note: Each Channel Group supports up to 12 member ports.         For the second second seco |          |           |               |               |                            |  |
| Total Entries: 1                                                                                                    |          |           |               |               |                            |  |
| Channel Group                                                                                                    | Protocol | Max Ports | Member Number | Member Ports  |                            |  |
| Port-channel1                                                                                                    | Static   | 12        | 4             | 1/0/20-1/0/23 | Delete Channel Show Detail |  |

Figure 5-30 Link Aggregation Window

The fields that can be configured for Link Aggregation are described below:

| Parameter              | Description                                                                                                    |
|------------------------|----------------------------------------------------------------------------------------------------|
| System Priority        | Enter the system priority value used here. This value must be between <b>1</b> and <b>65535</b> . By default, this value is <b>32768</b> . The system priority determines which ports can join a port-channel and which ports are put in the stand-alone mode. The lower value has a higher priority. If two or more ports have the same priority, the port number determines the priority. |
| Load Balance Algorithm | Select the load balancing algorithm that will be used here. Options to choose from are Source MAC, Destination MAC, Source Destination MAC, Source IP, Destination IP, Source Destination IP, Source L4 Port, Destination L4 Port, and Source Destination L4 Port. By default, this option is Source Destination MAC.                                                                       |

Click the **Apply** button to accept the changes made.

The fields that can be configured for Channel Group Information are described below:

| Parameter           | Description                                                                                                    |
|---------------------|----------------------------------------------------------------------------------------------------|
| From Port - To Port | Select the list of ports that will be associated with this configuration here.                                                                                                    |
| Group ID            | Enter the channel group number here. This value must be between <b>1</b> and <b>32</b> . The system will automatically create the port-channel when a physical port first joins a channel group. An interface can only join one channel-group.                                                                                                    |
| Mode                | Select the mode option here. Options to choose from are <b>On</b> , <b>Active</b> , and <b>Passive</b> . If the mode <b>On</b> is specified, the channel group type is static. If the mode <b>Active</b> or <b>Passive</b> is specified, the channel group type is LACP. A channel group can only consist of either static members or LACP members. Once the type of channel group has been determined, other types of interfaces cannot join the channel group. |

Click the **Add** button to add a new channel group.

Click the **Delete Member Port** button, to delete the member port(s) specified from the group.

Click the Delete Channel button to delete the specified channel group.

Click the Show Detail button to view more detailed information about the channel.

### After clicking the **Show Detail** button, the following page will be available.

| Port Channel        |                           |                           | _       |                 |                   | _    | _          |              |
|---------------------|---------------------------|---------------------------|---------|-----------------|-------------------|------|------------|--------------|
| Port Channel Des    | scription                 |                           |         |                 |                   |      |            |              |
| Port Channel        | 1                         |                           |         |                 |                   |      |            |              |
| Description         | 64 chars                  |                           |         |                 |                   |      |            | Apply        |
|                     |                           |                           |         |                 |                   |      |            |              |
| Poi                 | rt Sta                    | tus Adminis               | trative |                 | Description       |      |            |              |
| Port-cha            | annel1 u                  | p enat                    | led     |                 |                   |      | Delete D   | escription   |
| Port Channel Info   | ormation                  |                           |         |                 |                   |      |            |              |
| Port Channel        | 1                         |                           |         |                 |                   |      |            |              |
| Protocol            | Static                    |                           |         |                 |                   |      |            |              |
| Dert Channel Det    |                           |                           |         |                 |                   |      |            |              |
| Port Channel Det    | tall information          |                           |         |                 |                   |      |            |              |
| Port                | LACP Timeout              | Working M                 | ode     | LACP State      | Port Priority     | Port | Number     |              |
| eth1/0/1            | None                      | None                      |         | bndl            | None              | 1    | None       | Edit         |
| Port Channel Nei    | ighbor Information        |                           |         |                 |                   |      |            |              |
| Port                | Partner System ID         | Partner PortNo            | Partn   | er LACP Timeout | Partner Working I | Node | Partner Po | ort Priority |
| eth1/0/1            | None                      | None                      |         | None            | None              |      | No         | ne           |
| Note:               |                           |                           |         |                 |                   |      |            | Back         |
| LACP State:         |                           |                           |         |                 |                   |      |            |              |
| bndl: Port is attac | ched to an aggregator and | bundled with other ports. |         |                 |                   |      |            |              |
| hot-sby: Port is in | n a hot-standby state.    |                           |         |                 |                   |      |            |              |
| down: Port is dow   | wn.                       |                           |         |                 |                   |      |            |              |
|                     |                           |                           |         |                 |                   |      |            |              |

### Figure 5-31 Link Aggregation (Channel Detail) Window

The fields that can be configured are described below:

| Parameter   | Description                                                                                   |
|-------------|-----------------------------------------------------------------------------------------------|
| Description | Enter the description for the port channel here. This string can be up to 64 characters long. |

Click the **Apply** button to accept the changes made.

Click the **Delete Description** button to delete the description for the port channel.

Click the **Edit** button to re-configure the specific entry.

Click the **Back** button to return to the previous page.

# 6. Layer 3 Features

ARP IPv6 Neighbor Interface IPv4 Static/Default Route IPv4 Route Table IPv6 Static/Default Route IPv6 Route Table IPv6 Device Monitor Settings

# ARP

# **ARP Aging Time**

This window is used to display and configure the ARP aging time settings.

### To view the following window, click L3 Features > ARP > ARP Aging Time, as shown below:

| ARP Aging Time   |               |                  |
|------------------|---------------|------------------|
| ARP Aging Time   |               |                  |
| Total Entries: 1 |               |                  |
| Interface Name   | Timeout (min) |                  |
| vlan1            | 240           | Edit             |
|                  |               | 1/1 K < 1 > > Go |

Figure 6-1 ARP Aging Time Window

| Parameter | Description                                                                 |
|-----------|-----------------------------------------------------------------------------|
| Timeout   | After click the <b>Edit</b> button, enter the ARP aging timeout value here. |

Click the **Edit** button to re-configure the specific entry.

The fields that can be configured are described below:

Click the **Apply** button to accept the changes made.

Enter a page number and click the Go button to navigate to a specific page when multiple pages exist.

## Static ARP

This window is used to display and configure the static ARP settings.

### To view the following window, click L3 Features > ARP > Static ARP, as shown below:

| Static ARP     | _           |                             | _          | _    |                |
|----------------|-------------|-----------------------------|------------|------|----------------|
| Static ARP     |             |                             |            |      |                |
| IP Address     | · · · Hardw | are Address 00-11-22-33-44- | AA         |      | Apply          |
| Interface Name | IP Address  | Hardware Address            | Aging Time | Туре |                |
| vlan1          | 10.90.90.90 | F0-7D-68-30-36-00           | Forever    |      | Edit Delete    |
|                |             |                             |            |      | 1/1 < 1 > > Go |

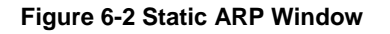

The fields that can be configured are described below:

| Parameter        | Description                                                             |
|------------------|-------------------------------------------------------------------------|
| IP Address       | Enter the IP address that will be associated with the MAC address here. |
| Hardware Address | Enter the MAC address that will be associated with the IP address here. |

Click the **Apply** button to accept the changes made.

Click the **Edit** button to re-configure the specific entry.

Click the **Delete** button to remove the specific entry.

Enter a page number and click the Go button to navigate to a specific page when multiple pages exist.

### **ARP** Table

This window is used to display and configure the ARP table settings.

To view the following window, click L3 Features > ARP > ARP Table, as shown below:

| ARP Table                                    |                   |                                       |                  |           |
|----------------------------------------------|-------------------|---------------------------------------|------------------|-----------|
| ARP Search                                   |                   |                                       |                  |           |
| Interface VLAN (1-4094)     Hardware Address | 00-11-22-33-44-55 | O IP Address     O Type     All     ✓ | Mask · · ·       | Find      |
| Total Entries: 2                             |                   |                                       |                  | Clear All |
| Interface Name                               | IP Address        | Hardware Address                      | Aging Time (min) | Туре      |
| vlan1                                        | 10.90.90.1        | 00-23-7D-BC-2E-18                     | 240              | Clear     |
| vlan1                                        | 10.90.90.90       | A0-59-35-00-00-54                     | Forever          | Clear     |
|                                              |                   |                                       | 1/1 <            | 1 > >  Go |

Figure 6-3 ARP Table Window

The fields that can be configured are described below:

| Parameter        | Description                                                                                      |
|------------------|--------------------------------------------------------------------------------------------------|
| Interface VLAN   | Enter the interface VLAN ID used here. This value must be between 1 and 4094.                    |
| IP Address       | Select and enter the IP address to display here.                                                 |
| Mask             | After the <b>IP Address</b> option was selected, enter the mask address for the IP address here. |
| Hardware Address | Select and enter the MAC address to display here.                                                |
| Туре             | Select the Type option here. Options to choose from are All and Dynamic.                         |

| Parameter | Description                                                    |
|-----------|----------------------------------------------------------------|
| MGMT      | Select this option to display the Management port information. |

Click the Find button to locate a specific entry based on the information entered.

Click the Clear All button to clear all dynamic ARP cache.

Click the Clear button to clear the dynamic ARP cache associated with the specific entry.

Enter a page number and click the Go button to navigate to a specific page when multiple pages exist.

# **IPv6 Neighbor**

This window is used to display and configure the IPv6 neighbor settings.

To view the following window, click **L3 Features > IPv6 Neighbor**, as shown below:

| IPv6 Neighbor           |              |              | _           | _              | _     |                    |
|-------------------------|--------------|--------------|-------------|----------------|-------|--------------------|
| IPv6 Neighbor Settings  |              |              |             |                |       |                    |
| Interface VLAN (1-4094) | IPv6 Address | 2013::1      | MAC Address | 11-22-33-44-AA | -FF   | Apply              |
| Interface VLAN (1-4094) | IPv6 Address | 2013::1      |             |                | Find  | Clear by Interface |
| Total Entries: 1        |              |              |             |                |       | Clear All          |
| IPv6 Address            | Link-Li      | ayer Address | Interface   | Туре           | State |                    |
| 2018::1                 | 00-11        | -22-33-44-55 | vlan1       | Static         |       | Delete             |
|                         |              |              |             | 1/*            | 1 < < | 1 > >  Go          |

### Figure 6-4 IPv6 Neighbor Window

The fields that can be configured are described below:

| Parameter      | Description                       |
|----------------|-----------------------------------|
| Interface VLAN | Enter the VLAN interface ID here. |
| IPv6 Address   | Enter the IPv6 address.           |
| MAC Address    | Enter the MAC address.            |

Click the **Apply** button to accept the changes made.

Click the Find button to locate a specific entry based on the information entered.

Click the Clear by Interface button to clear all the dynamic information for the specific interface.

Click the Clear All button to clear all the dynamic IPv6 neighbor information in this table.

Click the **Delete** button to remove the specific entry.

Enter a page number and click the **Go** button to navigate to a specific page when multiple pages exist.

# Interface

### **IPv4 Interface**

This window is used to display and configure the IPv4 interface settings.

### To view the following window, click L3 Features > Interface > IPv4 Interface, as shown below:

| IPv4 Interface          |         |                                     |             |               |
|-------------------------|---------|-------------------------------------|-------------|---------------|
| IPv4 Interface          |         |                                     |             |               |
| Interface VLAN (1-4094) |         |                                     |             | Apply Find    |
| Total Entries: 1        |         |                                     |             |               |
| Interface               | State   | IP Address                          | Link Status |               |
| vlan1                   | Enabled | 192.168.70.123/255.255.255.0 Manual | Up          | Edit Delete   |
|                         |         |                                     | 1/1         | < < 1 > >  Go |

#### Figure 6-5 IPv4 Interface Window

### The fields that can be configured are described below:

| Parameter                                                 | Description                                                              |  |
|-----------------------------------------------------------|--------------------------------------------------------------------------|--|
| Interface VLAN                                            | Enter the interface VLAN ID here. This value must be between 1 and 4094. |  |
| Click the <b>Apply</b> button to accept the changes made. |                                                                          |  |

Onex the Apply button to accept the changes made.

Click the Find button to locate a specific entry based on the information entered.

Click the **Edit** button to re-configure the specific entry.

Click the **Delete** button to remove the specific entry.

Enter a page number and click the Go button to navigate to a specific page when multiple pages exist.

After clicking the Edit button, the following page will be available.

| IPv4 Interface Configure |                   |              |
|--------------------------|-------------------|--------------|
| IPv4 Interface Settings  |                   |              |
| Interface                | vlan1             | Back         |
| Settings                 |                   |              |
| State<br>Description     | Enabled  64 chars | Apply        |
| Primary IP Settings      |                   |              |
| Get IP From              | Static            |              |
| IP Address               | 10 - 90 - 90 - 90 |              |
| Mask                     | 255 · 0 · 0 · 0   | Apply Delete |

### Figure 6-6 IPv4 Interface (Edit) Window

The fields that can be configured are described below:

| Parameter   | Description                                                                             |
|-------------|-----------------------------------------------------------------------------------------|
| State       | Select to enable or disable the IPv4 interface global state.                            |
| Description | Enter the description for this entry here. This string can be up to 64 characters long. |
| Get IP From | Displays <b>Static</b> which means that the IP address can only be configured manually. |
| IP Address  | Enter the IPv4 address for this interface here.                                         |
| Mask        | Enter the IPv4 subnet mask for this interface here.                                     |

Click the **Back** button to return to the previous window.

Click the **Apply** button to accept the changes made.

Click the **Delete** button to remove the specific entry.

### **IPv6 Interface**

This window is used to display and configure the IPv6 interface settings.

### To view the following window, click L3 Features > Interface > IPv6 Interface, as shown below:

| IPv6 Interface          |            |             |                    |
|-------------------------|------------|-------------|--------------------|
| IPv6 Interface          |            |             |                    |
| Interface VLAN (1-4094) |            |             | Apply Find         |
| Total Entries: 1        |            |             |                    |
| Interface               | IPv6 State | Link Status |                    |
| vlan1                   | Disabled   | Up          | Show Detail        |
|                         |            |             | 1/1  < < 1 > >  Go |

### Figure 6-7 IPv6 Interface Window

The fields that can be configured in IPv6 Interface are described below:

| Parameter      | Description                                                              |
|----------------|--------------------------------------------------------------------------|
| Interface VLAN | Enter the VLAN interface ID that will be associated with the IPv6 entry. |

Click the Apply button to accept the changes made.

Click the **Find** button to locate a specific entry based on the information entered.

Click the **Show Detail** button to view and configure more detailed settings for the IPv6 interface entry.

Enter a page number and click the **Go** button to navigate to a specific page when multiple pages exist.

### After clicking the **Show Detail** button, the following page will be available.

| IPv6 Interface               |                        |                   |            |
|------------------------------|------------------------|-------------------|------------|
| IPv6 Interface Settings      | Interface IPv6 Address |                   |            |
| Interface                    | vlan1                  |                   |            |
| IPv6 State                   | Disabled 🗸             |                   | Back Apply |
| IPv6 Address Autoconfig      |                        |                   |            |
| State                        | Disabled 🔽             | Default           | Apply      |
| Static IPv6 Address Settings |                        |                   |            |
| IPv6 Address                 |                        | EUI-64 Link Local | Apply      |

Figure 6-8 IPv6 Interface (Detail, IPv6 Interface Settings) Window

The fields that can be configured are described below:

| Parameter  | Description                                                       |
|------------|-------------------------------------------------------------------|
| IPv6 State | Select to enable or disable the IPv6 interface global state here. |

Click the **Back** button to discard the changes made and return to the previous page.

Click the Apply button to accept the changes made.

The fields that can be configured for IPv6 Address Autoconfig are described below:

| Parameter | Description                                                                                                    |
|-----------|----------------------------------------------------------------------------------------------------|
| State     | Select to enable or disable the automatic configuration of the IPv6 address using stateless auto-configuration here.                                                                                                   |
|           | Select the <b>Default</b> option to specify that if the default router is selected on this interface, a default route will be installed using that default router. This option can only be specified on one interface. |

Click the **Apply** button to accept the changes made.

The fields that can be configured for Static IPv6 Address Settings are described below:

| Parameter    | Description                                                                                                    |
|--------------|----------------------------------------------------------------------------------------------------|
| IPv6 Address | Enter the IPv6 address for this IPv6 interface here. Select the <b>EUI-64</b> option to configure an IPv6 address on the interface using the EUI-64 interface ID. Select the <b>Link Local</b> option to configure a link-local address for the IPv6 interface. |

Click the **Apply** button to accept the changes made.

After selecting the Interface IPv6 Address tab option, at the top of the page, the following page will be available.

| IPv6 Interface          |           |             |              |  |
|-------------------------|-----------|-------------|--------------|--|
| IPv6 Interface Settings | Interface | Pv6 Address |              |  |
| Total Entries: 0        |           |             |              |  |
| Address Type            |           |             | IPv6 Address |  |
|                         |           |             |              |  |

Figure 6-9 IPv6 Interface (Detail, Interface IPv6 Address) Window

Click the **Delete** button to delete the specified entry.

# **IPv4 Static/Default Route**

This window is used to display and configure the default IPv4 route settings.

To view the following window, click L3 Features > IPv4 Static/Default Route, as shown below:

| IPv4 Static/Default Route |         | _    |              |                |           |
|---------------------------|---------|------|--------------|----------------|-----------|
| IPv4 Static/Default Route |         |      |              |                |           |
| IP Address                | · · ·   | Mask |              | Default Route  |           |
| Gateway                   |         |      |              |                |           |
|                           |         |      |              |                | Apply     |
| r                         |         |      |              |                |           |
| Total Entries: 1          |         |      |              |                |           |
| IP Address                | Mask    |      | Gateway      | Interface Name |           |
| 0.0.0.0                   | 0.0.0.0 |      | 192.168.70.2 | vlan1          | Delete    |
|                           |         |      |              | 1/1 < <        | 1 > >  Go |

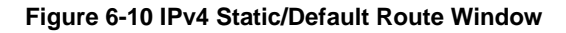

The fields that can be configured are described below:

| Parameter  | Description                                           |  |
|------------|-------------------------------------------------------|--|
| IP Address | This field cannot be configured in the OpenFlow mode. |  |
|            | Only the <b>Default Route</b> is supported.           |  |
| Mask       | This field cannot be configured in the OpenFlow mode. |  |
|            | Only the <b>Default Route</b> is supported.           |  |
| Gateway    | Enter the gateway address for this route here.        |  |

Click the Apply button to accept the changes made.

Click the **Delete** button to remove the specific entry.

Enter a page number and click the Go button to navigate to a specific page when multiple pages exist.

## **IPv4 Route Table**

This window is used to display and configure the IPv4 route table settings.

### To view the following window, click L3 Features > IPv4 Route Table, as shown below:

| IPv4 Route Table              |               |                    | _         |                 |           |                   |
|-------------------------------|---------------|--------------------|-----------|-----------------|-----------|-------------------|
| IPv4 Route Table              |               |                    |           |                 |           |                   |
| <ul> <li>Show All</li> </ul>  |               |                    |           |                 |           |                   |
| <ul> <li>Connected</li> </ul> |               |                    |           |                 |           |                   |
|                               |               |                    |           |                 |           | Find              |
| Total Entries: 1              |               |                    |           |                 |           |                   |
| IP Address                    | Mask          | Gateway            | Interface | Distance/Metric | Protocol  | Candidate Default |
| 192.168.70.0                  | 255.255.255.0 | Directly Connected | vlan1     |                 | Connected | -                 |
|                               |               |                    |           |                 | 1/1 <     | < 1 > > Go        |

#### Figure 6-11 IPv4 Route Table Window

| Parameter | Description                                          |
|-----------|------------------------------------------------------|
| Show All  | Select this option to display all IPv4 routes.       |
| Connected | Select this option to display only connected routes. |

The fields that can be configured are described below:

Click the **Find** button to locate a specific entry based on the information entered.

Enter a page number and click the Go button to navigate to a specific page when multiple pages exist.

# **IPv6 Static/Default Route**

This window is used to display and configure the default  $\ensuremath{\mathsf{IPv6}}$  route settings.

### To view the following window, click L3 Features > IPv6 Static/Default Route, as shown below:

| IPv6 Static/Default Route  | _          |                |                 |          |        | _      |
|----------------------------|------------|----------------|-----------------|----------|--------|--------|
| IPv6 Static/Default Route  |            |                |                 |          |        |        |
| IPv6 Address/Prefix Length | 2013::1/64 | Default Route  |                 |          |        |        |
| Interface Name             | 12 chars   |                |                 |          |        |        |
| Next Hop IPv6 Address      | 3FE1::1    |                |                 |          |        |        |
|                            |            |                |                 |          |        | Apply  |
| Total Entries: 1           |            |                |                 |          |        |        |
| IPv6 Address/Prefix Length | Next Hop   | Interface Name | Distance/Metric | Protocol | Active |        |
| ::/0                       | 3FE1::1    |                | 1/1             | S        | No     | Delete |
|                            |            |                |                 | 1/1  <   | < 1 >  | Go     |

### Figure 6-12 IPv6 Static/Default Route Window

The fields that can be configured are described below:

| Parameter                  | Description                                                                   |
|----------------------------|-------------------------------------------------------------------------------|
| IPv6 Address/Prefix Length | This field cannot be configured in the OpenFlow mode.                         |
|                            | Only the <b>Default Route</b> is supported.                                   |
| Interface Name             | Enter the name of the interface that will be associated with this route here. |
| Next Hop IPv6 Address      | Enter the next hop IPv6 address here.                                         |

Click the Apply button to accept the changes made.

Click the **Delete** button to remove the specific entry.

Enter a page number and click the Go button to navigate to a specific page when multiple pages exist.

## **IPv6 Route Table**

This window is used to display and configure the IPv6 route table.

To view the following window, click L3 Features > IPv6 Route Table, as shown below:

| IPv6 Route Table                   |          | _         | _               | _        |                            |
|------------------------------------|----------|-----------|-----------------|----------|----------------------------|
| IPv6 Route Table                   |          |           |                 |          |                            |
| Please Select     Database         |          |           |                 |          | Find                       |
| Total Entries: 0 entries, 0 routes |          |           |                 |          |                            |
| IPv6 Address/Prefix Length         | Next Hop | Interface | Distance/Metric | Protocol | Valid Route Selected Route |

Figure 6-13 IPv6 Route Table Window

The fields that can be configured are described below:

| Parameter | Description                                                                                                   |
|-----------|----------------------------------------------------------------------------------------------------|
| Connected | Select this option to display only connected routes.                                                          |
| Database  | Select this option to display all the related entries in the routing database instead of just the best route. |

Click the Find button to locate a specific entry based on the information entered.

Enter a page number and click the **Go** button to navigate to a specific page when multiple pages exist.

# **IPv6 Device Monitor Settings**

This window is used to configure the IPv6 device monitor settings.

To view the following window, click L3 Features > IPv6 Device Monitor Settings, as shown below:

| ٦ | Pv6 Device Monitor Settings  |              |       |
|---|------------------------------|--------------|-------|
|   | IPv6 Device Monitor Settings |              |       |
|   | IPv6 Address                 | ·            |       |
|   | State                        | Disabled     |       |
|   | Interval (10-300)            | 30 sec       |       |
|   | Timeout (1-99)               | 5 sec        |       |
|   | Retry (0-5)                  | 3            |       |
|   | Neighbor Cache               | clear-target | Apply |

Figure 6-14 IPv6 Device Monitor Settings Window

The fields that can be configured are described below:

| Parameter      | Description                                                                                                    |
|----------------|----------------------------------------------------------------------------------------------------|
| IPv6 Address   | Enter the IPv6 address here.                                                                                                    |
| State          | Select to enable or disable the IPv6 device monitor.                                                                                                    |
| Interval       | Enter the interval for issuing the ping request to detect the target. The range is from 10 to 300.                                                                                                    |
| Timeout        | Enter the timout period for waiting a response from the remote device. The range is from 1 to 99.                                                                                                    |
| Retry          | Enter the retry counts of ping requests. The range is from 0 to 5.                                                                                                    |
| Neighbor Cache | Select the action when the ping check fails. Options to choose from are:                                                                                                    |
|                | <ul> <li>clear-all - Clear all IPv6 neighbor entries on the Switch when the ping check fails.</li> <li>clear-target - Clear the monitored target IPv6 neighbor entry when the ping check fails.</li> </ul> |

Click the **Apply** button to accept the changes made.

# 7. Security

| AAA                                    |
|----------------------------------------|
| RADIUS                                 |
| TACACS+                                |
| SSH                                    |
| SSL                                    |
| SFTP Server Settings                   |
| Network Protocol Port Protect Settings |

# AAA

## AAA Global Settings

This window is used to enable or disable the global Authentication, Authorization, and Accounting (AAA) state.

To view the following window, click **Security > AAA > AAA Global Settings**, as shown below:

| AAA Global Settir  | ngs        |           |       |
|--------------------|------------|-----------|-------|
| AAA State Settings | ) Disabled | ⊖ Enabled | Apply |

Figure 7-1 AAA Global Settings Window

The fields that can be configured are described below:

| Parameter | Description                                                                                       |
|-----------|---------------------------------------------------------------------------------------------------|
| AAA State | Select to enable or disable the global Authentication, Authorization, and Accounting (AAA) state. |

Click the **Apply** button to accept the changes made.

## **Application Authentication Settings**

This window is used to display and configure the application authentication settings.

To view the following window, click **Security > AAA > Application Authentication Settings**, as shown below:

| oplication Authentication Settings |                   |      |
|------------------------------------|-------------------|------|
| pplication Authentication Settings |                   |      |
| Application                        | Login Method List |      |
| Console                            | default           | Edit |
| Telnet                             | default           | Edit |
| SSH                                | default           | Edit |
| HTTP                               | default           | Edit |

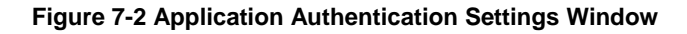

Click the **Edit** button to re-configure the specific entry.

| cation Authentication Settings |                   |       |  |  |
|--------------------------------|-------------------|-------|--|--|
| Application                    | Login Method List |       |  |  |
| Console                        | default           | Apply |  |  |
| Telnet                         | default           | Edit  |  |  |
| SSH                            | default           | Edit  |  |  |
| HTTP                           | default           | Edit  |  |  |

### Figure 7-3 Application Authentication Settings (Edit) Window

The fields that can be configured are described below:

| Parameter         | Description                                                                                               |
|-------------------|----------------------------------------------------------------------------------------------------|
| Login Method List | After clicking the <b>Edit</b> button for the specific entry, enter the login method list name used here. |

Click the Edit button to re-configure the specific entry.

Click the **Apply** button to accept the changes made.

## **Application Accounting Settings**

This window is used to display and configure the application accounting settings.

To view the following window, click **Security > AAA > Application Accounting Settings**, as shown below:

| Application Accounting Settings             | _     |                               |                    |
|---------------------------------------------|-------|-------------------------------|--------------------|
| Application Accounting Exec Method List     |       |                               |                    |
| Application                                 |       | Exec Method List              |                    |
| Console                                     |       |                               | Edit               |
| Telnet                                      |       |                               | Edit               |
| SSH                                         |       |                               | Edit               |
| HTTP                                        |       |                               | Edit               |
| Application Accounting Commands Method List |       |                               |                    |
| Application Console 🗸 Level                 | 1 🗸   | Commands Method List 32 chars | Apply              |
| Total Entries: 1                            |       |                               |                    |
| Application                                 | Level | Commands Method List          |                    |
| Console                                     | 1     | method                        | Delete             |
|                                             |       |                               | 1/1  < < 1 > >  Go |

Figure 7-4 Application Accounting Settings Window

Click the **Edit** button to re-configure the specific entry.

| Application Accounting Settings Application Accounting Exec Method List      |       |                               |                    |
|------------------------------------------------------------------------------|-------|-------------------------------|--------------------|
| Application                                                                  |       | Exec Method List              |                    |
| Console                                                                      |       |                               | Apply              |
| Telnet                                                                       |       |                               | Edit               |
| SSH                                                                          |       |                               | Edit               |
| HTTP                                                                         |       |                               | Edit               |
| Application Accounting Commands Method List —<br>Application Console V Level | 1 🗸   | Commands Method List 32 chars | Apply              |
| Total Entries: 1                                                             |       |                               |                    |
| Application                                                                  | Level | Commands Method List          |                    |
| Console                                                                      | 1     | method                        | Delete             |
|                                                                              |       |                               | 1/1  < < 1 > >  Go |

Figure 7-5 Application Accounting Settings (Edit) Window

The fields that can be configured in Application Accounting Exec Method list are described below:

| Parameter        | Description                                                                                              |
|------------------|----------------------------------------------------------------------------------------------------|
| Exec Method List | After clicking the <b>Edit</b> button for the specific entry, enter the EXEC method list name used here. |

Click the **Apply** button to accept the changes made.

The fields that can be configured in Application Accounting Commands Method List are described below:

| Parameter            | Description                                                                                                    |
|----------------------|----------------------------------------------------------------------------------------------------|
| Application          | Select the application used here. Options to choose from are <b>Console</b> , <b>Telnet</b> , and <b>SSH</b> . |
| Level                | Select the privilege level used here. Options to choose from are levels 1 to 15.                               |
| Commands Method List | Enter the commands method list name used here.                                                                 |

Click the Edit button to re-configure the specific entry.

Click the **Apply** button to accept the changes made.

Click the **Delete** button to remove the specified entry.

Enter a page number and click the Go button to navigate to a specific page when multiple pages exist.

## **Authentication Settings**

This window is used to display and configure the AAA network and EXEC authentication settings.

To view the following window, click **Security > AAA > Authentication Settings**, as shown below:

| Authentica    | tion Settings    |              |          |                 |          |        |
|---------------|------------------|--------------|----------|-----------------|----------|--------|
| AAA Aut       | nentication Exec |              |          |                 |          |        |
| AAA Authen    | tication Enable  |              |          |                 |          |        |
| Status        | Disabled         | ▼            |          |                 |          |        |
| Method 1      | Please Select    |              | Method 2 | Please Select   |          |        |
| Method 3      | Please Select    |              | Method 4 | Please Select 🗸 |          | Apply  |
| AAA Authen    | tication Login   |              |          |                 |          |        |
| List Name     | 32 chars         |              |          |                 |          |        |
| Method 1      | none             | $\checkmark$ | Method 2 | Please Select   |          |        |
| Method 3      | Please Select    |              | Method 4 | Please Select 🗸 |          | Apply  |
| Total Entries | :1               |              |          |                 |          |        |
| N             | ame              | Method 1     | Method 2 | Method 3        | Method 4 |        |
| aa            | a_list           | radius       |          |                 |          | Delete |

### Figure 7-6 Authentication Settings Window

The fields that can be configured in **AAA Authentication Enable** are described below:

| Parameter           | Description                                                                                                    |
|---------------------|----------------------------------------------------------------------------------------------------|
| Status              | Select to enable or disable the AAA authentication enable state here.                                                                                                    |
| Method 1 ~ Method 4 | Select the method lists that will be used for this configuration here. Options to choose from are:                                                                                                    |
|                     | <ul> <li>none - Normally, the method is listed as the last method. The user will pass the authentication if it is not denied by previous method authentication.</li> <li>enable - Specifies to use the local enable password for authentication.</li> <li>group - Specifies to use the server groups defined by the AAA group server command. Enter the AAA group server name in the space provided. This string can be up to 32 characters long.</li> <li>radius - Specifies to use the servers defined by the RADIUS server host command.</li> <li>tacacs+ - Specifies to use the servers defined by the TACACS+ server host command.</li> </ul> |

Click the **Apply** button to accept the changes made.

The fields that can be configured in **AAA Authentication Login** are described below:

| Parameter           | Description                                                                                                    |
|---------------------|----------------------------------------------------------------------------------------------------|
| List Name           | Enter the method list name that will be used with the AAA authentication login option here.                                                                                                    |
| Method 1 ~ Method 4 | Select the method lists that will be used for this configuration here. Options to choose from are:                                                                                                    |
|                     | <ul> <li>none - Normally, the method is listed as the last method. The user will pass authentication if it is not denied by previous method's authentication.</li> <li>local - Specifies to use the local database for authentication.</li> <li>group - Specifies to use the server groups defined by the AAA group server command. Enter the AAA group server name in the space provided. This string can be up to 32 characters long.</li> <li>radius - Specifies to use the servers defined by the RADIUS server host command.</li> <li>tacacs+ - Specifies to use the servers defined by the TACACS+ server host command.</li> </ul> |

Click the **Apply** button to accept the changes made.

Click the **Delete** button to remove the specified entry.

## **Accounting Settings**

This window is used to display and configure the AAA accounting settings.

### To view the following window, click **Security > AAA > Accounting Settings**, as shown below:

| Accour   | ting Settings     |                     | _        |                    |       |
|----------|-------------------|---------------------|----------|--------------------|-------|
| AAA      | Accounting System | AAA Accounting Exec | AAA A    | ccounting Commands |       |
| Default  | Disabled          | <b>~</b>            |          |                    |       |
| Method   | Please Select     | ✓                   | Method 2 | Please Select      |       |
| Method 3 | B Please Select   | ~                   | Method 4 | Please Select 🗸    | Apply |

Figure 7-7 Accounting Settings Window

The fields that can be configured in AAA Accounting Network are described below:

| Parameter           | Description                                                                                                    |
|---------------------|----------------------------------------------------------------------------------------------------|
| Default             | Select to enable or disable the use of the default method list here.                                                                                                    |
| Method 1 ~ Method 4 | Select the method lists that will be used for this configuration here. Options to choose from are <b>none</b> , <b>group</b> , <b>radius</b> , and <b>tacacs+</b> . The <b>none</b> option is only available for <b>Method 1</b> . |

Click the **Apply** button to accept the changes made.

### After clicking the **AAA Accounting Exec** tab, the following page will appear.

| Accounting Settings |                  |                |                   |          |        |
|---------------------|------------------|----------------|-------------------|----------|--------|
| AAA Accounting Sys  | em AAA Accountin | g Exec AAA Acc | counting Commands |          |        |
| List Name 32 chars  |                  |                |                   |          |        |
| Method 1 none       | ~                | Method 2       | Please Select 🗸   |          |        |
| Method 3 Please S   | elect 🔽          | Method 4       | Please Select 🗸   |          | Apply  |
| Total Entries: 1    |                  |                |                   |          |        |
| Name                | Method 1         | Method 2       | Method 3          | Method 4 |        |
| List                | radius           |                |                   |          | Delete |

Figure 7-8 Accounting Settings (AAA Accounting Exec) Window

The fields that can be configured in **AAA Accounting Exec** are described below:

| Parameter           | Description                                                                                                    |
|---------------------|----------------------------------------------------------------------------------------------------|
| List Name           | Enter the method list name that will be used with the AAA accounting EXEC option here.                                                                                                    |
| Method 1 ~ Method 4 | Select the method lists that will be used for this configuration here. Options to choose from are <b>none</b> , <b>group</b> , <b>radius</b> , and <b>tacacs+</b> . The <b>none</b> option is only available for <b>Method 1</b> . |

Click the **Apply** button to accept the changes made.

Click the **Delete** button to remove the specified entry.

### After clicking the AAA Accounting Commands tab, the following page will appear.

| Accounting Settings |                     |                   |                    |               |              |           |  |  |
|---------------------|---------------------|-------------------|--------------------|---------------|--------------|-----------|--|--|
|                     |                     |                   |                    |               |              |           |  |  |
|                     | counting System AAA | A Accounting Exec | AAA Accounting Com | mands         |              |           |  |  |
| Level               | 1 💌                 |                   |                    |               |              |           |  |  |
| List Name           | 32 chars            |                   |                    |               |              |           |  |  |
| Method 1            | none                |                   | Method 2           | Please Select | $\checkmark$ |           |  |  |
| Method 3            | Please Select       |                   | Method 4           | Please Select | $\checkmark$ | Apply     |  |  |
| Total Entries       | Total Entries: 1    |                   |                    |               |              |           |  |  |
| Level               | Name                | Method 1          | Method 2           | Method 3      | Method 4     |           |  |  |
| 1                   | List                | none              |                    |               |              | Delete    |  |  |
|                     |                     |                   |                    |               | 1/1 < <      | 1 > >  Go |  |  |

Figure 7-9 Accounting Settings (AAA Accounting Commands) Window

The fields that can be configured are described below:

| Parameter                                                                 | Description                                                                                                    |  |  |  |
|---------------------------------------------------------------------------|----------------------------------------------------------------------------------------------------|--|--|--|
| Level Select the privilege level used here. Options to choose from are le |                                                                                                    |  |  |  |
| List Name                                                                 | Enter the method list name that will be used with the AAA accounting commands option here.                                                                                                    |  |  |  |
| Method 1 ~ Method 4                                                       | Select the method lists that will be used for this configuration here. Options to choose from are <b>none</b> , <b>group</b> , and <b>tacacs+</b> . The <b>none</b> option is only available for <b>Method 1</b> . |  |  |  |

Click the **Apply** button to accept the changes made.

Click the **Delete** button to remove the specified entry.

Enter a page number and click the Go button to navigate to a specific page when multiple pages exist.

## Server RADIUS Dynamic Author Settings

This window is used to configure the Switch as an AAA server that allows an external policy server to dynamically send updates to the Switch.

### To view the following window, click Security > AAA > Server RADIUS Dynamic Author Settings, as shown below:

| Server RADIUS Dynamic Author Settings        |                 |                                      |           |       |        |  |  |  |
|----------------------------------------------|-----------------|--------------------------------------|-----------|-------|--------|--|--|--|
| Server RADIUS Dynamic Author Global Settings |                 |                                      |           |       |        |  |  |  |
| Dynamic Author                               | Enabled 💌       | Port (1-65535)                       |           |       | Apply  |  |  |  |
| Server RADIUS Dynamic A                      | Author Settings |                                      |           |       |        |  |  |  |
| VRF Name                                     |                 | Please Select                        |           |       |        |  |  |  |
| Client IP Address                            | · · · ·         | <ul> <li>Client Host Name</li> </ul> | 255 chars |       |        |  |  |  |
| Server Key Type                              | Plain Text 🗸    | Server Key                           | 254 chars |       | Apply  |  |  |  |
| Total Entries: 1                             |                 |                                      |           |       |        |  |  |  |
| VRF Name Client Server Key                   |                 |                                      |           |       |        |  |  |  |
|                                              |                 | 192.168.70.3                         |           | ***** | Delete |  |  |  |

Figure 9-10 Server RADIUS Dynamic Author Settings Window

The fields that can be configured in Server RADIUS Dynamic Author Global Settings are described below:

| Parameter      | Description                                              |  |  |
|----------------|----------------------------------------------------------|--|--|
| Dynamic Author | Select to enable or disable the Switch as an AAA server. |  |  |
| Port           | Enter the port number. The range is from 1 to 65535.     |  |  |

Click the **Apply** button to accept the changes made.

The fields that can be configured in Server RADIUS Dynamic Author Settings are described below:

| Parameter         | Description                                                                                                    |  |  |  |  |
|-------------------|----------------------------------------------------------------------------------------------------|--|--|--|--|
| VRF Name          | Enter the name of the VRF instance here. This name can be up to 12 characters long. Click the <b>Please Select</b> button to select a pre-configured VRF instance that will be used here. |  |  |  |  |
| Client IP Address | Click and enter the IP address of the RADIUS client.                                                                                                    |  |  |  |  |
| Client Host Name  | Click and enter the host name of the RADIUS client.                                                                                                    |  |  |  |  |
| Server Key Type   | Select the key type that will be used here. Options to choose from are <b>Plain Text</b> and <b>Encrypted</b> .                                                                           |  |  |  |  |
| Server Key        | Enter the key to be shared between the Switch and a RADIUS client.                                                                                                    |  |  |  |  |

Click the **Apply** button to accept the changes made.

Click the **Delete** button to remove the specified entry.

# RADIUS

## **RADIUS Global Settings**

This window is used to display and configure the global RADIUS settings.

To view the following window, click **Security > RADIUS > RADIUS Global Settings**, as shown below:

| RADIUS Global Settings                                                            |          |       |
|-----------------------------------------------------------------------------------|----------|-------|
| RADIUS Global Settings                                                            |          |       |
| Dead Time (0-1440) 0                                                              | min      | Apply |
| RADIUS Server Attribute Settings                                                  |          |       |
| RADIUS Server Attribute NAS-IP-Address<br>RADIUS Server Attribute Event-Timestamp | Disabled | Apply |

Figure 7-11 RADIUS Global Settings Window

The fields that can be configured in RADIUS Global Settings are described below:

| Parameter | Description                                                                                                    |
|-----------|----------------------------------------------------------------------------------------------------|
| DeadTime  | Enter the dead time value here. This value must be between 0 and 1440 minutes.<br>By default, this value is 0 minutes. When this option is 0, the unresponsive server<br>will not be marked as dead. This setting can be used to improve the<br>authentication processing time by setting the dead time to skip the unresponsive<br>server host entries. |
|           | When the system performs authentication with the authentication server, it attempts one server at a time. If the attempted server does not respond, the system will attempt the next server. When the system finds a server does not respond, it will mark the server as down, start a dead time timer, and skip them in                                 |

| Parameter | Description                                                                 |
|-----------|-----------------------------------------------------------------------------|
|           | authentication of the following requests until expiration of the dead time. |

Click the **Apply** button to accept the changes made.

The fields that can be configured in **RADIUS Server Attribute Settings** are described below:

| Parameter                                  | Description                                                                               |  |  |  |  |
|--------------------------------------------|-------------------------------------------------------------------------------------------|--|--|--|--|
| RADIUS Server Attribute<br>NAS-IP-Address  | Enter the RADIUS server's attribute NAS-IP-Address here.                                  |  |  |  |  |
| RADIUS Server Attribute<br>Event-Timestamp | Select to enable or disable the sending of the RADIUS attribute 55 in accounting packets. |  |  |  |  |

Click the **Apply** button to accept the changes made.

### **RADIUS Server Settings**

This window is used to display and configure the RADIUS server settings.

To view the following window, click **Security > RADIUS > RADIUS Server Settings**, as shown below:

| RADIUS Server Settings        |                                           |                 |                |            |       |        |  |  |
|-------------------------------|-------------------------------------------|-----------------|----------------|------------|-------|--------|--|--|
| RADIUS Server Settings        |                                           |                 |                |            |       |        |  |  |
| IP Address                    | IP Address     O IPv6 Address     2013::1 |                 |                |            |       |        |  |  |
| Authentication Port (0-65535) | Authentication Port (0-65535) 1812        |                 | Port (0-65535) | 1813       |       |        |  |  |
| Retransmit (0-20)             | times                                     |                 | 55)            | 5          | sec   |        |  |  |
| Кеу Туре                      | Plain Text 🗸                              |                 |                | 254 chars  |       | Apply  |  |  |
| Total Entries: 1              |                                           |                 |                |            |       |        |  |  |
| IPv4/IPv6 Address             | Authentication Port                       | Accounting Port | Timeout        | Retransmit | Key   |        |  |  |
| 10.90.90.1                    | 1812                                      | 1813            | 5              | 2          | ***** | Delete |  |  |

### Figure 7-12 RADIUS Server Settings Window

The fields that can be configured are described below:

| Parameter           | Description                                                                                                    |  |  |  |
|---------------------|----------------------------------------------------------------------------------------------------|--|--|--|
| IP Address          | Enter the RADIUS server IPv4 address here.                                                                                                    |  |  |  |
| IPv6 Address        | Enter the RADIUS server IPv6 address here.                                                                                                    |  |  |  |
| Authentication Port | Enter the authentication port number used here. This value must be between 0 and 65535. By default, this value is 1812. If no authentication is used, use the value 0. |  |  |  |
| Accounting Port     | Enter the accounting port number used here. This value must be between 0 and 65535. By default, this value is 1813. If no accounting is used, use the value 0.         |  |  |  |
| Retransmit          | Enter the retransmit value used here. This value must be between 0 and 20. By default, this value is 3. To disable this option, enter the value 0.                     |  |  |  |
| Timeout             | Enter the timeout value used here. This value must be between 1 and 255 seconds. By default, this value is 5 seconds.                                                  |  |  |  |
| Кеу Туре            | Select the key type that will be used here. Options to choose from are <b>Plain Text</b> and <b>Encrypted</b> .                                                        |  |  |  |
| Кеу                 | Enter the key, used to communicate with the RADIUS server, here. This key can be up to 254 characters long.                                                            |  |  |  |

Click the **Apply** button to accept the changes made.

Click the **Delete** button to remove the specified entry.

### **RADIUS Group Server Settings**

This window is used to display and configure the RADIUS group server settings.

### To view the following window, click **Security > RADIUS > RADIUS Group Server Settings**, as shown below:

| RADIUS Group Server Settings        |                            |   |   |   |   |   |   |   |                    |
|-------------------------------------|----------------------------|---|---|---|---|---|---|---|--------------------|
| RADIUS Group Server Settings        |                            |   |   |   |   |   |   |   |                    |
| Group Server Name                   | Group Server Name 32 chars |   |   |   |   |   |   |   |                    |
| <ul> <li>IP Address</li> </ul>      | IP Address                 |   |   |   |   |   |   |   |                    |
| O IPv6 Address                      | O IPv6 Address 2013::1 Add |   |   |   |   |   |   |   | Add                |
| Total Entries: 2                    | Total Entries: 2           |   |   |   |   |   |   |   |                    |
| Group Server Name IPv4/IPv6 Address |                            |   |   |   |   |   |   |   |                    |
| Group                               | 10.90.90.1                 | - | - | - | - | - | - | - | Show Detail Delete |
| radius                              | -                          | - | - | - | - | - | - | - |                    |

#### Figure 7-13 RADIUS Group Server Settings Window

The fields that can be configured are described below:

| Parameter         | Description                                                                         |
|-------------------|-------------------------------------------------------------------------------------|
| Group Server Name | Enter the RADIUS group server name here. This name can be up to 32 characters long. |
| IP Address        | Enter the group server IPv4 address here.                                           |
| IPv6 Address      | Enter the group server IPv6 address here.                                           |

Click the Add button to add a new entry based on the information entered.

Click the Show Detail button to view and configure more detailed settings for the RADIUS group server.

Click the **Delete** button to remove the specified entry.

After clicking the **Show Detail** button, the following page will be available.

| RADIUS Group Server Settings |        |  |  |  |  |  |  |
|------------------------------|--------|--|--|--|--|--|--|
| Group Server Name: Group     |        |  |  |  |  |  |  |
| IPv4/IPv6 Address            |        |  |  |  |  |  |  |
| 10.90.90.16                  | Delete |  |  |  |  |  |  |
|                              | Back   |  |  |  |  |  |  |

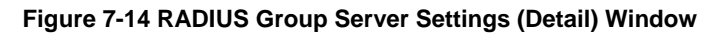

Click the **Delete** button to remove the specified entry.

Click the **Back** button to return to the previous window.

### **RADIUS Statistic**

This window is used to view and clear the RADIUS statistics information.

### To view the following window, click **Security > RADIUS > RADIUS Statistic**, as shown below:

| RADIUS Statistic                   |                     |           |                    |  |
|------------------------------------|---------------------|-----------|--------------------|--|
| RADIUS Statistic                   |                     |           |                    |  |
| Group Server Name Please Select    |                     |           | Clear Clear All    |  |
| Total Entries: 1                   |                     |           |                    |  |
| RADIUS Server Address              | Authentication Port | Accountin | g Port State       |  |
| 10.90.90.91                        | 1812                | 1813      | 3 Up               |  |
|                                    |                     |           | 1/1  < < 1 > >  Go |  |
| RADIUS Server Address: 10.90.90.91 |                     |           | Clear              |  |
| Parameter                          | Authentication Por  | t         | Accounting Port    |  |
| Round Trip Time                    | 0                   |           | 0                  |  |
| Access Requests                    | 0                   |           | NA                 |  |
| Access Accepts                     | 0                   |           | NA                 |  |
| Access Rejects                     | 0                   |           | NA                 |  |
| Access Challenges                  | 0                   |           | NA                 |  |
| Acct Request                       | NA                  |           | 0                  |  |
| Acct Response                      | NA                  |           | 0                  |  |
| Retransmissions                    | 0                   |           | 0                  |  |
| Malformed Responses                | 0                   |           | 0                  |  |
| Bad Authenticators                 | 0                   |           | 0                  |  |
| Pending Requests                   | 0                   |           | 0                  |  |
| Timeouts                           | 0                   |           | 0                  |  |
| Unknown Types                      | 0                   |           | 0                  |  |
| Packets Dropped                    | 0                   |           | 0                  |  |

### Figure 7-15 RADIUS Statistic Window

The fields that can be configured are described below:

| Parameter         | Description                                              |
|-------------------|----------------------------------------------------------|
| Group Server Name | Select the RADIUS group server name from this list here. |

Click the Clear button to clear the information based on the selections made.

Click the **Clear All** button to clear all the information in this table.

Enter a page number and click the **Go** button to navigate to a specific page when multiple pages exist.

# TACACS+

## **TACACS+ Server Settings**

This window is used to display and configure the TACACS+ server settings.

### To view the following window, click **Security > TACACS+ > TACACS+ Server Settings**, as shown below:

| TACACS+ Server Se                                | ettings |                                                                          |                                |       |        |  |  |  |  |
|--------------------------------------------------|---------|--------------------------------------------------------------------------|--------------------------------|-------|--------|--|--|--|--|
| TACACS+ Server Settings                          |         |                                                                          |                                |       |        |  |  |  |  |
| IP Address Port (1-65535) 49 Key Type Plain Text |         | <ul> <li>○ IPv6 Address</li> <li>Timeout (1-255)</li> <li>Key</li> </ul> | 2013:::1<br>5 sec<br>254 chars | Apply |        |  |  |  |  |
| Total Entries: 1                                 |         |                                                                          |                                |       |        |  |  |  |  |
| IPv4/IPv6 Addres                                 | s       | Port                                                                     | Timeout                        | Кеу   |        |  |  |  |  |
| 10.90.90.1                                       |         | 49                                                                       | 5                              | ***** | Delete |  |  |  |  |

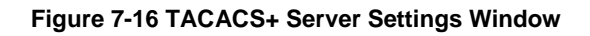

The fields that can be configured are described below:

| Parameter    | Description                                                                                                    |  |  |  |  |  |
|--------------|----------------------------------------------------------------------------------------------------|--|--|--|--|--|
| IP Address   | Enter the TACACS+ server IPv4 address here.                                                                      |  |  |  |  |  |
| IPv6 Address | Enter the TACACS+ server IPv6 address here.                                                                      |  |  |  |  |  |
| Port         | Enter the port number used here. This value must be between 1 and 65535. By default, this value is 49.           |  |  |  |  |  |
| Timeout      | Enter the timeout value here. This value must be between 1 and 255 seconds. By default, this value is 5 seconds. |  |  |  |  |  |
| Кеу Туре     | Select the key type that will be used here. Options to choose from are <b>Plain Text</b> and <b>Encrypted</b> .  |  |  |  |  |  |
| Кеу          | Enter the key, used to communicate with the TACACS+ server, here. This key can be up to 254 characters long.     |  |  |  |  |  |

Click the **Apply** button to accept the changes made.

Click the **Delete** button to remove the specified entry.

## **TACACS+ Group Server Settings**

This window is used to display and configure the TACACS+ group server settings.

To view the following window, click **Security > TACACS+ > TACACS+ Group Server Settings**, as shown below:

| TACACS+ Group Serve       | er Setting                          | S | _ | _ | _ | _ | _ | _ |                    |
|---------------------------|-------------------------------------|---|---|---|---|---|---|---|--------------------|
| TACACS+ Group Server Sett | ings ———                            |   |   |   |   |   |   |   |                    |
| Group Server Name         |                                     |   |   |   |   |   |   |   |                    |
| IPv4 Address              |                                     |   |   |   |   |   |   |   |                    |
| O IPv6 Address            |                                     |   |   |   |   |   |   |   | Add                |
| Total Entries: 2          |                                     |   |   |   |   |   |   |   |                    |
| Group Server Name         | Group Server Name IPv4/IPv6 Address |   |   |   |   |   |   |   |                    |
| Group                     | 10.90.90                            | - | - | - | - | - | - | - | Show Detail Delete |
| tacacs+                   | -                                   | - | - | - | - | - | - | - |                    |

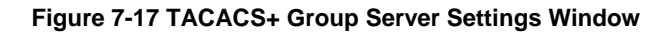

The fields that can be configured are described below:

| Parameter         | Description                                                                          |
|-------------------|--------------------------------------------------------------------------------------|
| Group Server Name | Enter the TACACS+ group server name here. This name can be up to 32 characters long. |
| IPv4 Address      | Enter the IPv4 address of the TACACS+ group server here.                             |
| IPv6 Address      | Enter the IPv6 address of the TACACS+ group server here.                             |

Click the **Add** button to add a new entry based on the information entered.

Click the Show Detail button to view and configure more detailed settings for the TACACS+ group server.

Click the **Delete** button to remove the specified entry.

### After clicking the **Show Detail** button, the following page will be available.

|   | ACACS+ Group Server Settings |        |
|---|------------------------------|--------|
| [ | Group Server Name: Group     |        |
|   | IPv4/IPv6 Address            |        |
|   | 10.90.90.16                  | Delete |
|   |                              | Back   |

Figure 7-18 TACACS+ Group Server Settings (Show Detail) Window

Click the **Delete** button to remove the specified entry.

Click the **Back** button to return to the previous window.

## **TACACS+ Statistic**

This window is used to view and clear the TACACS+ statistic information.

To view the following window, click **Security > TACACS+ > TACACS+ Statistic**, as shown below:

| TACACS+ Statistic                 | _     | _            | _             | _                  | _                  | _               | _         |
|-----------------------------------|-------|--------------|---------------|--------------------|--------------------|-----------------|-----------|
| TACACS+ Statistic                 |       |              |               |                    |                    |                 |           |
| Group Server Name Please Select 🗸 |       |              |               |                    |                    |                 | Clear All |
| Total Entries: 1                  |       |              |               |                    |                    |                 |           |
| TACACS+ Server Address            | State | Socket Opens | Socket Closes | Total Packets Sent | Total Packets Recv | Reference Count |           |
| 10.90.90.20/49                    | Up    | 0            | 0             | 0                  | 0                  | 0               | Clear     |

### Figure 7-19 TACACS+ Statistic Window

The fields that can be configured are described below:

| Parameter         | Description                                               |
|-------------------|-----------------------------------------------------------|
| Group Server Name | Select the TACACS+ group server name from this list here. |

Click the first Clear button to clear the information based on the group selected.

Click the Clear All button to clear all the information in this table.

Click the second **Clear** button to clear all the information for the specific entry.

# SSH

Secure Shell (SSH) is a program allowing secure remote login and secure network services over an insecure network. It allows a secure login to remote host computers, a safe method of executing commands on a remote end node, and will provide secure encrypted and authenticated communication between two non-trusted hosts. SSH, with its array of unmatched security features is an essential tool in today's networking environment. It is a powerful guardian against numerous existing security hazards that now threaten network communications.

The steps required to use the SSH protocol for secure communication between a remote PC (the SSH client) and the Switch (the SSH server) are as follows:

- Create a user account with admin-level access using the User Accounts window. This is identical to creating any other admin-level User Account on the Switch, including specifying a password. This password is used to logon to the Switch, once a secure communication path has been established using the SSH protocol.
- Configure the User Account to use a specified authorization method to identify users that are allowed to
  establish SSH connections with the Switch using the SSH User Authentication Mode window. There are three
  choices as to the method SSH will use to authorize the user, which are Host Based, Password, and Public Key.
- Configure the encryption algorithm that SSH will use to encrypt and decrypt messages sent between the SSH client and the SSH server, using the SSH Authentication Method and Algorithm Settings window.
- Finally, enable SSH on the Switch using the SSH Configuration window.

After completing the preceding steps, a SSH Client on a remote PC can be configured to manage the Switch using a secure, in band connection.

## **SSH Global Settings**

This window is used to display and configure the global SSH settings.

To view the following window, click **Security > SSH > SSH Global Settings**, as shown below:

| SSH Global Settings             |            |     |
|---------------------------------|------------|-----|
| SSH Global Settings             |            |     |
| IP SSH Server State             | Disabled   |     |
| IP SSH Service Port (1-65535)   | 22         |     |
| SSH Server Mode                 | V2         |     |
| Authentication Timeout (30-600) | 120 sec    |     |
| Authentication Retries (1-32)   | 3 times Ap | ply |

### Figure 7-20 SSH Global Settings Window

The fields that can be configured are described below:

| Parameter              | Description                                                                                                    |
|------------------------|----------------------------------------------------------------------------------------------------|
| IP SSH Server State    | Select to enable or disable the global SSH server state.                                                                           |
| IP SSH Service Port    | Enter the SSH service port number used here. This value must be between 1 and 65535. By default, this number is 22.                |
| Authentication Timeout | Enter the authentication timeout value here. This value must be between 30 and 600 seconds. By default, this value is 120 seconds. |
| Authentication Retries | Enter the authentication retries value here. This value must be between 1 and 32. By default, this value is 3.                     |

Click the **Apply** button to accept the changes made.

## Host Key

This window is used to view and generate the SSH host key.

### To view the following window, click **Security > SSH > Host Key**, as shown below:

| Host Key                  |                                          |                 |
|---------------------------|------------------------------------------|-----------------|
| Host Key Management       |                                          |                 |
| Crypto Key Type           | RSA                                      |                 |
| Key Modulus               | 768 🔽 bit                                | Generate Delete |
| Host Key                  |                                          |                 |
| Crypto Key Type           | RSA                                      |                 |
| Key pair was generated at | 11:04:36, 2018-03-13                     |                 |
| Key Size                  | 768                                      |                 |
| Key Data                  | AAAAB3NzaC1yc2EAAAADAQABAAAAYQCNQxutDmoS |                 |

### Figure 7-21 Host Key Window

The fields that can be configured in **Host Key Management** are described below:

| Parameter       | Description                                                                                                    |
|-----------------|----------------------------------------------------------------------------------------------------|
| Crypto Key Type | Select the crypto key type used here. Options to choose from are the Rivest Shamir Adleman ( <b>RSA</b> ) key type and the Digital Signature Algorithm ( <b>DSA</b> ) key type. |
| Key Modulus     | Select the key modulus value here. Options to choose from are <b>360</b> , <b>512</b> , <b>768</b> , <b>1024</b> , and <b>2048</b> bit.                                         |

Click the Generate button to generate a host key based on the selections made.

Click the **Delete** button to remove a host key based on the selections made.

The fields that can be configured in **Host Key** are described below:

| Parameter       | Description                                                                                                    |
|-----------------|----------------------------------------------------------------------------------------------------|
| Crypto Key Type | Select the crypto key type used here. Options to choose from are the Rivest Shamir Adleman ( <b>RSA</b> ) key type and the Digital Signature Algorithm ( <b>DSA</b> ) key type. |

After clicking the Generate button, the following window will appear:

| Host Key Management |              |  |
|---------------------|--------------|--|
| Host Key M          | anagement    |  |
| Result              | Generating   |  |
| rtooun              | oonoraanigin |  |

Figure 7-22 Host Key (Generating) Window

After the key was successfully generated, the following window will appear.

| Host Key Management |          |  |
|---------------------|----------|--|
| Host Key Ma         | nagement |  |
| Result              | Success. |  |
|                     |          |  |

Figure 7-23 Host Key (Generating, Success) Window

### **SSH Server Connection**

This window is used to view the SSH server connections table.

To view the following window, click **Security > SSH > SSH Server Connection**, as shown below:

| S | SSH Server Connection |         |                      |         |                   |  |
|---|-----------------------|---------|----------------------|---------|-------------------|--|
|   | SSH Table             |         |                      |         |                   |  |
|   |                       |         |                      |         |                   |  |
|   | Total Entries: 1      |         |                      |         |                   |  |
|   | SID                   | Version | Cipher               | User ID | Client IP Address |  |
|   | 0                     | V2      | aes256-cbc/hmac-sha1 | user    | 10.90.90.14       |  |

Figure 7-24 SSH Server Connection Window

### **SSH User Settings**

This window is used to display and configure the SSH user settings.

To view the following window, click **Security > SSH > SSH User Settings**, as shown below:

| SSH User Settings |                       |                       |            |             |
|-------------------|-----------------------|-----------------------|------------|-------------|
| SSH User Settings |                       |                       |            |             |
| User Name         | 32 chars              | Authentication Method | Password 🗸 |             |
| Key File          | 779 chars             | Host Name             | 255 chars  |             |
| IPv4 Address      | · · · · · ·           | IPv6 Address          | 2013::1    | Apply       |
| Total Entries: 1  |                       |                       |            |             |
| User Name         | Authentication Method | Key File              | Host Name  | Host IP     |
| user              | Password              |                       |            |             |
|                   |                       |                       | 1/1        | < 1 > >  Go |

Figure 7-25 SSH User Settings Window

The fields that can be configured are described below:

| Parameter             | Description                                                                                                    |
|-----------------------|----------------------------------------------------------------------------------------------------|
| User Name             | Enter the SSH user's username used here. This name can be up to 32 characters long.                                                          |
| Authentication Method | Select the authentication methods used here. Options to choose from are <b>Password</b> , <b>Public Key</b> , and <b>Host-based</b> .        |
| Key File              | After selecting the <b>Public Key</b> or <b>Host-based</b> option as the <b>Authentication</b><br><b>Method</b> , enter the public key here. |
| Host Name             | After selecting the Host-based option as the Authentication Method, enter the                                                                |

| Parameter    | Description                                                                                                    |
|--------------|----------------------------------------------------------------------------------------------------|
|              | host name here.                                                                                                    |
| IPv4 Address | After selecting the <b>Host-based</b> option as the <b>Authentication Method</b> , select and enter the IPv4 address here. |
| IPv6 Address | After selecting the <b>Host-based</b> option as the <b>Authentication Method</b> , select and enter the IPv6 address here. |

Click the **Apply** button to accept the changes made.

Enter a page number and click the Go button to navigate to a specific page when multiple pages exist.

# SSL

Secure Sockets Layer (SSL) is a security feature that will provide a secure communication path between a server and client through the use of authentication, digital signatures and encryption. These security functions are implemented through the use of a cipher suite, which is a security string that determines the exact cryptographic parameters, specific encryption algorithms and key sizes to be used for an authentication session and consists of three levels:

- Key Exchange: The first part of the cipher suite string specifies the public key algorithm to be used. This Switch utilizes the Rivest Shamir Adleman (RSA) public key algorithm and the Digital Signature Algorithm (DSA), specified here as the DHE DSS Diffie-Hellman (DHE) public key algorithm. This is the first authentication process between client and server as they "exchange keys" in looking for a match and therefore authentication to be accepted to negotiate encryptions on the following level.
- Encryption: The second part of the cipher suite that includes the encryption used for encrypting the messages sent between client and host. The Switch supports two types of cryptology algorithms:
  - Stream Ciphers There are two types of stream ciphers on the Switch, RC4 with 40-bit keys and RC4 with 128-bit keys. These keys are used to encrypt messages and need to be consistent between client and host for optimal use.
  - CBC Block Ciphers CBC refers to Cipher Block Chaining, which means that a portion of the previously encrypted block of encrypted text is used in the encryption of the current block. The Switch supports the 3DES EDE encryption code defined by the Data Encryption Standard (DES) and the Advanced Encryption Standard (AES) to create the encrypted text.
- Hash Algorithm: This part of the cipher suite allows the user to choose a message digest function which will determine a Message Authentication Code. This Message Authentication Code will be encrypted with a sent message to provide integrity and prevent against replay attacks. The Switch supports three hash algorithms, MD5 (Message Digest 5), SHA (Secure Hash Algorithm), and SHA256.

These three parameters are uniquely assembled in four choices on the Switch to create a three-layered encryption code for secure communication between the server and the client. The user may implement any one or combination of the cipher suites available, yet different cipher suites will affect the security level and the performance of the secured connection. The information included in the cipher suites is not included with the Switch and requires downloading from a third source in a file form called a certificate. This function of the Switch cannot be executed without the presence and implementation of the certificate file and can be downloaded to the Switch by utilizing a TFTP server or the Switch file system. The Switch supports TLS 1.0, TLS 1.1, and TLS 1.2. Other versions of SSL may not be compatible with this Switch and may cause problems upon authentication and transfer of messages from client to server.

When the SSL function has been enabled, the web will become disabled. To manage the Switch through the web based management while utilizing the SSL function, the web browser must support SSL encryption and the header of the URL must begin with https:// (Ex. https://xx.xx.xx). Any other method will result in an error and no access can be authorized for the web-based management.

Users can download a certificate file for the SSL function on the Switch from a TFTP server. The certificate file is a data record used for authenticating devices on the network. It contains information on the owner, keys for authentication and digital signatures. Both the server and the client must have consistent certificate files for optimal use of the SSL function. Currently, the Switch comes with a certificate pre-loaded though the user may need to download more, depending on user circumstances.

## SSL Global Settings

This window is used to display and configure the global SSL settings.
To view the following window, click **Security > SSL > SSL Global Settings**, as shown below:

| SSL Global Settings                                                       |                                                                                                    |          |
|---------------------------------------------------------------------------|----------------------------------------------------------------------------------------------------|----------|
| SSL Global Settings                                                       |                                                                                                    |          |
| SSL Status<br>Service Policy                                              | O Enabled  O Disabled 32 chars                                                                                              | Apply    |
| Import File                                                               |                                                                                                    |          |
| File Select<br>Destination File Name<br>Note: You can access the File Sys | Certificate O Private Key     Browse (The file name range is 1-32 chars.) 32 chars tem page to manage these imported files. | Apply    |
| SSL Self-signed Certificate                                               |                                                                                                    |          |
| Self-signed Certificate                                                   |                                                                                                    | Generate |

#### Figure 7-26 SSL Global Settings Window

The fields that can be configured in **SSL Global Settings** are described below:

| Parameter      | Description                                                                    |
|----------------|--------------------------------------------------------------------------------|
| SSL Status     | Select to enable or disable the global SSL status here.                        |
| Service Policy | Enter the service policy name here. This name can be up to 32 characters long. |

Click the **Apply** button to accept the changes made.

The fields that can be configured in Import File are described below:

| Parameter             | Description                                                                                                    |
|-----------------------|----------------------------------------------------------------------------------------------------|
| File Select           | Select the file type that will be loaded here. Options to choose from are <b>Certificate</b> and <b>Private Key</b> . After selecting the file type, browse to the appropriate file, located on the local computer, by pressing the <b>Browse</b> button. |
| Destination File Name | Enter the destination file name used here. This name can be up to 32 characters long.                                                                                                    |

Click the **Apply** button to accept the changes made.

Click the **Generate** button in the **SSL-Self-signed Certificate** section to generate a new self-signed certificate, regardless if there is a built-in self-signed certificate or not. The certificate generated does not affect the user-downloaded certificates.

## Crypto PKI Trustpoint

This window is used to display and configure the crypto PKI trust point settings.

#### To view the following window, click **Security > SSL > Crypto PKI Trustpoint**, as shown below:

| Crypto PKI T     | rustpoint       |            |          |                   |               |            |
|------------------|-----------------|------------|----------|-------------------|---------------|------------|
| Crypto PKI Trust | tpoint          |            |          |                   |               |            |
| Trustpoint       | 32 0            | chars      |          |                   | [             | Apply Find |
| Trustpoint       | 32 c            | chars      |          |                   |               |            |
| File System F    | Path e.g.:      | :c:/cacert | Password | 64 chars          |               |            |
| O TFTP Server    | Path e.g.       | :ip/name   | Туре     | Local             | ~             | Apply      |
| Total Entries: 1 |                 |            |          |                   |               |            |
| Primary          | Trustpoint Name | CA         |          | Local Certificate | Local Private | Кеу        |
|                  | trustpoint      |            |          |                   |               | Delete     |

Figure 7-27 Crypto PKI Trustpoint Window

The fields that can be configured are described below:

| Parameter        | Description                                                                                                    |  |  |
|------------------|----------------------------------------------------------------------------------------------------|--|--|
| Trustpoint       | Enter the name of the trust-point that is associated with the imported certificates and key pairs here. This name can be up to 32 characters long.                                                                                                    |  |  |
| File System Path | Enter the file system path for certificates and key pairs here.                                                                                                    |  |  |
| Password         | Enter the encrypted password phrase that is used to undo encryption when the private keys are imported here. The password phrase is a string of up to 64 characters. If the password phrase is not specified, the NULL string will be used.                       |  |  |
| TFTP Server Path | Enter the TFTP server path here.                                                                                                    |  |  |
| Туре             | Select the type of certificate that will be imported here. Options to choose from are <b>Both</b> , <b>CA</b> , and <b>Local</b> .                                                                                                    |  |  |
|                  | <ul> <li>Selecting Both specifies to import the CA certificate, local certificate and key pairs.</li> <li>Selecting CA specifies to import the CA certificate only.</li> <li>Selecting Local specifies to import local certificate and key pairs only.</li> </ul> |  |  |

Click the **Apply** button to accept the changes made.

Click the Find button to locate a specific entry based on the information entered.

Click the **Delete** button to remove the specified entry.

### **SSL Service Policy**

This window is used to display and configure the SSL service policy settings.

#### To view the following window, click **Security > SSL > SSL Service Policy**, as shown below:

| SSL Service Folicy               |                                                                                                    |   |
|----------------------------------|----------------------------------------------------------------------------------------------------|---|
| SSL Service Policy               |                                                                                                    |   |
| Policy Name                      | 32 chars Apply Find                                                                                                    |   |
| Policy Name                      | 32 chars                                                                                                    |   |
| Version                          | TLS 1.0     TLS 1.1     TLS 1.1                                                                                                    |   |
| Session Cache Timeout (60-86400) | 600 sec                                                                                                    |   |
| Secure Trustpoint                | 32 chars                                                                                                    |   |
| Cipher Suites                    | DHE_DSS_WITH_3DES_EDE_CBC_SHA         RSA_WITH_3DES_EDE_CBC_SHA         RSA_WITH_RC4_128_SHA         RSA_EXPORT_WITH_RC4_0_MD5         RSA_WITH_RC4_128_MD5         RSA_WITH_AC4_128_OBC_SHA         RSA_WITH_AES_128_CBC_SHA         RSA_WITH_AES_128_CBC_SHA         RSA_WITH_AES_128_CBC_SHA         RSA_WITH_AES_128_CBC_SHA256         RSA_WITH_AES_256_CBC_SHA256 |   |
|                                  | DHE_DSS_WITH_AES_256_CBC_SHA DHE_RSA_WITH_AES_256_CBC_SHA Apply                                                                                                    |   |
| Total Entries: 1                 |                                                                                                    |   |
| Policy Name Version              | Cipher Suites Session Cache Timeout (sec) Secure Trustpoint                                                                                                    |   |
| Policy TLS 1.0,TLS 1.1 D         | IE_DSS_WITH_3DES_ED 600 Edit Delete                                                                                                    | ] |

Figure 7-28 SSL Service Policy Window

| Parameter             | Description                                                                                                    |
|-----------------------|----------------------------------------------------------------------------------------------------|
| Policy Name           | Enter the SSL service policy name here. This name can be up to 32 characters long.                                                        |
| Version               | Select the Transport Layer Security (TLS) version here. Options to choose from are <b>TLS 1.0</b> , <b>TLS 1.1</b> , and <b>TLS 1.2</b> . |
| Session Cache Timeout | Enter the session cache timeout value used here. This value must be between 60 and 86400 seconds. By default, this value is 600 seconds.  |
| Secure Trustpoint     | Enter the secure trust point name here. This name can be up to 32 characters long.                                                        |
| Cipher Suites         | Select the cipher suites that will be associated with this profile here.                                                                  |

The fields that can be configured are described below:

Click the **Apply** button to accept the changes made.

Click the **Find** button to locate a specific entry based on the information entered.

Click the **Edit** button to re-configure the specific entry.

Click the **Delete** button to remove the specified entry.

## **SFTP Server Settings**

This window is used to display and configure the Secure File Transfer Protocol (SFTP) server settings. SFTP is a remotely secure file transfer protocol over a reliable data stream. Because SFTP itself does not provide authentication and security, the SFTP server runs as a sub-system of the SSH server.

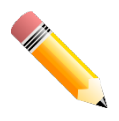

NOTE: Only IPv4 SFTP servers are supported.

#### To view the following window, click **Security > SFTP Server Settings**, as shown below:

| SFTP Server Settings  |                     | _     |
|-----------------------|---------------------|-------|
| SFTP Server Settings  |                     |       |
|                       |                     |       |
| SFTP Server           | Enabled     Isabled |       |
| Idle Timeout (30-600) | 120 sec             |       |
| Protocol Version      | 3                   | Apply |
|                       |                     |       |

Figure 7-29 SFTP Server Settings Window

The fields that can be configured are described below:

| Parameter    | Description                                                                                                    |
|--------------|----------------------------------------------------------------------------------------------------|
| SFTP Server  | Select to globally enable or disable the SFTP server feature here.                                                                                                    |
| Idle Timeout | Enter the idle timeout value here. If the SFTP server detects no operation after the duration of the idle timer for a specific SFTP session, the Switch will close this SFTP session. The range is from 30 to 600 seconds. By default, this value is 120 seconds. |

Click the **Apply** button to accept the changes made.

## **Network Protocol Port Protect Settings**

This window is used to display and configure the network protocol port protection settings.

To view the following window, click Security > Network Protocol Port Protect Settings, as shown below:

| twork Protocol Port Protect Settings |                             |            |       |
|--------------------------------------|-----------------------------|------------|-------|
| twork Protocol Port Protect Settings |                             |            |       |
| -                                    | ~ <del>-</del> · · · ·      |            |       |
| CP Port Protect State                | <ul> <li>Enabled</li> </ul> | ODIsabled  |       |
| IDP Port Protect State               | <ul> <li>Enabled</li> </ul> | O Disabled |       |
|                                      |                             |            | Apply |

#### Figure 7-30 Network Protocol Port Protect Settings Window

The fields that can be configured are described below:

| Parameter              | Description                                                                         |
|------------------------|-------------------------------------------------------------------------------------|
| TCP Port Protect State | Select to enable or disable the TCP port network protocol protection function here. |
| UDP Port Protect State | Select to enable or disable the UDP port network protocol protection function here. |

Click the **Apply** button to accept the changes made.

## 8. **OAM**

Cable Diagnostics DDM

## **Cable Diagnostics**

The cable diagnostics feature is designed primarily for administrators or customer service representatives to verify and test copper cables; it can rapidly determine the quality of the cables and the types of error.

To view the following window, click **OAM > Cable Diagnostics**, as shown below:

| Cable Diagnostics     |                     |             |             |                  |           |
|-----------------------|---------------------|-------------|-------------|------------------|-----------|
| Cable Diagnostics     |                     |             |             |                  |           |
| From Port<br>eth1/0/1 | To Port<br>eth1/0/1 | V           |             |                  | Test      |
|                       |                     |             |             |                  | Clear All |
| Port                  | Туре                | Link Status | Test Result | Cable Length (M) |           |
| eth1/0/1              | 1000BASE-T          | Link Up     | (OK)        | -                | Clear     |
| eth1/0/2              | 1000BASE-T          | Link Down   | -           | -                | Clear     |
| eth1/0/3              | 1000BASE-T          | Link Down   | -           | -                | Clear     |
| eth1/0/4              | 1000BASE-T          | Link Down   | -           | -                | Clear     |
| eth1/0/5              | 1000BASE-T          | Link Down   | -           | -                | Clear     |
| eth1/0/6              | 1000BASE-T          | Link Down   | -           | -                | Clear     |
| eth1/0/7              | 1000BASE-T          | Link Down   | -           | -                | Clear     |
| eth1/0/8              | 1000BASE-T          | Link Down   | -           | -                | Clear     |
| eth1/0/9              | 1000BASE-T          | Link Down   | -           | -                | Clear     |
| eth1/0/10             | 1000BASE-T          | Link Down   | -           | -                | Clear     |

Figure 8-1 Cable Diagnostics Window

The fields that can be configured are described below:

| Parameter           | Description                                                        |
|---------------------|--------------------------------------------------------------------|
| From Port - To Port | Select the appropriate port range used for the configuration here. |

Click the **Test** button to test the specific port.

Click the Clear button to clear all the information for the specific port.

Click the Clear All button to clear all the information in this table.

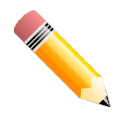

NOTE: Cable diagnostic function limitations. Cable length detection is only supported on GE ports.

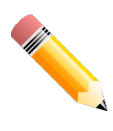

NOTE: The maximum cable diagnosis length is 120 meters.

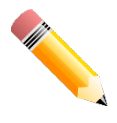

NOTE: The deviation of cable length detection is about 5 meters for GE ports.

Fault messages:

- **Open** This pair is left open.
- Short Two lines of this pair is shorted.
- **CrossTalk** Lines of this pair is short with lines in other pairs.
- **Unknown** The diagnosis does not obtain the cable status, please try again.
- NA No cable was found, maybe it's because cable is out of diagnosis specification or the quality is too bad.

## DDM

This folder contains windows that perform Digital Diagnostic Monitoring (DDM) functions on the Switch. There are windows that allow the user to view the digital diagnostic monitoring status of SFP/SFP+ modules inserting to the Switch and to configure alarm settings, warning settings, temperature threshold settings, voltage threshold settings, bias current threshold settings, Tx power threshold settings, and Rx power threshold settings.

### **DDM Settings**

The window is used to view and configure the action that will occur for specific ports when an exceeding alarm threshold or warning threshold event is encountered.

To view the following window, click **OAM > DDM > DDM Settings**, as shown below:

| DDW Settings                                                                      |                                                          |                                    |
|-----------------------------------------------------------------------------------|----------------------------------------------------------|------------------------------------|
| DDM Global Settings                                                               |                                                          |                                    |
| Transceiver Monitoring Traps Alarm <ul> <li>Disabled</li> <li>Disabled</li> </ul> | <ul> <li>Enabled</li> <li>Enabled</li> </ul>             | Apply                              |
| DDM Shutdown Settings                                                             |                                                          |                                    |
| From Port         To Port           eth1/0/1                                      | State S<br>Disabled V                                    | hutdown<br>None  Apply             |
|                                                                                   |                                                          |                                    |
| Port                                                                              | State                                                    | Shutdown                           |
| eth1/0/21                                                                         | Disabled                                                 | None                               |
| eth1/0/22                                                                         | Disabled                                                 | None                               |
| eth1/0/23                                                                         | Disabled                                                 | None                               |
| Guinor23                                                                          | Dicabiod                                                 | NOTE                               |
| eth1/0/24                                                                         | Disabled                                                 | None                               |
| eth1/0/24<br>eth1/0/25                                                            | Disabled Disabled                                        | None None                          |
| eth1/0/24<br>eth1/0/25<br>eth1/0/26                                               | Disabled<br>Disabled<br>Disabled<br>Disabled             | None<br>None<br>None<br>None       |
| eth1/0/24<br>eth1/0/25<br>eth1/0/26<br>eth1/0/27                                  | Disabled<br>Disabled<br>Disabled<br>Disabled<br>Disabled | None None None None None None None |

#### Figure 8-2 DDM Settings Window

The fields that can be configured in **DDM Global Settings** are described below:

| Parameter                               | Description                                                                        |
|-----------------------------------------|------------------------------------------------------------------------------------|
| Transceiver Monitoring<br>Traps Alarm   | Select to enable or disable the transceiver monitoring traps alarm feature here.   |
| Transceiver Monitoring<br>Traps Warning | Select to enable or disable the transceiver monitoring traps warning feature here. |

Click the **Apply** button to accept the changes made.

The fields that can be configured in **DDM Shutdown Settings** are described below:

| Parameter           | Description                                                                                                    |  |  |  |  |  |
|---------------------|----------------------------------------------------------------------------------------------------|--|--|--|--|--|
| From Port - To Port | Select the appropriate port range used for the configuration here.                                                                                                    |  |  |  |  |  |
| State               | Use the drop-down menu to enable or disable the DDM state.                                                                                                    |  |  |  |  |  |
| Shutdown            | Specify whether to shut down the port, when the operating parameter exceeds the Alarm or Warning threshold.                                                                                                    |  |  |  |  |  |
|                     | <ul> <li>Alarm - Shutdown the port when the configured alarm threshold range is exceeded.</li> <li>Warning - Shutdown the port when the configured warning threshold range is exceeded.</li> <li>None - The port will never shutdown regardless if the threshold ranges are exceeded or not. This is the default.</li> </ul> |  |  |  |  |  |

Click the Apply button to accept the changes made.

## **DDM Temperature Threshold Settings**

This window is used to display and configure the DDM Temperature Threshold Settings for specific ports on the Switch.

To view the following window, click **OAM > DDM > DDM Temperature Threshold Settings**, as shown below:

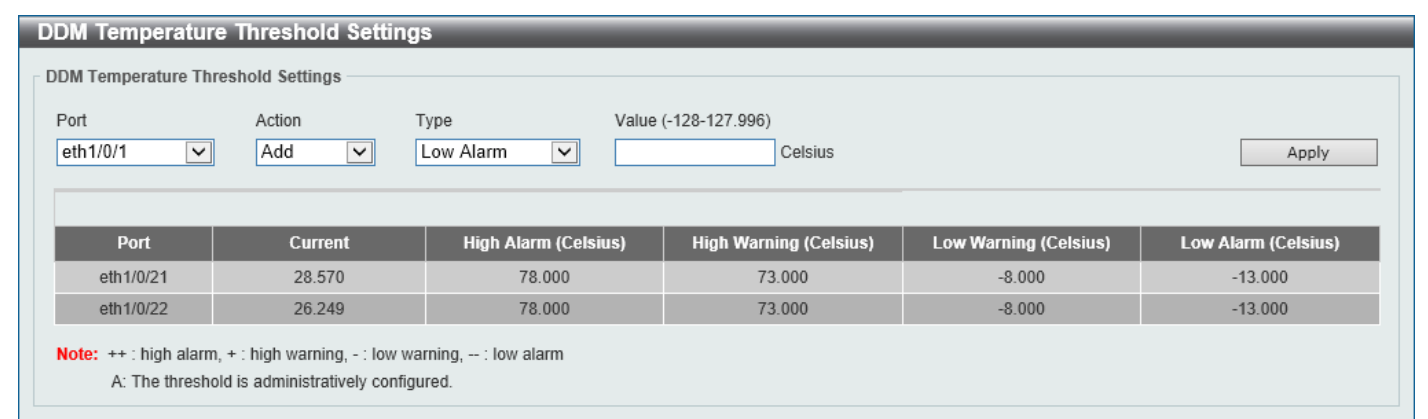

#### Figure 8-3 DDM Temperature Threshold Settings Window

The fields that can be configured are described below:

| Parameter | Description                                                                                                    |
|-----------|----------------------------------------------------------------------------------------------------|
| Port      | Select the port used for the configuration here.                                                                           |
| Action    | Select the action that will be taken here. Options to choose from are <b>Add</b> and <b>Delete</b> .                       |
| Туре      | Select the type of temperature threshold. Options to choose from are Low Alarm, Low Warning, High Alarm, and High Warning. |
| Value     | Enter the threshold value. This value must be between -128 and 127.996 °C.                                                 |

Click the **Apply** button to accept the changes made.

## DDM Voltage Threshold Settings

This window is used to display and configure the DDM Voltage Threshold Settings for specific ports on the Switch.

To view the following window, click **OAM > DDM > DDM Voltage Threshold Settings**, as shown below:

| ort                                                              | Action  | Type Value     | (0-6.55)         |                 |               |
|------------------------------------------------------------------|---------|----------------|------------------|-----------------|---------------|
| eth1/0/1         ✓         Add         ✓         V         Apply |         |                |                  |                 |               |
|                                                                  |         |                |                  |                 |               |
| Port                                                             | Current | High Alarm (V) | High Warning (V) | Low Warning (V) | Low Alarm (V) |
|                                                                  |         |                |                  | 0.000           | 2 000         |
| eth1/0/21                                                        | 3.366   | 3.700          | 3.600            | 3.000           | 2.900         |

#### Figure 8-4 DDM Voltage Threshold Settings Window

The fields that can be configured are described below:

| Parameter | Description                                                                                                    |
|-----------|----------------------------------------------------------------------------------------------------|
| Port      | Select the port used for the configuration here.                                                                       |
| Action    | Select the action that will be taken here. Options to choose from are <b>Add</b> and <b>Delete</b> .                   |
| Туре      | Select the type of voltage threshold. Options to choose from are Low Alarm, Low Warning, High Alarm, and High Warning. |
| Value     | Enter the threshold value. This value must be between 0 and 6.55 Volt.                                                 |

Click the **Apply** button to accept the changes made.

### **DDM Bias Current Threshold Settings**

This window is used to display and configure the threshold of the bias current for specific ports on the Switch.

To view the following window, click OAM > DDM > DDM Bias Current Threshold Settings, as shown below:

| rt                                    | Action  | Type Value      | (0-131)           |                  |                |  |
|---------------------------------------|---------|-----------------|-------------------|------------------|----------------|--|
| eth1/0/1 🗸 Add V Low Alarm V mA Apply |         |                 |                   |                  |                |  |
|                                       |         |                 |                   |                  |                |  |
| Port                                  | Current | High Alarm (mA) | High Warning (mA) | Low Warning (mA) | Low Alarm (mA) |  |
| eth1/0/21                             | 7.971   | 11.800          | 10.800            | 5.000            | 4.000          |  |
|                                       |         | 40.000          | 40.000            | E 000            | 4.000          |  |

#### Figure 8-5 DDM Bias Current Threshold Settings Window

The fields that can be configured are described below:

| Parameter | Description                                                                   |
|-----------|-------------------------------------------------------------------------------|
| Port      | Select the port used for the configuration here.                              |
| Action    | Select the action that will be taken here. Options to choose from are Add and |

| Parameter | Description                                                                                                    |
|-----------|----------------------------------------------------------------------------------------------------|
|           | Delete.                                                                                                    |
| Туре      | Select the type of bias current threshold. Options to choose from are <b>Low Alarm</b> , <b>Low Warning</b> , <b>High Alarm</b> , and <b>High Warning</b> . |
| Value     | Enter the threshold value. This value must be between 0 and 131 mA.                                                                                         |

Click the **Apply** button to accept the changes made.

## DDM TX Power Threshold Settings

This window is used to display and configure the threshold of TX power for specific ports on the Switch.

To view the following window, click **OAM > DDM > DDM TX Power Threshold Settings**, as shown below:

| ort<br>th1/0/1                                        | Act<br>Ad | ion<br>Id 🔽 | Type<br>Low Alarm | Po\    | wer Unit | Value (0- | ·6.5535) | ۱W     |       | Apply  |
|-------------------------------------------------------|-----------|-------------|-------------------|--------|----------|-----------|----------|--------|-------|--------|
| Current High Alarm High Warning Low Warning Low Alarm |           |             |                   |        |          |           |          |        |       |        |
|                                                       | mW        | dBm         | m₩                | dBm    | mW       | dBm       | mW       | dBm    | mW    | dBm    |
|                                                       |           | 2 422       | 0.832             | -0.800 | 0.661    | -1.800    | 0.316    | -5.000 | 0.251 | -6.000 |
| eth1/0/21                                             | 0.571     | -2.432      |                   |        |          |           |          |        |       |        |

#### Figure 8-6 DDM TX Power Threshold Settings Window

The fields that can be configured are described below:

| Parameter  | Description                                                                                                    |  |  |  |
|------------|----------------------------------------------------------------------------------------------------|--|--|--|
| Port       | Select the port used for the configuration here.                                                                                                    |  |  |  |
| Action     | Select the action that will be taken here. Options to choose from are <b>Add</b> and <b>Delete</b> .                                                                                                    |  |  |  |
| Туре       | Select the type of TX power threshold. Options to choose from are <b>Low Alarm</b> , <b>Low Warning</b> , <b>High Alarm</b> , and <b>High Warning</b> .                                                                   |  |  |  |
| Power Unit | Select the power unit here. Options to choose from are <b>mW</b> and <b>dBm</b> .                                                                                                    |  |  |  |
| Value      | Enter the threshold value either in <b>mW</b> or <b>dBm</b> here.                                                                                                    |  |  |  |
|            | <ul> <li>When selecting mW in the Power Unit drop-down list, this value must be between 0 and 6.5535.</li> <li>When selecting dBm in the Power Unit drop-down list, this value must be between -40 and 8.1647.</li> </ul> |  |  |  |

Click the **Apply** button to accept the changes made.

## **DDM RX Power Threshold Settings**

This window is used to display and configure the threshold of RX power for specific ports on the Switch.

#### To view the following window, click **OAM > DDM > DDM RX Power Threshold Settings**, as shown below:

| ort<br>th1/0/1 🔽 | Action | Type<br>Low Alarm 🔽 | Power Ur<br>mW | nit   | Value (0- | -6.5535) | mW    |         |       | Apply   |
|------------------|--------|---------------------|----------------|-------|-----------|----------|-------|---------|-------|---------|
| Port             | Cu     | rent                | High           | Alarm | High V    | Warning  | Low   | Warning | Low   | r Alarm |
|                  | mW     | dBm                 | mW             | dBm   | mW        | dBm      | mW    | dBm     | mW    | dBm     |
|                  |        |                     | 1 000          | 0.000 | 0.794     | -1.000   | 0.016 | -18.013 | 0.010 | -20.000 |
| eth1/0/21        | 0.000  | -                   | 1.000          |       |           |          |       |         |       |         |

#### Figure 8-7 DDM RX Power Threshold Settings Window

The fields that can be configured are described below:

| Parameter  | Description                                                                                                    |  |
|------------|----------------------------------------------------------------------------------------------------|--|
| Port       | Select the port used for the configuration here.                                                                                                    |  |
| Action     | Select the action that will be taken here. Options to choose from are <b>Add</b> and <b>Delete</b> .                                                                                                    |  |
| Туре       | Select the type of RX power threshold. Options to choose from are Low Alarm, Low Warning, High Alarm, and High Warning.                                                                                                   |  |
| Power Unit | Select the power unit here. Options to choose from are <b>mW</b> and <b>dBm</b> .                                                                                                    |  |
| Value      | Enter the threshold value either in <b>mW</b> or <b>dBm</b> here.                                                                                                    |  |
|            | <ul> <li>When selecting mW in the Power Unit drop-down list, this value must be between 0 and 6.5535.</li> <li>When selecting dBm in the Power Unit drop-down list, this value must be between -40 and 8.1647.</li> </ul> |  |

Click the **Apply** button to accept the changes made.

### **DDM Status Table**

This window is used to display the current operating digital diagnostic monitoring parameters and their values on the SFP module for specified ports.

To view the following window, click **OAM > DDM > DDM Status Table**, as shown below:

|              | _                         |                                                   |       |       |        |       |     |
|--------------|---------------------------|---------------------------------------------------|-------|-------|--------|-------|-----|
| otal Entries | : 2                       |                                                   |       |       |        |       |     |
| Port         | ort Temperature (Celsius) | nperature (Celsius) Voltage (V) Bias Current (mA) |       | Power | RX P0  | wer   |     |
|              |                           |                                                   |       | mW    | dBm    | mW    | dBm |
| eth1/0/21    | 32.473                    | 3.366                                             | 7.965 | 0.568 | -2.455 | 0.000 | -   |
| eth1/0/22    | 30.858                    | 3.370                                             | 7.398 | 0.627 | -2.025 | 0.000 |     |

Figure 8-8 DDM Status Table Window

# 9. Monitoring

Utilization Statistics Device Environment External Alarm Settings

## Utilization

## **Port Utilization**

This window is used to view the port utilization table.

| To view the following window  | click Monitoring   | Itilization > Por | rt Utilization | as shown below. |
|-------------------------------|--------------------|-------------------|----------------|-----------------|
| TO VIEW LITE TOHOWING WINDOW, | click monitoring - |                   | t Otinzation,  | as shown below. |

| Port Utilization   | Port Utilization |                  |              |  |  |
|--------------------|------------------|------------------|--------------|--|--|
| Port Utilization   |                  |                  |              |  |  |
| From Port eth1/0/1 | To Port eth1/0/1 |                  | Find Refresh |  |  |
| Port               | TX (packets/sec) | RX (packets/sec) | Utilization  |  |  |
| eth1/0/1           | 0                | 0                | 0            |  |  |
| eth1/0/2           | 0                | 0                | 0            |  |  |
| eth1/0/3           | 0                | 0                | 0            |  |  |
| eth1/0/4           | 0                | 0                | 0            |  |  |
| eth1/0/5           | 0                | 0                | 0            |  |  |
| eth1/0/6           | 0                | 0                | 0            |  |  |
| eth1/0/7           | 0                | 0                | 0            |  |  |
| eth1/0/8           | 0                | 0                | 0            |  |  |

#### Figure 9-1 Port Utilization Window

| The fielde | that aan | he configure | d ara daaarihad | holour |
|------------|----------|--------------|-----------------|--------|
| The neids  | inai can | be connoured | o are described | Delow. |
|            |          |              |                 |        |

| Parameter           | Description                                       |
|---------------------|---------------------------------------------------|
| From Port - To Port | Select the range of ports that will be used here. |

Click the **Find** button to display entries in the table based on the information entered/selected.

Click the **Refresh** button to refresh the information displayed in the table.

## **History Utilization**

This window is used to view the memory, CPU and port history utilization.

#### To view the following window, click **Monitoring > Utilization > History Utilization**, as shown below:

| History Utilization                              |                      |                      |             |  |
|--------------------------------------------------|----------------------|----------------------|-------------|--|
| History Utilization                              |                      |                      |             |  |
| Type     Time Based       Memory      15 Minutes | Slot Index           |                      | Find        |  |
| Туре                                             | Start Time           | End Time             | Utilization |  |
| Memory                                           | 24 Aug 2018 14:15:56 | 24 Aug 2018 14: 0:56 | 37%         |  |
| Memory                                           | 24 Aug 2018 14: 0:56 | 24 Aug 2018 13:45:56 | 37%         |  |
| Memory                                           | 24 Aug 2018 13:45:56 | 24 Aug 2018 13:30:56 | 37%         |  |
| Memory                                           | 24 Aug 2018 13:30:56 | 24 Aug 2018 13:15:56 | 37%         |  |
| -                                                | -                    | -                    |             |  |

#### Figure 9-2 History Utilization (Memory) Window

#### After selecting CPU as the Type, the following window will appear:

| History Utilization                                                                                                    |                      |                      |             |
|----------------------------------------------------------------------------------------------------|----------------------|----------------------|-------------|
| History Utilization                                                                                                    |                      |                      |             |
| TypeTime BasedCPUImage: Second second sec | Slot Index           |                      | Find        |
| Туре                                                                                                    | Start Time           | End Time             | Utilization |
| CPU                                                                                                    | 24 Aug 2018 14:16:16 | 24 Aug 2018 14: 1:16 | 13%         |
| CPU                                                                                                    | 24 Aug 2018 14: 1:16 | 24 Aug 2018 13:46:16 | 13%         |
| CPU                                                                                                    | 24 Aug 2018 13:46:16 | 24 Aug 2018 13:31:16 | 13%         |
| CPU                                                                                                    | 24 Aug 2018 13:31:16 | 24 Aug 2018 13:16:16 | 13%         |
| CPU                                                                                                    | 24 Aug 2018 13:16:16 | 24 Aug 2018 13: 1:16 | 13%         |

#### Figure 9-3 History Utilization (CPU) Window

#### After selecting **Port** as the **Type**, the following window will appear:

| History Utilization           |                      |                        |             |
|-------------------------------|----------------------|------------------------|-------------|
| History Utilization           |                      |                        |             |
| Type From Port Port  eth1/0/1 | To Port Time Ba      | sed Slot Index<br>utes | Find        |
| Port                          | Start Time           | End Time               | Utilization |
| eth1/0/1                      | 24 Aug 2018 14:16:40 | 24 Aug 2018 14: 1:40   | 0%          |
| eth1/0/1                      | 24 Aug 2018 14: 1:40 | 24 Aug 2018 13:46:40   | 0%          |
| eth1/0/1                      | 24 Aug 2018 13:46:40 | 24 Aug 2018 13:31:40   | 0%          |
| eth1/0/1                      | 24 Aug 2018 13:31:40 | 24 Aug 2018 13:16:40   | 0%          |
| eth1/0/1                      | 24 Aug 2018 13:16:40 | 24 Aug 2018 13: 1:40   | 0%          |

#### Figure 9-4 History Utilization (Port) Window

The fields that can be configured are described below:

| Parameter           | Description                                                                                                    |
|---------------------|----------------------------------------------------------------------------------------------------|
| Туре                | Select the history utilization type to display here. Options to choose from are:                                                                                                    |
|                     | <ul> <li>Memory - Specifies to display the historical memory utilization information.</li> <li>CPU - Specifies to display the historical CPU utilization information.</li> <li>Port - Specifies to display the historical port utilization information.</li> </ul> |
| From Port - To Port | Select the range of ports that will be used here.                                                                                                    |
| Time Based          | Select the time-based statistical count value here. Options to choose from are:                                                                                                    |

| Parameter  | Description                                                                                                    |
|------------|----------------------------------------------------------------------------------------------------|
|            | <ul> <li>15 Minutes - Specifies to display slots of 15-minute based information.</li> <li>1 Day - Specifies to display slots of daily based information.</li> </ul>                                                                                                    |
|            | For 15-minute based statistics, slot 1 represents the time from 15 minutes ago<br>until now, slot 2 represents the time from 30 minutes ago until 15 minutes ago and<br>so on. For 1-day based statistics, slot 1 represents the time from 24 hours ago<br>until now and slot 2 represents the time from 48 hours ago until 24 hours ago. |
| Slot Index | Select the slot index here.                                                                                                    |
|            | <ul> <li>After selecting to use 15 minute slots, the options to choose from are AII, and 1 to 5.</li> <li>After selecting to use 1 day slots, the options to choose from are AII, and 1 to 2.</li> </ul>                                                                                                    |

Click the **Find** button to display entries in the table based on the information selected.

# **Statistics**

### Port

This window is used to view the port statistics information.

#### To view the following window, click **Monitoring > Statistics > Port**, as shown below:

| ort         |          |             |          |         |          |             |         |         |             |
|-------------|----------|-------------|----------|---------|----------|-------------|---------|---------|-------------|
| From Port e | th1/0/1  | ✓ To Port   | eth1/0/1 | ~       |          |             |         | Find    | Refresh     |
|             |          | RX          |          |         |          | ТХ          |         |         |             |
| Port        |          | Rate        | То       | tal     |          | Rate        | Τσ      | tal     |             |
|             | bits/sec | packets/sec | bytes    | packets | bits/sec | packets/sec | bytes   | packets |             |
| eth1/0/1    | 0        | 0           | 5749296  | 35401   | 0        | 0           | 7083388 | 9462    | Show Detail |
| eth1/0/2    | 0        | 0           | 0        | 0       | 0        | 0           | 0       | 0       | Show Detail |
| eth1/0/3    | 0        | 0           | 0        | 0       | 0        | 0           | 0       | 0       | Show Detail |
| eth1/0/4    | 0        | 0           | 0        | 0       | 0        | 0           | 0       | 0       | Show Detail |
| eth1/0/5    | 0        | 0           | 0        | 0       | 0        | 0           | 0       | 0       | Show Detail |
| eth1/0/6    | 0        | 0           | 0        | 0       | 0        | 0           | 0       | 0       | Show Detail |
| eth1/0/7    | 0        | 0           | 0        | 0       | 0        | 0           | 0       | 0       | Show Detail |
| eth1/0/8    | 0        | 0           | 0        | 0       | 0        | 0           | 0       | 0       | Show Detail |
| eth1/0/9    | 0        | 0           | 0        | 0       | 0        | 0           | 0       | 0       | Show Detail |
| eth1/0/10   | 0        | 0           | 0        | 0       | 0        | 0           | 0       | 0       | Show Detail |

#### Figure 9-5 Port Window

The fields that can be configured are described below:

| Parameter           | Description                                                       |
|---------------------|-------------------------------------------------------------------|
| From Port - To Port | Select the range of ports that will be used in this display here. |

Click the Find button to display entries in the table based on the information selected.

Click the **Refresh** button to refresh the information displayed in the table.

Click the Show Detail button to view more detailed statistics information on the specified port.

#### After clicking the Show Detail button, the following window will appear:

| Port Detail            |               |           |
|------------------------|---------------|-----------|
| Port Detail            |               |           |
|                        |               | Defeet    |
|                        | Bac           | t Refresh |
| eth1/0/1               |               |           |
| RX rate                | 0 bits/sec    |           |
| TX rate                | 480 bits/sec  |           |
| RX rate                | 0 packets/sec |           |
| TX rate                | 0 packets/sec |           |
| RX bytes               | 1078058       |           |
| TX bytes               | 3256814       |           |
| RX packets             | 6679          |           |
| TX packets             | 10140         |           |
| RX multicast           | 74            |           |
| RX broadcast           | 5621          |           |
| RX CRC error           | 0             |           |
| RX undersize           | 0             |           |
| RX fragment            | 0             |           |
| RX dropped Pkts        | 0             |           |
| RX MTU exceeded        | 0             |           |
| TX CRC error           | 0             |           |
| TX excessive deferral  | 0             |           |
| TX single collision    | 0             |           |
| TX excessive collision | 0             |           |
| TX late collision      | 0             |           |
| TX collision           | 0             |           |

#### Figure 9-6 Port (Show Detail) Window

Click the **Back** button to return to the previous window.

Click the Refresh button to refresh the information displayed in the table.

### **Interface Counters**

This window is used to view the interface counter information.

#### To view the following window, click **Monitoring > Statistics > Interface Counters**, as shown below:

| nterface Counters |          |             |             |             |           |              |              |              |             |
|-------------------|----------|-------------|-------------|-------------|-----------|--------------|--------------|--------------|-------------|
| nterface Counte   | ers      |             |             |             |           |              |              |              |             |
| Туре              | From P   | Port        | To Po       | ort         |           |              |              |              |             |
| Port 🗸            | eth1/0   | )/1 🔽       | eth1        | /0/1 🔽      |           |              |              | Find         | Refresh     |
| Port              | InOctets | InUcastPkts | InMcastPkts | InBcastPkts | OutOctets | OutUcastPkts | OutMcastPkts | OutBcastPkts |             |
| eth1/0/1          | 5816699  | 33080       | 2896        | 6848        | 9367489   | 28182        | 0            | 2            | Show Errors |
| eth1/0/2          | 0        | 0           | 0           | 0           | 0         | 0            | 0            | 0            | Show Errors |
| eth1/0/3          | 0        | 0           | 0           | 0           | 0         | 0            | 0            | 0            | Show Errors |
| eth1/0/4          | 0        | 0           | 0           | 0           | 0         | 0            | 0            | 0            | Show Errors |
| eth1/0/5          | 0        | 0           | 0           | 0           | 0         | 0            | 0            | 0            | Show Errors |
| eth1/0/6          | 0        | 0           | 0           | 0           | 0         | 0            | 0            | 0            | Show Errors |
| eth1/0/7          | 0        | 0           | 0           | 0           | 0         | 0            | 0            | 0            | Show Errors |
| eth1/0/8          | 0        | 0           | 0           | 0           | 0         | 0            | 0            | 0            | Show Errors |

#### Figure 9-7 Interface Counters (Port) Window

The fields that can be configured are described below:

| Parameter           | Description                                                       |
|---------------------|-------------------------------------------------------------------|
| Туре                | Specifies to display port-based counter information.              |
| From Port - To Port | Select the range of ports that will be used in this display here. |

Click the Find button to display entries in the table based on the information selected.

Click the **Refresh** button to refresh the information displayed in the table.

Click the **Show Errors** button to view more detailed error information on the specified port.

#### After clicking the Show Errors button, the following window will appear:

| counters Errors          |   |              |
|--------------------------|---|--------------|
| Counters Errors          |   |              |
|                          |   | Back Refresh |
| eth1/0/1 Counters Errors |   |              |
| Align-Err                | 0 |              |
| Fcs-Err                  | 0 |              |
| Rcv-Err                  | 0 |              |
| Undersize                | 0 |              |
| Xmit-Err                 | 0 |              |
| OutDiscard               | 0 |              |
| Single-Col               | 0 |              |
| Multi-Col                | 0 |              |
| Late-Col                 | 0 |              |
| Excess-Col               | 0 |              |
| Runts                    | 0 |              |
| Symbol-Err               | 0 |              |
| DeferredTx               | 0 |              |
| IntMacTx                 | 0 |              |

#### Figure 9-8 Interface Counters (Show Errors) Window

Click the **Back** button to return to the previous window.

Click the **Refresh** button to refresh the information displayed in the table.

## Interface History Counters

This window is used to view the history counter information per interface.

#### To view the following window, click **Monitoring > Statistics > Interface History Counters**, as shown below:

| Interface Histor     | y Counters |                         |                              |                                 |             |   |
|----------------------|------------|-------------------------|------------------------------|---------------------------------|-------------|---|
| Interface History Co | ounters    |                         |                              |                                 |             |   |
| Type                 | Unit       | Port                    | Time Based                   | Slot Index                      |             |   |
| Port V               | 1          | eth1/0/1 🔽              | 15 Minutes 🗸                 |                                 | Find        |   |
|                      |            |                         |                              |                                 |             |   |
|                      |            | eth1/0/1, 15-Minute Slo | ot 1, Starttime: 28 Dec 2018 | 16: 9:54, Endtime : 28 Dec 2018 | 15:54:54    |   |
|                      |            | Frame Si                | ze/Type                      |                                 | Frame Count |   |
|                      |            | rxHCTo                  | talPkts                      |                                 | 1593        |   |
|                      |            | txHCTo                  | talPkts                      |                                 | 1276        |   |
|                      |            | rxHCUnic                | castPkts                     |                                 | 1421        |   |
|                      |            | txHCUnic                | astPkts                      |                                 | 1276        |   |
|                      |            | rxHCMulti               | castPkts                     |                                 | 44          |   |
|                      |            | txHCMulti               | castPkts                     |                                 | 0           |   |
|                      |            | rxHCBroad               | dcastPkts                    |                                 | 128         |   |
|                      |            | txHCBroad               | dcastPkts                    |                                 | 0           |   |
|                      |            | rxHCC                   | Octets                       |                                 | 164639      |   |
|                      |            | txHCC                   | octets                       |                                 | 1361297     |   |
|                      |            | rxHCPkt6                | 64Octets                     |                                 | 1327        |   |
|                      |            | rxHCPkt65td             | o127Octets                   |                                 | 85          |   |
|                      |            | rxHCPkt128t             | o255Octets                   |                                 | 40          |   |
|                      |            | rxHCPkt256t             | o511Octets                   |                                 | 136         |   |
|                      |            | rxHCPkt512tc            | o1023Octets                  |                                 | 5           |   |
|                      |            | rxHCPkt1024t            | o1518Octets                  |                                 | 0           |   |
|                      |            | rxHCPkt1519t            | o1522Octets                  |                                 | 0           |   |
|                      |            | rxHCPkt1519t            | o2047Octets                  |                                 | 0           |   |
|                      |            | 0                       |                              |                                 |             |   |
|                      |            | 0                       |                              |                                 |             |   |
|                      |            | 0                       |                              |                                 |             |   |
|                      |            | txHCPkt6                | 64Octets                     |                                 | 23          |   |
|                      |            | txHCPkt65td             | o127Octets                   |                                 | 51          |   |
|                      |            | txHCPkt128t             | o255Octets                   |                                 | 25          | ~ |
|                      |            | 233                     |                              |                                 |             |   |

#### Figure 9-9 Interface History Counters (Port) Window

The fields that can be configured are described below:

| Parameter  | Description                                                                                                    |  |  |  |  |
|------------|----------------------------------------------------------------------------------------------------|--|--|--|--|
| Туре       | Select the type of information to display here.                                                                                                    |  |  |  |  |
| Port       | Select the port that will be used in this display here.                                                                                                    |  |  |  |  |
| Time Based | Select the time-based statistical count value here. Options to choose from are:                                                                                                    |  |  |  |  |
|            | <ul> <li>15 Minutes - Specifies to display slots of 15-minute based information.</li> <li>1 Day - Specifies to display slots of daily based information.</li> </ul>                                                                                                    |  |  |  |  |
|            | For 15-minute based statistics, slot 1 represents the time from 15 minutes ago<br>until now, slot 2 represents the time from 30 minutes ago until 15 minutes ago and<br>so on. For 1-day based statistics, slot 1 represents the time from 24 hours ago<br>until now and slot 2 represents the time from 48 hours ago until 24 hours ago. |  |  |  |  |
| Slot index | Select the slot index here.                                                                                                    |  |  |  |  |
|            | <ul> <li>After selecting to use 15 minute slots, the options to choose from are AII, and 1 to 5.</li> <li>After selecting to use 1 day slots, the options to choose from are AII, and 1 to 2.</li> </ul>                                                                                                    |  |  |  |  |

Click the **Find** button to display entries in the table based on the information selected/entered.

### Counters

This window is used to view and clear counter information.

#### To view the following window, click **Monitoring > Statistics > Counters**, as shown below:

| Counters  |           |            |       | ~           |
|-----------|-----------|------------|-------|-------------|
| Counters  |           |            |       |             |
| Туре      | From Port | To Port    |       |             |
| Port 🗸    | eth1/0/1  | eth1/0/1   | Find  | Refresh     |
|           |           |            | Clear | Clear All   |
| Port      |           | linkChange |       |             |
| oth1/0/1  |           | 5          |       | Chaw Datail |
| eu11/0/1  |           | 5          |       | Show Detail |
| eth1/0/2  |           | 0          |       | Show Detail |
| eth1/0/3  |           | 0          |       | Show Detail |
| eth1/0/4  |           | 0          |       | Show Detail |
| eth1/0/5  |           | 0          |       | Show Detail |
| eth1/0/6  |           | 0          |       | Show Detail |
| eth1/0/7  |           | 0          |       | Show Detail |
| eth1/0/8  |           | 0          |       | Show Detail |
| eth1/0/9  |           | 0          |       | Show Detail |
| eth1/0/10 |           | 0          |       | Show Detail |

#### Figure 9-10 Counters (Port) Window

The fields that can be configured are described below:

| Parameter           | Description                                                       |
|---------------------|-------------------------------------------------------------------|
| Туре                | Select to display port-based counter information here.            |
| From Port - To Port | Select the range of ports that will be used in this display here. |

Click the **Find** button to display entries in the table based on the information selected.

Click the **Refresh** button to refresh the counter information displayed in the table.

Click the **Clear** button clear the counter information displayed in the table based on the information selected.

Click the **Clear All** button clear all the counter information displayed in the table.

Click the **Show Detail** button to view more detailed counter information on the specified port.

#### After clicking the Show Detail button, the following window will appear:

| Port Counters Detail     |         |              |   |
|--------------------------|---------|--------------|---|
| Port Counters Detail     |         |              |   |
|                          |         | Back Refresh |   |
|                          |         |              |   |
| eth1/0/1 Counters        |         |              |   |
| rxHCTotalPkts            | 2415    |              |   |
| txHCTotalPkts            | 1633    |              |   |
| rxHCUnicastPkts          | 1930    |              |   |
| txHCUnicastPkts          | 1633    |              |   |
| rxHCMulticastPkts        | 49      |              |   |
| txHCMulticastPkts        | 0       |              |   |
| rxHCBroadcastPkts        | 436     |              |   |
| txHCBroadcastPkts        | 0       |              |   |
| rxHCOctets               | 276199  |              |   |
| txHCOctets               | 1517643 |              |   |
| rxHCPkt64Octets          | 1975    |              |   |
| rxHCPkt65to127Octets     | 101     |              |   |
| rxHCPkt128to255Octets    | 51      |              |   |
| rxHCPkt256to511Octets    | 265     |              |   |
| rxHCPkt512to1023Octets   | 23      |              |   |
| rxHCPkt1024to1518Octets  | 0       |              |   |
| rxHCPkt1519to1522Octets  | 0       |              |   |
| rxHCPkt1519to2047Octets  | 0       |              |   |
| rxHCPkt2048to4095Octets  | 0       |              |   |
| rxHCPkt4096to9216Octets  | 0       |              |   |
| rxHCPkt9217to16383Octets | 0       |              |   |
| txHCPkt64Octets          | 38      |              |   |
| txHCPkt65to127Octets     | 76      |              | Ý |

#### Figure 9-11 Counters (Show Detail) Window

Click the **Back** button to return to the previous window.

Click the **Refresh** button to refresh the information displayed in the table.

## **Device Environment**

The device environment feature displays the Switch internal temperature status.

#### To view the following window, click **Monitoring > Device Environment**, as shown below:

| Device Environmen                                 | it                                                   |          |              |          |  |  |
|---------------------------------------------------|------------------------------------------------------|----------|--------------|----------|--|--|
| Detail Temperature Status                         |                                                      |          |              |          |  |  |
| Unit Temperature Descr/ID Current/Threshold Range |                                                      |          |              |          |  |  |
| 1                                                 | Central Temperature                                  | /1       | 29C/0~450    | ;        |  |  |
| Status code: * temperatu                          | Status code: * temperature is out of threshold range |          |              |          |  |  |
| Detail Fan Status                                 |                                                      |          |              |          |  |  |
|                                                   | Items                                                |          | Status       |          |  |  |
|                                                   | Right Fan 1                                          |          | (OK)         |          |  |  |
|                                                   | Right Fan 2                                          |          | (OK)         |          |  |  |
|                                                   | Right Fan 3                                          |          | (OK)         |          |  |  |
|                                                   | Right Fan 4                                          |          | (OK)         |          |  |  |
| Detail Power Status                               | Detail Power Status                                  |          |              |          |  |  |
| Unit                                              | Powe                                                 | r Module | Powe         | r Status |  |  |
| 1                                                 | Po                                                   | wer 1    | In-operation |          |  |  |
|                                                   | Po                                                   | wer 2    | E            | mpty     |  |  |
|                                                   |                                                      |          |              |          |  |  |

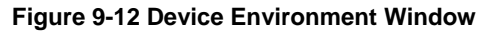

## **External Alarm Settings**

This window is used to display and configure the external alarm settings. This is used to enable monitoring the external alarm source status or to configure external alarm message for a channel. The source of alarm is located outside of the Switch and is monitored via pre-defined connecting channels. Each channel represents a specific alarm event. The status of an alarm source can be either in the alarm state or in the normal state. If the source is absent or the source is present and in the normal state, the status will be normal. The status will be abnormal if the source is in the abnormal state. A notification will be sent when the monitoring status is changed.

To view the following window, click **Monitoring > External Alarm Settings**, as shown below:

| External Alarm Settings        |           |                  |                  |
|--------------------------------|-----------|------------------|------------------|
| External Alarm Trap Settings — |           |                  |                  |
| External Alarm Trap State      | ⊖ Enabled | Disabled         | Apply            |
| External Alarm Settings        |           |                  |                  |
| Channel 1                      | Message   | 128 chars        | Apply            |
| Total Entries: 2               |           |                  |                  |
| Channel                        | Status    | Message          |                  |
| 1                              | Normal    | External Alarm 1 | Default          |
| 2                              | Normal    | External Alarm 2 | Default          |
|                                |           |                  | 1/1 < < 1 > > Go |

Figure 9-13 External Alarm Settings Window

The fields that can be configured in External Alarm Trap Settings are described below:

| Parameter                 | Description                                                     |
|---------------------------|-----------------------------------------------------------------|
| External Alarm Trap State | Select to enable or disable the external alarm trap state here. |
|                           |                                                                 |

Click the **Apply** button to accept the changes made.

#### The fields that can be configured in External Alarm Settings are described below:

| Parameter | Description                                                                                             |
|-----------|----------------------------------------------------------------------------------------------------|
| Channel   | Select the channel to be configured here. The range is from 1 to 2.                                     |
| Message   | Enter the alarm message associated with the channel here. This string can be up to 128 characters long. |

Click the **Apply** button to accept the changes made.

Click the **Default** button return the entry to the default settings.

Enter a page number and click the **Go** button to navigate to a specific page when multiple pages exist.

## 10. Green

Power Saving EEE

## **Power Saving**

This window is used to display and configure the power saving settings of the Switch.

To view the following window, click **Green > Power Saving**, as shown below:

| Power Saving                                                                                                    |                                                                                                    |                                          |   |              |
|----------------------------------------------------------------------------------------------------|----------------------------------------------------------------------------------------------------|------------------------------------------|---|--------------|
| Power Saving Global Settings                                                                                                    | Power Saving Shutdown Settings                                                                                                    |                                          |   |              |
| Function Version<br>Link Detection Power Saving<br>Length Detection Power Saving<br>Scheduled Port-shutdown Power Saving<br>Scheduled Hibernation Power Saving | 3.00<br>Enabled  D<br>Enabled  D<br>Enabled  D<br>Enabled  D<br>Enabled  D<br>D<br>D<br>D<br>D<br>D<br>D<br>D<br>D<br>D<br>D<br>D<br>D | isabled<br>isabled<br>isabled<br>isabled |   |              |
| Scheduled Dim-LED Power Saving                                                                                                    | <ul> <li>Enabled</li> <li>D</li> </ul>                                                                                                 | sabled                                   |   | Apply        |
| Administrative Dim-LED                                                                                                    | ⊖ Enabled ● D                                                                                                    | sabled                                   |   | Apply        |
| Time Range Settings       Type       Time Range                                                                                                    | ) Time Range                                                                                                    | 32 chars                                 | ] | Apply Delete |

Figure 10-1 Power Saving Global Settings Window

The fields that can be configured in Power Saving Global Settings are described below:

| Parameter                               | Description                                                                                                    |
|-----------------------------------------|----------------------------------------------------------------------------------------------------|
| Link Detection Power<br>Saving          | Select this option to enable or disable the link detection state. When enabled, a port which has a link down status will be turned off to save power to the Switch. This will not affect the port's capabilities when the port status is link up.                            |
| Length Detection Power<br>Saving        | Select this option to enable or disable the cable length detection power saving feature. This feature will allow the Switch to automatically detect the cable length connected to the port and increase or reduce the required power to this port accordingly to save power. |
| Scheduled Port-shutdown<br>Power Saving | Select this option to enable or disable applying the power saving by scheduled port shutdown.                                                                                                    |
| Scheduled Hibernation<br>Power Saving   | Select this option to enable or disable applying the power saving by scheduled hibernation.                                                                                                    |
| Scheduled Dim-LED Power Saving          | Select this option to enable or disable applying the power saving by scheduled dimming LEDs.                                                                                                    |
| Administrative Dim-LED                  | Select this option to enable or disable the port LED function.                                                                                                    |

Click the **Apply** button to accept the changes made.

The fields that can be configured in **Time Range Settings** are described below:

| Parameter | Description                                                                              |
|-----------|------------------------------------------------------------------------------------------|
| Туре      | Select the type here. Options to choose from are <b>Dim-LED</b> and <b>Hibernation</b> . |

| Parameter  | Description                                                               |
|------------|---------------------------------------------------------------------------|
| Time Range | Enter the name of the time range to associate with the power saving type. |

Click the **Apply** button to accept the changes made for each individual section.

Click the **Delete** button to remove the specified entry.

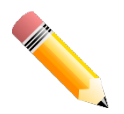

**NOTE:** The **hibernation** feature can only be configured when physical stacking is disabled on this Switch.

#### After clicking the Power Saving Shutdown Settings tab, the following page will appear.

| Power Saving                 |                                |                        |        | ~     |
|------------------------------|--------------------------------|------------------------|--------|-------|
| Power Saving Global Settings | Power Saving Shutdown Settings |                        |        |       |
| From Port<br>eth1/0/1        | To Port<br>eth1/0/1            | Time Range<br>32 chars |        | Apply |
| Port                         |                                | Time Range             |        |       |
| eth1/0/1                     |                                |                        | Delete | ]     |
| eth1/0/2                     |                                |                        | Delete |       |
| eth1/0/3                     |                                |                        | Delete |       |
| eth1/0/4                     |                                |                        | Delete |       |
| eth1/0/5                     |                                |                        | Delete |       |
| eth1/0/6                     |                                |                        | Delete |       |
| eth1/0/7                     |                                |                        | Delete | ]     |
| eth1/0/8                     |                                |                        | Delete |       |
| eth1/0/9                     |                                |                        | Delete |       |
| eth1/0/10                    |                                |                        | Delete |       |

#### Figure 10-2 Power Saving Shutdown Settings Window

The fields that can be configured are described below:

| Parameter           | Description                                                        |
|---------------------|--------------------------------------------------------------------|
| From Port - To Port | Select the appropriate port range used for the configuration here. |
| Time Range          | Enter the name of the time range to associate with the ports.      |

Click the **Apply** button to accept the changes made.

Click the **Delete** button to remove the specified entry.

## EEE

Energy Efficient Ethernet (EEE) is defined in IEEE 802.3az. It is designed to reduce the energy consumption of a link when no packets are being sent.

#### To view the following window, click **Green > EEE**, as shown below:

| EEE                                          |                      |
|----------------------------------------------|----------------------|
| EEE Settings                                 |                      |
| From Port         To Port           eth1/0/1 | State Disabled Apply |
| Port                                         | State                |
| eth1/0/1                                     | Disabled             |
| eth1/0/2                                     | Disabled             |
| eth1/0/3                                     | Disabled             |
| eth1/0/4                                     | Disabled             |
| eth1/0/5                                     | Disabled             |
| eth1/0/6                                     | Disabled             |
| eth1/0/7                                     | Disabled             |
| eth1/0/8                                     | Disabled             |
| eth1/0/9                                     | Disabled             |
| eth1/0/10                                    | Disabled             |

#### Figure 10-3 EEE Window

The fields that can be configured are described below:

| Parameter           | Description                                                             |
|---------------------|-------------------------------------------------------------------------|
| From Port - To Port | Select the appropriate port range used for the configuration here.      |
| State               | Select this option to enable or disable the state of this feature here. |

Click the **Apply** button to accept the changes made.

# 11. OpenFlow

**OpenFlow Settings** 

# **OpenFlow Settings**

This window is used to display and configure the OpenFlow settings.

To view the following window, click **OpenFlow > OpenFlow Settings** and select the **OpenFlow Global Settings** tab, as shown below:

| OpenFlow Settings                    |                        |                            |       |
|--------------------------------------|------------------------|----------------------------|-------|
| OpenFlow Global Settings             | OpenFlow Port          | OpenFlow Controller        |       |
| Global State                         | Enabled                | ◯ Disabled                 | Apply |
| Mode                                 | ⊖ Pure                 | <ul> <li>Hybrid</li> </ul> | Apply |
| Fail-Mode                            | ● Secure               | ⊖ Standalone               | Apply |
| Clear Statistics Cookie ID (64 bits) | 0x <mark>a37c1f</mark> |                            | Clear |
| Table-Miss Action                    | Default                |                            | Apply |

Figure 15-1 OpenFlow Global Settings Window

The fields that can be configured are described below:

| Parameter                  | Description                                                                                                    |  |
|----------------------------|----------------------------------------------------------------------------------------------------|--|
| Global State               | Select to globally enable or disable the OpenFlow function here.                                                                                                    |  |
| Mode                       | Select the OpenFlow mode here. Options to choose from are:                                                                                                    |  |
|                            | • <b>Pure</b> - Specifies that all the ports are in the OpenFlow pipeline.                                                                                                    |  |
|                            | • <b>Hybrid</b> - Specifies that some ports are in the OpenFlow pipeline and some are in the normal pipeline.                                                                                                    |  |
| Fail-Mode                  | Select the fail mode here. Options to choose from are:                                                                                                    |  |
|                            | • Secure - Specifies that the switch will stop sending packets and messages to the controllers. Flow entries will continue to expire according to their timeouts.                                                                          |  |
|                            | • <b>Standalone</b> - Specifies that the switch will stop sending packets and messages to the controllers. Flow entries are removed. Legacy functions still work on existing normal ports. This mode is only available on Hybrid switches. |  |
| Clear Statistics Cookie ID | Enter the cookie ID of the flow entry here. Statistics related to the specified flow entry will be cleared.                                                                                                    |  |
| Table-Miss Action          | Select the table miss action here. Options to choose from are:                                                                                                    |  |
|                            | Default - Specifies to use the default action.                                                                                                    |  |
|                            | <ul> <li>Drop - Specifies to clear the table-miss entries and to drop unknown packets.</li> </ul>                                                                                                    |  |
|                            | Controller - Specifies to apply the actions to the table-miss entries. The action set is to output to the controller. Unknown packets are sent to the                                                                                      |  |

| Parameter | Description |
|-----------|-------------|
|           | controller  |

Click the **Apply** button to accept the changes made.

Click the **Clear** button to clear the statistics.

#### To view the following window, select the **OpenFlow Port** tab, as shown below:

| OpenFlow Settings                                                                 | ~~~~~~~~~~~~~~~~~~~~~~~~~~~~~~~~~~~~~~ |
|-----------------------------------------------------------------------------------|----------------------------------------|
| OpenFlow Global Settings OpenFlow Port                                            | DpenFlow Controller                    |
| From Port     To Port     OpenFlow State       eth1/0/1     eth1/0/1     Disabled | e Apply                                |
| Port                                                                              | State                                  |
| eth1/0/1                                                                          | Disabled                               |
| eth1/0/2                                                                          | Disabled                               |
| eth1/0/3                                                                          | Disabled                               |
| eth1/0/4                                                                          | Enabled                                |
| eth1/0/5                                                                          | Enabled                                |
| eth1/0/6                                                                          | Disabled                               |
| eth1/0/7                                                                          | Disabled                               |
| eth1/0/8                                                                          | Disabled                               |
| eth1/0/9                                                                          | Disabled                               |
| eth1/0/10                                                                         | Disabled                               |

#### Figure 15-2 OpenFlow Port Settings Window

The fields that can be configured are described below:

| Parameter           | Description                                                                      |
|---------------------|----------------------------------------------------------------------------------|
| From Port - To Port | Select the range of ports that will be used for this configuration here.         |
| OpenFlow State      | Select to enable or disable the OpenFlow function on the specified port(s) here. |

Click the **Apply** button to accept the changes made.

#### To view the following window, select the **OpenFlow Controller** tab, as shown below:

| OpenFlow Global Settings     | OpenFlow Port                  | OpenFlow Cor      | ntroller |        |       |
|------------------------------|--------------------------------|-------------------|----------|--------|-------|
| Address                      | Service Port (1-65535)<br>6653 | Connection<br>TCP |          |        | Apply |
| tal Entries: 1               |                                |                   |          |        |       |
| tal Entries: 1<br>IP Address | Port                           | Connection        | Role     | Status |       |

Figure 15-3 OpenFlow Controller Settings Window

The fields that can be configured are described below:

| Parameter    | Description                                                                                                    |  |
|--------------|----------------------------------------------------------------------------------------------------|--|
| IP Address   | Enter the IPv4 address of the controller here.                                                                                       |  |
| Service Port | Enter the TCP service port number for the connection to the controller here. The range is from 1 to 65535. By default, this is 6653. |  |

| Parameter  | Description                                                    |  |  |
|------------|----------------------------------------------------------------|--|--|
| Connection | Select the connection method here. Options to choose from are: |  |  |
|            | • <b>TCP</b> - Specifies to use a TCP connection.              |  |  |
|            | • <b>TLS</b> - Specifies to use a TLS connection.              |  |  |

Click the  $\ensuremath{\textbf{Apply}}$  button to accept the changes made.

Click the **Delete** button to remove the specified entry.

## 12. Save and Tools

Save Configuration Firmware Upgrade & Backup Configuration Restore & Backup Certificate & Key Restore & Backup Log Backup Ping Trace Route Reset Reboot System

## **Save Configuration**

This window is used to save the running configuration to the start-up configuration. This is to prevent the loss of configuration in the event of a power failure.

To view the following window, click **Save > Save Configuration**, as shown below:

| Save Configuration      |       |  |
|-------------------------|-------|--|
| Save Configuration      |       |  |
| File Path C:/config.cfg | Apply |  |
|                         |       |  |

Figure 11-1 Save Configuration Window

The fields that can be configured are described below:

| Parameter | Description                                        |
|-----------|----------------------------------------------------|
| File Path | Enter the filename and path in the space provided. |

Click the **Apply** button to save the configuration.

## Firmware Upgrade & Backup

### Firmware Upgrade from HTTP

This window is used to initiate a firmware upgrade from a local PC using HTTP.

To view the following window, click **Tools > Firmware Upgrade & Backup > Firmware Upgrade from HTTP**, as shown below:

| Firmware Upgrad  | e from HTTP |         |
|------------------|-------------|---------|
|                  |             |         |
| Source File      | Browse      |         |
| Destination File | 64 chars    |         |
|                  |             | Upgrade |

Figure 11-2 Firmware Upgrade from HTTP Window

The fields that can be configured are described below:

| Parameter        | Description                                                                                                    |
|------------------|----------------------------------------------------------------------------------------------------|
| Source File      | In this field the source firmware file's filename and path will be displayed after selection. To navigate to the location of the firmware file located on the local PC, either double click in the text box or click the <b>Browse</b> button. |
| Destination File | Enter the destination path and location where the new firmware should be stored on the Switch. This field can be up to 64 characters long.                                                                                                    |

Click the **Upgrade** button to initiate the firmware upgrade.

## Firmware Upgrade from TFTP

This window is used to initiate a firmware upgrade from a TFTP server.

To view the following window, click **Tools > Firmware Upgrade & Backup > Firmware Upgrade from TFTP**, as shown below:

| Firmware Upgrade from TFTP |          |         |
|----------------------------|----------|---------|
|                            |          |         |
| TFTP Server IP             | • IPv4   |         |
|                            | O IPv6   |         |
| Source File                | 64 chars |         |
| Destination File           | 64 chars |         |
|                            |          | Upgrade |

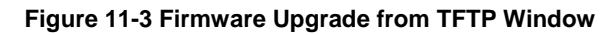

The fields that can be configured are described below:

| Parameter        | Description                                                                                                    |
|------------------|----------------------------------------------------------------------------------------------------|
| TFTP Server IP   | Enter the TFTP server IP address here. When select the <b>IPv4</b> option, enter the IPv4 address of the TFTP server in the space provided. When the <b>IPv6</b> option is selected, enter the IPv6 address of the TFTP server in the space provided. |
| Source File      | Enter the source filename and path of the firmware file located on the TFTP server here. This field can be up to 64 characters long.                                                                                                    |
| Destination File | Enter the destination path and location where the new firmware should be stored on the Switch. This field can be up to 64 characters long.                                                                                                    |

Click the Upgrade button to initiate the firmware upgrade.

### Firmware Upgrade from FTP

This window is used to initiate a firmware upgrade from an FTP server.

To view the following window, click **Tools > Firmware Upgrade & Backup > Firmware Upgrade from FTP**, as shown below:

| Firmware Upgrade   | from FTP |     |         |  |  |
|--------------------|----------|-----|---------|--|--|
|                    |          |     |         |  |  |
| FTP Server IP      |          | Pv4 |         |  |  |
|                    |          | Pv6 |         |  |  |
| TCP Port (1-65535) |          |     |         |  |  |
| User Name          | 32 chars |     |         |  |  |
| Password           | 15 chars |     |         |  |  |
| Source File        | 64 chars |     |         |  |  |
| Destination File   | 64 chars |     |         |  |  |
|                    |          |     | Upgrade |  |  |

Figure 11-4 Firmware Upgrade from FTP Window

The fields that can be configured are described below:

| Parameter        | Description                                                                                                    |
|------------------|----------------------------------------------------------------------------------------------------|
| FTP Server IP    | Enter the FTP server IP address here. When select the <b>IPv4</b> option, enter the IPv4 address of the FTP server in the space provided. When the <b>IPv6</b> option is selected, enter the IPv6 address of the FTP server in the space provided. |
| TCP Port         | Enter the TCP port number used for the FTP connection here. The range is from 1 to 65535.                                                                                                    |
| User Name        | Enter the user name used for the FTP connection here. This name can be up to 32 characters long.                                                                                                    |
| Password         | Enter the password used for the FTP connection here. This password can be up to 15 characters long.                                                                                                    |
| Source File      | Enter the source filename and path of the firmware file located on the FTP server here. This field can be up to 64 characters long.                                                                                                    |
| Destination File | Enter the destination path and location where the new firmware should be stored<br>on the Switch. This field can be up to 64 characters long.                                                                                                    |

Click the **Upgrade** button to initiate the firmware upgrade.

### Firmware Upgrade from RCP

This window is used to initiate a firmware upgrade from an RCP server.

To view the following window, click **Tools > Firmware Upgrade & Backup > Firmware Upgrade from RCP**, as shown below:

| Firmware Upgrade from RCP |          |         |
|---------------------------|----------|---------|
|                           |          |         |
| RCP Server IP             | · · ·    |         |
| User Name                 | 32 chars |         |
| Source File               | 64 chars |         |
| Destination File          | 64 chars |         |
|                           |          | Upgrade |

Figure 11-5 Firmware Upgrade from RCP Window

The fields that can be configured are described below:

| Parameter        | Description                                                                                                    |  |
|------------------|----------------------------------------------------------------------------------------------------|--|
| RCP Server IP    | Enter the RCP server IP address here.                                                                                                    |  |
| User Name        | Enter the user name used for the RCP connection here. This name can be up to 32 characters long.                                              |  |
| Source File      | Enter the source filename and path of the firmware file located on the RCP server here. This field can be up to 64 characters long.           |  |
| Destination File | Enter the destination path and location where the new firmware should be stored<br>on the Switch. This field can be up to 64 characters long. |  |

Click the **Upgrade** button to initiate the firmware upgrade.

### Firmware Upgrade from SFTP

This window is used to initiate a firmware upgrade from an SFTP server.

To view the following window, click **Tools > Firmware Upgrade & Backup > Firmware Upgrade from SFTP**, as shown below:

| Firmware Upgrade from SFTP |          |  |
|----------------------------|----------|--|
|                            |          |  |
| SFTP Server IP             |          |  |
| Authentication Method      | Password |  |
| User Name                  | 32 chars |  |
| Password                   | 15 chars |  |
| Source File                | 64 chars |  |
| Destination File           | 64 chars |  |
|                            | Upgrade  |  |

Figure 11-6 Firmware Upgrade from SFTP Window

The fields that can be configured are described below:

| Parameter        | Description                                                                                                    |  |
|------------------|----------------------------------------------------------------------------------------------------|--|
| SFTP Server IP   | Enter the IPv4 address of the SFTP server here.                                                                                            |  |
| User Name        | Enter the user name used for the SFTP connection here. This name can be up to 32 characters long.                                          |  |
| Password         | Enter the password used for the SFTP connection here. This password can be up to 15 characters long.                                       |  |
| Source File      | Enter the source filename and path of the firmware file located on the SFTP server here. This field can be up to 64 characters long.       |  |
| Destination File | Enter the destination path and location where the new firmware should be stored on the Switch. This field can be up to 64 characters long. |  |

Click the **Upgrade** button to initiate the firmware upgrade.

### Firmware Backup to HTTP

This window is used to initiate a firmware backup to a local PC using HTTP.

To view the following window, click **Tools > Firmware Upgrade & Backup > Firmware Backup to HTTP**, as shown below:

| Firmware Backup to HTTP                    |                 |  |
|--------------------------------------------|-----------------|--|
| Source File                                | 64 chars Backup |  |
| Figure 11-7 Firmware Backup to HTTP Window |                 |  |

The fields that can be configured are described below:

| Parameter   | Description                                                                                                    |
|-------------|----------------------------------------------------------------------------------------------------|
| Source File | Enter the source filename and path of the firmware file located on the Switch here. This field can be up to 64 characters long. |

Click the **Backup** button to initiate the firmware backup.

### Firmware Backup to TFTP

This window is used to initiate a firmware backup to a TFTP server.

To view the following window, click **Tools > Firmware Upgrade & Backup > Firmware Backup to TFTP**, as shown below:

| Firmware Backup to TFTP |          |        |
|-------------------------|----------|--------|
|                         |          |        |
| TFTP Server IP          |          |        |
|                         | O IPv6   |        |
| Source File             | 64 chars |        |
| Destination File        | 64 chars |        |
|                         |          | Backup |

Figure 11-8 Firmware Backup to TFTP Window

The fields that can be configured are described below:

| Parameter        | Description                                                                                                    |
|------------------|----------------------------------------------------------------------------------------------------|
| TFTP Server IP   | Enter the TFTP server IP address here. When select the <b>IPv4</b> option, enter the IPv4 address of the TFTP server in the space provided. When the <b>IPv6</b> option is selected, enter the IPv6 address of the TFTP server in the space provided. |
| Source File      | Enter the source filename and path of the firmware file located on the Switch here. This field can be up to 64 characters long.                                                                                                    |
| Destination File | Enter the destination filename and path of the firmware file to be backed up to the TFTP server here. This field can be up to 64 characters long.                                                                                                    |

Click the **Backup** button to initiate the firmware backup.

### Firmware Backup to FTP

This window is used to initiate a firmware backup to an FTP server.

To view the following window, click **Tools > Firmware Upgrade & Backup > Firmware Backup to FTP**, as shown below:

| Firmware Backup t  | o FTP    |        |
|--------------------|----------|--------|
|                    |          |        |
| FTP Server IP      | • IPv4   |        |
|                    | O IPv6   |        |
| TCP Port (1-65535) |          |        |
| User Name          | 32 chars |        |
| Password           | 15 chars |        |
| Source File        | 64 chars |        |
| Destination File   | 64 chars |        |
|                    |          | Backup |

Figure 11-9 Firmware Backup to FTP Window

The fields that can be configured are described below:

| Parameter        | Description                                                                                                    |
|------------------|----------------------------------------------------------------------------------------------------|
| FTP Server IP    | Enter the FTP server IP address here. When select the <b>IPv4</b> option, enter the IPv4 address of the FTP server in the space provided. When the <b>IPv6</b> option is selected, enter the IPv6 address of the FTP server in the space provided. |
| TCP Port         | Enter the TCP port number used for the FTP connection here. The range is from 1 to 65535.                                                                                                    |
| User Name        | Enter the user name used for the FTP connection here. This name can be up to 32 characters long.                                                                                                    |
| Password         | Enter the password used for the FTP connection here. This password can be up to 15 characters long.                                                                                                    |
| Source File      | Enter the source filename and path of the firmware file located on the Switch here. This field can be up to 64 characters long.                                                                                                    |
| Destination File | Enter the destination filename and path of the firmware file to be backed up to the FTP server here. This field can be up to 64 characters long.                                                                                                   |

Click the **Backup** button to initiate the firmware backup.

### Firmware Backup to RCP

This window is used to initiate a firmware backup to an RCP server.

To view the following window, click **Tools > Firmware Upgrade & Backup > Firmware Backup to RCP**, as shown below:

| Firmware Backup to RCP |          |
|------------------------|----------|
|                        |          |
| RCP Server IP          |          |
| User Name              | 32 chars |
| Source File            | 64 chars |
| Destination File       | 64 chars |
|                        | Backup   |

Figure 11-10 Firmware Backup to RCP Window

The fields that can be configured are described below:

| Parameter        | Description                                                                                                    |  |
|------------------|----------------------------------------------------------------------------------------------------|--|
| RCP Server IP    | Enter the RCP server IP address here.                                                                                                    |  |
| User Name        | Enter the user name used for the RCP connection here. This name can be up to 32 characters long.                                                 |  |
| Source File      | Enter the source filename and path of the firmware file located on the Switch here. This field can be up to 64 characters long.                  |  |
| Destination File | Enter the destination filename and path of the firmware file to be backed up to the RCP server here. This field can be up to 64 characters long. |  |

Click the **Backup** button to initiate the firmware backup.

### **Firmware Backup to SFTP**

This window is used to initiate a firmware backup to an SFTP server.

To view the following window, click **Tools > Firmware Upgrade & Backup > Firmware Backup to SFTP**, as shown below:

| Firmware Backup to SFTP |          |
|-------------------------|----------|
|                         |          |
| SFTP Server IP          |          |
| Authentication Method   | Password |
| User Name               | 32 chars |
| Password                | 15 chars |
| Source File             | 64 chars |
| Destination File        | 64 chars |
|                         | Backup   |

Figure 11-11 Firmware Backup to SFTP Window

The fields that can be configured are described below:

| Parameter        | Description                                                                                                    |  |
|------------------|----------------------------------------------------------------------------------------------------|--|
| SFTP Server IP   | Enter the IPv4 address of the SFTP server here.                                                                                                   |  |
| User Name        | Enter the user name used for the SFTP connection here. This name can be up to 32 characters long.                                                 |  |
| Password         | Enter the password used for the SFTP connection here. This password can be up to 15 characters long.                                              |  |
| Source File      | Enter the source filename and path of the firmware file located on the Switch here. This field can be up to 64 characters long.                   |  |
| Destination File | Enter the destination filename and path of the firmware file to be backed up to the SFTP server here. This field can be up to 64 characters long. |  |

Click the **Backup** button to initiate the firmware backup.

## **Configuration Restore & Backup**

### Configuration Restore from HTTP

This window is used to initiate a configuration restore from a local PC using HTTP.

To view the following window, click **Tools > Configuration Restore & Backup > Configuration Restore from HTTP**, as shown below:

| Configuration Restore from HTTP |          |                               |
|---------------------------------|----------|-------------------------------|
|                                 |          |                               |
| Source File                     | Browse   |                               |
| Destination File                | 64 chars | running-config startup-config |
| Replace                         |          |                               |
|                                 |          | Restore                       |

Figure 11-12 Configuration Restore from HTTP Window

The fields that can be configured are described below:

| Parameter        | Description                                                                                                    |  |
|------------------|----------------------------------------------------------------------------------------------------|--|
| Source File      | In this field the source configuration file's filename and path will be displayed after selection. To navigate to the location of the configuration file located on the local PC, either double click in the text box or click the <b>Browse</b> button. |  |
| Destination File | Enter the destination path and location where the configuration file should be stored on the Switch. This field can be up to 64 characters long.                                                                                                    |  |
|                  | <ul> <li>Select the running-config option to restore and overwrite the running configuration file on the Switch.</li> <li>Select the startup-config option to restore and overwrite the start-up configuration file on the Switch.</li> </ul>            |  |
| Replace          | Select this option to replace the configuration file on the Switch with this one.                                                                                                    |  |

Click the **Restore** button to initiate the configuration restore.

## **Configuration Restore from TFTP**

This window is used to initiate a configuration restore from a TFTP server.

To view the following window, click **Tools > Configuration Restore & Backup > Configuration Restore from TFTP**, as shown below:

| Configuration Restore from TFTP |                                         |
|---------------------------------|-----------------------------------------|
|                                 |                                         |
| TFTP Server IP                  | • • IPv4                                |
|                                 | ◯ IPv6                                  |
| Source File                     | 64 chars                                |
| Destination File                | 64 chars Drunning-config startup-config |
| Replace                         |                                         |
|                                 | Restore                                 |

Figure 11-13 Configuration Restore from TFTP Window

The fields that can be configured are described below:

| Parameter      | Description                                                                                                    |
|----------------|----------------------------------------------------------------------------------------------------|
| TFTP Server IP | Enter the TFTP server IP address here. When select the <b>IPv4</b> option, enter the IPv4 address of the TFTP server in the space provided. When the <b>IPv6</b> option is selected, enter the IPv6 address of the TFTP server in the space provided. |
| Source File    | Enter the source filename and path of the configuration file located on the TFTP server here. This field can be up to 64 characters long.                                                                                                    |

| Parameter        | Description                                                                                                    |  |
|------------------|----------------------------------------------------------------------------------------------------|--|
| Destination File | Enter the destination path and location where the configuration file should be stored on the Switch. This field can be up to 64 characters long.                                                                                              |  |
|                  | <ul> <li>Select the running-config option to restore and overwrite the running configuration file on the Switch.</li> <li>Select the startup-config option to restore and overwrite the start-up configuration file on the Switch.</li> </ul> |  |
| Replace          | Select this option to replace the configuration file on the Switch with this one.                                                                                                    |  |

Click the **Restore** button to initiate the configuration restore.

## **Configuration Restore from FTP**

This window is used to initiate a configuration restore from an FTP server.

To view the following window, click **Tools > Configuration Restore & Backup > Configuration Restore from FTP**, as shown below:

| Configuration Restore from FTP |          |                               |
|--------------------------------|----------|-------------------------------|
|                                |          |                               |
| FTP Server IP                  | • IPv4   |                               |
|                                | ◯ IPv6   |                               |
| TCP Port (1-65535)             |          |                               |
| User Name                      | 32 chars |                               |
| Password                       | 15 chars |                               |
| Source File                    | 64 chars |                               |
| Destination File               | 64 chars | running-config startup-config |
| Replace                        |          |                               |
|                                |          | Restore                       |

Figure 11-14 Configuration Restore from FTP Window

The fields that can be configured are described below:

| Parameter        | Description                                                                                                    |  |
|------------------|----------------------------------------------------------------------------------------------------|--|
| FTP Server IP    | Enter the FTP server IP address here. When select the <b>IPv4</b> option, enter the IPv4 address of the FTP server in the space provided. When the <b>IPv6</b> option is selected, enter the IPv6 address of the FTP server in the space provided. |  |
| TCP Port         | Enter the TCP port number used for the FTP connection here. The range is from 1 to 65535.                                                                                                    |  |
| User Name        | Enter the user name used for the FTP connection here. This name can be up to 32 characters long.                                                                                                    |  |
| Password         | Enter the password used for the FTP connection here. This password can be up to 15 characters long.                                                                                                    |  |
| Source File      | Enter the source filename and path of the configuration file located on the FTP server here. This field can be up to 64 characters long.                                                                                                    |  |
| Destination File | Enter the destination path and location where the configuration file should be stored on the Switch. This field can be up to 64 characters long.                                                                                                   |  |
|                  | <ul> <li>Select the running-config option to restore and overwrite the running configuration file on the Switch.</li> <li>Select the startup-config option to restore and overwrite the start-up configuration file on the Switch.</li> </ul>      |  |
| Replace          | Select this option to replace the configuration file on the Switch with this one.                                                                                                    |  |

Click the **Restore** button to initiate the configuration restore.

## **Configuration Restore from RCP**

This window is used to initiate a configuration restore from an RCP server.

# To view the following window, click **Tools > Configuration Restore & Backup > Configuration Restore from RCP**, as shown below:

| Configuration Restore from RCP |          |  |  |
|--------------------------------|----------|--|--|
|                                |          |  |  |
| RCP Server IP                  |          |  |  |
| User Name                      | 32 chars |  |  |
| Source File                    | 64 chars |  |  |
| Destination File               | 64 chars |  |  |
| Replace                        |          |  |  |
|                                | Restore  |  |  |

Figure 11-15 Configuration Restore from RCP Window

| Thefielde   | 1       | he configured | and decertification below. |
|-------------|---------|---------------|----------------------------|
| The lields  | mar can | be connoured  | are described below.       |
| 1110 110100 | and our | be configured |                            |

| Parameter        | Description                                                                                                    |  |
|------------------|----------------------------------------------------------------------------------------------------|--|
| RCP Server IP    | Enter the RCP server IP address here.                                                                                                    |  |
| User Name        | Enter the user name used for the RCP connection here. This name can be up to 32 characters long.                                                                                                    |  |
| Source File      | Enter the source filename and path of the configuration file located on the RCP server here. This field can be up to 64 characters long.                                                                                                    |  |
| Destination File | <ul> <li>Enter the destination path and location where the configuration file should be stored on the Switch. This field can be up to 64 characters long.</li> <li>Select the <b>running-config</b> option to restore and overwrite the running configuration file on the Switch.</li> <li>Select the <b>startup-config</b> option to restore and overwrite the start-up configuration file on the Switch.</li> </ul> |  |
| Replace          | Select this option to replace the configuration file on the Switch with this one.                                                                                                    |  |

Click the **Restore** button to initiate the configuration restore.

### **Configuration Restore from SFTP**

This window is used to initiate a configuration restore from an SFTP server.
To view the following window, click **Tools > Configuration Restore & Backup > Configuration Restore from SFTP**, as shown below:

| Configuration Restore from SFTP |           |                               |
|---------------------------------|-----------|-------------------------------|
|                                 |           |                               |
| SFTP Server IP                  | · · · · · |                               |
| Authentication Method           | Password  |                               |
| User Name                       | 32 chars  |                               |
| Password                        | 15 chars  |                               |
| Source File                     | 64 chars  |                               |
| Destination File                | 64 chars  | running-config startup-config |
| Replace                         |           |                               |
|                                 |           | Restore                       |

Figure 11-16 Configuration Restore from SFTP Window

The fields that can be configured are described below:

| Parameter        | Description                                                                                                    |  |
|------------------|----------------------------------------------------------------------------------------------------|--|
| SFTP Server IP   | Enter the IPv4 address of the SFTP server here.                                                                                                    |  |
| User Name        | Enter the user name used for the SFTP connection here. This name can be up to 32 characters long.                                                                                                    |  |
| Password         | Enter the password used for the SFTP connection here. This password can be up to 15 characters long.                                                                                                    |  |
| Source File      | Enter the source filename and path of the configuration file located on the SFTP server here. This field can be up to 64 characters long.                                                                                                    |  |
| Destination File | <ul> <li>Enter the destination path and location where the configuration file should be stored on the Switch. This field can be up to 64 characters long.</li> <li>Select the <b>running-config</b> option to restore and overwrite the running configuration file on the Switch.</li> <li>Select the <b>startup-config</b> option to restore and overwrite the start-up configuration file on the Switch.</li> </ul> |  |
| Replace          | Select this option to replace the configuration file on the Switch with this one.                                                                                                    |  |

Click the Restore button to initiate the configuration restore.

## **Configuration Backup to HTTP**

This window is used to initiate a configuration file backup to a local PC using HTTP.

To view the following window, click **Tools > Configuration Restore & Backup > Configuration Backup to HTTP**, as shown below:

| Configuration Backup to HTTP |                                                  |  |
|------------------------------|--------------------------------------------------|--|
| Source File                  | 64 chars running-config startup-config<br>Backup |  |

Figure 11-17 Configuration Backup to HTTP Window

| Parameter   | Description                                                                                                    |
|-------------|----------------------------------------------------------------------------------------------------|
| Source File | Enter the source filename and path of the configuration file located on the Switch here. This field can be up to 64 characters long. |

| Parameter | Description                                                                                                    |
|-----------|----------------------------------------------------------------------------------------------------|
|           | <ul> <li>Select the running-config option to back up the running configuration file from the Switch.</li> <li>Select the startup-config option to back up the start-up configuration file from the Switch.</li> </ul> |

Click the **Backup** button to initiate the configuration file backup.

## **Configuration Backup to TFTP**

This window is used to initiate a configuration file backup to a TFTP server.

To view the following window, click **Tools > Configuration Restore & Backup > Configuration Backup to TFTP**, as shown below:

| Configuration Backup to TFTP |          |                               |
|------------------------------|----------|-------------------------------|
|                              |          |                               |
| TFTP Server IP               | • IPv4   |                               |
|                              | ○ IPv6   |                               |
| Source File                  | 64 chars | running-config startup-config |
| Destination File             | 64 chars | ]                             |
|                              |          | Backup                        |

Figure 11-18 Configuration Backup to TFTP Window

The fields that can be configured are described below:

| Parameter        | Description                                                                                                    |  |
|------------------|----------------------------------------------------------------------------------------------------|--|
| TFTP Server IP   | Enter the TFTP server IP address here. When select the <b>IPv4</b> option, enter the IPv4 address of the TFTP server in the space provided. When the <b>IPv6</b> option is selected, enter the IPv6 address of the TFTP server in the space provided. |  |
| Source File      | <ul> <li>Enter the source filename and path of the configuration file located on the Switch here. This field can be up to 64 characters long.</li> <li>Select the <b>running-config</b> option to back up the running configuration file</li> </ul>   |  |
|                  | <ul> <li>from the Switch.</li> <li>Select the startup-config option to back up the start-up configuration file from the Switch.</li> </ul>                                                                                                    |  |
| Destination File | Enter the destination path and location where the configuration file should be stored on the TFTP server. This field can be up to 64 characters long.                                                                                                 |  |

Click the **Backup** button to initiate the configuration file backup.

## **Configuration Backup to FTP**

This window is used to initiate a configuration file backup to an FTP server.

To view the following window, click **Tools > Configuration Restore & Backup > Configuration Backup to FTP**, as shown below:

| Configuration Backup to FTP |          |        |                               |
|-----------------------------|----------|--------|-------------------------------|
|                             |          |        |                               |
| FTP Server IP               |          | IPv4   |                               |
|                             |          | O IPv6 |                               |
| TCP Port (1-65535)          |          |        | ]                             |
| User Name                   | 32 chars |        | ]                             |
| Password                    | 15 chars |        | ]                             |
| Source File                 | 64 chars |        | running-config startup-config |
| Destination File            | 64 chars |        | ]                             |
|                             |          |        | Backup                        |

Figure 11-19 Configuration Backup to FTP Window

The fields that can be configured are described below:

| Parameter        | Description                                                                                                    |
|------------------|----------------------------------------------------------------------------------------------------|
| FTP Server IP    | Enter the FTP server IP address here. When select the <b>IPv4</b> option, enter the IPv4 address of the FTP server in the space provided. When the <b>IPv6</b> option is selected, enter the IPv6 address of the FTP server in the space provided. |
| TCP Port         | Enter the TCP port number used for the FTP connection here. The range is from 1 to 65535.                                                                                                    |
| User Name        | Enter the user name used for the FTP connection here. This name can be up to 32 characters long.                                                                                                    |
| Password         | Enter the password used for the FTP connection here. This password can be up to 15 characters long.                                                                                                    |
| Source File      | Enter the source filename and path of the configuration file located on the Switch here. This field can be up to 64 characters long.                                                                                                    |
|                  | <ul> <li>Select the running-config option to back up the running configuration file<br/>from the Switch.</li> </ul>                                                                                                    |
|                  | <ul> <li>Select the startup-config option to back up the start-up configuration file<br/>from the Switch.</li> </ul>                                                                                                    |
| Destination File | Enter the destination path and location where the configuration file should be stored on the FTP server. This field can be up to 64 characters long.                                                                                               |

Click the **Backup** button to initiate the configuration file backup.

### **Configuration Backup to RCP**

This window is used to initiate a configuration file backup to an RCP server.

To view the following window, click **Tools > Configuration Restore & Backup > Configuration Backup to RCP**, as shown below:

| Configuration Backup to RCP |          |                               |
|-----------------------------|----------|-------------------------------|
|                             |          |                               |
| RCP Server IP               | · · ·    |                               |
| User Name                   | 32 chars | ]                             |
| Source File                 | 64 chars | running-config startup-config |
| Destination File            | 64 chars | ]                             |
|                             |          | Backup                        |

#### Figure 11-20 Configuration Backup to RCP Window

The fields that can be configured are described below:

| Parameter        | Description                                                                                                    |  |
|------------------|----------------------------------------------------------------------------------------------------|--|
| RCP Server IP    | Enter the RCP server IP address here.                                                                                                    |  |
| User Name        | Enter the user name used for the RCP connection here. This name can be up to 32 characters long.                                                                                                    |  |
| Source File      | Enter the source filename and path of the configuration file located on the Switch here. This field can be up to 64 characters long.                                                                                  |  |
|                  | <ul> <li>Select the running-config option to back up the running configuration file from the Switch.</li> <li>Select the startup-config option to back up the start-up configuration file from the Switch.</li> </ul> |  |
| Destination File | Enter the destination path and location where the configuration file should be stored on the RCP server. This field can be up to 64 characters long.                                                                  |  |

Click the **Backup** button to initiate the configuration file backup.

### **Configuration Backup to SFTP**

This window is used to initiate a configuration file backup to an SFTP server.

To view the following window, click **Tools > Configuration Restore & Backup > Configuration Backup to SFTP**, as shown below:

| Configuration Backup to SFTP |          |                               |
|------------------------------|----------|-------------------------------|
|                              |          |                               |
| SFTP Server IP               | · · · ·  |                               |
| Authentication Method        | Password |                               |
| User Name                    | 32 chars |                               |
| Password                     | 15 chars | ]                             |
| Source File                  | 64 chars | running-config startup-config |
| Destination File             | 64 chars |                               |
|                              |          | Backup                        |

Figure 11-21 Configuration Backup to SFTP Window

The fields that can be configured are described below:

| Parameter                                                                                                    | Description                                                                                                    |
|----------------------------------------------------------------------------------------------------|----------------------------------------------------------------------------------------------------|
| SFTP Server IP                                                                                                    | Enter the IPv4 address of the SFTP server here.                                                                                                    |
| User Name                                                                                                    | Enter the user name used for the SFTP connection here. This name can be up to 32 characters long.                                                                                                    |
| Password                                                                                                    | Enter the password used for the SFTP connection here. This password can be up to 15 characters long.                                                                                                    |
| <b>Source File</b> Enter the source filename and path of the configuration file located on th here. This field can be up to 64 characters long. |                                                                                                    |
|                                                                                                    | <ul> <li>Select the running-config option to back up the running configuration file from the Switch.</li> <li>Select the startup-config option to back up the start-up configuration file from the Switch.</li> </ul> |
| Destination File                                                                                                    | Enter the destination path and location where the configuration file should be stored on the SFTP server. This field can be up to 64 characters long.                                                                 |

Click the **Backup** button to initiate the configuration file backup.

## Certificate & Key Restore & Backup

### **Certificate & Key Restore from HTTP**

This window is used to initiate a certificate and key restore from a local PC using HTTP.

#### To view the following window, click **Tools > Certificate & Key Restore & Backup > Certificate & Key Restore from HTTP**, as shown below:

| Certificate & Key Restore from HTTP |          |         |
|-------------------------------------|----------|---------|
|                                     |          |         |
| Source File                         | Browse   |         |
| Destination File                    | 64 chars |         |
|                                     |          | Restore |

Figure 11-22 Certificate & Key Restore from HTTP Window

The fields that can be configured are described below:

| Parameter        | Description                                                                                                    |
|------------------|----------------------------------------------------------------------------------------------------|
| Source File      | In this field the source certificate and key file's filename and path will be displayed after selection. To navigate to the location of the certificate and key file located on the local PC, either double click in the text box or click the <b>Browse</b> button. |
| Destination File | Enter the destination path and location where the new certificate and key should be stored on the Switch. This field can be up to 64 characters long.                                                                                                    |

Click the **Restore** button to initiate the certificate and key restore.

### **Certificate & Key Restore from TFTP**

This window is used to initiate a certificate and key restore from a TFTP server.

To view the following window, click **Tools > Certificate & Key Restore & Backup > Certificate & Key Restore from TFTP**, as shown below:

| Certificate & Key Restore from TFTP |          |         |
|-------------------------------------|----------|---------|
|                                     |          |         |
| TFTP Server IP                      | • IPv4   |         |
|                                     | ◯ IPv6   |         |
| Source File                         | 64 chars |         |
| Destination File                    | 64 chars |         |
|                                     |          | Restore |

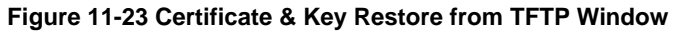

| Parameter      | Description                                                                                                    |
|----------------|----------------------------------------------------------------------------------------------------|
| TFTP Server IP | Enter the TFTP server IP address here. When select the <b>IPv4</b> option, enter the IPv4 address of the TFTP server in the space provided. When the <b>IPv6</b> option is selected, enter the IPv6 address of the TFTP server in the space provided. |
| Source File    | Enter the source filename and path of the certificate and key file located on the TFTP server here. This field can be up to 64 characters long.                                                                                                    |

| Parameter        | Description                                                                                                    |
|------------------|----------------------------------------------------------------------------------------------------|
| Destination File | Enter the destination path and location where the new certificate and key should be stored on the Switch. This field can be up to 64 characters long. |

Click the **Restore** button to initiate the certificate and key restore.

## Certificate & Key Restore from FTP

This window is used to initiate a certificate and key restore from an FTP server.

To view the following window, click **Tools > Certificate & Key Restore & Backup > Certificate & Key Restore from FTP**, as shown below:

| Certificate & Key Restore from FTP |          |   |
|------------------------------------|----------|---|
|                                    |          |   |
| FTP Server IP                      | • IPv4   |   |
|                                    | O IPv6   |   |
| TCP Port (1-65535)                 |          |   |
| User Name                          | 32 chars |   |
| Password                           | 15 chars |   |
| Source File                        | 64 chars |   |
| Destination File                   | 64 chars |   |
|                                    | Restor   | 8 |

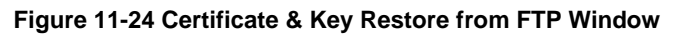

The fields that can be configured are described below:

| Parameter        | Description                                                                                                    |
|------------------|----------------------------------------------------------------------------------------------------|
| FTP Server IP    | Enter the FTP server IP address here. When select the <b>IPv4</b> option, enter the IPv4 address of the FTP server in the space provided. When the <b>IPv6</b> option is selected, enter the IPv6 address of the FTP server in the space provided. |
| TCP Port         | Enter the TCP port number used for the FTP connection here. The range is from 1 to 65535.                                                                                                    |
| User Name        | Enter the user name used for the FTP connection here. This name can be up to 32 characters long.                                                                                                    |
| Password         | Enter the password used for the FTP connection here. This password can be up to 15 characters long.                                                                                                    |
| Source File      | Enter the source filename and path of the certificate and key file located on the FTP server here. This field can be up to 64 characters long.                                                                                                    |
| Destination File | Enter the destination path and location where the new certificate and key should be stored on the Switch. This field can be up to 64 characters long.                                                                                              |

Click the **Restore** button to initiate the certificate and key restore.

## Certificate & Key Restore from RCP

This window is used to initiate a certificate and key restore from an RCP server.

To view the following window, click **Tools > Certificate & Key Restore & Backup > Certificate & Key Restore from RCP**, as shown below:

| Certificate & Key Restore from RCP |          |         |
|------------------------------------|----------|---------|
|                                    |          |         |
| RCP Server IP                      | · · ·    |         |
| User Name                          | 32 chars |         |
| Source File                        | 64 chars |         |
| Destination File                   | 64 chars |         |
|                                    |          | Restore |

Figure 11-25 Certificate & Key Restore from RCP Window

The fields that can be configured are described below:

| Parameter        | Description                                                                                                    |
|------------------|----------------------------------------------------------------------------------------------------|
| RCP Server IP    | Enter the RCP server IP address here.                                                                                                    |
| User Name        | Enter the user name used for the RCP connection here. This name can be up to 32 characters long.                                                      |
| Source File      | Enter the source filename and path of the certificate and key file located on the RCP server here. This field can be up to 64 characters long.        |
| Destination File | Enter the destination path and location where the new certificate and key should be stored on the Switch. This field can be up to 64 characters long. |

Click the **Restore** button to initiate the certificate and key restore.

## **Certificate & Key Restore from SFTP**

This window is used to initiate a certificate and key restore from an SFTP server.

To view the following window, click **Tools > Certificate & Key Restore & Backup > Certificate & Key Restore from SFTP**, as shown below:

| Certificate & Key Restore from SFTP |          |  |
|-------------------------------------|----------|--|
|                                     |          |  |
| SFTP Server IP                      |          |  |
| Authentication Method               | Password |  |
| User Name                           | 32 chars |  |
| Password                            | 15 chars |  |
| Source File                         | 64 chars |  |
| Destination File                    | 64 chars |  |
|                                     | Restore  |  |

Figure 11-26 Certificate & Key Restore from SFTP Window

| Parameter      | Description                                                                                                    |
|----------------|----------------------------------------------------------------------------------------------------|
| SFTP Server IP | Enter the IPv4 address of the SFTP server here.                                                                                                 |
| User Name      | Enter the user name used for the SFTP connection here. This name can be up to 32 characters long.                                               |
| Password       | Enter the password used for the SFTP connection here. This password can be up to 15 characters long.                                            |
| Source File    | Enter the source filename and path of the certificate and key file located on the SFTP server here. This field can be up to 64 characters long. |

| Parameter        | Description                                                                                                    |
|------------------|----------------------------------------------------------------------------------------------------|
| Destination File | Enter the destination path and location where the new certificate and key should be stored on the Switch. This field can be up to 64 characters long. |

Click the **Restore** button to initiate the certificate and key restore.

## Public Key Backup to HTTP

This window is used to initiate a public key backup to a local PC using HTTP.

To view the following window, click **Tools > Certificate & Key Upgrade & Backup > Public Backup to HTTP**, as shown below:

| Public Key Bad | ckup to HTTP |        |  |
|----------------|--------------|--------|--|
| Source File    | 64 chars     | Backup |  |

Figure 11-27 Public Key Backup to HTTP Window

The fields that can be configured are described below:

| Parameter   | Description                                                                                                    |
|-------------|----------------------------------------------------------------------------------------------------|
| Source File | Enter the source filename and path of the certificate and key file located on the Switch here. This field can be up to 64 characters long. |

Click the **Backup** button to initiate the certificate and key backup.

## Public Key Backup to TFTP

This window is used to initiate a public key backup to a TFTP server.

To view the following window, click **Tools > Certificate & Key Upgrade & Backup > Public Key Backup to TFTP**, as shown below:

| Public Key Backup to TFTP |                                         |        |
|---------------------------|-----------------------------------------|--------|
|                           |                                         |        |
| TFTP Server IP            | · · · • • • • • • • • • • • • • • • • • |        |
|                           | O IPv6                                  |        |
| Source File               | 64 chars                                | ]      |
| Destination File          | 64 chars                                | 1      |
|                           |                                         | Backup |

Figure 11-28 Public Key Backup to TFTP Window

| Parameter      | Description                                                                                                    |
|----------------|----------------------------------------------------------------------------------------------------|
| TFTP Server IP | Enter the TFTP server IP address here. When select the <b>IPv4</b> option, enter the IPv4 address of the TFTP server in the space provided. When the <b>IPv6</b> option is selected, enter the IPv6 address of the TFTP server in the space provided. |
| Source File    | Enter the source filename and path of the certificate and key file located on the Switch here. This field can be up to 64 characters long.                                                                                                    |

| Parameter        | Description                                                                                                    |
|------------------|----------------------------------------------------------------------------------------------------|
| Destination File | Enter the destination filename and path of the certificate and key file to be backed up to the TFTP server here. This field can be up to 64 characters long. |

Click the **Backup** button to initiate the certificate and key backup.

## Public Key Backup to FTP

This window is used to initiate a public key backup to an FTP server.

To view the following window, click **Tools > Certificate & Key Upgrade & Backup > Public Key Backup to FTP**, as shown below:

| Public Key Backup to FTP |                  |        |
|--------------------------|------------------|--------|
|                          |                  |        |
| FTP Server IP            | · · · • • • IPv4 |        |
|                          | O IPv6           |        |
| TCP Port (1-65535)       |                  |        |
| User Name                | 32 chars         |        |
| Password                 | 15 chars         |        |
| Source File              | 64 chars         |        |
| Destination File         | 64 chars         |        |
|                          |                  | Backup |

Figure 11-29 Public Key Backup to FTP Window

The fields that can be configured are described below:

| Parameter        | Description                                                                                                    |  |
|------------------|----------------------------------------------------------------------------------------------------|--|
| FTP Server IP    | Enter the FTP server IP address here. When select the <b>IPv4</b> option, enter the IPv4 address of the FTP server in the space provided. When the <b>IPv6</b> option is selected, enter the IPv6 address of the FTP server in the space provided. |  |
| TCP Port         | Enter the TCP port number used for the FTP connection here. The range is from 1 to 65535.                                                                                                    |  |
| User Name        | Enter the user name used for the FTP connection here. This name can be up to 32 characters long.                                                                                                    |  |
| Password         | Enter the password used for the FTP connection here. This password can be up to 15 characters long.                                                                                                    |  |
| Source File      | Enter the source filename and path of the certificate and key file located on the Switch here. This field can be up to 64 characters long.                                                                                                    |  |
| Destination File | Enter the destination filename and path of the certificate and key file to be backed up to the FTP server here. This field can be up to 64 characters long.                                                                                        |  |

Click the **Backup** button to initiate the certificate and key backup.

## Public Key Backup to RCP

This window is used to initiate a public key backup to an RCP server.

To view the following window, click **Tools > Certificate & Key Upgrade & Backup > Public Key Backup to RCP**, as shown below:

| Public Key Backup to RCP |          |        |
|--------------------------|----------|--------|
|                          |          |        |
| RCP Server IP            |          |        |
| User Name                | 32 chars |        |
| Source File              | 64 chars |        |
| Destination File         | 64 chars |        |
|                          |          | Backup |

Figure 11-30 Public Key Backup to RCP Window

The fields that can be configured are described below:

| Parameter        | Description                                                                                                    |  |
|------------------|----------------------------------------------------------------------------------------------------|--|
| RCP Server IP    | Enter the RCP server IP address here.                                                                                                    |  |
| User Name        | Enter the user name used for the RCP connection here. This name can be up to 32 characters long.                                                            |  |
| Source File      | Enter the source filename and path of the certificate and key file located on the Switch here. This field can be up to 64 characters long.                  |  |
| Destination File | Enter the destination filename and path of the certificate and key file to be backed up to the RCP server here. This field can be up to 64 characters long. |  |

Click the **Backup** button to initiate the certificate and key backup.

### **Public Key Backup to SFTP**

This window is used to initiate a public key backup to an SFTP server.

To view the following window, click **Tools > Certificate & Key Upgrade & Backup > Public Key Backup to SFTP**, as shown below:

| Public Key Backup to SFTP |          |  |
|---------------------------|----------|--|
|                           |          |  |
| SFTP Server IP            |          |  |
| Authentication Method     | Password |  |
| User Name                 | 32 chars |  |
| Password                  | 15 chars |  |
| Source File               | 64 chars |  |
| Destination File          | 64 chars |  |
|                           | Backup   |  |

Figure 11-31 Public Key Backup to SFTP Window

| Parameter      | Description                                                                                                    |  |
|----------------|----------------------------------------------------------------------------------------------------|--|
| SFTP Server IP | Enter the IPv4 address of the SFTP server here.                                                                                            |  |
| User Name      | Enter the user name used for the SFTP connection here. This name can be up to 32 characters long.                                          |  |
| Password       | Enter the password used for the SFTP connection here. This password can be up to 15 characters long.                                       |  |
| Source File    | Enter the source filename and path of the certificate and key file located on the Switch here. This field can be up to 64 characters long. |  |

| Parameter        | Description                                                                                                    |
|------------------|----------------------------------------------------------------------------------------------------|
| Destination File | Enter the destination filename and path of the certificate and key file to be backed up to the SFTP server here. This field can be up to 64 characters long. |

Click the **Backup** button to initiate the certificate and key backup.

# Log Backup

## Log Backup to HTTP

This window is used to initiate a system log backup to a local PC using HTTP.

To view the following window, click **Tools > Log Backup > Log Backup to HTTP**, as shown below:

| Log Backup to HT | TP <sup>2</sup>           |        |
|------------------|---------------------------|--------|
| Log Type         | ● System Log O Attack Log | Backup |

Figure 11-32 Log Backup to HTTP Window

The fields that can be configured are described below:

| Parameter | Description                                                                                                    |
|-----------|----------------------------------------------------------------------------------------------------|
| Log Type  | Select the log type that will be backed up to the local PC using HTTP.                                                                                                    |
|           | <ul> <li>When the System Log option is selected, the system log will be backed up.</li> <li>When the Attack Log is selected, the attack log will be backed up.</li> </ul> |

Click the **Backup** button to initiate the system log backup.

## Log Backup to TFTP

This window is used to initiate a system log backup to a TFTP server.

To view the following window, click **Tools > Log Backup > Log Backup to TFTP**, as shown below:

| Log Backup to TFTP |                           |  |
|--------------------|---------------------------|--|
|                    |                           |  |
| TFTP Server IP     | () IPv4                   |  |
|                    | ◯ IPv6                    |  |
| Destination File   | 64 chars                  |  |
| Log Type           | ● System Log O Attack Log |  |
|                    | Backup                    |  |

Figure 11-33 Log Backup to TFTP Window

| Parameter        | Description                                                                                                    |
|------------------|----------------------------------------------------------------------------------------------------|
| TFTP Server IP   | Enter the TFTP server IP address here. When select the <b>IPv4</b> option, enter the IPv4 address of the TFTP server in the space provided. When the <b>IPv6</b> option is selected, enter the IPv6 address of the TFTP server in the space provided. |
| Destination File | Enter the destination path and location where the log file should be stored on the                                                                                                    |

| Parameter | Description                                                                                                    |  |
|-----------|----------------------------------------------------------------------------------------------------|--|
|           | TFTP server. This field can be up to 64 characters long.                                                                                                    |  |
| Log Type  | Select the log type that will be backed up to the TFTP server.                                                                                                    |  |
|           | <ul> <li>When the System Log option is selected, the system log will be backed up.</li> <li>When the Attack Log is selected, the attack log will be backed up.</li> </ul> |  |

Click the **Backup** button to initiate the system log backup.

## Log Backup to RCP

This window is used to initiate a system log backup to an RCP server.

To view the following window, click **Tools > Log Backup > Log Backup to RCP**, as shown below:

| Log Backup to RCP |                         |        |
|-------------------|-------------------------|--------|
|                   |                         |        |
| RCP Server IP     | · · ·                   |        |
| User Name         | 32 chars                |        |
| Destination File  | 64 chars                |        |
| Log Type          | System Log O Attack Log |        |
|                   |                         | Backup |

Figure 11-34 Log Backup to RCP Window

The fields that can be configured are described below:

| Parameter        | Description                                                                                                    |  |
|------------------|----------------------------------------------------------------------------------------------------|--|
| RCP Server IP    | Enter the RCP server IP address here.                                                                                                    |  |
| User Name        | Enter the user name used for the RCP connection here. This name can be up to 32 characters long.                                                                          |  |
| Destination File | Enter the destination path and location where the log file should be stored on the RCP server. This field can be up to 64 characters long.                                |  |
| Log Type         | Select the log type that will be backed up to the RCP server.                                                                                                    |  |
|                  | <ul> <li>When the System Log option is selected, the system log will be backed up.</li> <li>When the Attack Log is selected, the attack log will be backed up.</li> </ul> |  |

Click the **Backup** button to initiate the system log backup.

## Log Backup to SFTP

This window is used to initiate a system log backup to an SFTP server.

#### To view the following window, click **Tools > Log Backup > Log Backup to SFTP**, as shown below:

| Log Backup to SFT     | Log Backup to SFTP         |        |  |  |
|-----------------------|----------------------------|--------|--|--|
|                       |                            |        |  |  |
| SFTP Server IP        |                            |        |  |  |
| Authentication Method | Password                   |        |  |  |
| User Name             | 32 chars                   |        |  |  |
| Password              | 15 chars                   |        |  |  |
| Destination File      | 64 chars                   |        |  |  |
| Log Type              | System Log      Attack Log |        |  |  |
|                       |                            | Backup |  |  |

Figure 11-35 Log Backup to SFTP Window

The fields that can be configured are described below:

| Parameter        | Description                                                                                                    |
|------------------|----------------------------------------------------------------------------------------------------|
| SFTP Server IP   | Enter the IPv4 address of the SFTP server here.                                                                                                    |
| User Name        | Enter the user name used for the SFTP connection here. This name can be up to 32 characters long.                                                                                                    |
| Password         | Enter the password used for the SFTP connection here. This password can be up to 15 characters long.                                                                                                    |
| Destination File | Enter the destination path and location where the log file should be stored on the SFTP server. This field can be up to 64 characters long.                                                                                                    |
| Log Туре         | <ul> <li>Select the log type that will be backed up to the SFTP server.</li> <li>When the System Log option is selected, the system log will be backed up.</li> <li>When the Attack Log is selected, the attack log will be backed up.</li> </ul> |

Click the **Backup** button to initiate the system log backup.

# Ping

Ping is a small program that sends ICMP Echo packets to the IP address you specify. The destination node then responds to or "echoes" the packets sent from the Switch. This is very useful to verify connectivity between the Switch and other nodes on the network.

#### To view the following window, click **Tools > Ping**, as shown below:

| Ping                |         |       |       |
|---------------------|---------|-------|-------|
| IPv4 Ping           |         |       |       |
| Target IPv4 Address |         |       |       |
| Ping Times (1-255)  |         |       |       |
| Timeout (1-99)      | 1       | sec   |       |
| Length (1-1420)     | 56      | bytes |       |
| ToS (0-255)         | 0       |       |       |
| Stop Time (0-99)    | 0       |       |       |
|                     |         |       | Start |
| IPv6 Ping           |         |       |       |
| Target IPv6 Address | 2233::1 |       |       |
| Ping Times (1-255)  |         |       |       |
| Timeout (1-99)      | 1       | sec   |       |
| Length (1-1420)     | 56      | bytes |       |
| Stop Time (0-99)    | 0       |       |       |
|                     |         |       | Start |

#### Figure 11-36 Ping Window

The fields that can be configured in **IPv4 Ping** are described below:

| Parameter           | Description                                                                                                    |
|---------------------|----------------------------------------------------------------------------------------------------|
| Target IPv4 Address | Select and enter an IP address to be pinged.                                                                                                    |
| Ping Times          | Enter the number of times desired to attempt to Ping the IPv4 address configured in this window. Users may enter a number of times between 1 and 255. Tick the <b>Infinite</b> check box to keep sending ICMP Echo packets to the specified IP address until the program is stopped.           |
| Timeout             | Select a timeout period between 1 and 99 seconds for this Ping message to reach its destination. If the packet fails to find the IP address in this specified time, the Ping packet will be dropped.                                                                                           |
| Length              | Enter the length value here. This specifies the number of data bytes to send. The default value is 56, which translates into 64 ICMP data bytes when combined with the 8 bytes of ICMP header data. It does not include any VLAN or IEEE 802.1Q tag length. The range is from 1 to 1420 bytes. |
| ToS                 | Enter the ToS value here. This is used to configure the QoS on ICMP datagrams. The range is from 0 to 255.                                                                                                    |
| Stop Time           | Enter the stop time value here. This specifies to stop the ping after the amount of times entered here. If this value is configured as 0, then the ping can only be stopped by clicking the <b>Stop</b> button manually. The range is from 0 to 99.                                            |

Click the **Start** button to initiate the Ping Test for each individual section.

The fields that can be configured in **IPv6 Ping** are described below:

| Parameter           | Description                                                                                                    |  |  |  |
|---------------------|----------------------------------------------------------------------------------------------------|--|--|--|
| Target IPv6 Address | Enter an IPv6 address to be pinged.                                                                                                    |  |  |  |
| Ping Times          | Enter the number of times desired to attempt to Ping the IPv6 address configured<br>in this window. Users may enter a number of times between 1 and 255. Tick the<br><b>Infinite</b> check box to keep sending ICMPv6 Echo packets to the specified IPv6<br>address until the program is stopped. |  |  |  |
| Timeout             | Select a timeout period between 1 and 99 seconds for this Ping message to reach its destination. If the packet fails to find the IPv6 address in this specified time, the                                                                                                    |  |  |  |

| Parameter                                                                                                    | Description                                                                                                    |  |  |  |  |
|----------------------------------------------------------------------------------------------------|----------------------------------------------------------------------------------------------------|--|--|--|--|
|                                                                                                    | Ping packet will be dropped.                                                                                                    |  |  |  |  |
| LengthEnter the length value here. This specifies the number of data bytes to s<br>default value is 56, which translates into 64 ICMPv6 data bytes when co<br>with the 8 bytes of ICMPv6 header data. It does not include any VLAN o<br>802.1Q tag length. The range is from 1 to 1420 bytes. |                                                                                                    |  |  |  |  |
| Stop Time                                                                                                    | Enter the stop time value here. This specifies to stop the ping after the amount of times entered here. If this value is configured as 0, then the ping can only be stopped by clicking the <b>Stop</b> button manually. The range is from 0 to 99. |  |  |  |  |

Click the **Start** button to initiate the Ping Test for each individual section.

After clicking the **Start** button in **IPv4 Ping** section, the following **IPv4 Ping Result** section will appear:

| Γ | IPv4 P | ing Result                                |          |
|---|--------|-------------------------------------------|----------|
|   | [1]    | Reply from 10.90.90, time<10ms            |          |
|   | [2]    | Reply from 10.90.90, time<10ms            | <u>^</u> |
|   | [3]    | Reply from 10.90.90, time<10ms            |          |
|   | [4]    | Reply from 10.90.90, time<10ms            |          |
|   |        | Ping Statistics for 10.90.90.90           |          |
|   |        | Packets: Sent = 4, Received = 4, Lost = 0 |          |
|   |        |                                           | V        |
|   |        |                                           |          |
|   |        | Stop Back                                 |          |

#### Figure 11-37 Ping (Start) Window

Click the **Stop** button to halt the Ping Test.

Click the **Back** button to return to the IPv4 Ping section.

## **Trace Route**

The trace route page allows the user to trace a route between the Switch and a given host on the network.

#### To view the following window, click **Tools > Trace Route**, as shown below:

| Trace Route           |         |       |
|-----------------------|---------|-------|
| IPv4 Trace Route      |         |       |
| IPv4 Address          |         |       |
| Initial TTL (1-255)   | 1       |       |
| Max TTL (1-255)       | 30      | ]     |
| Port (1-65535)        | 33434   |       |
| Timeout (1-65535)     | 5       | sec   |
| Length (1-1420)       | 40      | bytes |
| ToS (0-255)           | 0       |       |
| Probe Number (1-1000) | 1       | Start |
| IPv6 Trace Route      |         |       |
| IPv6 Address          | 2233::1 |       |
| Initial TTL (1-255)   | 1       |       |
| Max TTL (1-255)       | 30      |       |
| Port (1-65535)        | 33434   |       |
| Timeout (1-65535)     | 5       | sec   |
| Length (1-1420)       | 40      | bytes |
| Probe Number (1-1000) | 1       | Start |

#### Figure 11-38 Trace Route Window

The fields that can be configured in **IPv4 Trace Route** are described below:

| Parameter    | Description                                                                                                    |  |  |  |
|--------------|----------------------------------------------------------------------------------------------------|--|--|--|
| IPv4 Address | Select and enter the IPv4 address of the destination here.                                                                                                    |  |  |  |
| Initial TTL  | Enter the initial Time-To-Live (TTL) value here. The range is from 1 to 255.                                                                                                    |  |  |  |
| Max TTL      | Enter the Time-To-Live (TTL) value of the trace route request here. This is the maximum number of routers that a trace route packet can pass. The trace route option will cross while seeking the network path between two devices. The range for the TTL is 1 to 255 hops. |  |  |  |
| Port         | Enter the port number here. The value range is from 1 to 65535.                                                                                                    |  |  |  |
| Timeout      | Enter the timeout period while waiting for a response from the remote device here. A value of 1 to 65535 seconds can be specified. The default is 5 seconds.                                                                                                    |  |  |  |
| Length       | Enter the length value here. This specifies the number of bytes of the outgoing datagram. The range is from 1 to 1420 bytes.                                                                                                    |  |  |  |
| ToS          | Enter the ToS value here. This specifies the ToS to be set in the IP header of the outgoing datagram. The range is from 0 to 255.                                                                                                    |  |  |  |
| Probe Number | Enter the probe time number here. The range is from 1 to 1000. If unspecified, the default value is 1.                                                                                                    |  |  |  |

Click the Start button to initiate the route trace for each individual section.

The fields that can be configured in IPv6 Trace Route are described below:

| Parameter                                                               | Description                                                                                                    |  |  |  |  |
|-------------------------------------------------------------------------|----------------------------------------------------------------------------------------------------|--|--|--|--|
| IPv6 Address Select and enter the IPv6 address of the destination here. |                                                                                                    |  |  |  |  |
| Initial TTL                                                             | Enter the initial Time-To-Live (TTL) value here. The range is from 1 to 255.                                                                                                    |  |  |  |  |
| Max TTL                                                                 | Enter the Time-To-Live (TTL) value of the trace route request here. This is the maximum number of routers that a trace route packet can pass. The trace route option will cross while seeking the network path between two devices. The range for the TTL is 1 to 255 hops. |  |  |  |  |

| Parameter    | Description                                                                                                    |  |  |  |
|--------------|----------------------------------------------------------------------------------------------------|--|--|--|
| Port         | Enter the port number here. The value range is from 1 to 65535.                                                                                              |  |  |  |
| Timeout      | Enter the timeout period while waiting for a response from the remote device here. A value of 1 to 65535 seconds can be specified. The default is 5 seconds. |  |  |  |
| Length       | Enter the length value here. This specifies the number of bytes of the outgoing datagram. The range is from 1 to 1420 bytes.                                 |  |  |  |
| Probe Number | Enter the probe time number here. The range is from 1 to 1000. If unspecified, the default value is 1.                                                       |  |  |  |

Click the **Start** button to initiate the route trace for each individual section.

#### After clicking the Start button in IPv4 Trace Route section, the following IPv4 Trace Route Result section will appear:

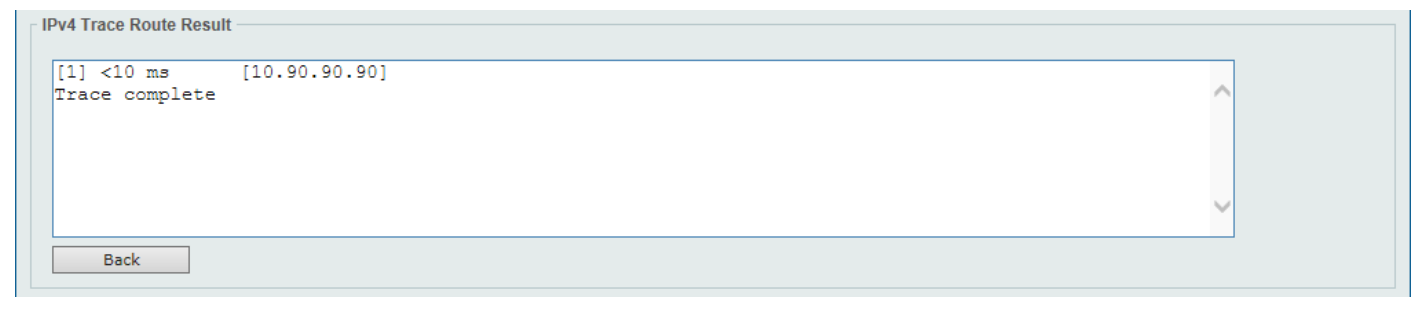

#### Figure 11-39 Trace Route (Start) Window

Click the **Back** button to stop the trace route and return to the IPv4 Trace Route section.

## Reset

This window is used to reset the Switch's configuration to the factory default settings.

To view the following window, click **Tools > Reset**, as shown below:

| Reset                                                                                                    |       |
|----------------------------------------------------------------------------------------------------|-------|
| - Reset                                                                                                    |       |
|                                                                                                    |       |
| <ul> <li>The Switch will reset to its factory default settings and then reboot.</li> </ul>                             |       |
| O The Switch will reset to its factory default settings and then reboot. This option excludes the IP address.          |       |
| O The Switch will reset to its factory default settings and not reboot. This option excludes the stacking information. | Apply |
|                                                                                                    |       |

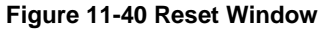

Select one of the following options:

- The Switch will reset to its factory default settings and then reboot.
- The Switch will reset to its factory default settings and then reboot. This option excludes the IP address.
- The Switch will reset to its factory default settings and not reboot. This option excludes the stacking information.

Click the Apply button to initiate the reset.

## **Reboot System**

This window is used to reboot the Switch and alternatively save the configuration before doing so.

#### To view the following window, click **Tools > Reboot System**, as shown below:

| Reboot System                      |        |
|------------------------------------|--------|
| Reboot System                      |        |
| Do you want to save the settings ? | Reboot |
| Reboot Unit                        |        |
| Units 1-5                          | Reboot |

#### Figure 11-41 Reboot System Window

The field that can be configured in **Reboot System** is described below:

| Parameter                         | Description                                                                                                    |
|-----------------------------------|----------------------------------------------------------------------------------------------------|
| Do you want to save the settings? | Click <b>Yes</b> to save all configuration changes that was made during this session.<br>Click <b>No</b> to discard all configuration changes that was made during this session. |

Click the **Reboot** button to alternatively save the settings and reboot the master Switch.

The field that can be configured in **Reboot System** is described below:

| Parameter | Description               |  |  |
|-----------|---------------------------|--|--|
| Unit      | Enter the Switch unit ID. |  |  |

Click the **Reboot** button to alternatively save the settings and reboot the specified Switch.

| Reboot System            |                  |  |  |
|--------------------------|------------------|--|--|
|                          |                  |  |  |
| Saving and rebooting sys | tem, please wait |  |  |
| 250/                     |                  |  |  |
| 25%                      |                  |  |  |
| 2370                     |                  |  |  |

#### Figure 11-42 Reboot System (Rebooting) Window

# **Appendix A - Password Recovery Procedure**

This section describes the procedure for resetting passwords on the D-Link DGS-3630 Series Switch.

Authenticating any user who tries to access networks is necessary and important. The basic authentication method used to accept qualified users is through a local login, utilizing a Username and Password. Sometimes, passwords will be forgotten or destroyed, so network administrators need to reset these passwords. This section will explain how the **Password Recovery** feature can help network administrators reach this goal.

The following steps explain how to use the Password Recovery feature on this Switch to easily recover passwords. Complete these steps to reset the password:

- For security reasons, the Password Recovery feature requires the user to physically access the device. Therefore this feature is only applicable when there is a direct connection to the console port of the device. It is necessary for the user needs to attach a terminal or PC with terminal emulation to the console port of the Switch.
- Power on the Switch. After the UART init is loaded to 100%, the Switch will allow 2 seconds for the user to
  press the hotkey [^] (Shift+6) to enter the "Password Recovery Mode." Once the Switch enters the "Password
  Recovery Mode," all ports on the Switch will be disabled.

```
        Boot Procedure
        V2.10.001

        Power On Self Test
        100 %

        MAC Address
        : F0-7D-68-30-36-00

        H/W Version
        : A1

        Please Wait, Loading 2.20.B006 Runtime Image
        100 %

        UART init
        100 %
```

Password Recovery Mode
Switch(reset-config)#

In the "Password Recovery Mode" only the following commands can be used.

| Command                         | Description                                                                                                    |
|---------------------------------|----------------------------------------------------------------------------------------------------|
| no enable password              | This command is used to delete all account level passwords.                                                         |
| no login password               | This command is used to clear the local login methods.                                                              |
| no username                     | This command is used to delete all local user accounts.                                                             |
| password-recovery               | This command is used to initiate the password recovery procedure.                                                   |
| reload                          | This command is used to save and reboot the Switch.                                                                 |
| reload clear running-<br>config | This command is used to reset the running configuration to the factory default settings and then reboot the Switch. |
| show running-config             | This command is used to display the current running configuration.                                                  |
| show username                   | This command is used to display local user account information.                                                     |

# **Appendix B - System Log Entries**

The following table lists all possible entries and their corresponding meanings that will appear in the System Log of this Switch.

### AAA

| Log Description                                                                                                    | Severity      |
|----------------------------------------------------------------------------------------------------|---------------|
| Event Description: AAA global state is enabled or disabled.                                                                                                    | Informational |
| Log Message: AAA is <status></status>                                                                                                    |               |
| Parameters Description:                                                                                                    |               |
| status: The status indicates the AAA enabled or disabled.                                                                                                    |               |
| Event Description: Successful login.                                                                                                    | Informational |
| Log Message: Successful login through <exec-type> [from <client-ip>] authenticated by AAA <aaa-method> <server-ip> (Username: <username>)</username></server-ip></aaa-method></client-ip></exec-type>                |               |
| Parameters Description:                                                                                                    |               |
| exec-type: It indicates the EXEC types, e.g.: Console, Telnet, SSH, Web, Web (SSL).                                                                                                    |               |
| client-ip: It indicates the client's IP address if valid through IP protocol.                                                                                                    |               |
| aaa-method: It indicates the authentication method, e.g.: none, local, server.                                                                                                    |               |
| server-ip: It indicates the AAA server IP address if authentication method is remote server.                                                                                                    |               |
| username: It indicates the username for authentication.                                                                                                    |               |
| Event Description: Login failed.                                                                                                    | Warning       |
| Log Message: Login failed through <exec-type> [from <client-ip>] authenticated by AAA <a>aaa-method&gt; <server-ip> (Username: <username>)</username></server-ip></a></client-ip></exec-type>                        |               |
| Parameters Description:                                                                                                    |               |
| exec-type: It indicates the EXEC types, e.g.: Console, Telnet, SSH, Web, Web (SSL).                                                                                                    |               |
| client-ip: It indicates the client's IP address if valid through IP protocol.                                                                                                    |               |
| aaa-method: It indicates the authentication method, e.g.: none, local, server.                                                                                                    |               |
| server-ip: It indicates the AAA server IP address if authentication method is remote server.                                                                                                    |               |
| username: It indicates the username for authentication.                                                                                                    |               |
| Event Description: Login failed due to AAA server timeout or improper configuration.                                                                                                    | Warning       |
| Log Message: Login failed through <exec-type> [from <client-ip>] due to AAA server<br/><server-ip> timeout (Username: <username>)</username></server-ip></client-ip></exec-type>                                     |               |
| Parameters Description:                                                                                                    |               |
| exec-type: It indicates the EXEC types, e.g.: Console, Telnet, SSH, Web, Web (SSL).                                                                                                    |               |
| client-ip: It indicates the client's IP address if valid through IP protocol.                                                                                                    |               |
| server-ip: It indicates the AAA server IP address if authentication method is remote server.                                                                                                    |               |
| username: It indicates the username for authentication.                                                                                                    |               |
| Event Description: Enable privilege successfully.                                                                                                    | Informational |
| Log Message: Successful enable privilege through <exec-type> [from <client-ip>]<br/>authenticated by AAA <aaa-method> <server-ip> (Username: <username>)</username></server-ip></aaa-method></client-ip></exec-type> |               |
| Parameters Description:                                                                                                    |               |
| exec-type: It indicates the EXEC types, e.g.: Console, Telnet, SSH, Web, Web (SSL).                                                                                                    |               |
| client-ip: It indicates the client's IP address if valid through IP protocol.                                                                                                    |               |
| aaa-method: It indicates the authentication method, e.g.: none, local, server.                                                                                                    |               |
| server-ip: It indicates the AAA server IP address if authentication method is remote server.                                                                                                    |               |
| username: It indicates the username for authentication.                                                                                                    |               |
| Event Description: Enable privilege failure.                                                                                                    | Warning       |
| Log Message: Enable privilege failed through <exec-type> [from <client-ip>] authenticated by AAA <aaa-method> <server-ip> (Username: <username>)</username></server-ip></aaa-method></client-ip></exec-type>         |               |
| Parameters Description:                                                                                                    |               |

| Log Description                                                                                                    | Severity      |
|----------------------------------------------------------------------------------------------------|---------------|
| exec-type: It indicates the EXEC types, e.g.: Console, Telnet, SSH, Web, Web (SSL).                                                                                                    |               |
| client-ip: It indicates the client's IP address if valid through IP protocol.                                                                                                    |               |
| aaa-method: It indicates the authentication method, e.g.: none, local, server.                                                                                                    |               |
| server-ip: It indicates the AAA server IP address if authentication method is remote server.                                                                                                    |               |
| username: It indicates the username for authentication.                                                                                                    |               |
| Event Description: the remote server does not respond to the enable password authentication request.                                                                                            | Warning       |
| Log Message: Enable privilege failed through <exec-type> [from <client-ip>] due to AAA server <server-ip> timeout (Username: <username>)</username></server-ip></client-ip></exec-type>         |               |
| Parameters Description:                                                                                                    |               |
| exec-type: It indicates the EXEC types, e.g.: Console, Telnet, SSH, Web, Web (SSL).                                                                                                    |               |
| client-ip: It indicates the client's IP address if valid through IP protocol.                                                                                                    |               |
| server-ip: It indicates the AAA server IP address if authentication method is remote server.                                                                                                    |               |
| username: It indicates the username for authentication.                                                                                                    |               |
| Event Description: RADIUS assigned a valid VLAN ID attributes.                                                                                                    | Informational |
| Log Message: RADIUS server <server-ip> assigned VID: <vid> to port <interface-id> (Username: <username>)</username></interface-id></vid></server-ip>                                            |               |
| Parameters Description:                                                                                                    |               |
| server-ip: It indicates the RADIUS server IP address.                                                                                                    |               |
| vid: The assign VLAN ID that authorized by from RADIUS server.                                                                                                    |               |
| interface-id: It indicates the port number of the client authenticated.                                                                                                    |               |
| username: It indicates the username for authentication.                                                                                                    |               |
| Event Description: RADIUS assigned a valid bandwidth attributes.                                                                                                    | Informational |
| Log Message: RADIUS server <server-ip> assigned <direction> bandwidth: <threshold> to port <interface -id=""> (Username: <username>)</username></interface></threshold></direction></server-ip> |               |
| Parameters Description:                                                                                                    |               |
| server-ip: It indicates the RADIUS server IP address.                                                                                                    |               |
| direction: It indicates the direction for bandwidth control, e.g.: ingress or egress.                                                                                                    |               |
| threshold: The assign threshold of bandwidth that authorized by from RADIUS server.                                                                                                    |               |
| interface-id: It indicates the port number of the client authenticated.                                                                                                    |               |
| username: It indicates the username for authentication.                                                                                                    |               |
| Event Description: RADIUS assigned a valid priority attributes.                                                                                                    | Informational |
| Log Message: RADIUS server <server-ip> assigned 802.1p default priority: <priority> to port</priority></server-ip>                                                                              |               |
| <interface -id=""> (Username: <username>)</username></interface>                                                                                                    |               |
| Parameters Description:                                                                                                    |               |
| server-ip: It indicates the RADIUS server IP address.                                                                                                    |               |
| priority: The assign priority that authorized by from RADIUS server.                                                                                                    |               |
| interface-id: It indicates the port number of the client authenticated.                                                                                                    |               |
| username: It indicates the username for authentication.                                                                                                    |               |
| Event Description: RADIUS assigned ACL script but fails to apply to the system due to insufficient resource.                                                                                    | Warning       |
| Log Message: RADIUS server <server-ip> assigns <username> ACL failure at port<br/><interface -id=""> (<acl-script>)</acl-script></interface></username></server-ip>                             |               |
| Parameters Description:                                                                                                    |               |
| server-ip: It indicates the RADIUS server IP address.                                                                                                    |               |
| username: It indicates the username for authentication.                                                                                                    |               |
| interface-id: It indicates the port number of the client authenticated.                                                                                                    |               |
| acl-script: The assign ACL script that authorized by from RADIUS server.                                                                                                    |               |

### ARP

| Log Description                                                                                                    | Severity |
|----------------------------------------------------------------------------------------------------|----------|
| Event Description: Gratuitous ARP detected duplicate IP.                                                                                                    | Warning  |
| Log Message: Conflict IP was detected with this device (IP: <ipaddr>, MAC: <macaddr>,<br/>Port &lt;[unitID:]portNum&gt;, Interface: <ipif_name>)</ipif_name></macaddr></ipaddr> |          |
| Parameters Description:                                                                                                    |          |
| ipaddr: The IP address which is duplicated with our device.                                                                                                    |          |
| macaddr: The MAC address of the device that has duplicated IP address as our device.                                                                                            |          |
| unitID: 1.Interger value; 2. Represent the id of the device in the stacking system.                                                                                             |          |
| portNum: 1.Interger value;2.Represent the logic port number of the device.                                                                                                    |          |
| ipif_name: The name of the interface of the switch which has the conflict IP address.                                                                                           |          |

### Configuration/Firmware

| Log Description                                                                                                    | Severity      |
|----------------------------------------------------------------------------------------------------|---------------|
| Event Description: Firmware upgraded successfully.                                                                                                    | Informational |
| Log Message: [Unit <unitid>,]Firmware upgraded by <session> successfully (Username: <username>[, IP: <ipaddr>, MAC: <macaddr>], Server IP: <serverip>, File Name: <pathfile>)</pathfile></serverip></macaddr></ipaddr></username></session></unitid>           |               |
| Parameters Description:                                                                                                    |               |
| unitID: The unit ID.                                                                                                    |               |
| session: The user's session.                                                                                                    |               |
| username: Represent current login user.                                                                                                    |               |
| ipaddr: Represent client IP address.                                                                                                    |               |
| macaddr: Represent client MAC address.                                                                                                    |               |
| serverIP: Server IP address.                                                                                                    |               |
| pathFile: Path and file name on server.                                                                                                    |               |
| Event Description: Firmware upgraded unsuccessfully.                                                                                                    | Warning       |
| Log Message: [Unit <unitid>,]Firmware upgraded by <session> unsuccessfully<br/>(Username: <username>[, IP: <ipaddr>, MAC: <macaddr>], Server IP: <serverip>, File<br/>Name: <pathfile>)</pathfile></serverip></macaddr></ipaddr></username></session></unitid> |               |
| Parameters Description:                                                                                                    |               |
| unitID: The unit ID.                                                                                                    |               |
| session: The user's session.                                                                                                    |               |
| username: Represent current login user.                                                                                                    |               |
| ipaddr: Represent client IP address.                                                                                                    |               |
| macaddr: Represent client MAC address.                                                                                                    |               |
| serverIP: Server IP address.                                                                                                    |               |
| pathFile: Path and file name on server.                                                                                                    |               |
| Event Description: Firmware uploaded successfully.                                                                                                    | Informational |
| Log Message: [Unit <unitid>,]Firmware uploaded by <session> successfully (Username: <username>[, IP: <ipaddr>, MAC: <macaddr>], Server IP: <serverip>, File Name: <pathfile>)</pathfile></serverip></macaddr></ipaddr></username></session></unitid>           |               |
| Parameters Description:                                                                                                    |               |
| unitID: The unit ID.                                                                                                    |               |
| session: The user's session.                                                                                                    |               |
| username: Represent current login user.                                                                                                    |               |
| ipaddr: Represent client IP address.                                                                                                    |               |
| macaddr: Represent client MAC address.                                                                                                    |               |
| serverIP: Server IP address.                                                                                                    |               |

| Log Description                                                                                                    | Severity      |
|----------------------------------------------------------------------------------------------------|---------------|
| pathFile: Path and file name on server.                                                                                                    | -             |
| Event Description: Firmware uploaded unsuccessfully.                                                                                                    | Warning       |
| Log Message: [Unit <unitid>,]Firmware uploaded by <session> unsuccessfully<br/>(Username: <username>[, IP: <ipaddr>, MAC: <macaddr>], Server IP: <serverip>, File<br/>Name: <pathfile>)</pathfile></serverip></macaddr></ipaddr></username></session></unitid>         | U U           |
| Parameters Description:                                                                                                    |               |
| unitID: The unit ID.                                                                                                    |               |
| session: The user's session.                                                                                                    |               |
| username: Represent current login user.                                                                                                    |               |
| ipaddr: Represent client IP address.                                                                                                    |               |
| macaddr: Represent client MAC address.                                                                                                    |               |
| serverIP: Server IP address.                                                                                                    |               |
| pathFile: Path and file name on server.                                                                                                    |               |
| Event Description: Configuration downloaded successfully.                                                                                                    | Informational |
| Log Message: [Unit <unitid>,]Configuration downloaded by <session> successfully.<br/>(Username: <username>[, IP: <ipaddr>, MAC: <macaddr>], Server IP: <serverip>, File<br/>Name: <pathfile>)</pathfile></serverip></macaddr></ipaddr></username></session></unitid>   |               |
| Parameters Description:                                                                                                    |               |
| unitID: The unit ID.                                                                                                    |               |
| session: The user's session.                                                                                                    |               |
| username: Represent current login user.                                                                                                    |               |
| ipaddr: Represent client IP address.                                                                                                    |               |
| macaddr: Represent client MAC address.                                                                                                    |               |
| serverIP: Server IP address.                                                                                                    |               |
| pathFile: Path and file name on server.                                                                                                    |               |
| Event Description: Configuration downloaded unsuccessfully.                                                                                                    | Warning       |
| Log Message: [Unit <unitid>,]Configuration downloaded by <session> unsuccessfully.<br/>(Username: <username>[, IP: <ipaddr>, MAC: <macaddr>], Server IP: <serverip>, File<br/>Name: <pathfile>)</pathfile></serverip></macaddr></ipaddr></username></session></unitid> |               |
| Parameters Description:                                                                                                    |               |
| unitID: The unit ID.                                                                                                    |               |
| session: The user's session.                                                                                                    |               |
| username: Represent current login user.                                                                                                    |               |
| ipaddr: Represent client IP address.                                                                                                    |               |
| macaddr: Represent client MAC address.                                                                                                    |               |
| serverIP: Server IP address.                                                                                                    |               |
| pathFile: Path and file name on server.                                                                                                    |               |
| Event Description: Configuration uploaded successfully.                                                                                                    | Informational |
| Log Message: [Unit <unitid>,]Configuration uploaded by <session> successfully.<br/>(Username: <username>[, IP: <ipaddr>, MAC: <macaddr>], Server IP: <serverip>, File<br/>Name: <pathfile>)</pathfile></serverip></macaddr></ipaddr></username></session></unitid>     |               |
| Parameters Description:                                                                                                    |               |
| unitID: The unit ID.                                                                                                    |               |
| session: The user's session.                                                                                                    |               |
| username: Represent current login user.                                                                                                    |               |
| ipaddr: Represent client IP address.                                                                                                    |               |
| macaddr: Represent client MAC address.                                                                                                    |               |
| serverIP: Server IP address.                                                                                                    |               |
| pathFile: Path and file name on server.                                                                                                    |               |
| Event Description: Configuration unloaded unsuccessfully                                                                                                    | Warning       |
| Log Message: [Unit <unitid>,]Configuration uploaded by <session> unsuccessfully.</session></unitid>                                                                                                    |               |

| Log Description                                                                                                    | Severity      |
|----------------------------------------------------------------------------------------------------|---------------|
| (Username: <username>[ IP: <inaddr> MAC: <macaddr>] Server IP: <serverip> File</serverip></macaddr></inaddr></username>                           |               |
| Name: <pathfile>)</pathfile>                                                                                                    |               |
| Parameters Description:                                                                                                    |               |
| unitID: The unit ID.                                                                                                    |               |
| session: The user's session.                                                                                                    |               |
| username: Represent current login user.                                                                                                    |               |
| ipaddr: Represent client IP address.                                                                                                    |               |
| macaddr: Represent client MAC address.                                                                                                    |               |
| serverIP: Server IP address.                                                                                                    |               |
| pathFile: Path and file name on server.                                                                                                    |               |
| Event description: Configuration saved to flash by console.                                                                                       | Informational |
| Log Message: [Unit <unitid>, ]Configuration saved to flash by console (Username:</unitid>                                                         |               |
| <username>)</username>                                                                                                    |               |
| Parameters description:                                                                                                    |               |
| unitID: The unit ID.                                                                                                    |               |
| username: Represent current login user.                                                                                                    |               |
| Event description: Configuration saved to flash by remote.                                                                                        | Informational |
| Log Message: [Unit <unitid>, ]Configuration saved to flash (Username: <username>, IP:</username></unitid>                                         |               |
| <ipaddr>)</ipaddr>                                                                                                    |               |
| Parameters description:                                                                                                    |               |
| unitID: The unit ID.                                                                                                    |               |
| username: Represent current login user.                                                                                                    |               |
| ipaddr: Represent client IP address.                                                                                                    |               |
| Event description: Configuration saved to flash by console.                                                                                       | Informational |
| Log Message: [Unit <unitid>, ]System log saved to flash by console (Username:</unitid>                                                            |               |
| <username>)</username>                                                                                                    |               |
| Parameters description:                                                                                                    |               |
| unitID: The unit ID.                                                                                                    |               |
| username: Represent current login user.                                                                                                    |               |
| Event description: Configuration saved to flash by remote.                                                                                        | Informational |
| Log Message: [Unit <unitid>, ]System log saved to flash (Username: <username>, IP:</username></unitid>                                            |               |
| <pre><ipaddr>)</ipaddr></pre>                                                                                                    |               |
| Parameters description:                                                                                                    |               |
| unitID: The unit ID.                                                                                                    |               |
| username: Represent current login user.                                                                                                    |               |
| ipaddr: Represent client IP address.                                                                                                    |               |
| Event Description: Unknown type files downloaded unsuccessfully.                                                                                  | Warning       |
| Log Message: [Unit <unitid>,]Downloaded by <session> unsuccessfully. (Username:</session></unitid>                                                |               |
| <username>[, IP: <ipaddr>, MAC: <macaddr>], Server IP: <serverip>, File Name:<br/><pathfile>)</pathfile></serverip></macaddr></ipaddr></username> |               |
| Parameters Description:                                                                                                    |               |
| unitID: The unit ID.                                                                                                    |               |
| session: The user's session.                                                                                                    |               |
| username: Represent current login user.                                                                                                    |               |
| ipaddr: Represent client IP address.                                                                                                    |               |
| macaddr: Represent client MAC address.                                                                                                    |               |
| serverIP: Server IP address.                                                                                                    |               |
| pathFile: Path and file name on server.                                                                                                    |               |

#### NOTE:

- The user's session refers to Console, Web, SNMP, Telnet, and SSH sessions.
- If the Switch is in the standalone state, there will be no unit ID in the log message.
- If the configuration or firmware was downloaded or uploaded through the console, there will be no IP address and MAC address information in the log message.

#### DDM

| Log Description                                                                                                    | Severity |
|----------------------------------------------------------------------------------------------------|----------|
| Event Description: when the any of SFP parameters exceeds from the warning threshold.                                                   | Warning  |
| Log Message: Optical transceiver <interface-id> <component> <high-low> warning threshold exceeded</high-low></component></interface-id> |          |
| Parameters Description:                                                                                                    |          |
| interface-id: port interface ID.                                                                                                    |          |
| component: DDM threshold type.                                                                                                    |          |
| It can be one of the following types:                                                                                                   |          |
| temperature                                                                                                    |          |
| supply voltage                                                                                                    |          |
| bias current                                                                                                    |          |
| TX power                                                                                                    |          |
| RX power                                                                                                    |          |
| high-low: High or low threshold.                                                                                                    |          |
| Event Description: when the any of SFP parameters exceeds from the alarm threshold.                                                     | Critical |
| Log Message: Optical transceiver <interface-id> <component> <high-low> alarm threshold exceeded</high-low></component></interface-id>   |          |
| Parameters Description:                                                                                                    |          |
| interface-id: port interface ID.                                                                                                    |          |
| component: DDM threshold type.                                                                                                    |          |
| It can be one of the following types:                                                                                                   |          |
| temperature                                                                                                    |          |
| supply voltage                                                                                                    |          |
| bias current                                                                                                    |          |
| TX power                                                                                                    |          |
| RX power                                                                                                    |          |
| high-low: High or low threshold.                                                                                                    |          |
| Event Description: when the any of SFP parameters recovers from the warning threshold.                                                  | Warning  |
| Log Message: Optical transceiver <interface-id> <component> back to normal</component></interface-id>                                   |          |
| Parameters Description:                                                                                                    |          |
| interface-id: port interface ID.                                                                                                    |          |
| component: DDM threshold type.                                                                                                    |          |
| It can be one of the following types:                                                                                                   |          |
| temperature                                                                                                    |          |
| supply voltage                                                                                                    |          |
| bias current                                                                                                    |          |
| TX power                                                                                                    |          |
| RX power                                                                                                    |          |

### Interface

| Log Description                                                            | Severity      |
|----------------------------------------------------------------------------|---------------|
| Event Description: Port link up.                                           | Informational |
| Log Message: Port <portnum> link up, <link state=""/></portnum>            |               |
| Parameters Description:                                                    |               |
| portNum: 1.Interger value;2.Represent the logic port number of the device. |               |
| link state: for ex: , 100Mbps FULL duplex.                                 |               |
| Event Description: Port link down.                                         | Informational |
| Log Message: Port <portnum> link down</portnum>                            |               |
| Parameters Description:                                                    |               |
| portNum: 1.Interger value;2.Represent the logic port number of the device. |               |

### LACP

| Log Description                                                                         | Severity      |
|-----------------------------------------------------------------------------------------|---------------|
| Event Description: Link Aggregation Group link up.                                      | Informational |
| Log Message: Link Aggregation Group <group_id> link up</group_id>                       |               |
| Parameters Description:                                                                 |               |
| group_id: The group id of the link up aggregation group.                                |               |
| Event Description: Link Aggregation Group link down.                                    | Informational |
| Log Message: Link Aggregation Group <group_id> link down</group_id>                     |               |
| Parameters Description:                                                                 |               |
| group_id: The group id of the link down aggregation group.                              |               |
| Event Description: Member port attach to Link Aggregation Group.                        | Informational |
| Log Message: <ifname> attach to Link Aggregation Group <group_id></group_id></ifname>   |               |
| Parameters Description:                                                                 |               |
| Ifname: The interface name of the port that attach to aggregation group.                |               |
| group_id: The group id of the aggregation group that port attach to.                    |               |
| Event Description: Member port detach from Link Aggregation Group.                      | Informational |
| Log Message: <ifname> detach from Link Aggregation Group <group_id></group_id></ifname> |               |
| Parameters Description:                                                                 |               |
| Ifname: The interface name of the port that detach from aggregation group.              |               |
| group_id: The group id of the aggregation group that port detach from.                  |               |

### Login/Logout

| Log Description                                                                                          | Severity      |
|----------------------------------------------------------------------------------------------------|---------------|
| Event Description: Login through console successfully.                                                   | Informational |
| Log Message: [Unit <unitid>,]Successful login through Console (Username: <username>)</username></unitid> |               |
| Parameters Description:                                                                                  |               |
| unitID: The unit ID.                                                                                     |               |
| username: Represent current login user.                                                                  |               |
| Event Description: Login through console unsuccessfully.                                                 | Warning       |
| Log Message: [Unit <unitid>,] Login failed through Console (Username: <username>)</username></unitid>    |               |
| Parameters Description:                                                                                  |               |
| unitID: The unit ID.                                                                                     |               |
| username: Represent current login user.                                                                  |               |

| Log Description                                                                                       | Severity      |
|----------------------------------------------------------------------------------------------------|---------------|
| Event Description: Console session timed out                                                          | Informational |
| Log Message: [Unit <unitid>.] Console session timed out (Username: <username>)</username></unitid>    | mornational   |
| Parameters Description:                                                                               |               |
| unitID: The unit ID.                                                                                  |               |
| username: Represent current login user.                                                               |               |
| Event Description: Logout through console.                                                            | Informational |
| Log Message: [Unit <unitid>,] Logout through Console (Username: <username>)</username></unitid>       |               |
| Parameters Description:                                                                               |               |
| unitID: The unit ID.                                                                                  |               |
| username: Represent current login user.                                                               |               |
| Event Description: Login through Telnet successfully.                                                 | Informational |
| Log Message: Successful login through Telnet (Username: <username>, IP: <ipaddr>)</ipaddr></username> |               |
| Parameters Description:                                                                               |               |
| username: Represent current login user.                                                               |               |
| ipaddr: Represent client IP address.                                                                  |               |
| Event Description: Login through Telnet unsuccessfully.                                               | Warning       |
| Log Message: Login failed through Telnet (Username: <username>, IP: <ipaddr>)</ipaddr></username>     |               |
| Parameters Description:                                                                               |               |
| username: Represent current login user.                                                               |               |
| Ipaddr: Represent client IP address.                                                                  |               |
| Event Description: Telnet session timed out.                                                          | Informational |
| Log Message: Telnet session timed out (Username: <username>, IP: <ipaddr>)</ipaddr></username>        |               |
| Parameters Description:                                                                               |               |
| inaddr: Represent client IP address                                                                   |               |
|                                                                                                    | Informational |
| Event Description: Logout through Telnet.                                                             | Informational |
| Log message. Logout through Teinet (Osemane. <usemane>, IF. <ipadul>)</ipadul></usemane>              |               |
| username: Represent current login user                                                                |               |
| ipaddr: Represent client IP address.                                                                  |               |
| Event Description: Login through SSH successfully                                                     | Informational |
| Log Message: Successful login through SSH (Username: <username>. IP: <ipaddr>)</ipaddr></username>    | mormational   |
| Parameters Description:                                                                               |               |
| username: Represent current login user.                                                               |               |
| ipaddr: Represent client IP address.                                                                  |               |
| Event Description: Login through SSH unsuccessfully.                                                  | Critical      |
| Log Message: Login failed through SSH (Username: <username>, IP: <ipaddr>)</ipaddr></username>        |               |
| Parameters Description:                                                                               |               |
| username: Represent current login user.                                                               |               |
| ipaddr: Represent client IP address.                                                                  |               |
| Event Description: SSH session timed out.                                                             | Informational |
| Log Message: SSH session timed out (Username: <username>, IP: <ipaddr>)</ipaddr></username>           |               |
| Parameters Description:                                                                               |               |
| username: Represent current login user.                                                               |               |
| ipaddr: Represent client IP address.                                                                  |               |
| Event Description: Logout through SSH.                                                                | Informational |
| Log Message: Logout through SSH (Username: <username>, IP: <ipaddr>)</ipaddr></username>              |               |
| Parameters Description:                                                                               |               |

| Log Description                         | Severity |
|-----------------------------------------|----------|
| username: Represent current login user. |          |
| ipaddr: Represent client IP address.    |          |

### **MSTP Debug**

| Log Description                                                                                                    | Severity      |
|----------------------------------------------------------------------------------------------------|---------------|
| Event Description: Topology changed.                                                                                                    | Notification  |
| Log Message: Topology changed [([Instance: <instanceid>], <portnum>,MAC:<br/><macaddr>)]</macaddr></portnum></instanceid>                                                                                                    |               |
| Parameters Description:                                                                                                    |               |
| InstanceID: Instance ID.                                                                                                    |               |
| portNum: Port ID.                                                                                                    |               |
| macaddr: MAC address.                                                                                                    |               |
| Event Description: Spanning Tree new Root Bridge.<br>Log Message: [CIST   CIST Regional   MSTI Regional] New Root bridge selected<br>([Instance: <instanceid>],MAC: <macaddr>, Priority:<value>)<br/>Parameters Description:</value></macaddr></instanceid> | Informational |
| Instance ID:                                                                                                    |               |
| macaddr: Mac address.                                                                                                    |               |
| value: priority value.                                                                                                    |               |
| Event Description: Spanning Tree Protocol is enabled.<br>Log Message: Spanning Tree Protocol is enabled                                                                                                    | Informational |
| Event Description: Spanning Tree Protocol is disabled.                                                                                                    | Informational |
| Log Message: Spanning Tree Protocol is disabled                                                                                                    |               |
| Event Description: New root port.                                                                                                    | Notification  |
| Log Message: New root port selected [([Instance: <instanceid>], <portnum>)]</portnum></instanceid>                                                                                                    |               |
| Parameters Description:                                                                                                    |               |
| InstanceID: Instance ID.                                                                                                    |               |
| portNum: Port ID.                                                                                                    |               |
| Event Description: Spanning Tree port status changed.                                                                                                    | Notification  |
| Log Message: Spanning Tree port status change [([Instance: <instanceid>], <portnum>)] <old_status> -&gt; <new_status></new_status></old_status></portnum></instanceid>                                                                                      |               |
| Parameters Description:                                                                                                    |               |
| InstanceID: Instance ID.                                                                                                    |               |
| portNum: Port ID.                                                                                                    |               |
| old_status:                                                                                                    |               |
| new_status:                                                                                                    |               |
| The port of STP state. The value may be Disable, Discarding, Learning, Forwarding.                                                                                                    |               |
| Event Description: Spanning Tree port role changed.                                                                                                    | Informational |
| Log Message: Spanning Tree port role change. [([Instance: <instanceid>], &lt;[portNum&gt;)] <old_role> -&gt; <new_role></new_role></old_role></instanceid>                                                                                                  |               |
| Parameters Description:                                                                                                    |               |
| InstanceID: Instance ID.                                                                                                    |               |
| portNum: Port ID.                                                                                                    |               |
| old_role:                                                                                                    |               |
| new_status:                                                                                                    |               |
| The port role of stp. The value may be DisabledPort, AlternatePort, BackupPort, RootPort, DesignatedPort, MasterPort.                                                                                                    |               |
| Event Description: Spanning Tree instance created.                                                                                                    | Informational |

| Log Description                                                                                                    | Severity      |
|----------------------------------------------------------------------------------------------------|---------------|
| Log Message: Spanning Tree instance created. (Instance: <instanceid>)</instanceid>                                                                                                  |               |
| Parameters Description:                                                                                                    |               |
| InstanceID: Instance ID.                                                                                                    |               |
| Event Description: Spanning Tree instance deleted.                                                                                                    | Informational |
| Log Message: Spanning Tree instance deleted. (Instance: <instanceid>)</instanceid>                                                                                                  |               |
| Parameters Description:                                                                                                    |               |
| InstanceID: Instance ID.                                                                                                    |               |
| Event Description: Spanning Tree Version changed.                                                                                                    | Informational |
| Log Message: Spanning Tree version change.(New version: <new_version>)</new_version>                                                                                                |               |
| Parameters Description:                                                                                                    |               |
| new_version: New STP version.                                                                                                    |               |
| Event Description: Spanning Tree MST configuration ID name and revision level changed.                                                                                              | Informational |
| Log Message: Spanning Tree MST configuration ID name and revision level change (name: <name> revision level <revision_level>)</revision_level></name>                               |               |
| Parameters Description:                                                                                                    |               |
| name: New name.                                                                                                    |               |
| revision_level: New revision level.                                                                                                    |               |
| Event Description: Spanning Tree MST configuration ID VLAN mapping table deleted.                                                                                                   | Informational |
| Log Message: Spanning Tree MST configuration ID VLAN mapping table change (instance: <instanceid> delete vlan <startvlanid> [- <endvlanid>])</endvlanid></startvlanid></instanceid> |               |
| Parameters Description:                                                                                                    |               |
| InstanceID: Instance ID.                                                                                                    |               |
| startvlanid-endvlanid: VLAN list.                                                                                                    |               |
| Event Description: Spanning Tree MST configuration ID VLAN mapping table added.                                                                                                    | Informational |
| Log Message: Spanning Tree MST configuration ID VLAN mapping table change (instance: <instanceid> add vlan <startvlanid> [- <endvlanid>])</endvlanid></startvlanid></instanceid>    |               |
| Parameters Description:                                                                                                    |               |
| InstanceID: Instance ID.                                                                                                    |               |
| startvlanid-endvlanid: VLAN list.                                                                                                    |               |
| Event Description: Spanning Tree port role change to alternate port due to the guard root.                                                                                          | Informational |
| Log Message: Spanning Tree port role change (Instance: <instanceid>, <portnum>) to alternate port due to the guard root</portnum></instanceid>                                      |               |
| Parameters Description:                                                                                                    |               |
| InstanceID: Instance ID.                                                                                                    |               |
| portNum: Port ID.                                                                                                    |               |
| Event Description: Spanning Tree loop guard blocking.                                                                                                    | Informational |
| Log Message: Spanning Tree loop guard blocking(Instance: <instanceid>, <portnum>)</portnum></instanceid>                                                                            |               |
| Parameters Description:                                                                                                    |               |
| InstanceID: Instance ID.                                                                                                    |               |
| portNum: Port ID.                                                                                                    |               |

### OpenFlow

| Log Description                                                                                                    | Severity      |
|----------------------------------------------------------------------------------------------------|---------------|
| Event Description: This log will be generated when OpenFlow TCP/TLS session is successfully connected with the controller. | Informational |
| Log Message: <connection-type> session is successfully connected with the controller</connection-type>                     |               |

| Log Description                                                                                                    | Severity      |
|----------------------------------------------------------------------------------------------------|---------------|
| <pre><ipaddr>:<port></port></ipaddr></pre>                                                                                                    |               |
| Parameters Description:                                                                                                    |               |
| connection-type: It indicates TCP or TLS connection.                                                                                                    |               |
| ipaddr: It indicates the controller's IP address.                                                                                                    |               |
| port: It indicates the L4 port number.                                                                                                    |               |
| Event Description: This log will be generated when OpenFlow TCP/TLS session is disconnected from the controller.                                         | Informational |
| Log Message: <connection-type> session is disconnected from the controller <ipaddr>:<port></port></ipaddr></connection-type>                             |               |
| Parameters Description:                                                                                                    |               |
| connection-type: It indicates TCP or TLS connection.                                                                                                    |               |
| ipaddr: It indicates the controller's IP address.                                                                                                    |               |
| port: It indicates the L4 port number.                                                                                                    |               |
| Event Description: This log will be generated when flow setting from controller is failed                                                                | Frror         |
| Log Message: Flow entry (cookie is <cookie>) setting <set-type> from the controller is failed.</set-type></cookie>                                       |               |
| Parameters Description:                                                                                                    |               |
| cookie: The cookie is specified by the controller when the flow is installed.                                                                            |               |
| set-type: It indicates the flow entry settings. The types include:                                                                                       |               |
| OFPFC_ADD                                                                                                    |               |
| OFPFC_MODIFY                                                                                                    |               |
| OFPFC_MODIFY_STRICT                                                                                                    |               |
| OFPFC_DELETE                                                                                                    |               |
| OFPFC_DELETE_STRICT                                                                                                    |               |
| Event Description: This log will be generated when the flow entry is deleted by the                                                                      | Warning       |
| controller.                                                                                                    |               |
| Log Message: Flow entry cookie <cookie> is deleted by controller <ipaddr>:<port></port></ipaddr></cookie>                                                |               |
| Parameters Description:                                                                                                    |               |
| cookie: The cookie is specified by the controller when the flow is installed.                                                                            |               |
| ipaddr: It indicates the controller's IP address.                                                                                                    |               |
| port: It indicates the L4 port number.                                                                                                    |               |
| Event Description: This log will be generated when the flow entry is deleted because of idle time, hard timeout expire, flow-mod request, and overwrite. | Warning       |
| Log Message: Flow entry cookie <cookie> is deleted because of <delete-reason></delete-reason></cookie>                                                   |               |
| Parameters Description:                                                                                                    |               |
| cookie: The cookie is specified by the controller when the flow is installed.                                                                            |               |
| delete-reason: It indicates the reason to delete the flow entry. It contains:                                                                            |               |
| "idle timeout ( <duration> seconds)"</duration>                                                                                                    |               |
| "hard timeout ( <duration> seconds)"</duration>                                                                                                    |               |
| "FLOW_MOD request"                                                                                                    |               |
| "overwrite"                                                                                                    |               |
| <duration> indicates the value of timeout.</duration>                                                                                                    |               |
| Event Description: This log will be generated when the flow setting from the controller failed.                                                          | Error         |
| Log Message: An error <error-type> occurs with the controller <ipaddr></ipaddr></error-type>                                                             |               |
| Parameters Description:                                                                                                    |               |
| error-type: It indicates the error type when an error occurs between the Switch and the controller. The error type may be:                               |               |
| OFPET_BAD_REQUEST                                                                                                    |               |
| OFPET_FLOW_MOD_FAILED                                                                                                    |               |
| OFPET_GROUP_MOD_FAILED                                                                                                    |               |

| Log Description                                   | Severity |
|---------------------------------------------------|----------|
| OFPET_ROLE_REQUEST_FAILED                         |          |
| OFPET_METER_MOD_FAILED                            |          |
| ipaddr: It indicates the controller's IP address. |          |

### Peripheral

| Log Description                                                                                                    | Severity      |
|----------------------------------------------------------------------------------------------------|---------------|
| Event Description: Fan Recovered.                                                                                                    | Critical      |
| Log Message: Unit <unit-id>, <fan-descr> back to normal</fan-descr></unit-id>                                                          |               |
| Parameters Description:                                                                                                    |               |
| Unit <id>: The unit ID.</id>                                                                                                    |               |
| <fan-descr>: For example, right fan, left fan etc.</fan-descr>                                                                         |               |
| Event Description: Fan Fail.                                                                                                    | Critical      |
| Log Message: Unit <unit-id> <fan-descr> failed</fan-descr></unit-id>                                                                   |               |
| Parameters Description:                                                                                                    |               |
| Unit <id>: The unit ID.</id>                                                                                                    |               |
| <fan-descr>: For example, right fan, left fan etc.</fan-descr>                                                                         |               |
| Event Description: Temperature sensor enters alarm state.                                                                              | Warning       |
| Log Message: Unit <unit-id> <thermal-sensor-descr> detects abnormal temperature<br/><degree></degree></thermal-sensor-descr></unit-id> |               |
| Parameters Description:                                                                                                    |               |
| unitID: The unit ID.                                                                                                    |               |
| thermal-sensor-descr: Description of the sensor.                                                                                       |               |
| degree: The current temperature of the sensor.                                                                                         |               |
| Event Description: Temperature recovers to normal.                                                                                     | Informational |
| Log Message: Unit <unit-id> <thermal-sensor-descr> temperature back to normal</thermal-sensor-descr></unit-id>                         |               |
| Parameters Description:                                                                                                    |               |
| unitID: The unit ID.                                                                                                    |               |
| thermal-sensor-descr: Description of the sensor.                                                                                       |               |
| degree: The current temperature of the sensor.                                                                                         |               |
| Event Description: Power failed.                                                                                                    | Critical      |
| Log Message: Unit <unit-id> <power-descr> failed</power-descr></unit-id>                                                               |               |
| Parameters Description:                                                                                                    |               |
| Unit <id>: The unit ID.</id>                                                                                                    |               |
| power-descr: Describe the power.                                                                                                    |               |
| Event Description: Power is recovered.                                                                                                 | Critical      |
| Log Message: Unit <unit-id> <power-descr> back to normal</power-descr></unit-id>                                                       |               |
| Parameters Description:                                                                                                    |               |
| Unit <id>: The unit ID.</id>                                                                                                    |               |
| power-descr: Describe the power.                                                                                                    |               |
| Event Description: External Alarm state to change.                                                                                     | Critical      |
| Log Message: Uint <unit-id> External Alarm Channel <channelid>:<alarmmsg></alarmmsg></channelid></unit-id>                             |               |
| Parameters Description:                                                                                                    |               |
| Unit <id>: The unit ID.</id>                                                                                                    |               |
| channelID: The channel ID.                                                                                                    |               |
| alarmMsg: The alarm Msg.                                                                                                    |               |

### ΡοΕ

| Log Description                                                                              | Severity |
|----------------------------------------------------------------------------------------------|----------|
| Event Description: Total power usage threshold is exceeded.                                  | Warning  |
| Log Message: Unit <unit-id> usage threshold <percentage> is exceeded</percentage></unit-id>  |          |
| Parameters Description:                                                                      |          |
| unit-id: The box ID.                                                                         |          |
| percentage: Usage threshold.                                                                 |          |
| Event Description: Total power usage threshold is recovered.                                 | Warning  |
| Log Message: Unit <unit-id> usage threshold <percentage> is recovered</percentage></unit-id> |          |
| Parameters Description:                                                                      |          |
| unit-id: The box ID.                                                                         |          |
| percentage: Usage threshold.                                                                 |          |
| Event Description: PD doesn't reply the ping request.                                        | Warning  |
| Log Message: PD alive check failed. (Port: <portnum>, PD: <ipaddr>)</ipaddr></portnum>       |          |
| portNum: The port number.                                                                    |          |
| ipaddr: The IP (IPv4/IPv6) address of PD.                                                    |          |

### Port

| Log Description                                        | Severity      |
|--------------------------------------------------------|---------------|
| Event Description: Port linkup.                        | Informational |
| Log Message: Port <port> link up, <nway></nway></port> |               |
| Parameters Description:                                |               |
| port: Represents the logical port number.              |               |
| nway: Represents the speed and duplex of link.         |               |
| Event Description: Port link down.                     | Informational |
| Log Message: Port <port> link down</port>              |               |
| Parameters Description:                                |               |
| port: Represents the logical port number.              |               |

### **Reboot Schedule**

| Log Description                                                                        | Severity      |
|----------------------------------------------------------------------------------------|---------------|
| Event Description: Tips is about will to reboot switch within the specified time.      | Warning       |
| minutes                                                                                |               |
| Event Description: Tips is about will to reboot switch within the specified time.      | Critical      |
| Log Message: Display "Reboot scheduled in 1 minute" when the countdown equals 1 minute |               |
| Event Description: after schedule reboot in a specific interval.                       | Informational |
| Log Message: System was restarted by schedule in an interval time                      |               |
| Event Description: after schedule reboot at specific time.                             | Informational |
| Log Message: System was restarted by schedule at specific time                         |               |
| Event Description: after schedule reboot happens with save_before_reboot configured.   | Informational |
| Log Message: Configuration was saved by schedule                                       |               |

### SNMP

| Log Description                                                                         | Severity      |
|-----------------------------------------------------------------------------------------|---------------|
| Event Description: SNMP request received with invalid community string.                 | Informational |
| Log Message: SNMP request received from <ipaddr> with invalid community string</ipaddr> |               |
| Parameters Description:                                                                 |               |
| ipaddr: The IP address.                                                                 |               |

### SSH

| Log Description                            | Severity      |
|--------------------------------------------|---------------|
| Event Description: SSH server is enabled.  | Informational |
| Log Message: SSH server is enabled         |               |
| Event Description: SSH server is disabled. | Informational |
| Log Message: SSH server is disabled        |               |

### System

| Log Description                                                       | Severity |
|-----------------------------------------------------------------------|----------|
| Event Description: This log will be generated when system warm start. | Critical |
| Log Message: [Unit <unitid>, ]System warm start</unitid>              |          |
| Parameters Description:                                               |          |
| unitID: The unit ID.                                                  |          |
| Event Description: This log will be generated when system cold start. | Critical |
| Log Message: [Unit <unitid>, ]System cold start</unitid>              |          |
| Parameters Description:                                               |          |
| unitID: The unit ID.                                                  |          |
| Event Description: This log will be generated when system start up.   | Critical |
| Log Message: [Unit <unitid>, ]System started up.</unitid>             |          |
| Parameters Description:                                               |          |
| unitID: The unit ID.                                                  |          |

### Telnet

| Log Description                                                                                       | Severity      |
|----------------------------------------------------------------------------------------------------|---------------|
| Event Description: Successful login through Telnet.                                                   | Informational |
| Log Message: Successful login through Telnet (Username: <username>, IP: <ipaddr>)</ipaddr></username> |               |
| Parameters Description:                                                                               |               |
| ipaddr: The IP address of Telnet client.                                                              |               |
| username: the user name that used to login Telnet server.                                             |               |
| Event Description: Login failed through Telnet.                                                       | Warning       |
| Log Message: Login failed through Telnet (Username: <username>, IP: <ipaddr>)</ipaddr></username>     |               |
| Parameters Description:                                                                               |               |
| ipaddr: The IP address of Telnet client.                                                              |               |
| username: the user name that used to login Telnet server.                                             |               |
| Event Description: Logout through Telnet.                                                             | Informational |

| Log Description                                                                                | Severity      |
|------------------------------------------------------------------------------------------------|---------------|
| Log Message: Logout through Telnet (Username: <username>, IP: <ipaddr>)</ipaddr></username>    |               |
| Parameters Description:                                                                        |               |
| ipaddr: The IP address of Telnet client.                                                       |               |
| username: the user name that used to login Telnet server.                                      |               |
| Event Description: Telnet session timed out.                                                   | Informational |
| Log Message: Telnet session timed out (Username: <username>, IP: <ipaddr>)</ipaddr></username> |               |
| Parameters Description:                                                                        |               |
| ipaddr: The IP address of Telnet client.                                                       |               |
| username: the user name that used to login Telnet server.                                      |               |

### Web

| Log Description                                                                                         | Severity      |
|----------------------------------------------------------------------------------------------------|---------------|
| Event Description: Successful login through Web.                                                        | Informational |
| Log Message: Successful login through Web (Username: <username>, IP: <ipaddr>)</ipaddr></username>      |               |
| Parameters Description:                                                                                 |               |
| username: The use name that used to login HTTP server.                                                  |               |
| ipaddr: The IP address of HTTP client.                                                                  |               |
| Event Description: Login failed through Web.                                                            | Warning       |
| Log Message: Login failed through Web (Username: <username>, IP: <ipaddr>)</ipaddr></username>          |               |
| Parameters Description:                                                                                 |               |
| username: The use name that used to login HTTP server.                                                  |               |
| ipaddr: The IP address of HTTP client.                                                                  |               |
| Event Description: Web session timed out.                                                               | Informational |
| Log Message: Web session timed out (Username: <username>, IP: <ipaddr>)</ipaddr></username>             |               |
| Parameters Description:                                                                                 |               |
| username: The use name that used to login HTTP server.                                                  |               |
| ipaddr: The IP address of HTTP client.                                                                  |               |
| Event Description: Logout through Web.                                                                  | Informational |
| Log Message: Logout through Web (Username: <username>, IP: <ipaddr>)</ipaddr></username>                |               |
| Parameters Description:                                                                                 |               |
| username: The use name that used to login HTTP server.                                                  |               |
| ipaddr: The IP address of HTTP client.                                                                  |               |
| Event Description: Successful login through Web (SSL).                                                  | Informational |
| Log Message: Successful login through Web(SSL) (Username: <username>, IP: <ipaddr>)</ipaddr></username> |               |
| Parameters Description:                                                                                 |               |
| username: The use name that used to login HTTPS server.                                                 |               |
| ipaddr: The IP address of HTTPS client.                                                                 |               |
| Event Description: Login failed through Web (SSL).                                                      | Warning       |
| Log Message: Login failed through Web(SSL) (Username: <username>, IP: <ipaddr>)</ipaddr></username>     |               |
| Parameters Description:                                                                                 |               |
| username: The use name that used to login HTTPS server.                                                 |               |
| ipaddr: The IP address of HTTPS client.                                                                 |               |
| Event Description: Web (SSL) session timed out.                                                         | Informational |
| Log Message: Web(SSL) session timed out (Username: <username>, IP: <ipaddr>)</ipaddr></username>        |               |
| Parameters Description:                                                                                 |               |
| username: The use name that used to login HTTPS server.                                                 |               |

| Log Description                                                                                                    | Severity      |
|----------------------------------------------------------------------------------------------------|---------------|
| ipaddr: The IP address of HTTPS client.                                                                                                    |               |
| Event Description: Logout through Web (SSL).<br>Log Message: Logout through Web(SSL) (Username: <username>, IP: <ipaddr>)<br/>Parameters Description:<br/>username: The use name that used to login HTTPS server.<br/>ipaddr: The IP address of HTTPS client.</ipaddr></username> | Informational |

# **Appendix C - Trap Entries**

The following table lists all possible trap log entries and their corresponding meanings that will appear in the Switch.

### Authentication Fail

| Trap Name             | Description                                                                                                    | OID                 |
|-----------------------|----------------------------------------------------------------------------------------------------|---------------------|
| authenticationFailure | An authenticationFailure trap signifies that the SNMPv2 entity, acting in an agent role, has received a protocol message that is not properly authenticated. While all implementations of the SNMPv2 must be capable of generating this trap, the snmpEnableAuthenTraps object indicates whether this trap will be generated. | 1.3.6.1.6.3.1.1.5.5 |

#### DDM

| Trap Name       | Description                                                                                                    | OID                           |
|-----------------|----------------------------------------------------------------------------------------------------|-------------------------------|
| dDdmAlarmTrap   | A notification is generated when an abnormal alarm situation<br>occurs or recovers from an abnormal alarm situation to normal<br>status. Only when the current value > low warning or current<br>value < high warning will send recover trap.<br>Binding objects:<br>(1) dDdmNotifyInfoIfIndex,<br>(2) dDdmNotifyInfoComponent<br>(3) dDdmNotifyInfoAbnormalLevel<br>(4) dDdmNotifyInfoThresholdExceedOrRecover | 1.3.6.1.4.1.171.14<br>.72.0.1 |
| dDdmWarningTrap | <ul> <li>A notification is generated when an abnormal warning situation occurs or recovers from an abnormal warning situation to normal status.</li> <li>Binding objects: <ul> <li>(1) dDdmNotifyInfolfIndex,</li> <li>(2) dDdmNotifyInfoComponent</li> <li>(3) dDdmNotifyInfoAbnormalLevel</li> <li>(4) dDdmNotifyInfoThresholdExceedOrRecover</li> </ul> </li> </ul>                                          | 1.3.6.1.4.1.171.14<br>.72.0.2 |

### **External Alarm**

| Trap Name               | Description                                                                            | OID                           |
|-------------------------|----------------------------------------------------------------------------------------|-------------------------------|
| dExternalAlarmStatusChg | The commander switch will send this notification when External alarm state is changed. | 1.3.6.1.4.1.171.14<br>.32.0.1 |
|                         | Binding objects:                                                                       |                               |
|                         | (1) dExternalAlarmUnitID                                                               |                               |
|                         | (2) dExternalAlarmChannel                                                              |                               |
|                         | (3) dExternalAlarmStatus                                                               |                               |

### LACP

| Trap Name | Description                                                      | OID                 |
|-----------|------------------------------------------------------------------|---------------------|
| linkup    | A linkUp trap signifies that the SNMP entity, acting in an agent | 1.3.6.1.6.3.1.1.5.4 |
| Trap Name | Description                                                                                                    | OID                 |
|-----------|----------------------------------------------------------------------------------------------------|---------------------|
|           | role, has detected that the ifOperStatus object for one of its<br>communication links left the down state and transitioned into<br>some other state (but not into the notPresent state). This other<br>state is indicated by the included value of ifOperStatus.<br>Binding objects:<br>(1) ifIndex<br>(2) ifAdminStatus<br>(3) ifOperStatus                                                       |                     |
| linkDown  | A linkDown trap signifies that the SNMP entity, acting in an agent role, has detected that the ifOperStatus object for one of its communication links is about to enter the down state from some other state (but not from the notPresent state). This other state is indicated by the included value of ifOperStatus.<br>Binding objects:<br>(1) ifIndex<br>(2) ifAdminStatus<br>(3) ifOperStatus | 1.3.6.1.6.3.1.1.5.3 |

## **MAC Notification**

| Trap Name                    | Description                                                          | OID                      |
|------------------------------|----------------------------------------------------------------------|--------------------------|
| dL2FdbMacNotification        | This trap indicate the MAC addresses variation in the address table. | 1.3.6.1.4.1.171.14.3.0.1 |
|                              | Binding objects:                                                     |                          |
|                              | (1) dL2FdbMacChangeNotifyInfo                                        |                          |
| dL2FdbMacNotificationWithVID | This trap indicate the MAC addresses variation in the address table. | 1.3.6.1.4.1.171.14.3.0.2 |
|                              | Binding objects:                                                     |                          |
|                              | (1) dL2FdbMacChangeNotifyInfoWithVID                                 |                          |

## MSTP

| Trap Name      | Description                                                                                                    | OID                |
|----------------|----------------------------------------------------------------------------------------------------|--------------------|
| newRoot        | The newRoot trap indicates that the sending agent has<br>become the new root of the Spanning Tree; the trap is sent by<br>a bridge soon after its election as the new root, e.g., upon<br>expiration of the Topology Change Timer, immediately<br>subsequent to its election. Implementation of this trap is<br>optional. | 1.3.6.1.2.1.17.0.1 |
| topologyChange | A topologyChange trap is sent by a bridge when any of its<br>configured ports transitions from the Learning state to the<br>Forwarding state, or from the Forwarding state to the Blocking<br>state. The trap is not sent if a newRoot trap is sent for the<br>same transition. Implementation of this trap is optional.  | 1.3.6.1.2.1.17.0.2 |

## Peripheral

| Trap Name              | Description                                                                                                    | OID                      |
|------------------------|----------------------------------------------------------------------------------------------------|--------------------------|
| dEntityExtFanStatusChg | The commander switch will send this notification when a fan fails (dEntityExtEnvFanStatus is 'fault') or recovers | 1.3.6.1.4.1.171.14.5.0.1 |

| Trap Name                  | Description                                                                                                    | OID                      |
|----------------------------|----------------------------------------------------------------------------------------------------|--------------------------|
|                            | (dEntityExtEnvFanStatus is 'ok').                                                                                                    |                          |
|                            | Binding objects:                                                                                                    |                          |
|                            | (1) dEntityExtEnvFanUnitId                                                                                                    |                          |
|                            | (2) dEntityExtEnvFanIndex                                                                                                    |                          |
|                            | (3) dEntityExtEnvFanStatus                                                                                                    |                          |
| dEntityExtThermalStatusChg | The commander switch will send this notification when a thermal alarms (dEntityExtEnvTempStatus is 'abnormal') or recover(dEntityExtEnvTempStatus is 'ok'). | 1.3.6.1.4.1.171.14.5.0.2 |
|                            | Binding objects:                                                                                                    |                          |
|                            | (1) dEntityExtEnvTempUnitId                                                                                                    |                          |
|                            | (2) dEntityExtEnvTempIndex                                                                                                    |                          |
|                            | (3) dEntityExtEnvTempStatus                                                                                                    |                          |
| dEntityExtPowerStatusChg   | The commander switch will send this notification when a power module fails, recovers or is removed.                                                         | 1.3.6.1.4.1.171.14.5.0.3 |
|                            | Binding objects:                                                                                                    |                          |
|                            | (1) dEntityExtEnvPowerUnitId                                                                                                    |                          |
|                            | (2) dEntityExtEnvPowerIndex                                                                                                    |                          |
|                            | (3) dEntityExtEnvPowerStatus                                                                                                    |                          |

#### ΡοΕ

| Trap Name                           | Description                                                                                                    | OID                       |
|-------------------------------------|----------------------------------------------------------------------------------------------------|---------------------------|
| pethMainPowerUsageOnNotification    | This trap indicates PSE Threshold usage indication<br>is on, the usage power is above the threshold. At<br>least 500 msec must elapse between notifications<br>being emitted by the same object instance.<br>Binding objects:<br>(1) pethMainPseConsumptionPower  | 1.3.6.1.2.1.105.0.2       |
| pethMainPowerUsageOffNotification   | This trap indicates PSE Threshold usage indication<br>is off, The usage power is below the threshold. At<br>least 500 msec must elapse between notifications<br>being emitted by the same object instance.<br>Binding objects:<br>(1) pethMainPseConsumptionPower | 1.3.6.1.2.1.105.0.3       |
| dPoelfPowerDeniedNotification       | This Notification indicates if PSE state diagram<br>enters the state POWER_DENIED. At least 500<br>msec must elapse between notifications being<br>emitted by the same object instance.<br>Binding objects:<br>(1) pethPsePortPowerDeniedCounter                  | 1.3.6.1.4.1.171.14.24.0.1 |
| dPoelfPowerOverLoadNotification     | This trap indicates if PSE state diagram enters the state ERROR_DELAY_OVER. At least 500 msec must elapse between notifications being emitted by the same object instance.<br>Binding objects:<br>(1) pethPsePortOverLoadCounter                                  | 1.3.6.1.4.1.171.14.24.0.2 |
| dPoelfPowerShortCircuitNotification | This trap indicates if PSE state diagram enters the state ERROR_DELAY_SHORT. At least 500 msec must elapse between notifications being emitted by the same object instance.<br>Binding objects:<br>(1) pethPsePortShortCounter                                    | 1.3.6.1.4.1.171.14.24.0.3 |

| Trap Name                          | Description                                                                                                    | OID                       |
|------------------------------------|----------------------------------------------------------------------------------------------------|---------------------------|
| dPoelfPdAliveFailOccurNotification | This trap indicates if the PD device has the stop<br>working or no response problem. At least 500 msec<br>must elapse between notifications being emitted by<br>the same object instance. | 1.3.6.1.4.1.171.14.24.0.4 |

## Port

| Trap Name | Description                                      | OID                 |
|-----------|--------------------------------------------------|---------------------|
| linkup    | A notification is generated when port linkup.    | 1.3.6.1.6.3.1.1.5.4 |
|           | Binding objects:                                 |                     |
|           | (1) ifIndex                                      |                     |
|           | (2) ifAdminStatus                                |                     |
|           | (3) ifOperStatus                                 |                     |
| linkDown  | A notification is generated when port link down. | 1.3.6.1.6.3.1.1.5.3 |
|           | Binding objects:                                 |                     |
|           | (1) ifIndex                                      |                     |
|           | (2) ifAdminStatus                                |                     |
|           | (3) ifOperStatus                                 |                     |

## **Reboot Schedule**

| Trap Name         | Description                                            | OID                        |
|-------------------|--------------------------------------------------------|----------------------------|
| agentRebootIn5Min | This trap is sent when the countdown equals 5 minutes. | 1.3.6.1.4.1.171.14.170.0.1 |
| agentRebootIn1Min | This trap is sent when the countdown equals1 minute.   | 1.3.6.1.4.1.171.14.170.0.2 |

## RMON

| Trap Name    | Description                                                                                                    | OID                |
|--------------|----------------------------------------------------------------------------------------------------|--------------------|
| risingAlarm  | The SNMP trap that is generated when an alarm entry crosses its rising threshold and generates an event that is configured for sending SNMP traps.  | 1.3.6.1.2.1.16.0.1 |
|              | Binding objects:                                                                                                    |                    |
|              | (1) alarmIndex                                                                                                    |                    |
|              | (2) alarmVariable                                                                                                    |                    |
|              | (3) alarmSampleType                                                                                                    |                    |
|              | (4) alarmValue                                                                                                    |                    |
|              | (5) alarmRisingThreshold                                                                                                    |                    |
| fallingAlarm | The SNMP trap that is generated when an alarm entry crosses its falling threshold and generates an event that is configured for sending SNMP traps. | 1.3.6.1.2.1.16.0.2 |
|              | Binding objects:                                                                                                    |                    |
|              | (1) alarmIndex                                                                                                    |                    |
|              | (2) alarmVariable                                                                                                    |                    |
|              | (3) alarmSampleType                                                                                                    |                    |
|              | (4) alarmValue                                                                                                    |                    |
|              | (5) alarmFallingThreshold                                                                                                    |                    |

## Start

| Trap Name | Description                                                                                                    | OID                 |
|-----------|----------------------------------------------------------------------------------------------------|---------------------|
| coldStart | A coldStart trap signifies that the SNMPv2 entity, acting in<br>an agent role, is reinitializing itself and that its<br>configuration may have been altered. | 1.3.6.1.6.3.1.1.5.1 |
| warmStart | A warmStart trap signifies that the SNMPv2 entity, acting<br>in an agent role, is reinitializing itself such that its<br>configuration is unaltered.         | 1.3.6.1.6.3.1.1.5.2 |

## System File

| Trap Name        | Description                                                                       | OID                       |
|------------------|-----------------------------------------------------------------------------------|---------------------------|
| dsfUploadImage   | The notification is sent when the user uploads image file successfully.           | 1.3.6.1.4.1.171.14.14.0.1 |
| dsfDownloadImage | The notification is sent when the user downloads image file successfully.         | 1.3.6.1.4.1.171.14.14.0.2 |
| dsfUploadCfg     | The notification is sent when the user uploads configuration file successfully.   | 1.3.6.1.4.1.171.14.14.0.3 |
| dsfDownloadCfg   | The notification is sent when the user downloads configuration file successfully. | 1.3.6.1.4.1.171.14.14.0.4 |
| dsfSaveCfg       | The notification is sent when the user saves configuration file successfully.     | 1.3.6.1.4.1.171.14.14.0.5 |

## Upload/Download

| Trap Name                | Description                                                                                                    | OID                          |
|--------------------------|----------------------------------------------------------------------------------------------------|------------------------------|
| agentFirmwareUpgrade     | This trap is sent when the process of upgrading the firmware via SNMP has finished.<br>Binding objects:<br>(1) swMultiImageVersion                                         | 1.3.6.1.4.1.171.12.1.7.2.0.7 |
| agentCfgOperCompleteTrap | The trap is sent when the configuration is completely<br>saved, uploaded or downloaded.<br>Binding objects:<br>(1) unitID<br>(2) agentCfgOperate<br>(3) agentLoginUserName | 1.3.6.1.4.1.171.12.1.7.2.0.9 |

# **Appendix D - OpenFlow Object Details**

Application developers can program a set of objects in the Switch using the OpenFlow protocol (version 1.3). The programmable objects include Flow Tables, Group Table entries, and Meter Table entries. This section provides programming descriptions for these objects.

## Flow Table

#### **Flow Table Number Assignments**

| Flow Table Name       | Flow Table ID | Default Table Miss Action |
|-----------------------|---------------|---------------------------|
| Policy ACL Flow Table | 0             | Drop                      |

#### **Flow Table Counters**

| Field                            | Description                                               |
|----------------------------------|-----------------------------------------------------------|
| Reference Count (Active Entries) | Reference count of number of active entries in the table. |
| Packet Lookups                   | Not supported.                                            |
| Packet Matches                   | Not supported.                                            |

## **Policy ACL Flow Table**

#### **Policy ACL Flow Table Match Fields**

| Field       | Description                                                                                                    |
|-------------|----------------------------------------------------------------------------------------------------|
| IN_PORT     | The input port on the Switch.                                                                                                    |
| IN_PHY_PORT | The physical input port on the Switch.                                                                                                    |
| ETH_DST     | The Ethernet destination address.<br><b>Note:</b> IPv6 flow (ETH_TYPE=0x86DD) is not supported.                                                                                                    |
| ETH_SRC     | The Ethernet source address.<br><b>Note:</b> IPv6 flow (ETH_TYPE=0x86DD) is not supported.                                                                                                    |
| ETH_TYPE    | The Ethernet frame type.<br><b>Note:</b> The Policy ACL Flow Table is organized into two mutually exclusive logical<br>sub-tables. The flow entries in the IPv6 logical tables match only IPv6 packets<br>(ETH_TYPE=0x86DD). The non-IPv6 logical table matches any non-IPv6 packets<br>(ETH_TYPE≠0x86DD or when the ETH_TYPE is not specified). |
| VLAN_VID    | The VLAN ID.<br><b>Note:</b> This must be programmed with 0x1000 (OFPVID_PRESENT).                                                                                                    |
| VLAN_PCP    | The VLAN priority.                                                                                                    |
| IP_DSCP     | The IP DSCP (6 bits in the ToS field).                                                                                                    |
| IP_PROTO    | The IP protocol.                                                                                                    |
| IPV4_SRC    | The source IPv4 address.                                                                                                    |
| IPV4_DST    | The destination IPv4 address.                                                                                                    |
| TCP_SRC     | The source TCP port.                                                                                                    |
| TCP_DST     | The destination TCP port.                                                                                                    |

| Field    | Description                   |
|----------|-------------------------------|
| UDP_SRC  | The source UDP port.          |
| UDP_DST  | The destination UDP port.     |
| SCTP_SRC | The source SCTP port.         |
| SCTP_DST | The destination SCTP port.    |
| ARP_SPA  | The ARP source IPv4 address.  |
| IPV6_SRC | The source IPv6 address.      |
| IPV6_DST | The destination IPv6 address. |

### Policy ACL Flow Table Instructions

| Field          | Description                                                                                         |
|----------------|----------------------------------------------------------------------------------------------------|
| Write-Actions  | Only the actions in the <b>Policy ACL Flow Table Action Set</b> table can be specified.             |
| Apply-Actions  | Only the actions in <b>Policy ACL Flow Table Action List Actions</b> table can be specified.        |
| Clear-Actions  | This is used to clear the action set.                                                               |
| Goto-Table     | Not supported.                                                                                      |
| Write-Metadata | Not supported.                                                                                      |
| Meter          | Specifies to apply the indicated meter.<br>The meter entry must exist before the flow is installed. |

## Policy ACL Flow Table Action List Actions

| Field     | Description                                                                             |
|-----------|-----------------------------------------------------------------------------------------|
| Output    | This sets the output port. It supports physical ports and the reserved controller port. |
| Set-Field | This supports VLAN_PCP, IP_ECN and IP_DSCP fields.                                      |

## Policy ACL Flow Table Action Set

| Field | Description                                                                                                    |
|-------|----------------------------------------------------------------------------------------------------|
| Group | This sets the output group entry for processing the packet after this table. The group must exist, be consistent with the type of rule and packet, and can be any of the following:                                     |
|       | <ul> <li>a Layer 2 interface group entry,</li> <li>a Layer 2 rewrite group entry,</li> <li>a Layer 2 multicast group entry,</li> <li>a Layer 3 unicast group entry, and</li> <li>a Layer 3 ECMP group entry.</li> </ul> |

## **Policy ACL Flow Table Counters**

| Field              | Description                                                |
|--------------------|------------------------------------------------------------|
| Received Packets   | The number of packets that is received by this flow entry. |
| Received Bytes     | The number of bytes that is received by this flow entry.   |
| Duration (Seconds) | The time, in seconds, since this flow entry was installed. |

#### **Restrictions:**

This Policy ACL Flow Table is organized into two mutually exclusive logical sub-tables. One is used to match IPv6 flows and the other one is used to match non-IPv6 flows. These two tables should be considered as a single table. But there are some restrictions:

- IPv6 packets might match two rules in the Policy ACL Flow table. It is recommended add ETH\_TYPE or other Match Fields in the non-IPv6 logical table to avoid this issue.
- The same meter cannot be applied to two rules in different sub-tables. It is recommended to apply different meters for different rules to avoid this issue.

## Group Table

## L2 Interface Group Entry Type

| Field            | Description                                                                                                    |
|------------------|----------------------------------------------------------------------------------------------------|
| Group Identifier | A 32-bit unsigned integer, uniquely identifying the group on the OpenFlow switch.<br>The naming rule is shown in the <b>L2 Interface Group Entry Naming Conversion</b><br>table. |
| Group Type       | Indirect.                                                                                                    |
| Counters         | Specifies per-group entry counters.                                                                                                    |
| Action Buckets   | Supports a single action bucket.                                                                                                    |

#### L2 Interface Group Entry Naming Conversion

| Field        | Bits     | Description                                                                 |
|--------------|----------|-----------------------------------------------------------------------------|
| Interface ID | 0 to 15  | The interface ID.                                                           |
| Chain ID     | 16 to 27 | The ID that other group type entries chain to. The range is from 1 to 4094. |
| Kind         | 28 to 31 | 0 (L2 Interface).                                                           |

#### L2 Interface Group Entry Bucket Actions

| Field  | Description                       |
|--------|-----------------------------------|
| Output | Supported on physical ports only. |

#### L2 Interface Group Entry Counters

| Field                          | Description                                                                                  |
|--------------------------------|----------------------------------------------------------------------------------------------|
| Reference Count (Flow Entries) | The number of flow entries or group entries that are currently referencing this group entry. |
| Duration (Seconds)             | The time, in seconds, since this group entry was installed.                                  |

## L2 Rewrite Group Entry Type

| Field            | Description                                                                                                    |
|------------------|----------------------------------------------------------------------------------------------------|
| Group Identifier | A 32-bit unsigned integer, uniquely identifying the group on the OpenFlow switch.<br>The naming rule is shown in the <b>L2 Rewrite Group Entry Naming Conversion</b> |

| Field          | Description                         |
|----------------|-------------------------------------|
|                | table.                              |
| Group Type     | Indirect.                           |
| Counters       | Specifies per-group entry counters. |
| Action Buckets | Supports a single action bucket.    |

## L2 Rewrite Group Entry Naming Conversion

| Field | Bits     | Description                                                            |
|-------|----------|------------------------------------------------------------------------|
| ID    | 0 to 27  | This is the index to differentiate between group entries of this type. |
| Kind  | 28 to 31 | 1 (L2 Rewrite).                                                        |

## L2 Rewrite Group Entry Bucket Actions

| Field     | Description                                                             |
|-----------|-------------------------------------------------------------------------|
| Group     | This required field must be chained to a Layer 2 interface group entry. |
| Set-Field | This optional field sets the ETH_DST, ETH_SRC, and VLAN_VID fields.     |

## L2 Rewrite Group Entry Counters

| Field                             | Description                                                                                  |
|-----------------------------------|----------------------------------------------------------------------------------------------|
| Reference Count (Flow<br>Entries) | The number of flow entries or group entries that are currently referencing this group entry. |
| Duration (Seconds)                | The time, in seconds, since this group entry was installed.                                  |

## L2 Multicast Group Entry Type

| Field            | Description                                                                                                    |
|------------------|----------------------------------------------------------------------------------------------------|
| Group Identifier | A 32-bit unsigned integer, uniquely identifying the group on the OpenFlow switch.<br>The naming rule is shown in the <b>L2 Multicast Group Entry Naming Conversion</b><br>table. |
| Group Type       | All.                                                                                                    |
| Counters         | Specifies per-group entry counters.                                                                                                    |
| Action Buckets   | Supports multiple action buckets.                                                                                                    |

## L2 Multicast Group Entry Naming Conversion

| Field    | Bits     | Description                                                                                        |
|----------|----------|----------------------------------------------------------------------------------------------------|
| Index    | 0 to 15  | This is the index to these kind of groups.                                                         |
| Chain ID | 16 to 27 | The chain ID is used to reference to Layer 2 interface group entries. The range is from 1 to 4094. |
| Kind     | 28 to 31 | 3 (L2 Multicast).                                                                                  |

### L2 Multicast Group Entry Bucket Actions

| Field | Description                                                                                                    |
|-------|----------------------------------------------------------------------------------------------------|
| Group | This must chain to a Layer 2 interface group entry whose chain ID name component matches the chain ID component of this group entry's name. |

## L2 Multicast Group Entry Counters

| Field                          | Description                                                                             |
|--------------------------------|-----------------------------------------------------------------------------------------|
| Reference Count (Flow Entries) | The number of flow entries or group entries are currently referencing this group entry. |
| Duration (Seconds)             | The time, in seconds, since this group entry was installed.                             |

## L3 Unicast Group Entry Type

| Field            | Description                                                                                                    |
|------------------|----------------------------------------------------------------------------------------------------|
| Group Identifier | A 32-bit unsigned integer, uniquely identifying the group on the OpenFlow switch.<br>The naming rule is shown in the L3 Unicast Group Entry Naming Conversion<br>table. |
| Group Type       | Indirect.                                                                                                    |
| Counters         | Specifies per-group entry counters.                                                                                                    |
| Action Buckets   | Supports a single action bucket.                                                                                                    |

## L3 Unicast Group Entry Naming Conversion

| Field | Bits     | Description                                                            |
|-------|----------|------------------------------------------------------------------------|
| ID    | 0 to 27  | This is the index to differentiate between group entries of this type. |
| Kind  | 28 to 31 | 2 (L3 Unicast).                                                        |

## L3 Unicast Group Entry Bucket Actions

| Field         | Description                                                                       |
|---------------|-----------------------------------------------------------------------------------|
| Group         | This required field must be chained to a Layer 2 interface group entry.           |
| Decrement TTL | The decremented TTL.<br><b>Note:</b> The check for invalid TTLs is not supported. |
| Set-Field     | This required field sets the ETH_DST, ETH_SRC, and VLAN_ID fields.                |

## L3 Unicast Group Entry Counters

| Field                             | Description                                                                                  |
|-----------------------------------|----------------------------------------------------------------------------------------------|
| Reference Count (Flow<br>Entries) | The number of flow entries or group entries that are currently referencing this group entry. |
| Duration (Seconds)                | The time, in seconds, since this group entry was installed                                   |

## L3 ECMP Group Entry Type

| Field            | Description                                                                                                    |
|------------------|----------------------------------------------------------------------------------------------------|
| Group Identifier | A 32-bit unsigned integer, uniquely identifying the group on the OpenFlow switch.<br>The naming rule is shown in the L3 ECMP Group Entry Naming Conversion<br>table. |
| Group Type       | Select.                                                                                                    |
| Counters         | Specifies per-group entry counters.                                                                                                    |
| Action Buckets   | Supports multiple action buckets.                                                                                                    |

### L3 ECMP Group Entry Naming Conversion

| Field | Bits     | Description                                                       |
|-------|----------|-------------------------------------------------------------------|
| ID    | 0 to 27  | This is used to differentiate between Layer 3 ECMP group entries. |
| Kind  | 28 to 31 | 7 (L3 ECMP).                                                      |

## L3 ECMP Group Entry Bucket Actions

| Field | Description                                       |
|-------|---------------------------------------------------|
| Group | This is chained to a Layer 3 unicast group entry. |

#### L3 ECMP Group Entry Counters

| Field                          | Description                                                                                  |
|--------------------------------|----------------------------------------------------------------------------------------------|
| Reference Count (Flow Entries) | The number of flow entries or group entries that are currently referencing this group entry. |
| Duration (Seconds)             | The time, in seconds, since this group entry was installed                                   |

## **Meter Table**

### **Meter Table Entry Parameters**

| Field            | Description                                                                                                    |
|------------------|----------------------------------------------------------------------------------------------------|
| Meter Identifier | The meter instance.                                                                                                    |
| Flags            | The bit position:                                                                                                    |
|                  | <ul> <li>0: Kbps (Kbps and Packets cannot be used at the same time).</li> <li>1: Packets (Kbps and Packets cannot be used at the same time).</li> <li>2: Burst (Required).</li> <li>3: Stats (Not supported).</li> </ul> |
| Meter Bands      | Only one meter band is supported.                                                                                                    |
| Counters         | Specifies per-meter entry counters.                                                                                                    |

#### **Meter Entry Counters**

| Field              | Description                                                                           |
|--------------------|---------------------------------------------------------------------------------------|
| Flow Count         | The number of flow entities that are currently referencing to this meter table entry. |
| Input Packet Count | Not supported.                                                                        |
| Input Byte Count   | Not supported.                                                                        |
| Duration (Seconds) | The time, in seconds, since this meter table entry was installed.                     |

### **Meter Band Configuration Parameters**

| Field     | Description                                                                                         |
|-----------|----------------------------------------------------------------------------------------------------|
| Band Type | Only the Drop band type is supported                                                                |
| Rate      | This is used by the meter to select the meter band. It defines the lowest rate applied to the band. |
| Burst     | This defines the granularity of the meter band.                                                     |
| Counters  | Not supported.                                                                                      |